| Hewle | ett Packard |
|-------|-------------|
| Enter | orise       |

# HPE G2 Series Metered, Switched, and Metered &

## **Switched Power Distribution Unit**

**User Guide** 

#### Abstract

This document is for the person who installs and maintains HPE PDU products. Hewlett Packard Enterprise assumes that this person is qualified in the installation of electrical equipment and trained in recognizing hazards in products with high energy levels.

#### © Copyright 2018, 2023 Hewlett Packard Enterprise Development LP

#### **Notices**

The information contained herein is subject to change without notice. The only warranties for Hewlett Packard Enterprise products and services are set forth in the express warranty statements accompanying such products and services. Nothing herein should be construed as constituting an additional warranty. Hewlett Packard Enterprise shall not be liable for technical or editorial errors or omissions contained herein.

Confidential computer software. Valid license from Hewlett Packard Enterprise required for possession, use, or copying. Consistent with FAR 12.211 and 12.212, Commercial Computer Software, Computer Software Documentation, and Technical Data for Commercial Items are licensed to the U.S. Government under vendor's standard commercial license.

Links to third-party websites take you outside the Hewlett Packard Enterprise website. Hewlett Packard Enterprise has no control over and is not responsible for information outside the Hewlett Packard Enterprise website.

#### Acknowledgments

Linux<sup>®</sup> is the registered trademark of Linus Torvalds in the U.S. and other countries.

Microsoft<sup>®</sup> and Windows<sup>®</sup> are either registered trademarks or trademarks of Microsoft Corporation in the United States and/or other countries.

## Contents

| Before you begin                                            | 7  |
|-------------------------------------------------------------|----|
| Overview                                                    | 7  |
| Important safety information                                | 7  |
| Introduction                                                | 9  |
| Classification overview                                     | 9  |
| Features                                                    | 9  |
| Form factors                                                | 10 |
| Rack mounting options and maximum configurations            | 10 |
| Metered PDUs—rack mounting options                          | 10 |
| Metered 0U (vertical) PDUs—maximum configuration            | 11 |
| Metered 1U PDU (true 0U)—maximum configuration              | 12 |
| Switched PDUs—rack mounting options                         | 12 |
| Switched OU (Vertical) PDUs—maximum configuration           | 12 |
| Switched 1U PDU (true 0U)—maximum configuration             | 13 |
| Metered & Switched PDUs—rack mounting options               | 13 |
| Metered & Switched OU (Vertical) PDUs—maximum configuration | 13 |
| Load segment and phase distinction                          | 14 |
| Power cord retention                                        | 15 |
| Integrated cord retention                                   | 15 |
| Locking power cord                                          | 17 |
| NEMA 5-20R outlet retention bracket                         | 17 |

| Installing the PDU                                                 |    |  |
|--------------------------------------------------------------------|----|--|
| Required tools                                                     |    |  |
| Vertical PDU installation                                          |    |  |
| Installing cord retention brackets                                 |    |  |
| Installing the mounting hardware                                   | 24 |  |
| Vertical (OU) PDU—single installation                              | 24 |  |
| Vertical (OU) PDU—two or more installations                        | 27 |  |
| High-density PDU installation                                      |    |  |
| PDU shipping retention for rack transportation                     |    |  |
| Installing a vertical PDU in an HPE standard G1 or 10K series rack |    |  |
| 1U PDU installation                                                |    |  |
| Installing cord retention brackets (PDUs with NEMA 5-20R outlets)  |    |  |
| Mounting options                                                   |    |  |
| Mounting hardware installation                                     |    |  |
| 2U PDU installation                                                | 45 |  |
| Installing cord retention brackets (PDUs with NEMA 5-20R outlets)  | 45 |  |
| Mounting options                                                   |    |  |
| Mounting hardware installation                                     |    |  |
| Grounding the PDU                                                  |    |  |
| Connecting the ground bonding cable                                | 48 |  |

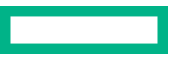

| Connecting the PDU to a power source         |  |
|----------------------------------------------|--|
| Network management module                    |  |
| Using the reset button                       |  |
| Connecting the PDU to a LAN                  |  |
| Connecting the PDU to a computer serial port |  |
| Setting up serial communication              |  |

| Remote configuration                       |  |
|--------------------------------------------|--|
| Dynamic Host Configuration Protocol (DHCP) |  |
| Web configuration                          |  |
| Supported web browsers                     |  |
| Logging in to the web interface            |  |
| Access privileges                          |  |
| Web menu overview                          |  |
| Web menu options                           |  |
| Web interface overview                     |  |

| Simple Network Management Protocol (SNMP)              |    |
|--------------------------------------------------------|----|
| SNMP configuration                                     |    |
| Setting up SNMP                                        |    |
| Setting up the SNMP port                               |    |
| Configuring the SNMP V1/V2c user                       |    |
| Configuring SNMP v1/2c Manager                         |    |
| SNMP v3 Manager                                        |    |
| Trap Receiver                                          |    |
| Deleting SNMP and Trap Receiver IP addresses           |    |
| Configuring users for encrypted SNMP V3 communications | 94 |

| Configuring local access                     |  |
|----------------------------------------------|--|
| Connecting through a serial connection       |  |
| Connecting the PDU to a computer             |  |
| Supported commands                           |  |
| Logging in with the CLI                      |  |
| Logging in with HyperTerminal                |  |
| Logging in with SSH through PuTTY            |  |
| Controlling outlets using SSH                |  |
| Recovering passwords with the CLI/SSH        |  |
| Working with NTP through CLI/SSH             |  |
| Serial cable pinout to create your own cable |  |
|                                              |  |

| Local display        |  |
|----------------------|--|
| OLED display         |  |
| Menu mode            |  |
| Power save mode      |  |
| LED unit status      |  |
| OLED menu structure  |  |
| Main menu selections |  |
| Setup menu           |  |
| Alarms menu          |  |
| Power menu           |  |
| Sensors menu         |  |

| Daisy chain configuration |
|---------------------------|
|---------------------------|

| Connecting and configuring optional hardware     |  |
|--------------------------------------------------|--|
| Hardware overview                                |  |
| Temperature sensor                               |  |
| Connecting a temperature sensor                  |  |
| Connecting a temperature and humidity sensor     |  |
| Connecting a 3-temperature and 1-humidity sensor |  |
| Connecting a rope fluid leak sensor              |  |
| Using the leak sensor detector                   |  |
| Connecting an Open door sensor                   |  |
| Connecting the sensor hub                        |  |
| Detecting environmental sensors                  |  |
| Configuring environmental sensors                |  |
| Configuring door sensors                         |  |

| Spa | ares                                    | 135 |
|-----|-----------------------------------------|-----|
| -   | Ordering spares                         |     |
|     | Metered PDU spare parts list            |     |
|     | Switched PDU spare parts list           | 136 |
|     | Metered & Switched PDU spare parts list | 136 |
|     | Spare options                           | 137 |
|     | Hardware options                        | 137 |
|     |                                         |     |

| Websites | 3 | 18 | 3 |
|----------|---|----|---|
|----------|---|----|---|

| Support and other resources                  |  |
|----------------------------------------------|--|
| Accessing Hewlett Packard Enterprise Support |  |
| Accessing updates                            |  |
| Remote support                               |  |
| Customer self repair                         |  |
| Warranty information                         |  |
| Regulatory information                       |  |
| Documentation feedback                       |  |

| Appendix                                         | 142 |
|--------------------------------------------------|-----|
| Appendix A: CLI commands                         |     |
| Help commands                                    | 142 |
| System commands                                  | 142 |
| Network commands                                 |     |
| User commands                                    | 147 |
| Device commands                                  |     |
| Power commands                                   |     |
| System configure commands                        |     |
| Network application configure commands           |     |
| Appendix B: Firmware update procedure            |     |
| Updating the PDU firmware using a USB connection |     |
| Updating the PDU firmware using a web interface  |     |
| Updating the PDU firmware using a Serial CLI     |     |
| Updating the PDU Firmware using FTP              |     |

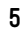

| Updating the PDU Firmware using Bootloader mode              |     |
|--------------------------------------------------------------|-----|
| Firmware recovery with bootloader mode                       |     |
| Upgrading configuration with bootloader mode                 |     |
| Appendix C: PDU alarms                                       |     |
| Trap Codes assigned to Alarms List                           |     |
| Appendix D: Horizontal Network Management Module Replacement |     |
| Appendix E: Vertical Network Management Module Replacement   |     |
| Appendix F: Systems Insight Manager Integration              |     |
| Discovering the PDU                                          |     |
| Systems Insight Manager Overview                             |     |
| Configuring HPE SIM to Receive Traps                         |     |
| Configuring the PDU to Send Traps to SIM                     |     |
| Appendix G: Redfish URLs support                             |     |
| Supported Redfish services                                   |     |
| Sessions                                                     |     |
| Accounts                                                     |     |
| Managers                                                     |     |
| Power Equipment                                              |     |
| Branches                                                     |     |
| Outlets                                                      |     |
| Mains                                                        |     |
| Metrics                                                      |     |
| Sensors                                                      |     |
| POST Method                                                  | 205 |
| DELETE Method                                                |     |
|                                                              |     |

# Before you begin

## **Overview**

This document provides installation and configuration instructions for installing a HPE G2 Series Metered, Switched, and Metered & Switched Power Distribution Units into a data center rack. Read all instructions before operating the equipment and save this document for future reference.

## Important safety information

See the complete regulatory compliance notices in *Safety and Compliance Information for Server, Storage, Power, Networking, and Rack Products* on the **Hewlett Packard Enterprise website**. Follow the safety precautions specific to this device.

This PDU is intended only for Information Technology Equipment loads with linear/Power Factor Corrected input current. If nonlinear loads are connected, the nameplate current rating of the PDU must be reduced by a factor of 0.8.

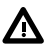

**WARNING:** A risk of personal injury from electric shock and hazardous energy levels exists. The installation of options and routine maintenance and service of this product must be performed by individuals who are knowledgeable about the procedures, precautions, and hazards associated with AC power products.

#### SAVE THESE IMPORTANT SAFETY PRECAUTIONS

Follow these safety precautions when connecting multiple hardware components to power sources.

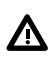

WARNING: To reduce the risk of fire, electric shock, and damage to the equipment:

- HIGH LEAKAGE CURRENT. To reduce the risk of electric shock due to high leakage currents, make sure that there
  is a reliable grounded (earthed) connection before connecting power distribution products to AC power. If many
  products will be connected to a single PDU, it might be necessary to conduct an evaluation of the installation to
  verify the total amount of leakage current. The total combined leakage current must not exceed 5% of the input
  current for the PDU and associated load.
- Connect only to a circuit that provides circuit overcurrent protection of the appropriate current rating.
- Connect the input power cord to a grounded (earthed) electrical outlet that is located near the equipment and is easily accessible.
- Make sure that all circuit breakers are in the off position before connecting input power.
- Make sure that the devices connected to the PDU are adjusted for, or otherwise capable of, operation from the same line voltage supplying the PDU. Failure to verify the voltage can lead to severe equipment damage.
- Do not overload the PDU. The total input current rating of all equipment connected to each output cannot exceed the total output rating marked on the PDU.
- Use only the hardware provided to install the PDU.
- To reduce the risk of fire or electric shock, install this PDU in a temperature and humidity-controlled, indoor environment, free of conductive contaminants. Do not operate near water or excessive humidity (90% maximum noncondensing).
- Ambient temperature must not exceed 0°C to 60°C (32°F to 140°F).
- The internal components can become hot during operation. Allow sufficient time for the PDU to cool before handling.
- Do not use a two-wire power cord in any product configuration.
- To isolate this equipment, disconnect the power cord.

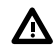

**DANGER:** This PDU contains **LETHAL VOLTAGES**. **NO** repairs should be performed on this PDU, except for the replacement of the management card as explained in <u>Appendix C</u> and <u>Appendix D</u>. There are **NO USER-SERVICEABLE PARTS** inside the PDU. The installation of options, routine maintenance, and service of this PDU must be performed by individuals who are knowledgeable about the procedures, precautions, and hazards associated with AC power products.

THIS EQUIPMENT MUST BE CONNECTED TO AN ELECTRICAL SUPPLY.

# Introduction

## **Classification overview**

The HPE G2 Series Metered, Switched, and Metered & Switched Power Distribution Units are intelligent PDUs designed to distribute power to IT equipment installed in a rack. These PDUs are either single-phase (1Ph) or three-phase (3Ph) models with electrical metering and switching capabilities. Each PDU provides power distribution to IT loads through C13, C19, or NEMA 5-20R outlets. The quantity and location of outlets vary by model. The PDUs allow you to connect and manage these outlets from a single power connection. The PDUs are managed from a web interface or a Command Line Interface (CLI) and are viewed from a local display.

HPE PDUs are designed for use with HPE Standard, Advanced, and Enterprise racks, but are compatible with most third-party data center racks. The PDU models vary in form factor, with several mounting configurations available, including the following:

- HPE Metered PDU— Provides real-time local and remote power monitoring at each load segment, enabling users to obtain information about power usage and available circuit capacity.
- HPE Switched PDU—Offers the same features as Metered PDUs and also provides controlled on/off switching of individual
  outlets and groups of outlets, power sequencing delays to minimize inrush currents, and support for unauthorized
  equipment provisioning.
- HPE Metered & Switched PDU—Offers the same features as Switched PDUs and also provides individual outlet metering instead of load segment metering.

## **Features**

The HPE G2 Series Metered, Switched, and Metered & Switched Power Distribution Units have the following features:

- Lower profile on Vertical PDUs—Increases the serviceability area in the back of the rack.
- Multiple mounting option on Vertical PDUs—Can be mounted with outlets facing toward center, front or back of the rack.
- Higher operating temperature—All G2 Series PDUs are rated for 60°C (140°F) operating temperature.
- Colored receptacles—Help to easily differentiate load segments and phases.
- Integrated cord retention on all C13 and C19 receptacles—Eliminates the need for cord retention brackets.
- Optional locking cords on all C13 and C19 receptacles—Eliminates the need for tie wraps on both ends of the power cord connection.
- 1U PDUs with multiple mounting options—Can be mounted horizontally in a U space or in the true OU space between the RETMA rails.
- Hot Swappable Network Management Module—Allows power distribution during module replacement, eliminating downtime.
- 1 Gb Ethernet—Eliminates the need for older network switches.
- Daisy-chain configuration—Enables networking of up to four of the same PDUs on one IP address.
- Enhanced sensor support—Supports up to six physical sensors (with optional hub) and eight measurements per PDU, with a total of 32 measurements in a maximum daisy-chain configuration.
- Dual-color OLED display—Provides local access to view configuration settings and automatically enters sleep mode to conserve energy.

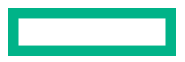

- Dual network access—Using a redundant power delivery configuration and separate network connections, provides facilities management and IT (or Tenant) power consumption information.
- High-density models—Provides 24 outlets in a half-height or 48 outlets in a full-height PDU, keeping out of the back of rack serviceability area.
- Security—Firmware has self-signed images and verified boot.

## Form factors

| Form factor   | Description                                                                                                    |
|---------------|----------------------------------------------------------------------------------------------------|
| OU (vertical) | Vertical PDUs have half-, mid-, and full-height versions and are installed vertically in the OU space<br>in the back of the rack. There are also half- and full-height high-density models that are installed<br>vertically in the OU space in the back of the rack. The high-density model is mounted on its side<br>with the outlets facing the back of the rack. |
| 1U            | 1U PDUs are installed in either a U position in the rack or in the true 0U space on the side of the rack between the RETMA rails.                                                                                                    |
| 2U            | 2U PDUs are installed in a U position in the rack.                                                                                                    |

## Rack mounting options and maximum configurations

| HPE P/N | Form factor    | 0U (Vertical) | 0U (between RETMA<br>rails) | U position in rack |
|---------|----------------|---------------|-----------------------------|--------------------|
| P9R45A  | 10             |               | *                           | *                  |
| P9R46A  | 0U—Half height | *             |                             |                    |
| P9R48A  | 0U—Mid-height  | *             |                             |                    |
| P9R49A  | 2U             |               |                             | *                  |
| P9R50A  | 10             |               | *                           | *                  |
| P9R51A  | 10             |               | *                           | *                  |
| P9R52A  | 2U             |               |                             | *                  |
| P9R53A  | 0U—Full-height | *             |                             |                    |
| P9R54A  | 10             |               | *                           | *                  |
| P9R55A  | 2U             |               |                             | *                  |
| P9R56A  | 0U—Full-height | *             |                             |                    |
| P9R57A  | 0U—Full-height | *             |                             |                    |
| P9R58A  | 0U—Mid-height  | *             |                             |                    |
| P9R59A  | 0U—Full-height | *             |                             |                    |
| P9R60A  | 0U—Full-height | *             |                             |                    |

### Metered PDUs—rack mounting options

Table Continued

| HPE P/N | Form factor                                 | 0U (Vertical) | 0U (between RETMA<br>rails) | U position in rack |
|---------|---------------------------------------------|---------------|-----------------------------|--------------------|
| P9R61A  | 0U—Full-height                              | *             |                             |                    |
| P9R77A  | 10                                          |               | *                           | *                  |
| P9R78A  | 10                                          |               | *                           | *                  |
| P9R79A  | 10                                          |               | *                           | *                  |
| P9R80A  | 1U                                          |               | *                           | *                  |
| P9R81A  | 10                                          |               | *                           | *                  |
| P9R82A  | 0U—Half-height high<br>density <sup>1</sup> | *             |                             |                    |
| P9R83A  | 0U—Full-height high<br>density <sup>1</sup> | *             |                             |                    |
| P9R84A  | 0U—Half-height high<br>density <sup>1</sup> | *             |                             |                    |
| P9R85A  | 0U—Full-height high<br>density <sup>1</sup> | *             |                             |                    |
| P9R86A  | 0U—Full-height                              | *             |                             |                    |
| P9R87A  | 0U—Full-height                              | *             |                             |                    |

<sup>1</sup> HPE high-density model mounts on its side with outlets facing the back of the rack.

## Metered OU (vertical) PDUs—maximum configuration

Mounting configuration for OU (Vertical) PDUs in an HPE 1075 mm rack depth. These are the maximum number of PDUs per side of rack.

| HPE P/N | Form factor                              | 140 | 22U | 36U | 42U | 47U | 48U |
|---------|------------------------------------------|-----|-----|-----|-----|-----|-----|
| P9R46A  | 0U—Half-height                           |     | 2   | 2   | 4   | 4   | 4   |
| P9R48A  | 0U—Mid-height                            |     |     | 2   | 2   | 2   | 2   |
| P9R53A  | 0U—Full-height                           |     |     |     | 2   | 2   | 2   |
| P9R56A  | 0U—Full-height                           |     |     |     | 2   | 2   | 2   |
| P9R57A  | 0U—Full-height                           |     |     |     | 2   | 2   | 2   |
| P9R58A  | 0U—Mid-height                            |     |     | 2   | 2   | 2   | 2   |
| P9R59A  | 0U—Full-height                           |     |     | 2   | 2   | 2   | 2   |
| P9R60A  | 0U—Full-height                           |     |     |     | 2   | 2   | 2   |
| P9R61A  | 0U—Full-height                           |     |     |     | 2   | 2   | 2   |
| P9R82A  | 0U—Half-height high density <sup>1</sup> |     | 1   | 1   | 2   | 2   | 2   |
| P9R86A  | 0U—Full-height                           |     |     |     | 2   | 2   | 2   |
| P9R83A  | 0U—Full-height high density <sup>1</sup> |     |     |     | 1   | 1   | 1   |
| P9R84A  | 0U—Half-height high density <sup>1</sup> |     | 1   | 1   | 2   | 2   | 2   |

Table Continued

| HPE P/N | Form factor                              | 14U | 22U | 36U | 42U | 47U | 48U |
|---------|------------------------------------------|-----|-----|-----|-----|-----|-----|
| P9R87A  | 0U—Full-height                           |     |     |     | 2   | 2   | 2   |
| P9R85A  | 0U—Full-height high density <sup>1</sup> |     |     |     | 1   | 1   | 1   |

<sup>1</sup> HPE high-density model mounts on its side with outlets facing the back of the rack.

### Metered 1U PDU (true 0U)—maximum configuration

Mounting configuration for a 1U PDU in an HPE 1075 mm rack depth between the RETMA rails. These are the maximum number of PDUs per side of rack.

| HPE P/N | Form factor | 14U | 22U | 36U | 42U | 47U | 48U |
|---------|-------------|-----|-----|-----|-----|-----|-----|
| P9R45A  | 1U          | 1   | 2   | 2   | 6   | 6   | 6   |
| P9R50A  | 10          | 1   | 2   | 2   | 6   | 6   | 6   |
| P9R51A  | 1U          | 1   | 2   | 2   | 6   | 6   | 6   |
| P9R54A  | 1U          | 1   | 2   | 2   | 6   | 6   | 6   |
| P9R77A  | 10          | 1   | 2   | 2   | 6   | 6   | 6   |
| P9R78A  | 1U          | 1   | 2   | 2   | 6   | 6   | 6   |
| P9R79A  | 1U          | 1   | 2   | 2   | 6   | 6   | 6   |
| P9R80A  | 10          | 1   | 2   | 2   | 6   | 6   | 6   |
| P9R81A  | 1U          | 1   | 2   | 2   | 6   | 6   | 6   |

## Switched PDUs—rack mounting options

| HPE P/N | Form factor    | 0U (Vertical) | 0U (between RETMA<br>rails) | U position in rack |
|---------|----------------|---------------|-----------------------------|--------------------|
| P9S07A  | 10             |               | *                           | *                  |
| P9S08A  | 0U—Half height | *             |                             |                    |
| P9S09A  | 0U—Mid-height  | *             |                             |                    |
| P9S10A  | 2U             |               |                             | *                  |
| P9S11A  | 10             |               | *                           | *                  |
| P9S12A  | 0U—Half-height | *             |                             |                    |
| P9S13A  | 2U             |               |                             | *                  |
| P9S14A  | 0U—Full-height | *             |                             |                    |
| P9S16A  | 20             |               |                             | *                  |
| P9S17A  | 0U—Full-height | *             |                             |                    |

### Switched OU (Vertical) PDUs—maximum configuration

Mounting configuration for OU (vertical) PDUs in an HPE 1075 mm rack depth. These are the maximum number of PDUs per side of rack.

| HPE P/N | Form factor    | 14U | 22U | 36U | 42U | 47U | 48U |
|---------|----------------|-----|-----|-----|-----|-----|-----|
| P9S08A  | 0U—Half-height |     | 2   | 2   | 4   | 4   | 4   |
| P9S09A  | 0U—Mid-height  |     |     | 2   | 2   | 2   | 2   |
| P9S12A  | 0U—Half-height |     | 2   | 2   | 4   | 4   | 4   |
| P9S14A  | 0U—Full-height |     |     |     | 2   | 2   | 2   |
| P9S17A  | 0U—Full-height |     |     |     | 2   | 2   | 2   |

## Switched 1U PDU (true 0U)—maximum configuration

Mounting configuration for a 1U PDU in an HPE 1075 mm rack depth between the RETMA rails. These are the maximum number of PDUs per side of rack.

| HPE P/N | Form factor | 14U | 22U | 36U | 42U | 47U | 48U |
|---------|-------------|-----|-----|-----|-----|-----|-----|
| P9S07A  | 1U          | 1   | 2   | 2   | 6   | 6   | 6   |
| P9S11A  | 10          | 1   | 2   | 2   | 6   | 6   | 6   |

### Metered & Switched PDUs—rack mounting options

| HPE P/N | Form factor                                  | 0U (Vertical) | 0U (between RETMA<br>rails) | U position in rack |
|---------|----------------------------------------------|---------------|-----------------------------|--------------------|
| P9S15A  | 0U—Full-height                               | *             |                             |                    |
| P9S18A  | 0U—Full-height                               | *             |                             |                    |
| P9S19A  | 0U—Full-height                               | *             |                             |                    |
| P9S20A  | 0U—Full-height                               | *             |                             |                    |
| P9S21A  | 0U—Full-height                               | *             |                             |                    |
| P9S22A  | 0U—Full-height                               | *             |                             |                    |
| P9S23A  | 0U—Full-height high-<br>density <sup>1</sup> | *             |                             |                    |
| P9S24A  | 0U—Full-height                               | *             |                             |                    |
| P9S25A  | 0U—Full-height high-<br>density <sup>1</sup> | *             |                             |                    |

<sup>1</sup> HPE high-density model mounts on its side with outlets facing the back of the rack.

## Metered & Switched OU (Vertical) PDUs—maximum configuration

Mounting configuration for OU (vertical) PDUs in an HPE 1075 mm rack depth. These are the maximum number of PDUs per side of rack.

| HPE P/N | Form factor    | 14U | 22U | 36U | 42U | 47U | 48U |
|---------|----------------|-----|-----|-----|-----|-----|-----|
| P9S15A  | 0U—Full-height |     |     |     | 2   | 2   | 2   |
| P9S18A  | 0U—Full-height |     |     |     | 2   | 2   | 2   |
| P9S19A  | 0U—Full-height |     |     |     | 2   | 2   | 2   |

Table Continued

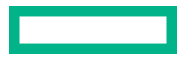

| HPE P/N | Form factor                              | 14U | 22U | 36U | 42U | 47U | 48U |
|---------|------------------------------------------|-----|-----|-----|-----|-----|-----|
| P9S20A  | 0U—Full-height                           |     |     |     | 2   | 2   | 2   |
| P9S21A  | 0U—Full-height                           |     |     |     | 2   | 2   | 2   |
| P9S22A  | 0U—Full-height                           |     |     |     | 2   | 2   | 2   |
| P9S23A  | 0U—Full-height high-density <sup>1</sup> |     |     |     | 1   | 1   | 1   |
| P9S24A  | 0U—Full-height                           |     |     |     | 2   | 2   | 2   |
| P9S25A  | 0U—Full-height high-density <sup>1</sup> |     |     |     | 1   | 1   | 1   |

<sup>1</sup> HPE high-density model mounts on its side with outlets facing the back of the rack.

## Load segment and phase distinction

HPE G2 PDUs have colored receptacles to help distinguish between the different load segments and phases. All HPE 3Ph PDUs have different colored receptacles (white, light gray, and black) to distinguish the different phases. All HPE PDUs with breakers have different colored receptacles to distinguish the different load segments. The one exception to the colored receptacles is shown in the following illustrations. For 1Ph PDUs with no breakers, the receptacles are all black.

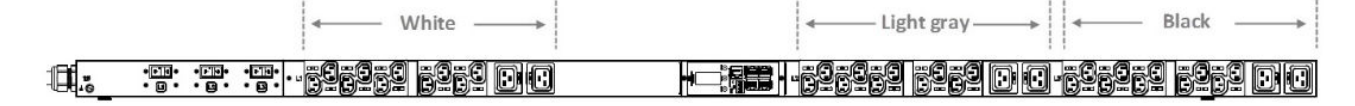

#### Figure 1: 1Ph PDU example

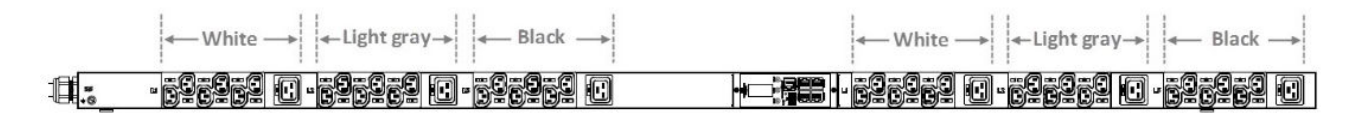

#### Figure 2: 3Ph PDU example

There is one exception to the different colored receptacles per load segment. The 3Ph half-height high-density model has two different load segments on each phase, as shown in the following illustration.

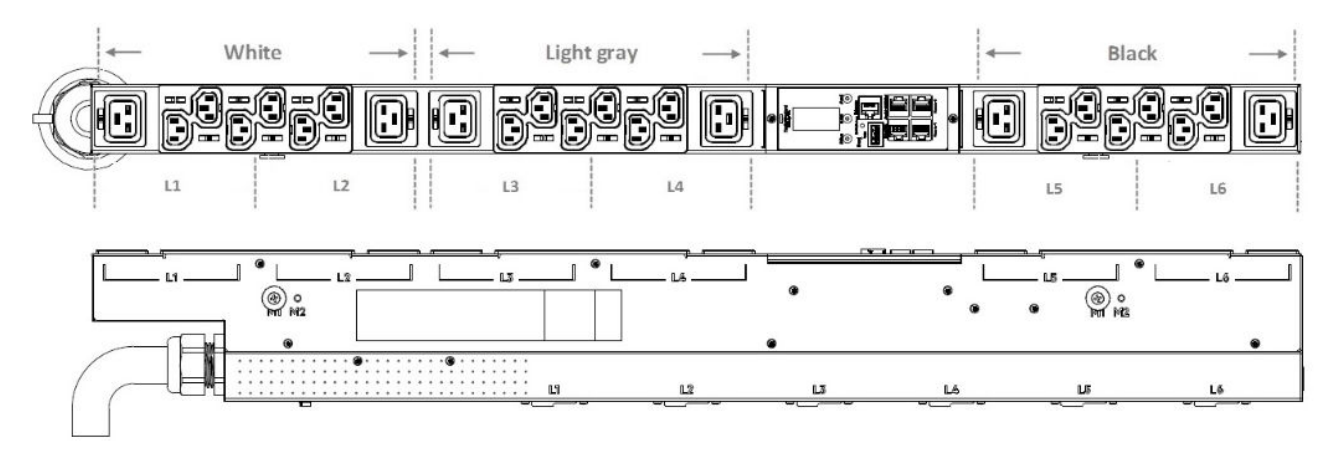

#### Figure 3: 3Ph half-height high-density PDU example (P9R82A and P9R84A)

## **Power cord retention**

### Integrated cord retention

#### About this task

Each IEC C13 and C19 outlet on the PDU has an integrated cord retention feature that allows you to secure the cord to the outlet without needing a cord retention bracket.

#### Procedure

**1.** Plug in the power cord.

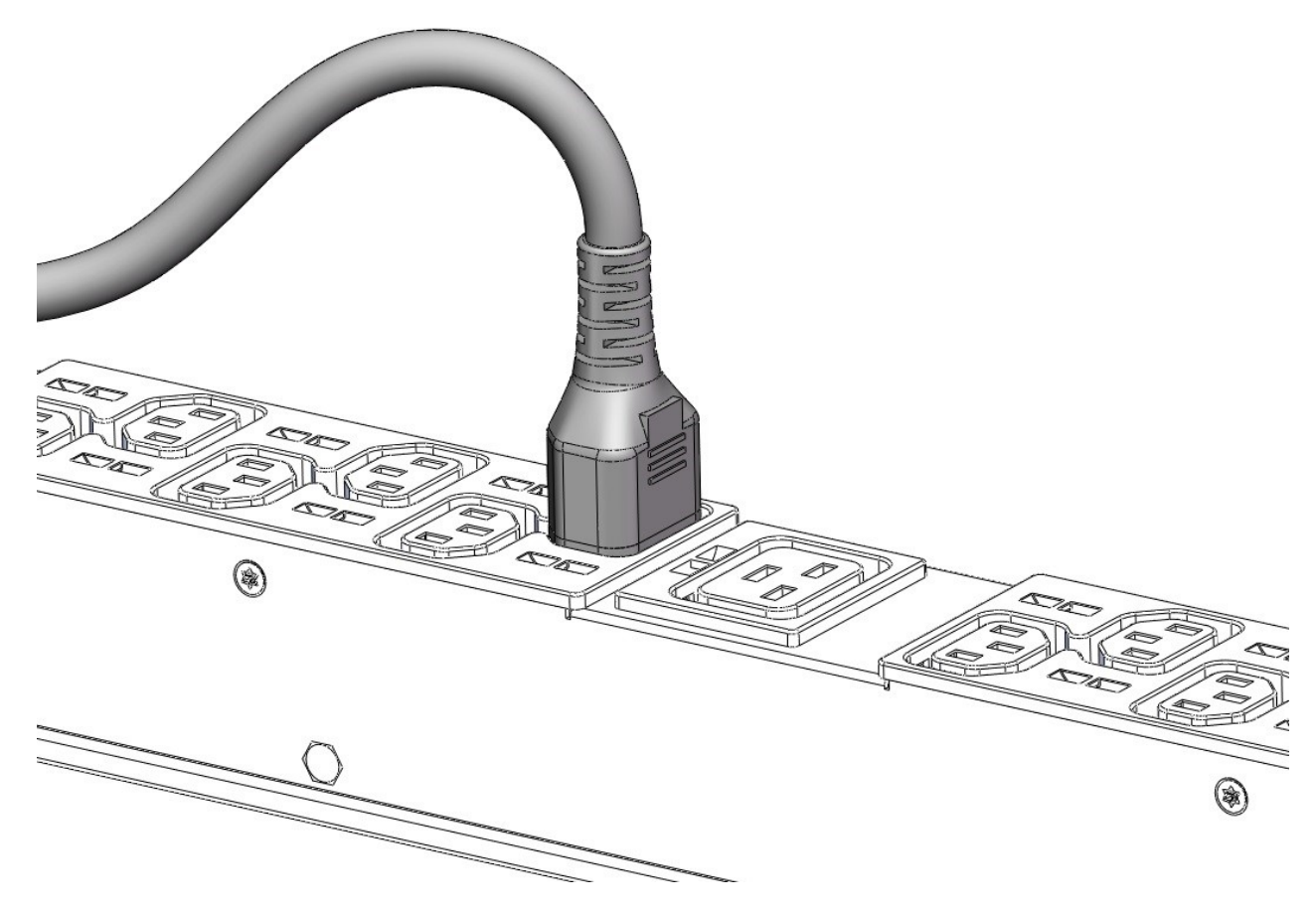

2. Using one of the tie wraps provided, slide the end of the tie wrap into the notch on the PDU next to the desired outlet, and then wrap it around the cord.

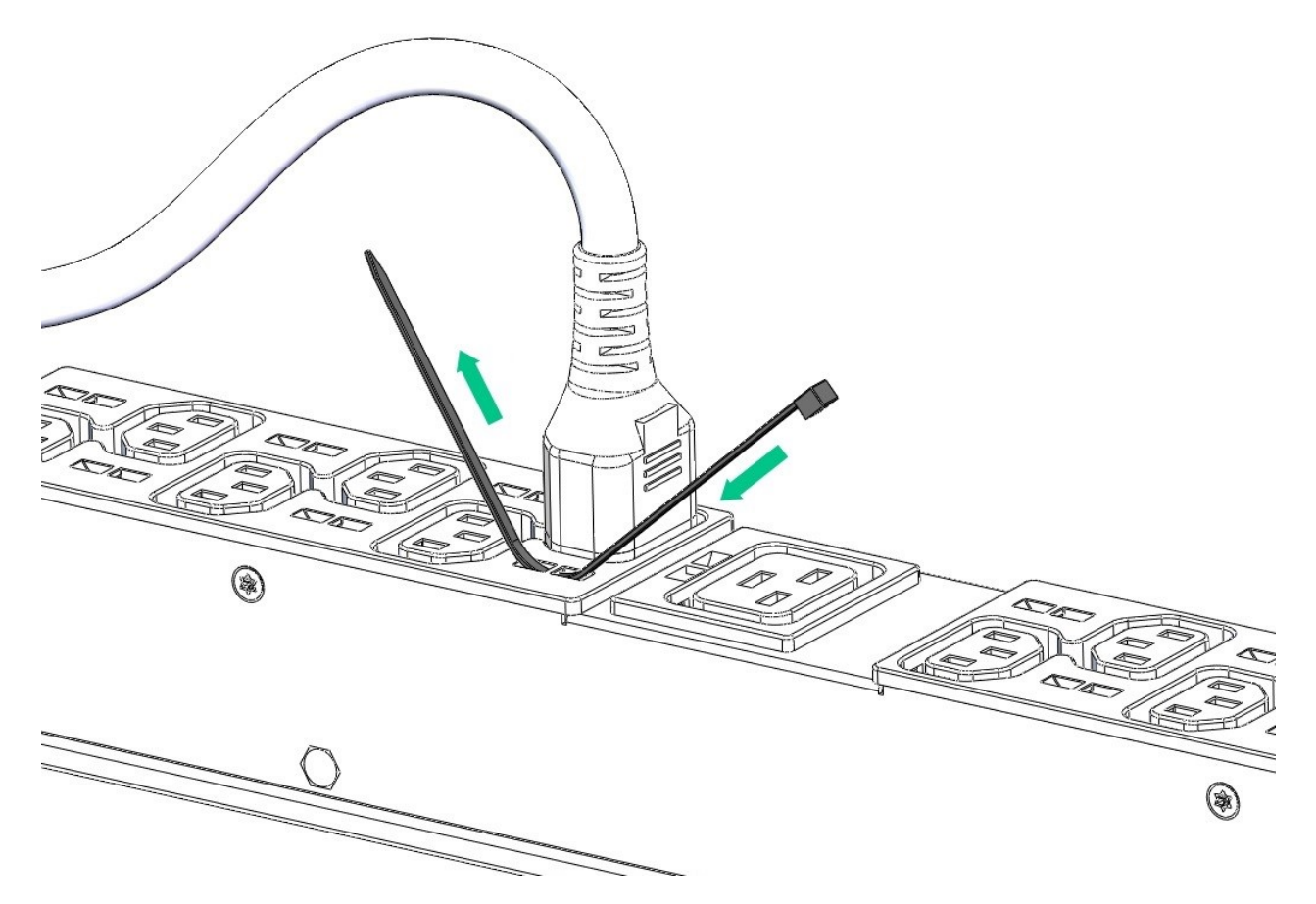

**3.** Secure the tie wrap.

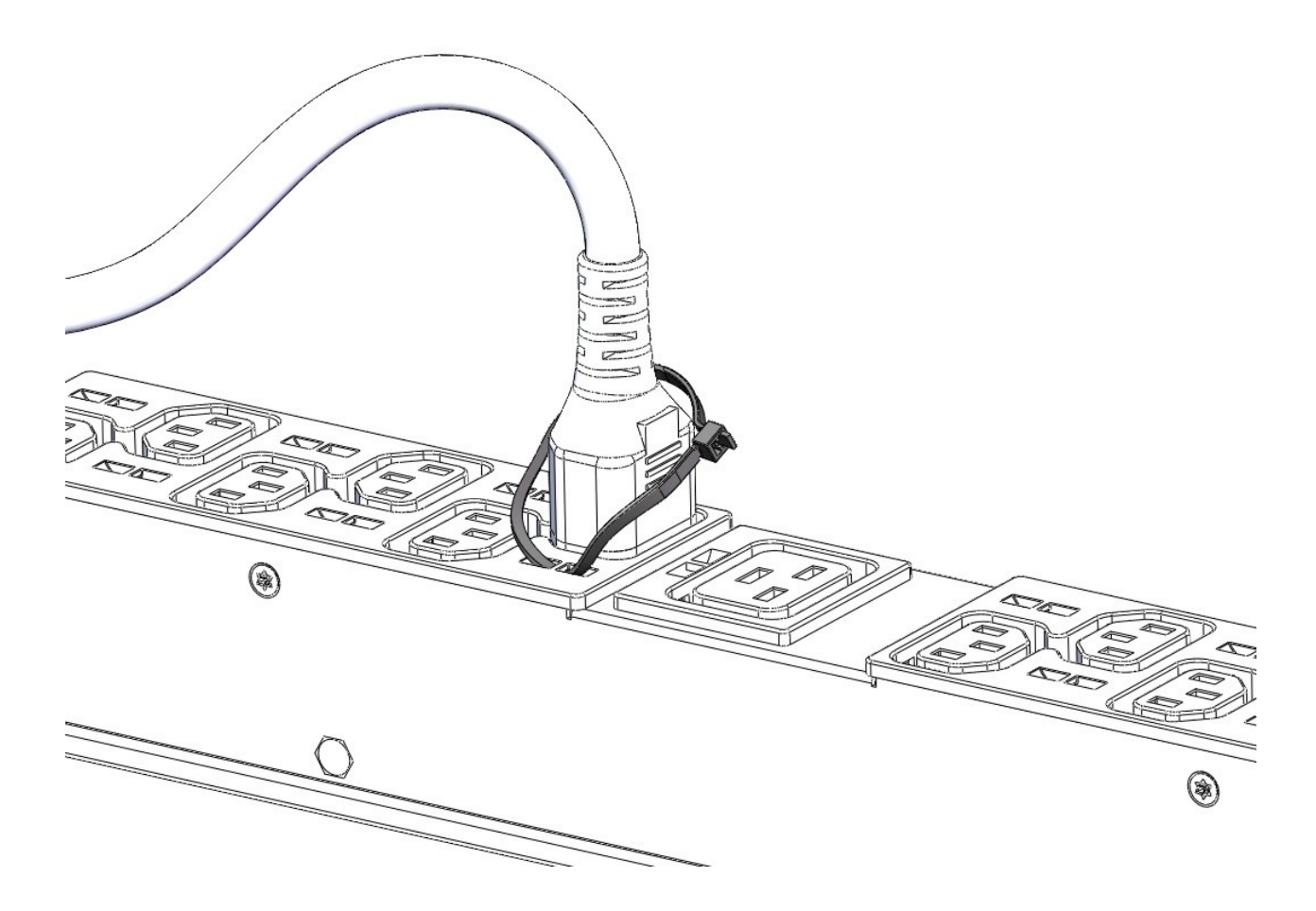

### Locking power cord

Optional locking power cords can be used on each IEC C13 and C19 outlet on the PDU. Several lengths are available to support any configuration. The following illustration shows the locking power cord engaged with the outlets.

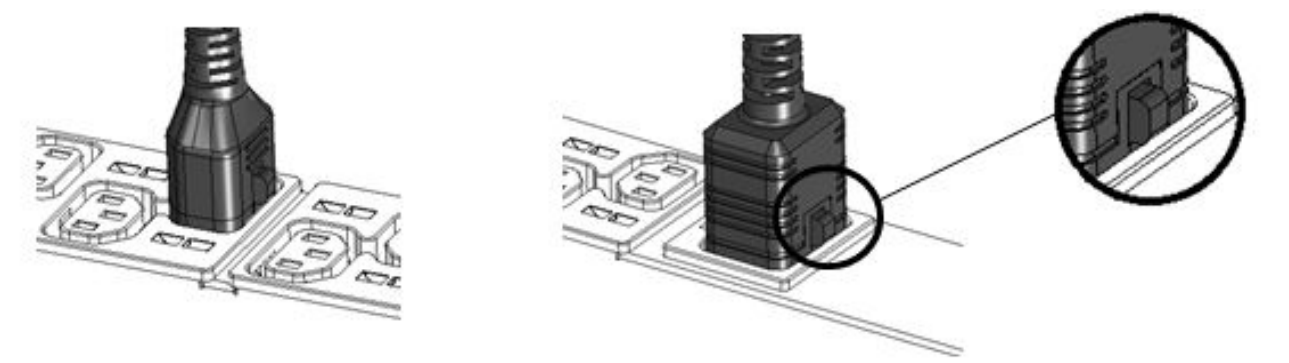

### NEMA 5-20R outlet retention bracket

#### About this task

PDUs with 5-20R outlets require installation of a separate retention bracket to secure the equipment power cord at the outlet. For instructions on how to install the retention bracket for each form factor, see **Installing the PDU**.

#### Procedure

**1.** Using the screws provided, attach the bracket to one of the locations shown in the following illustrations, a - d.

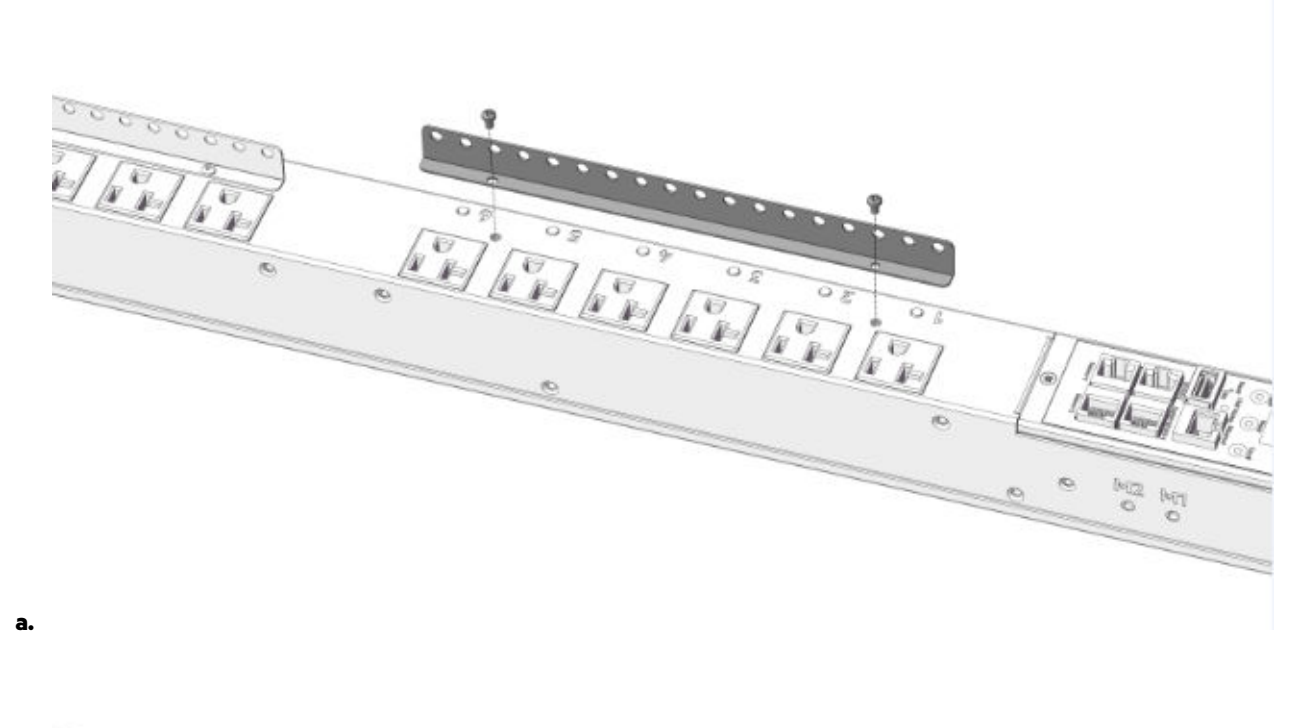

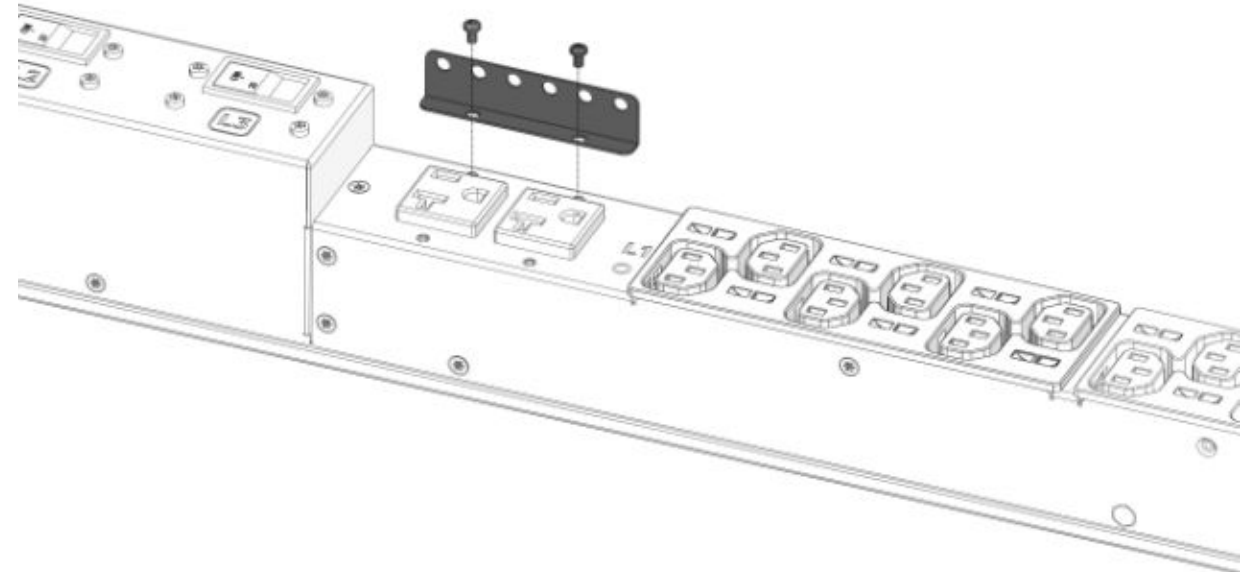

b.

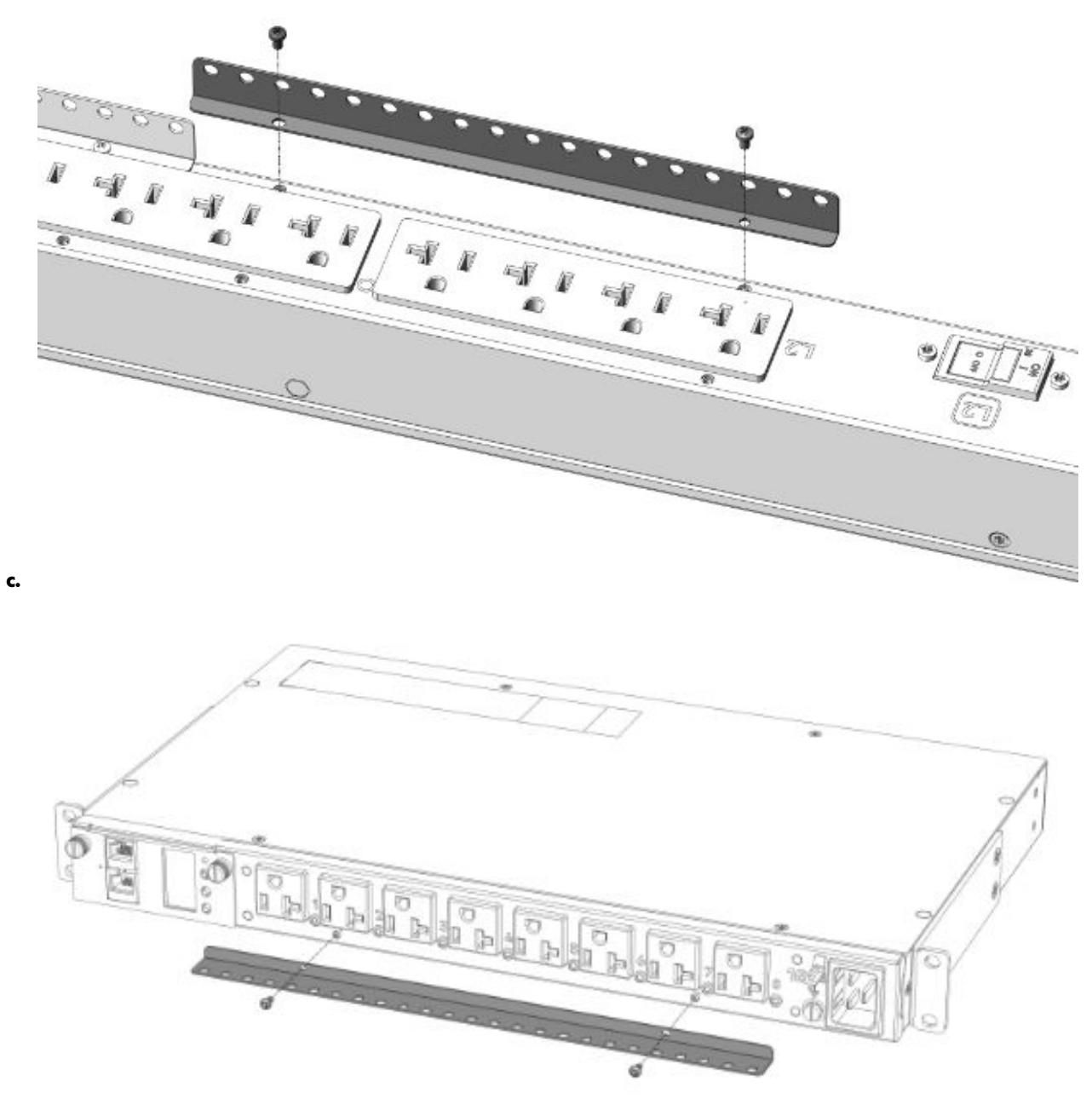

- d.
- **2.** Install the PDU into the rack.
- **3.** Feed the tie wrap through the hole in the retention bracket and around the input cord.

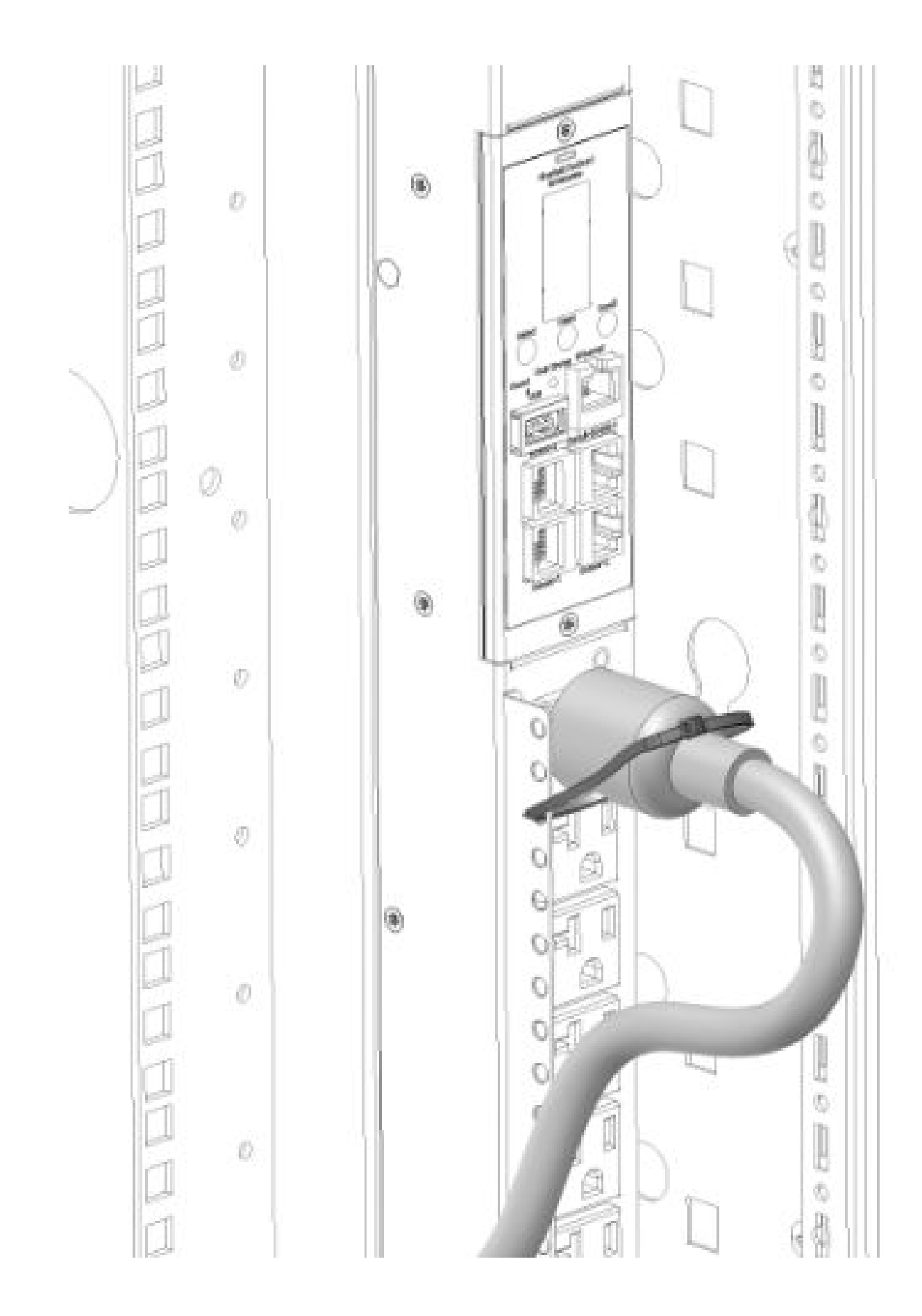

# Installing the PDU

## **Required tools**

- Phillips screwdriver
- Torx screwdriver

## **Vertical PDU installation**

HPE Vertical PDUs include the following form factor models:

- Half-height
- Mid-height
- Full-height

### Installing cord retention brackets

#### About this task

The following instructions are for PDUs with NEMA 5-20R outlets, which require the installation of a separate retention bracket to secure the input power cord at the outlet.

#### Procedure

**1.** Attach the bracket to the unit using the screws provided.

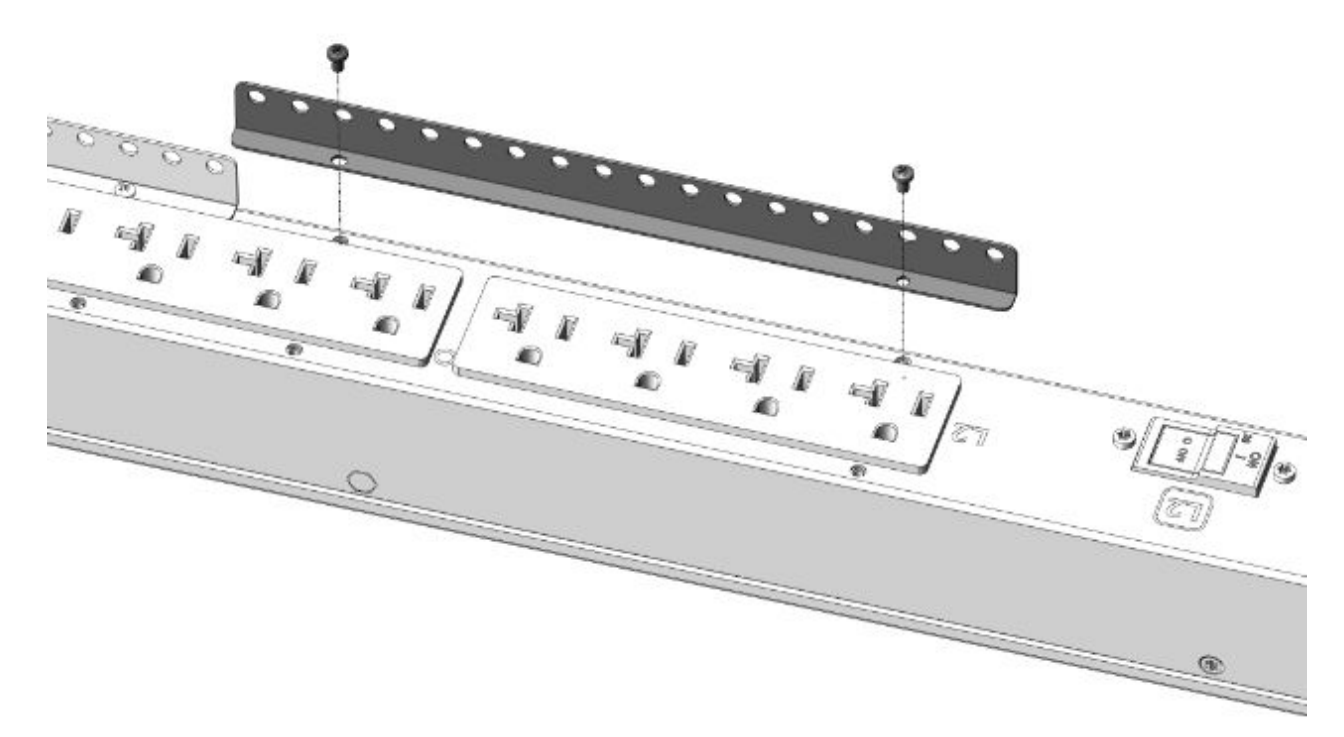

2. Install the PDU into the rack.

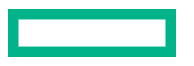

For more instructions, see **Installing mounting hardware**.

**3.** Insert the power cord.

4. Feed the tie wrap through the hole in the retention bracket and around the input cord.

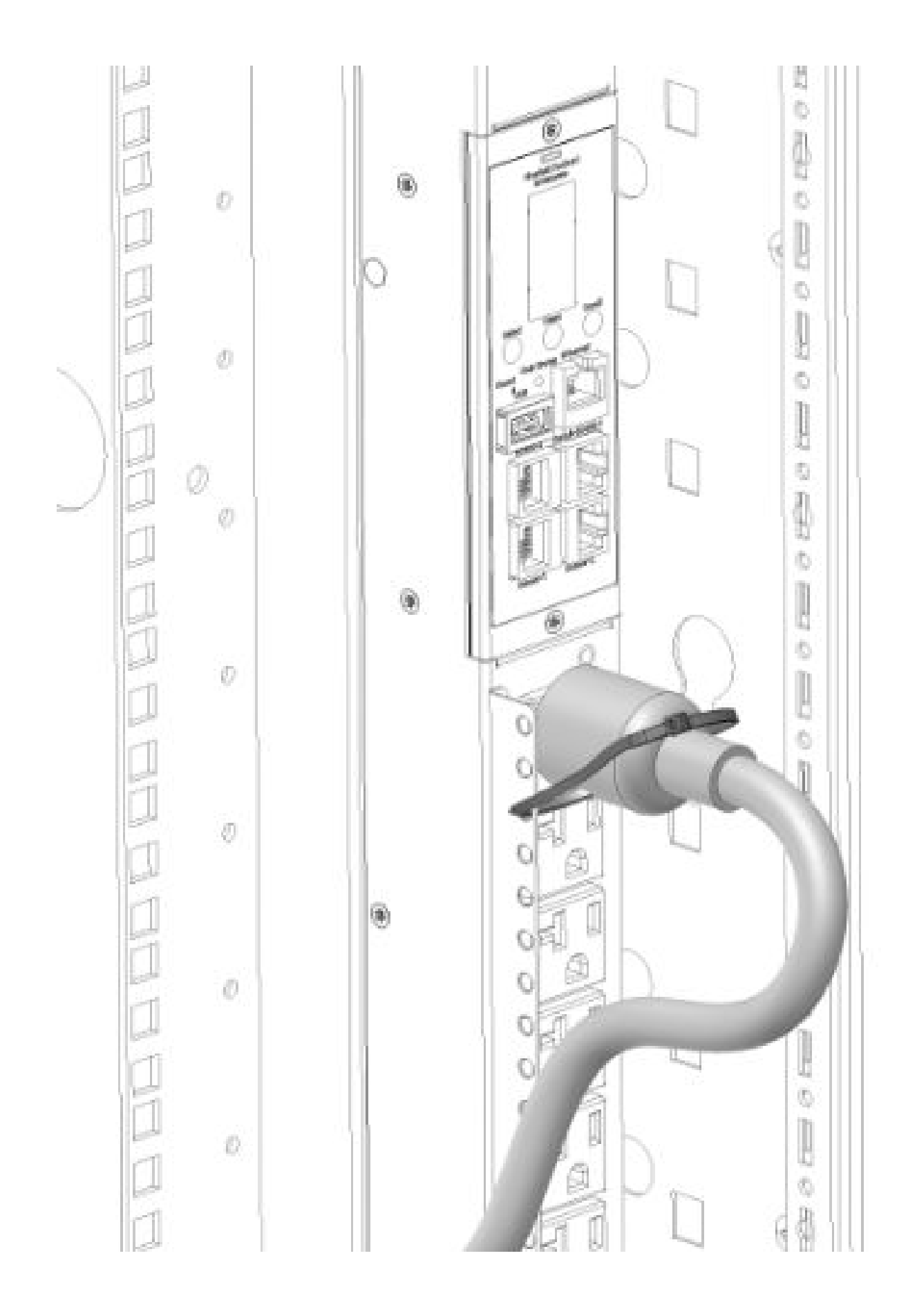

### Installing the mounting hardware

To assist with mounting in non-HPE racks, each vertical PDU has two mounting hole locations (M1 and M2) on the sides and back of the PDU for installing the buttons. When installing the mounting buttons, use either the M1 or M2 mounting holes as a set.

#### Installing the mounting button-outlets facing the center of the rack

#### Procedure

1. Align and install the mounting buttons in the screw holes on the face opposite of the receptacles.

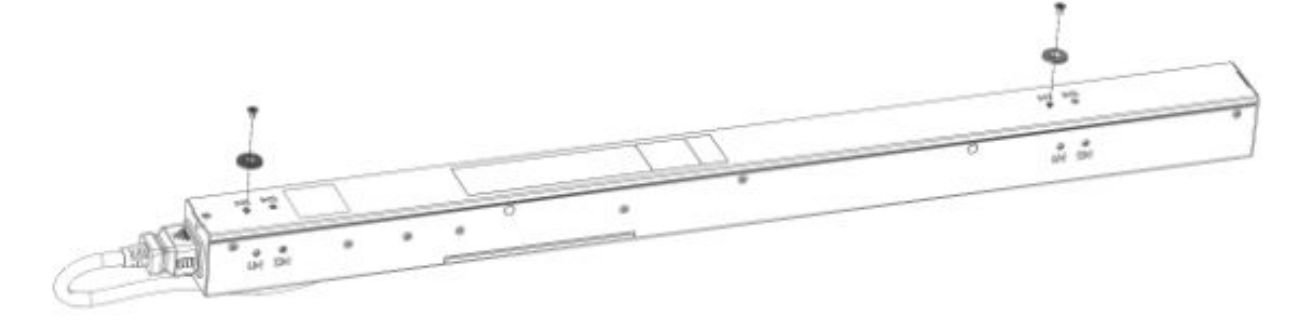

2. Install the PDU by inserting the mounting buttons in the keyhole slots on the PDU mounting bracket in the rack.

#### Installing the mounting button-outlets facing the back or front of the rack

#### Procedure

**1.** Align and install the mounting buttons in the screw holes on the side of the PDU.

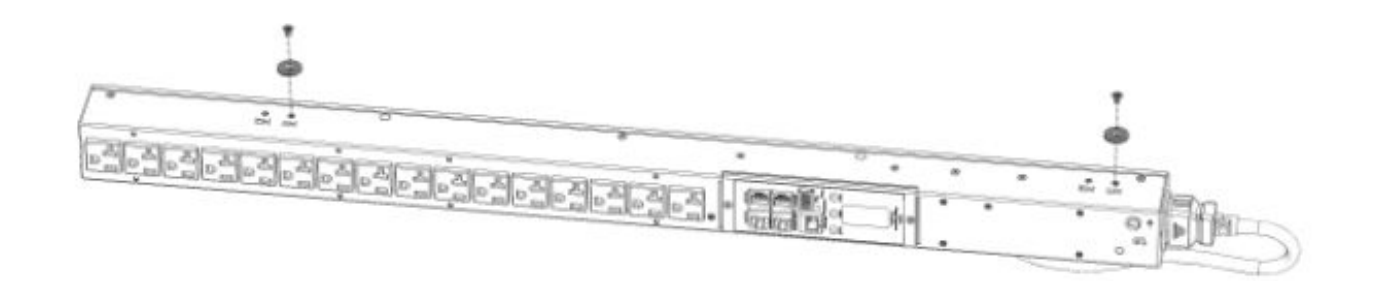

2. Install the PDU by inserting the mounting buttons in the keyhole slots on the PDU mounting bracket in the rack.

### Vertical (0U) PDU—single installation

A single Vertical PDU can be installed with the outlets facing one of the following ways:

• Outlets facing the center of the rack

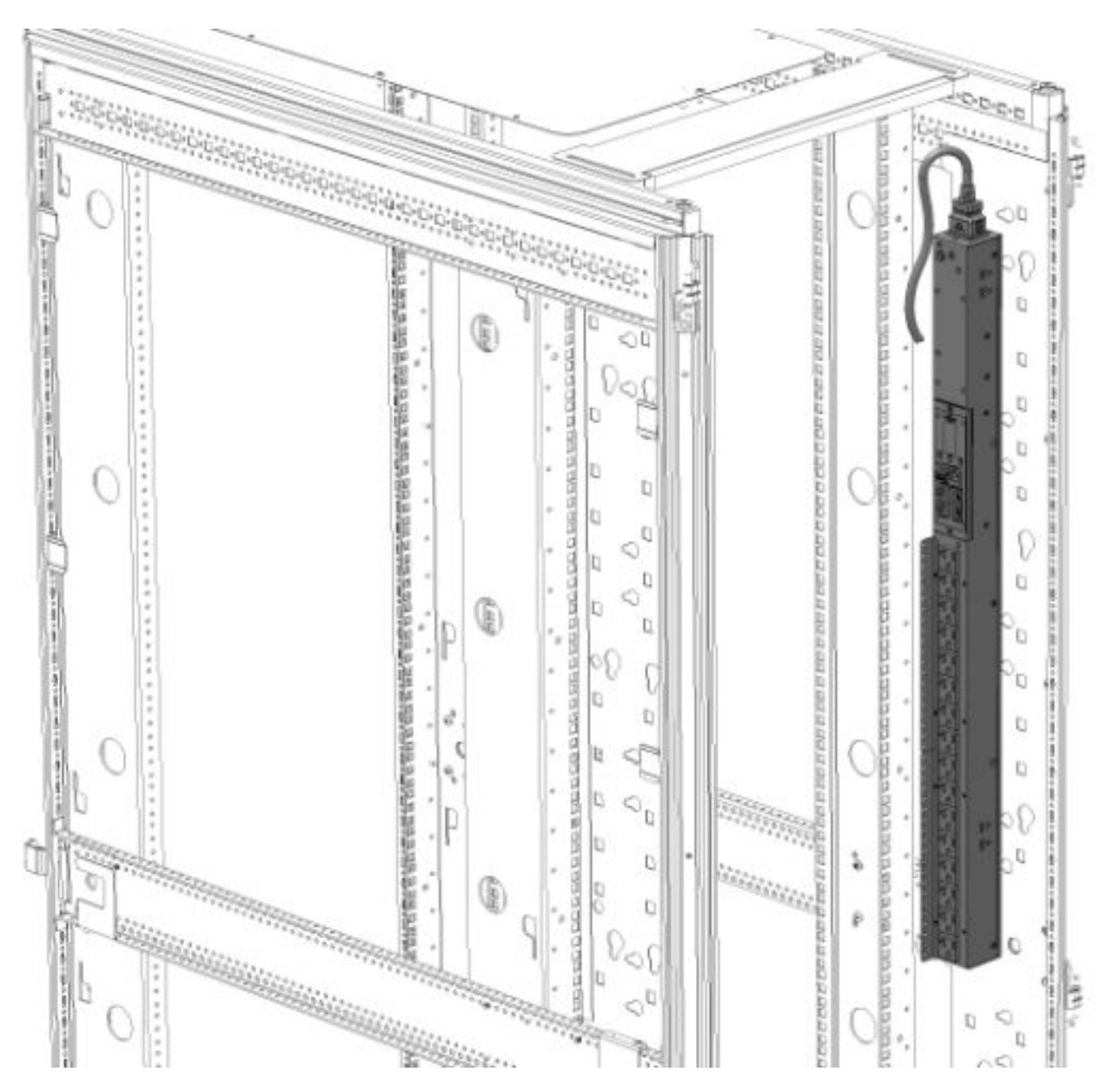

• Outlets facing the back of the rack

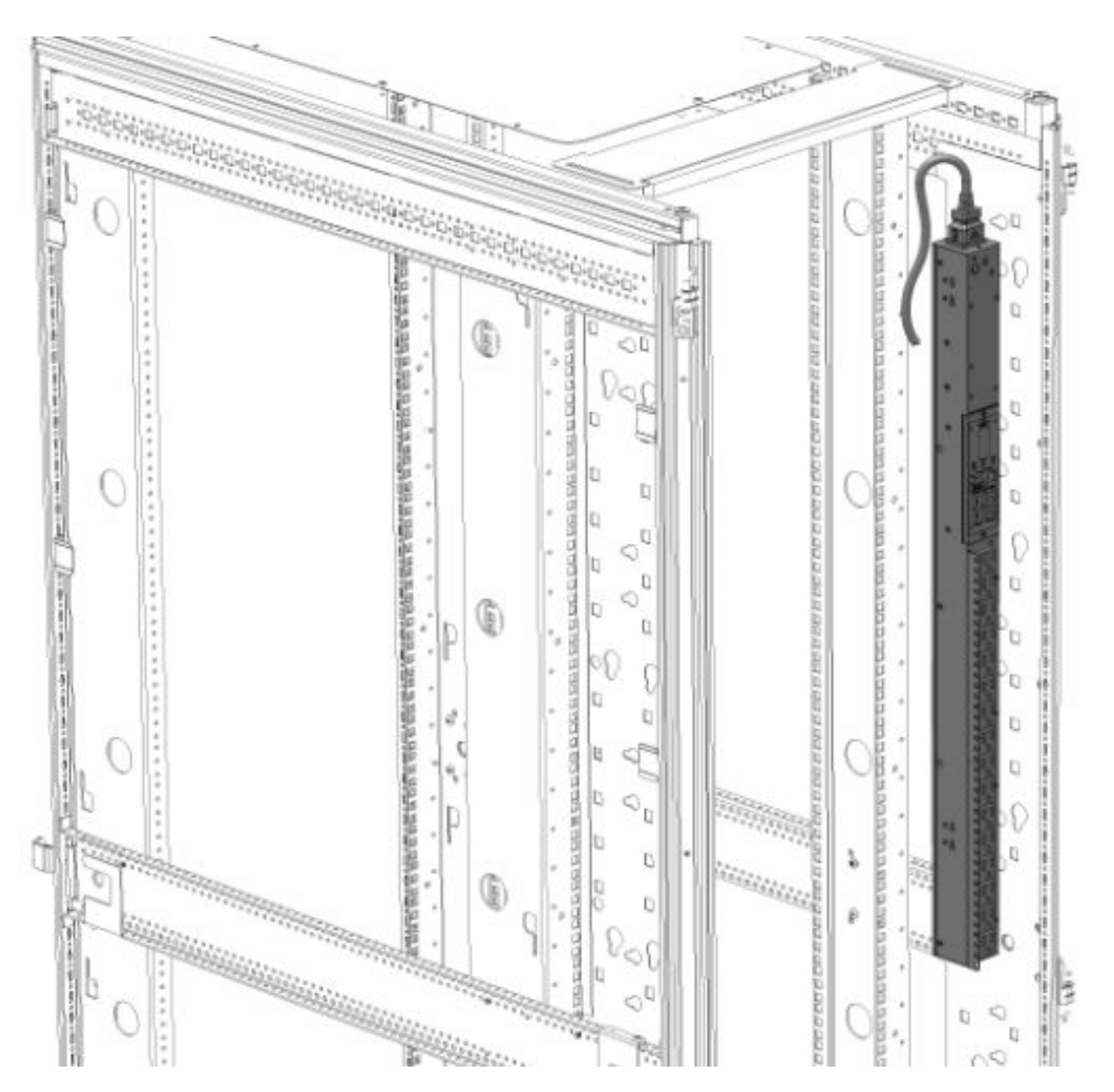

• Outlets facing the front of the rack

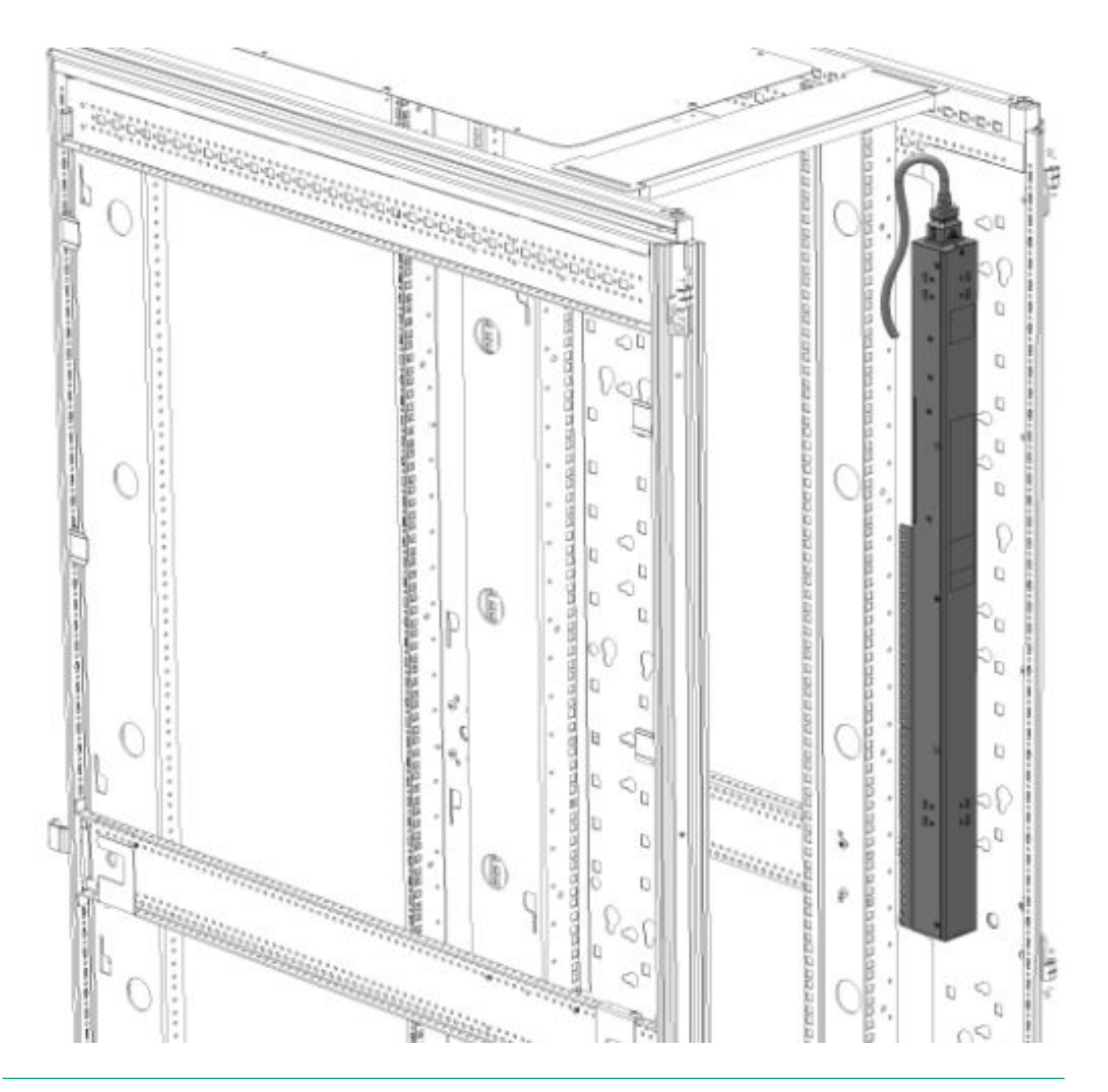

**NOTE:** These installation methods apply to all vertical models except for the high-density models. High-density units must be installed on its side with the outlets facing the back of the rack. For more information, see **<u>High-density PDU installation</u>**.

### Vertical (0U) PDU—two or more installations

In order for two full-height (in a 42U/47U/48U rack), two mid-height (in a 36U/42U/47U/48U rack), or four half-height (in a 42U/47U/48U rack) vertical units to be mounted on one side of the rack, all units must be installed with the outlets facing towards the center of the rack. The following illustrations show how to install the units.

• Two full-height PDUs with outlets facing towards the center of the rack.

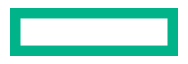

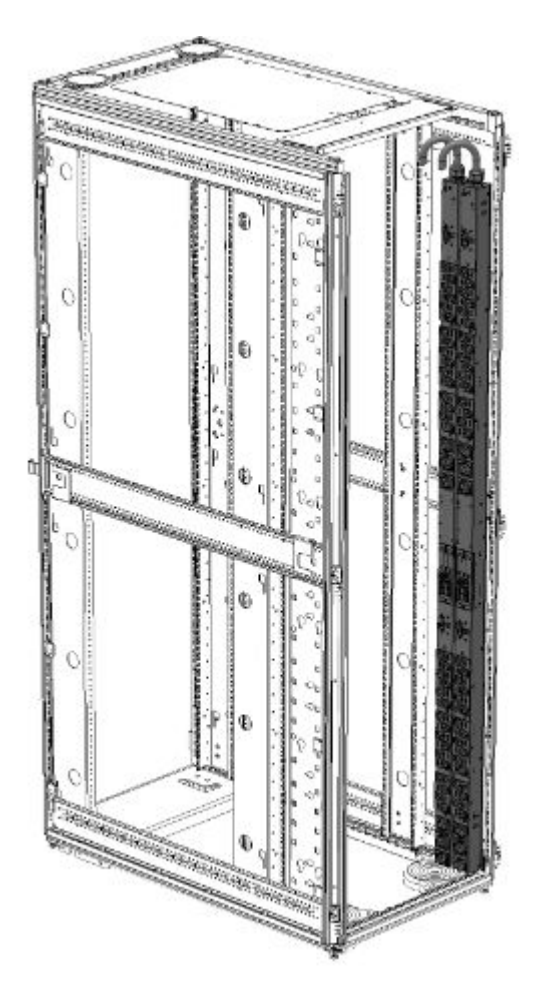

• Two mid-height PDUs with outlets facing towards the center of the rack.

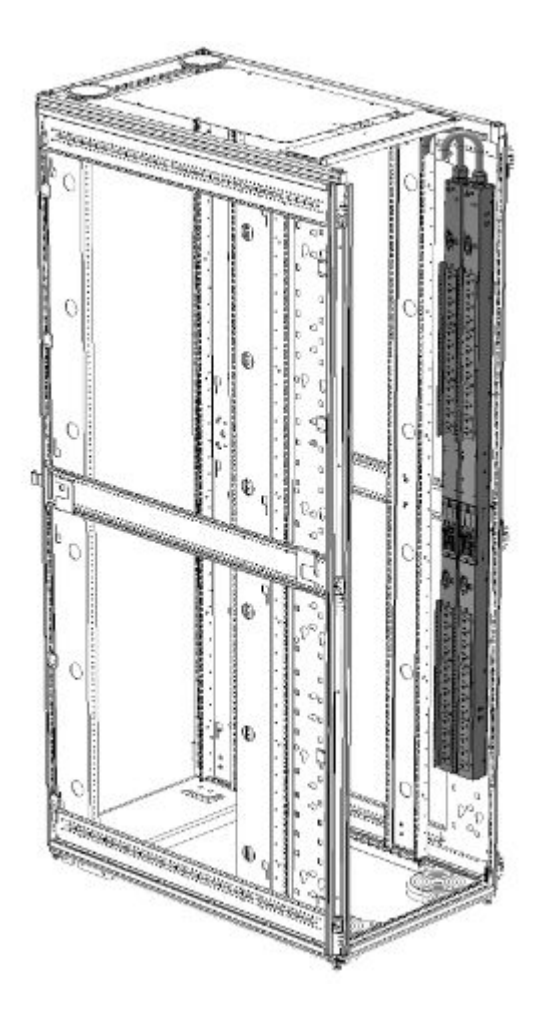

• Four half-height PDUs with outlets facing towards the center of the rack.

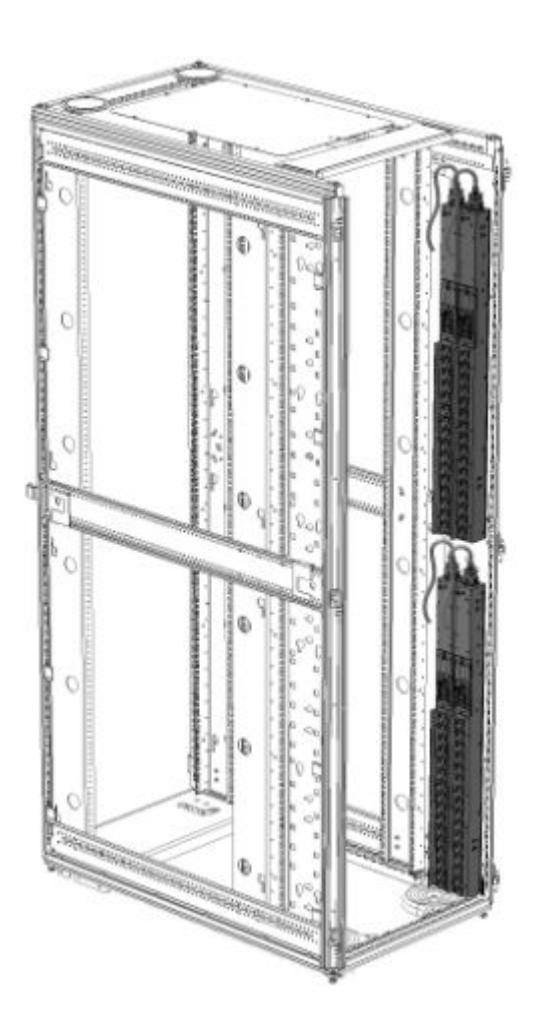

## **High-density PDU installation**

High-density PDUs have a unique form factor and are available in the following models:

• Full-height

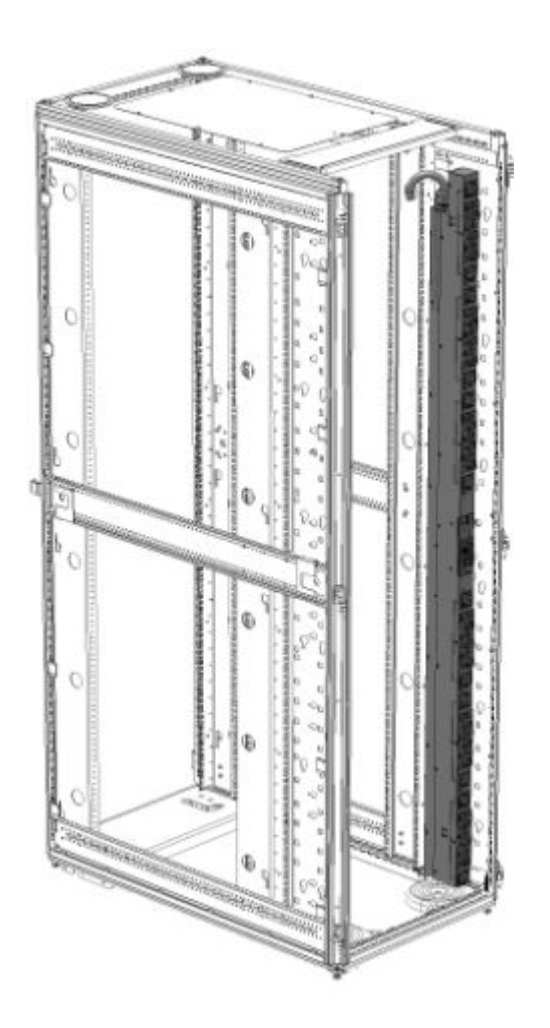

• Half-height

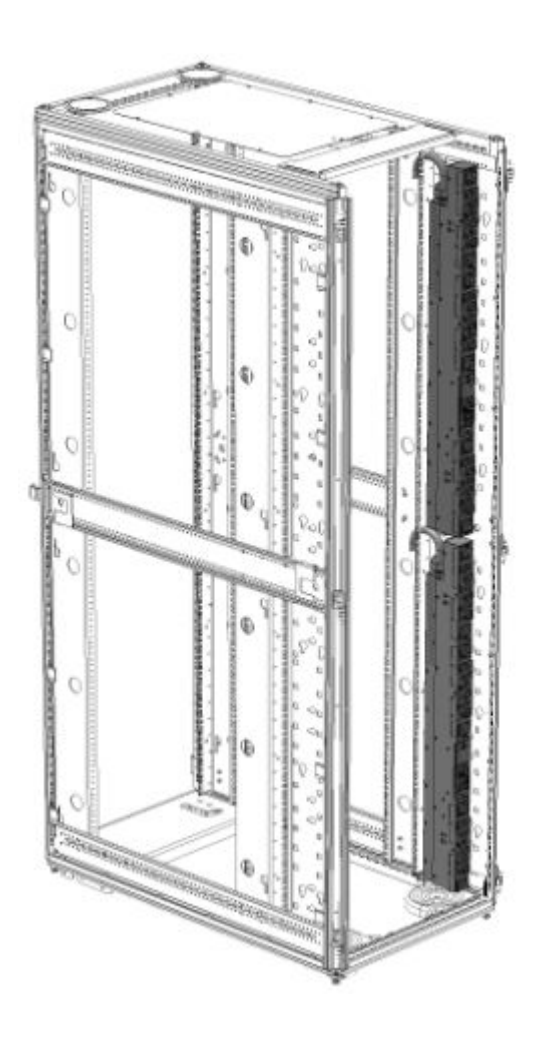

High-density PDUs must be installed on its side with the outlets facing the back of the rack.

**NOTE:** Only one full-height PDU can be installed on each side of the rack, and only two half-height PDUs can be installed on each side of the rack.

## PDU shipping retention for rack transportation

#### For vertical PDUs with attached input power cord (mid-height and full-height models)

For rack transportation, mid-height and full-height vertical units with an attached input power cord must be secured using a tie wrap around the input cord and the rack frame.

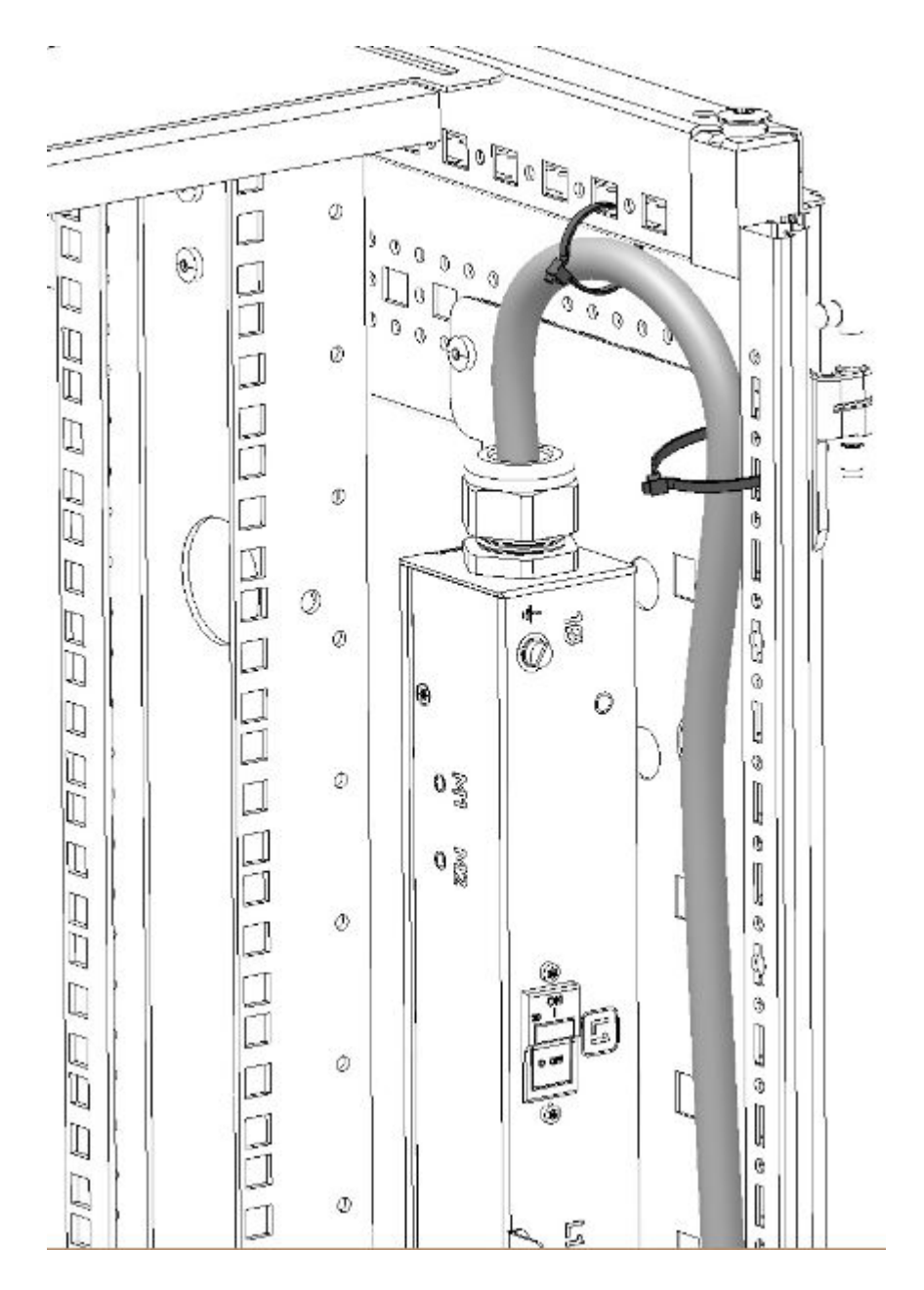

#### For Vertical PDUs with detached input power cord and for all half-height models

#### About this task

For rack transportation, Vertical units with a detached input power cord and all half-height units must be secured using the shipping retention locking tape.

#### Procedure

**1.** Remove the adhesive backing from only one side of the shipping retention locking tape.

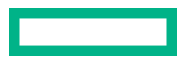

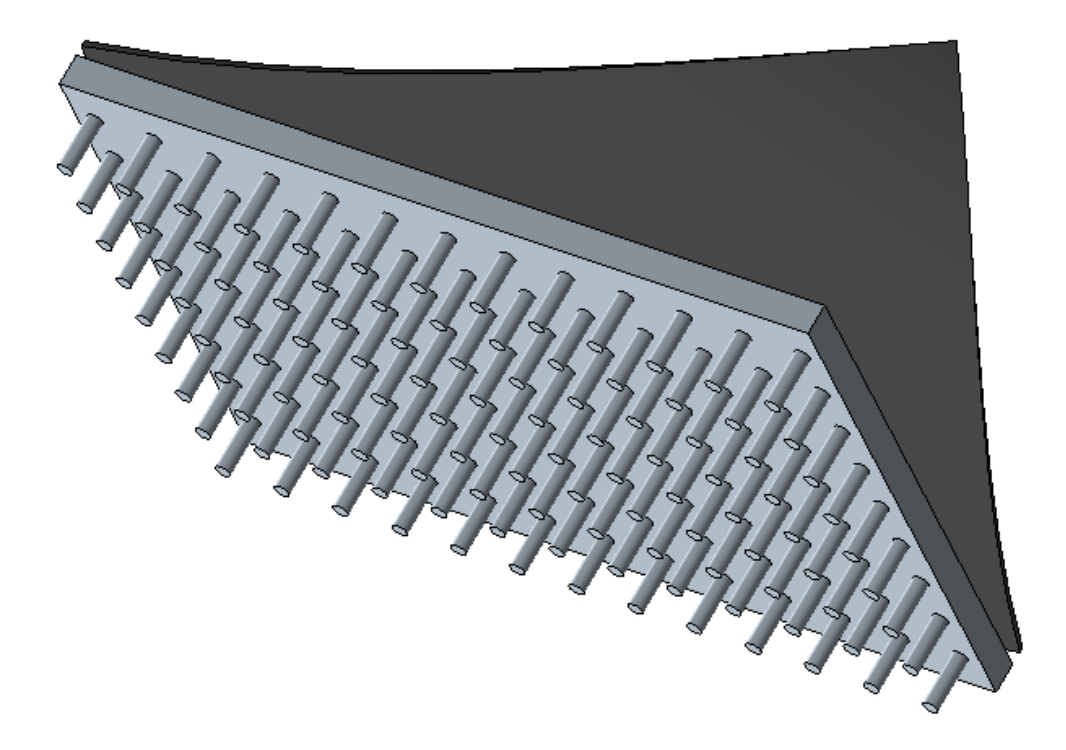

**2.** Place the locking tape directly above the unit on the rack PDU mounting bracket.

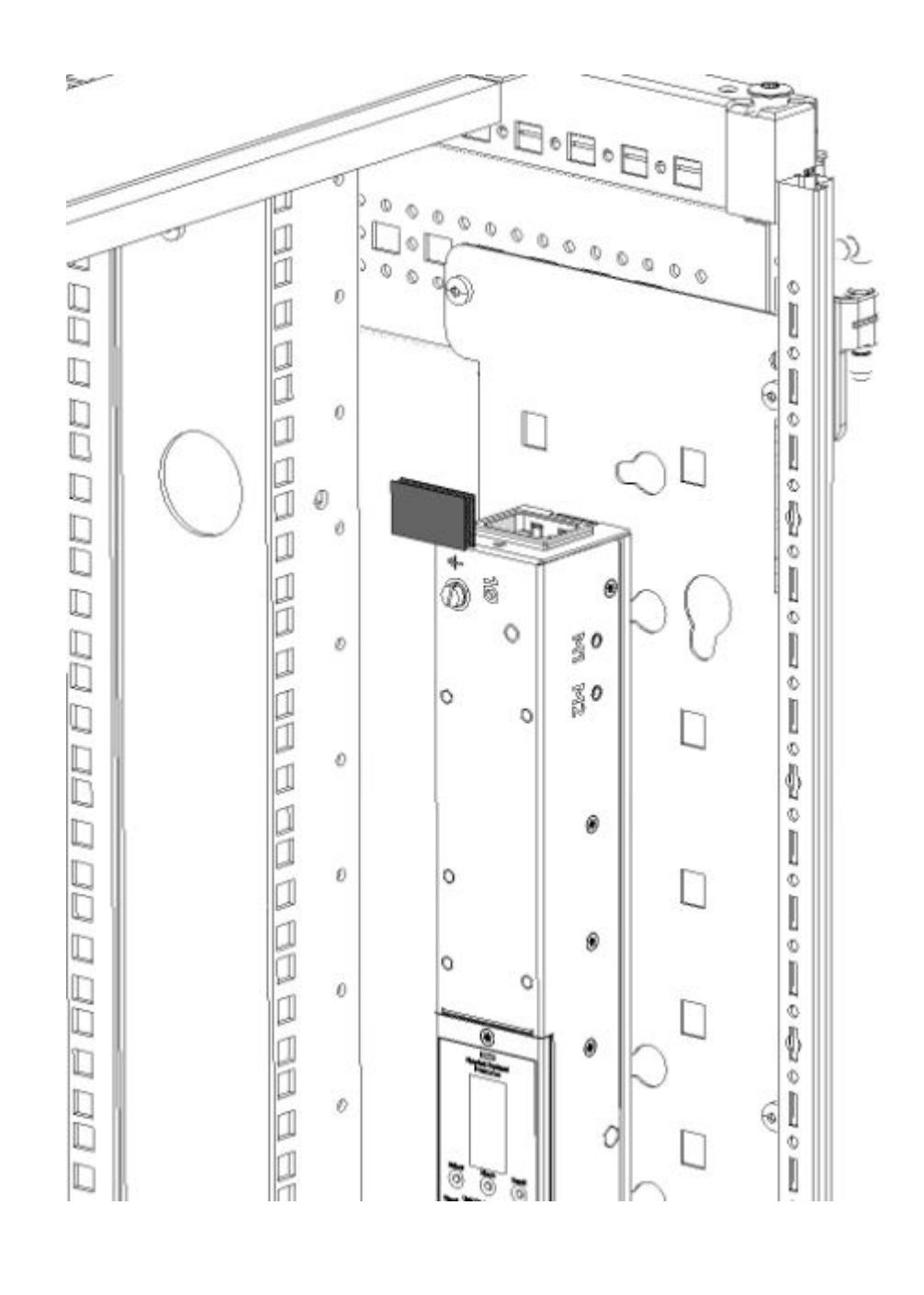

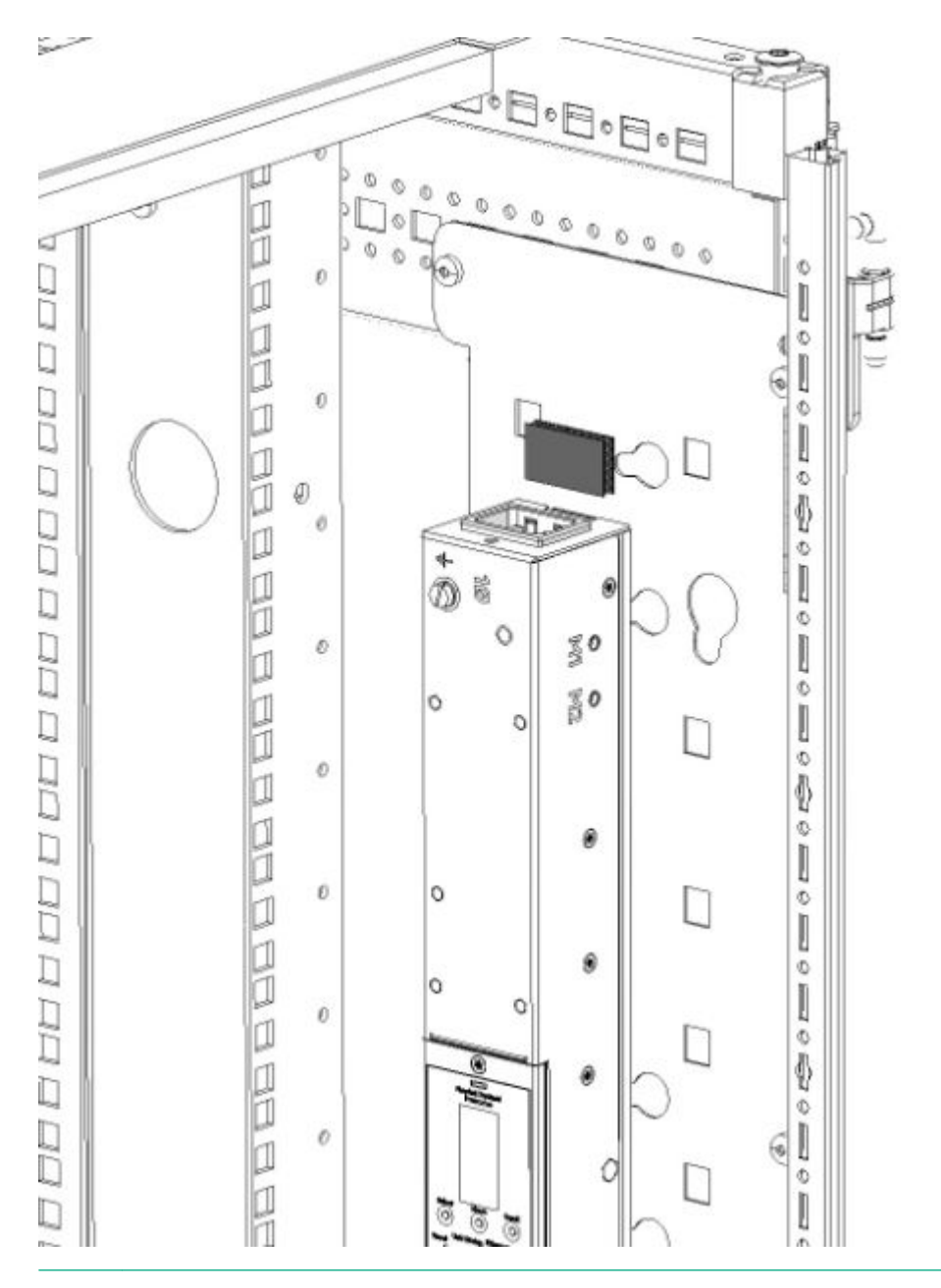

**NOTE:** If the PDU must be removed from the rack, remove the top piece of the locking tape and lift the unit out of the rack.

## Installing a vertical PDU in an HPE standard G1 or 10K series rack

#### About this task

Installing a PDU in an older HPE 10K series rack requires option kit H6L32A, which is purchased separately.

#### Procedure

**1.** Install the brackets on the PDU.
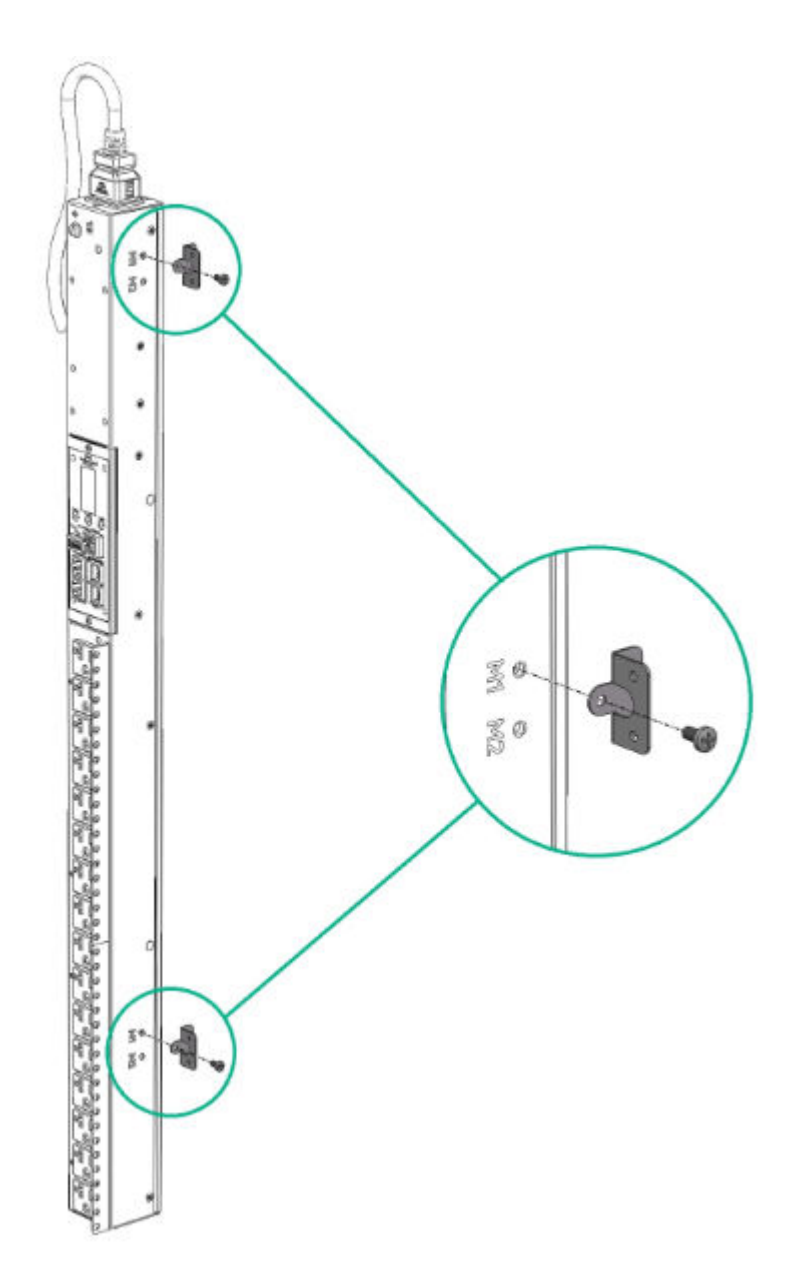

**2.** Install the PDU in the rack frame.

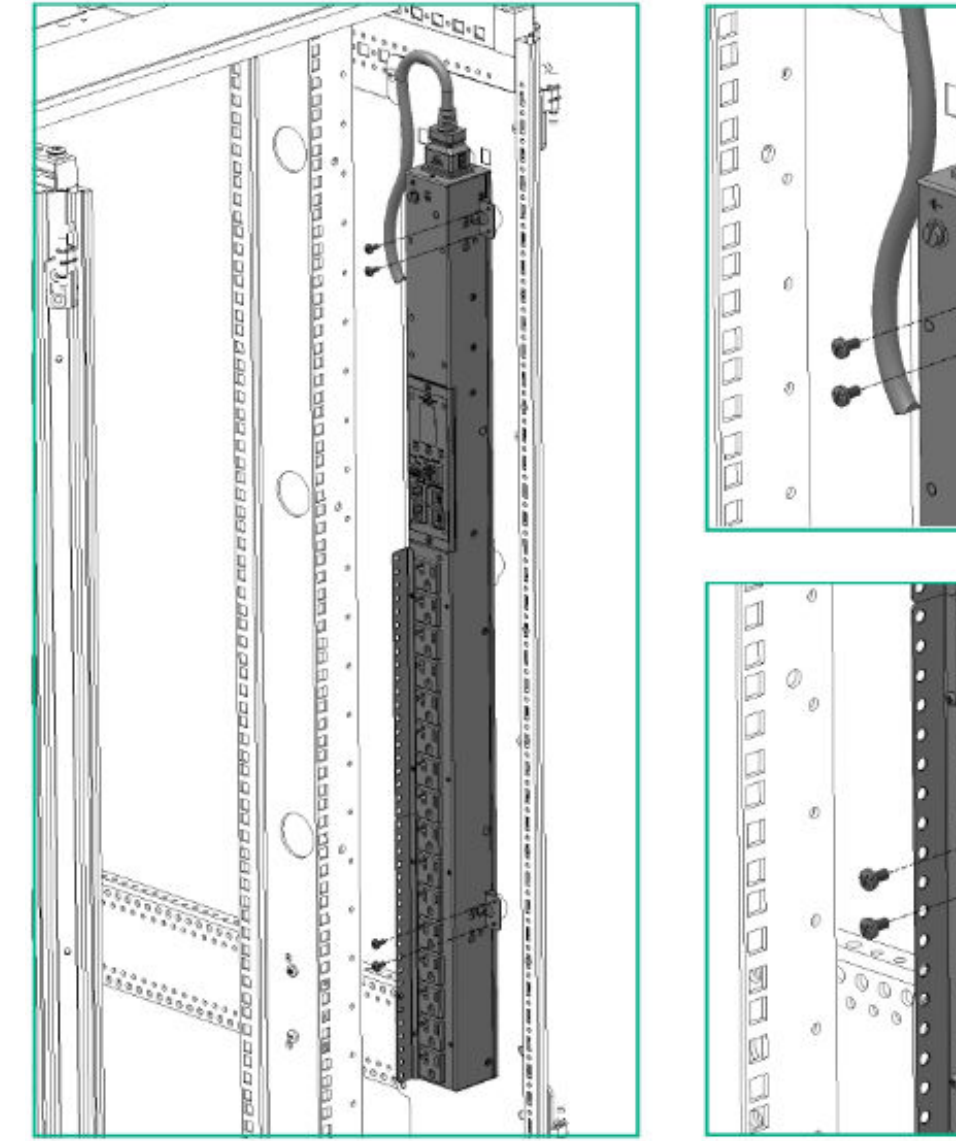

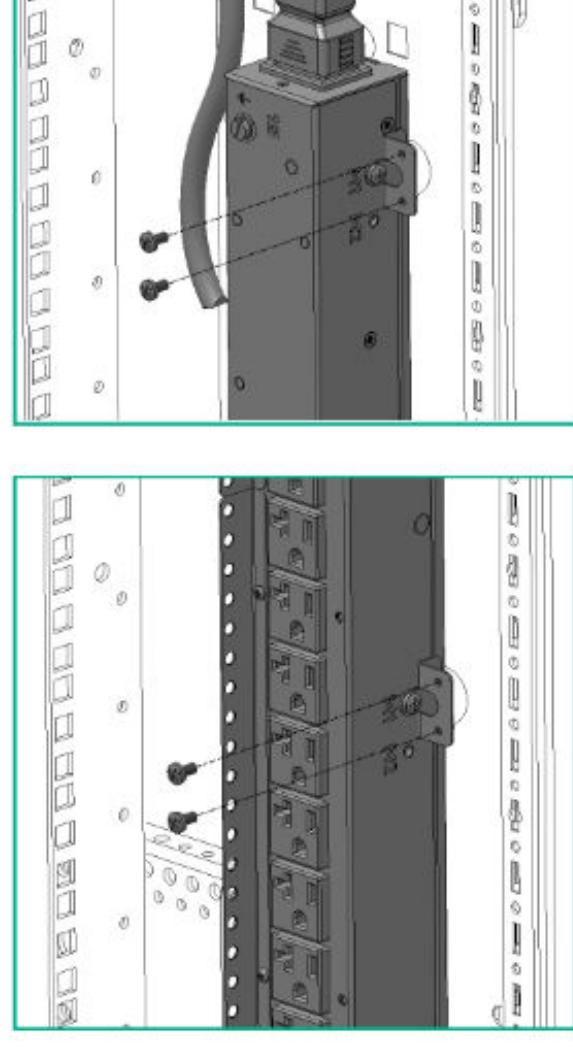

# **1U PDU installation**

# Installing cord retention brackets (PDUs with NEMA 5-20R outlets)

#### About this task

PDUs with 5-20R outlets require installation of a retention bracket to secure the input power cord at the outlet.

#### Procedure

**1.** Attach the retention bracket to the unit using the screws provided.

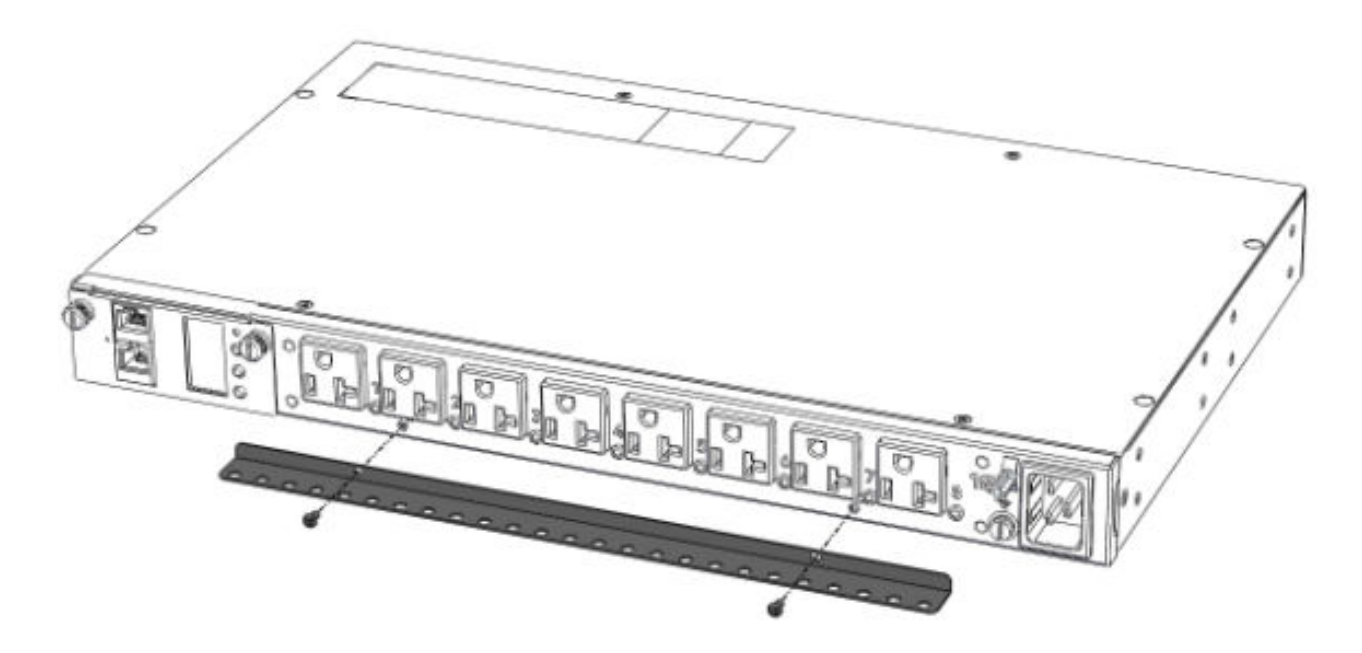

**2.** Install the PDU into the rack.

For more information, see **Mounting hardware installation**.

- **3.** Insert the power cord.
- **4.** Feed the tie wrap through the hole in the retention bracket and around the input cord.

## **Mounting options**

The 1U PDU can be installed in any 1U location of the rack, or in the true OU space between the RETMA rails, with the outlets facing down.

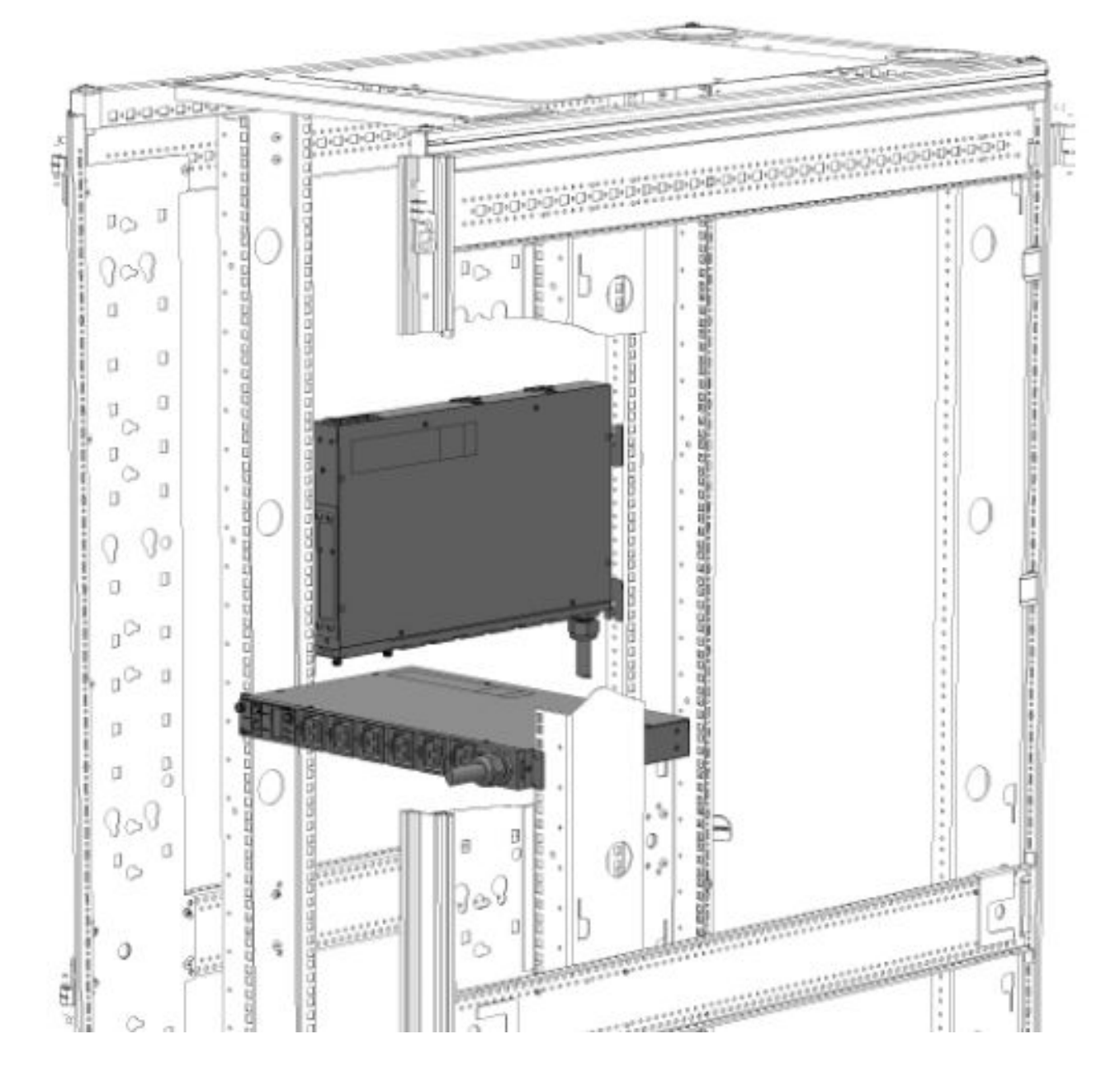

## Mounting hardware installation

## Mounting the 1U PDU in a U position of the rack

#### Procedure

**1.** Attach the mounting brackets to the unit using the screws provided.

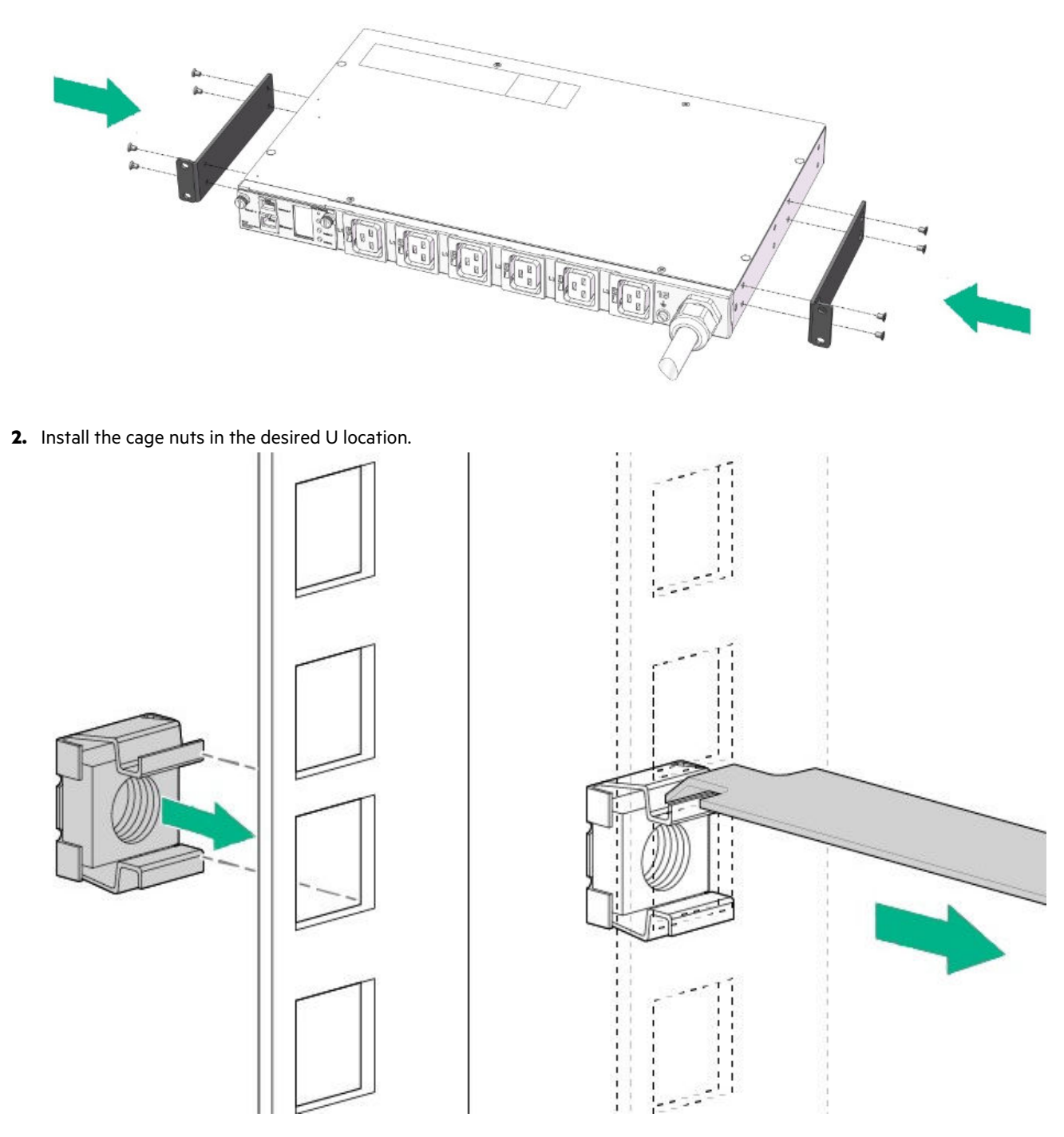

**3.** Screw the mounting bracket ears into the RETMA rail surface at the U location where the cage nuts were installed.

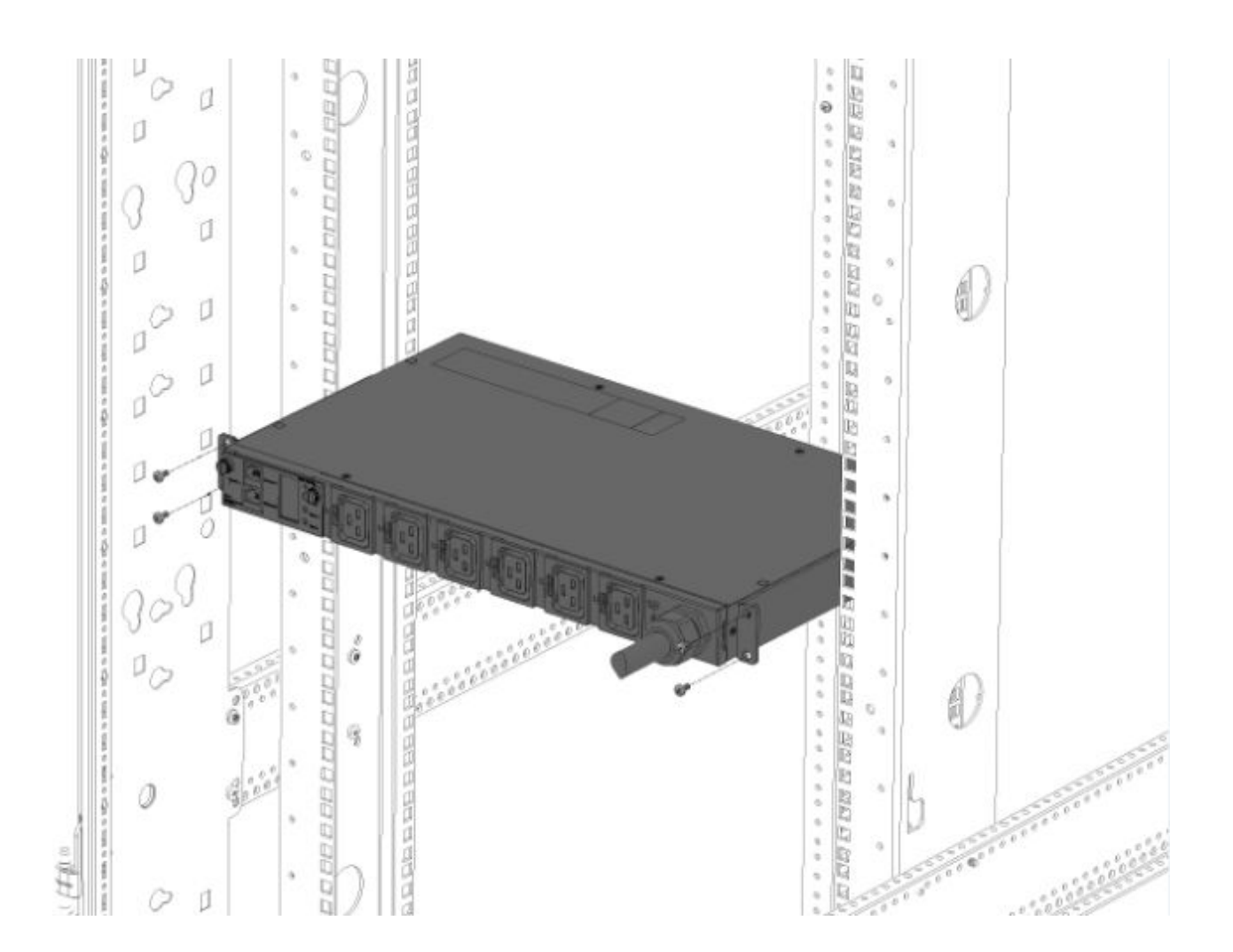

#### Mounting the 1U PDU in a U position between the RETMA rails

#### Procedure

**1.** Attach the OU mounting brackets to the unit using the screws provided.

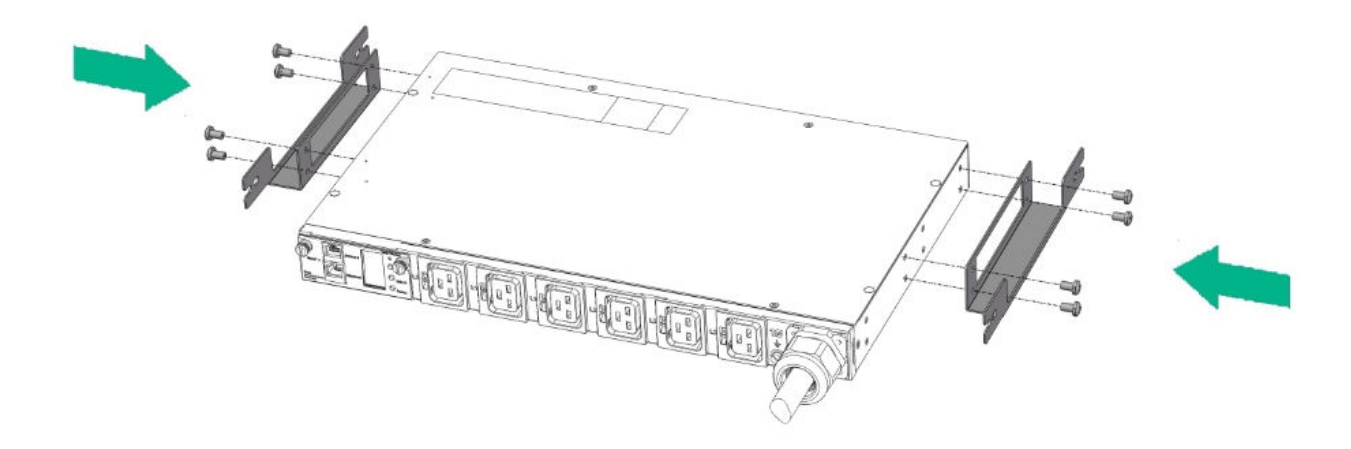

2. Insert the mounting screws in the desired OU location on the RETMA rails.

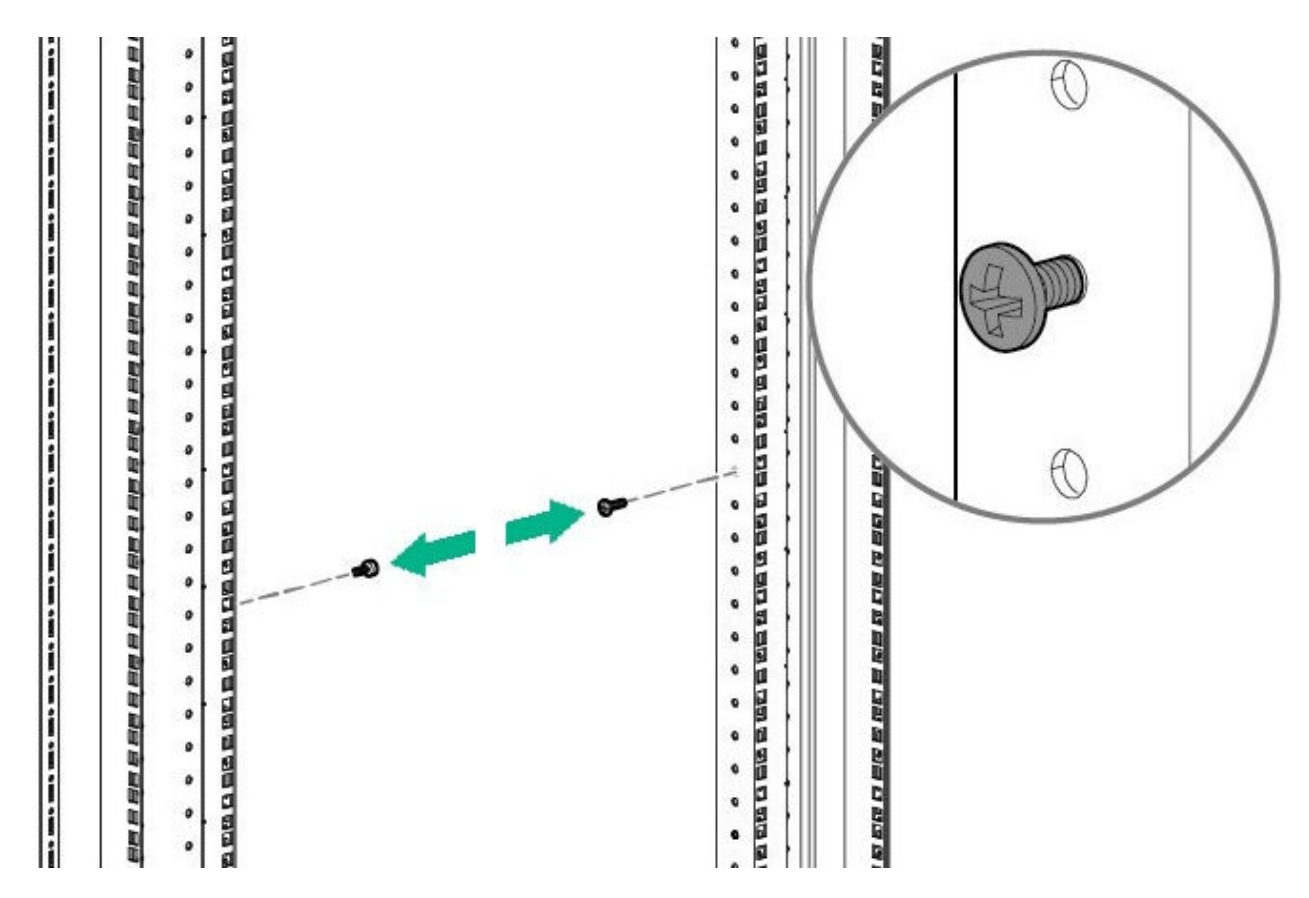

**3.** Rest the cutout on the end of the bracket on the screw and pivot the PDU until the holes line up with the hole in the bracket.

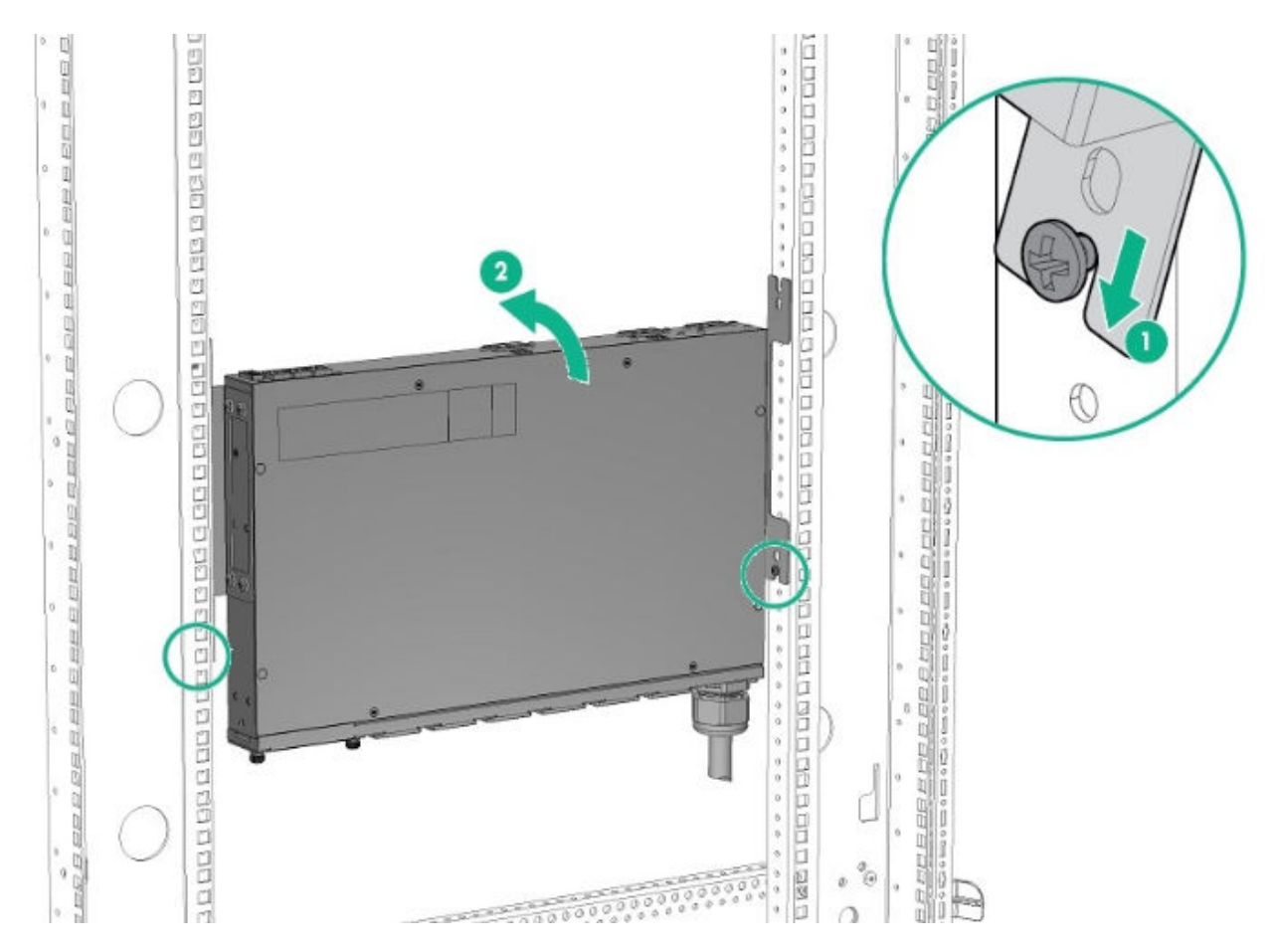

**4.** Insert and tighten the screws provided through the bracket into the holes in the RETMA rails of the rack.

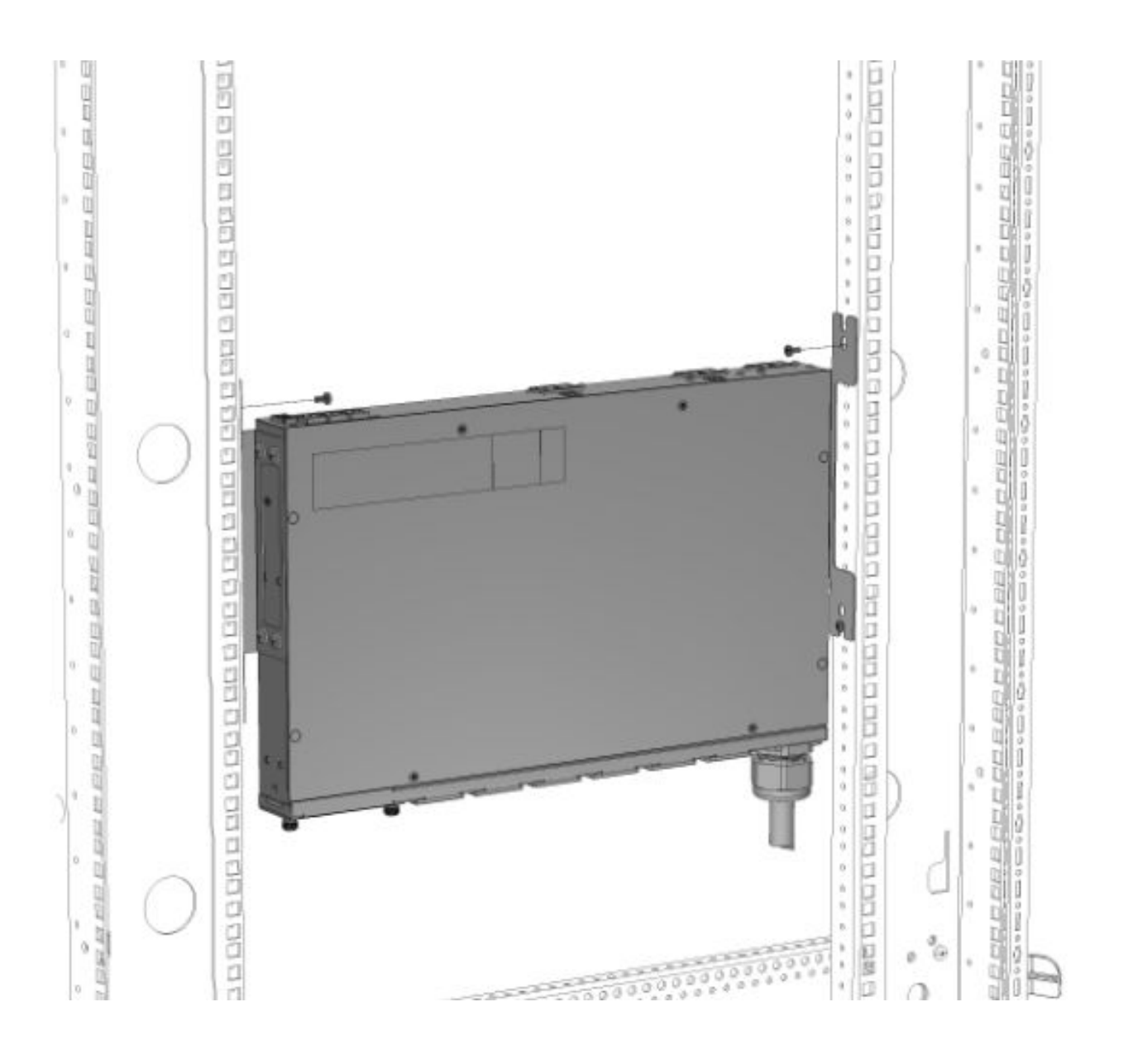

# **2U PDU installation**

## Installing cord retention brackets (PDUs with NEMA 5-20R outlets)

#### Procedure

Install the power cord retention bracket for 2U PDUs with 5-20R outlets.

NOTE: No cord retention bracket is required for 2U PDUs with IEC C13 and C19 outlets.

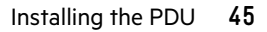

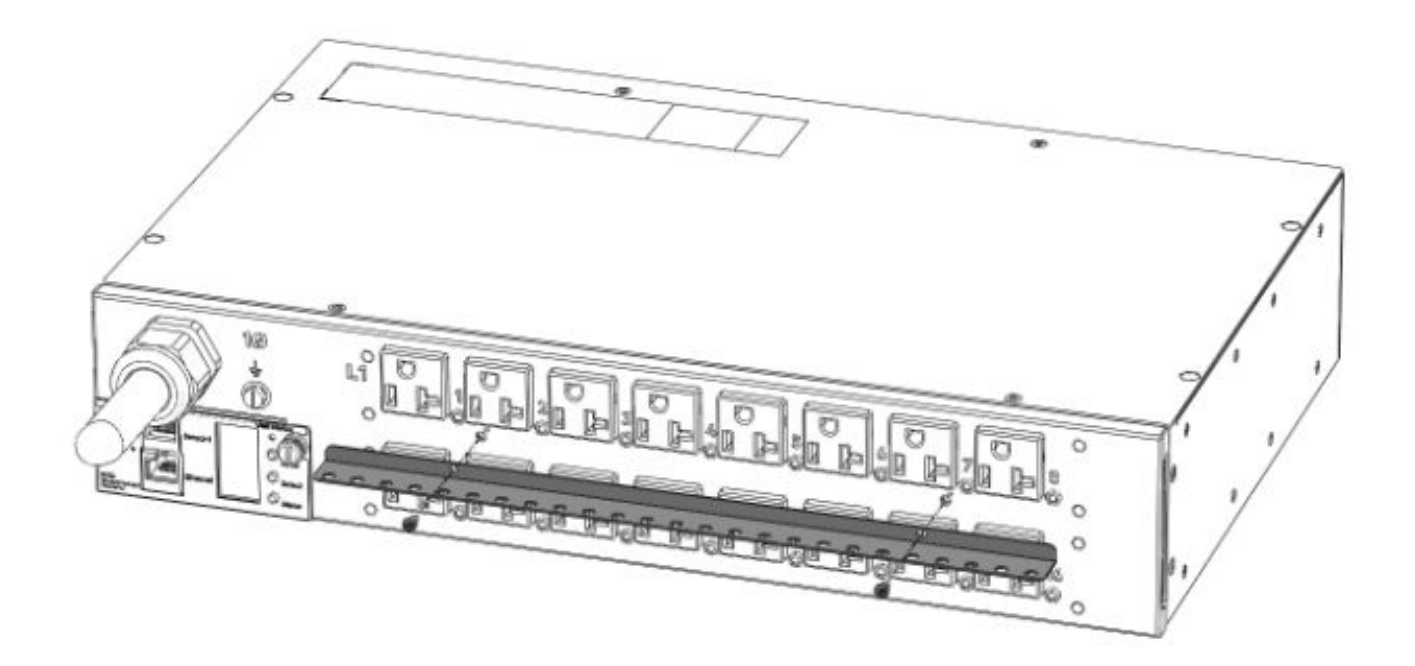

# **Mounting options**

This unit can be installed in any U location of the rack.

## Mounting hardware installation

#### Procedure

**1.** Attach the mounting brackets to the unit. Each bracket requires four screws on each side.

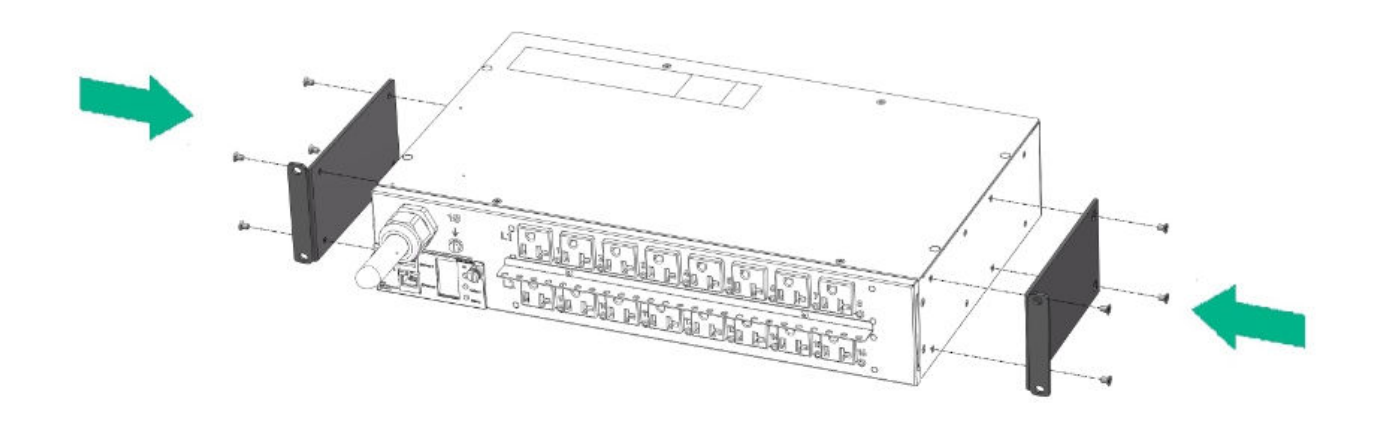

2. Install the cage nuts at the desired U locations.

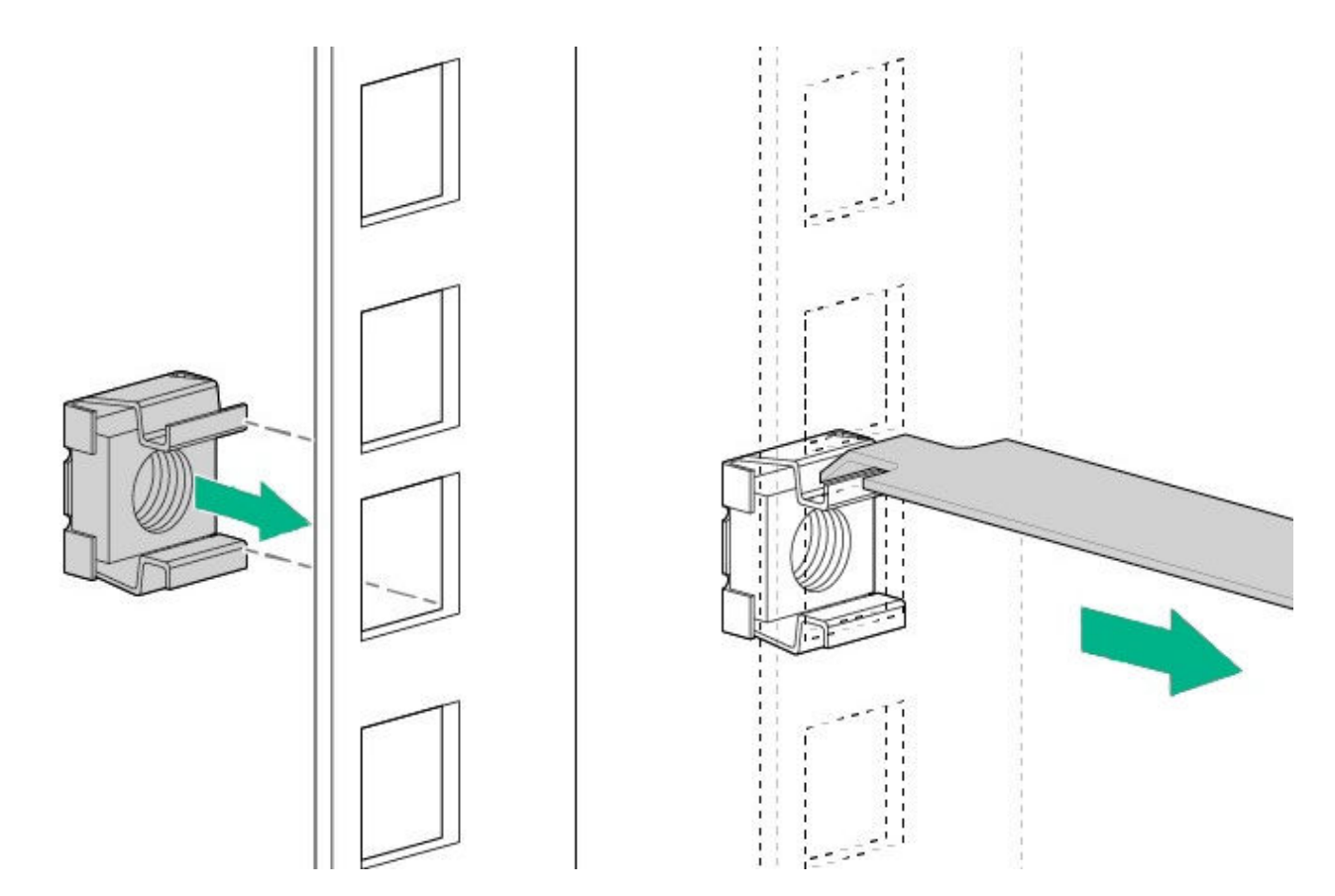

3. Install the PDU.

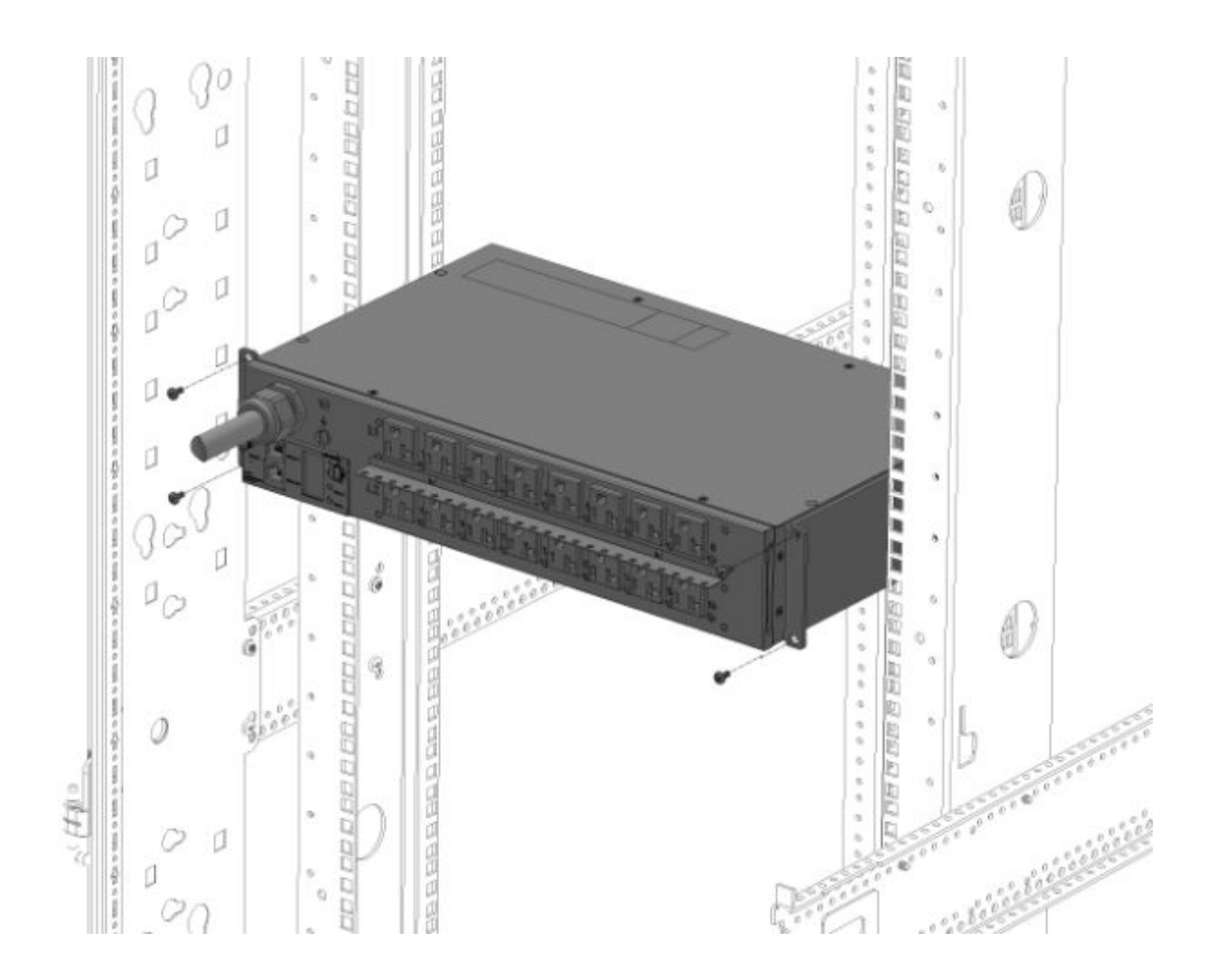

# **Grounding the PDU**

## Connecting the ground bonding cable

The PDU chassis has an external ground bonding point. The ground bonding screw is provided as an attachment point for conductors. Use a ground bonding cable if the rack contains any conductors for functional grounding or bonding of ungrounded metal parts. This bonding point can also be used to bond the PDU to a known earthed reference terminal in the building. Per international regulatory requirements, the primary Safety Earth Bond connection is contained in the PDU as a part of the branch circuit cabling and plug. The ground bonding point is on the surface with the receptacles on all PDUs, except for the high density models where the ground bonding point is on the surface with the circuit breakers.

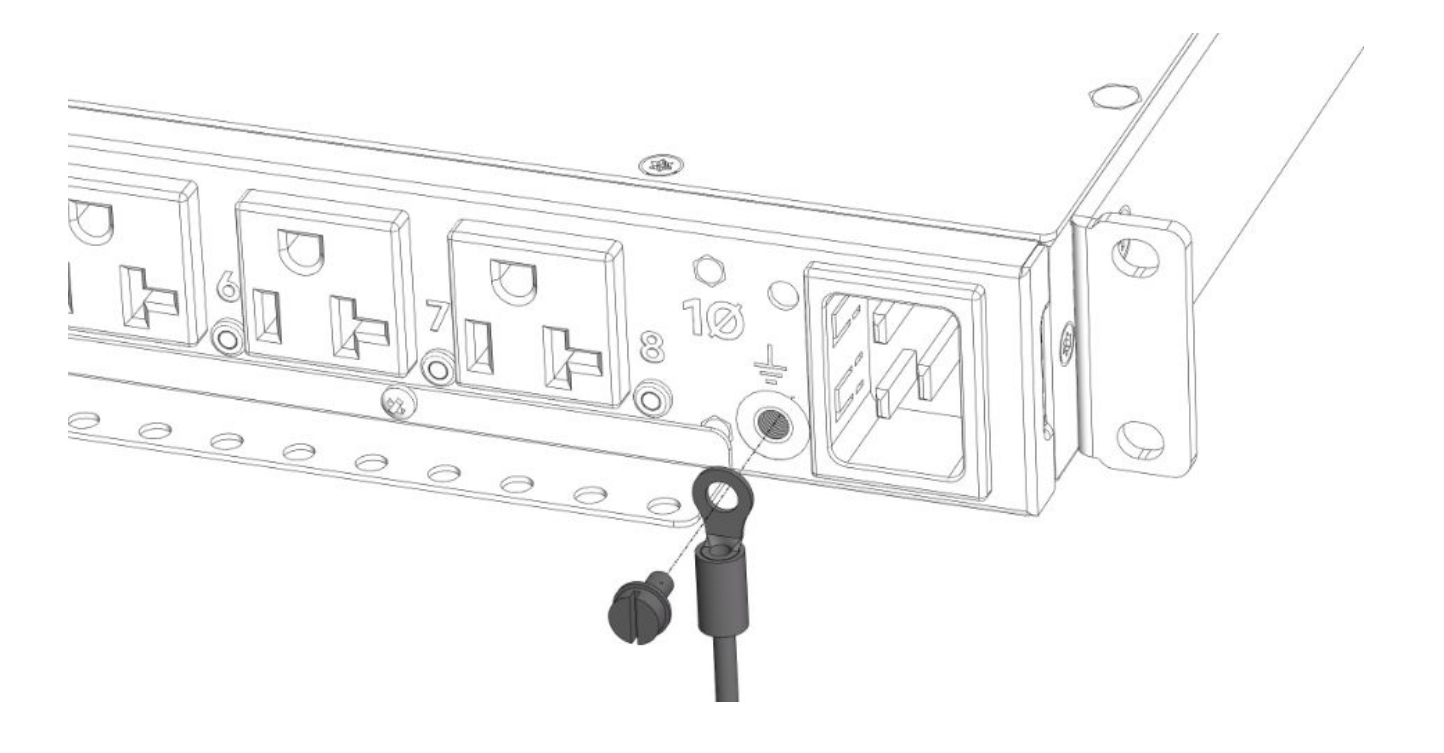

# Connecting the PDU

# Connecting the PDU to a power source

#### About this task

Always follow local and national codes when installing the PDU. The PDU must be connected to a dedicated circuit protected by a branch circuit breaker matching the PDU input plug type.

NOTE: Make sure that the PDU power cord is long enough to reach the PDU power source.

#### Procedure

- 1. Turn the feed circuit breaker Off.
- 2. Make sure that all circuit breakers on the PDU are set to On.
- 3. Connect the PDU to an appropriately rated branch circuit.

NOTE: See the label on the PDU for the input ratings.

4. Turn the feed circuit breaker On.

The OLED screen displays a status bar when the PDU operating system is loading. When complete, the Main Menu displays on the OLED screen. On Switched PDUs and Switched and Metered PDUs, a light indicates each outlet as it is powered up.

# Network management module

The HPE G2 Series Metered, Switched, and Metered & Switched Power Distribution Units have an integral and hot swappable Network Management Module. The Network Management Module contains the OLED interface, control buttons, USB, Ethernet, Serial and Sensor ports, and a recessed Reset Button.

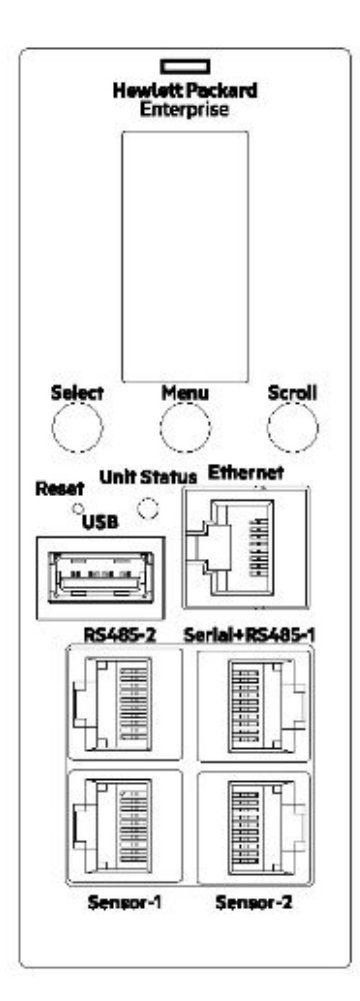

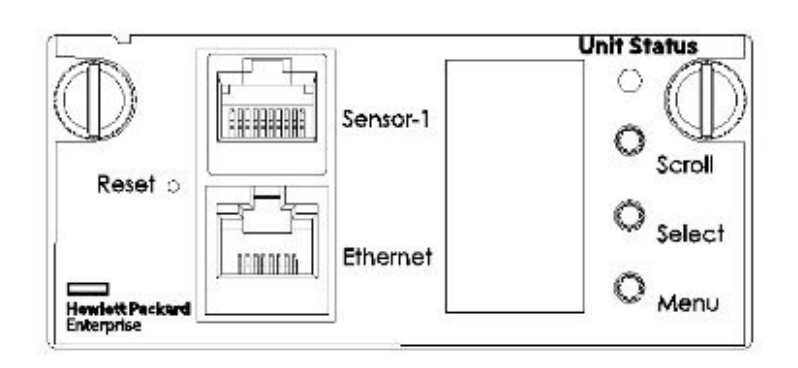

**Horizontal Model Front Panel** 

#### Vertical Model Front Panel

#### Using the reset button

Press and hold the Reset button for 8 seconds to recover from a Network Management Module communication failure.

**NOTE:** Pressing the Reset button only reboots the Network Management Module. It does not change the Energy (KWh) value and it does not affect the output voltage.

# Connecting the PDU to a LAN

#### About this task

Connecting the PDU to a LAN provides communication through an Internet or intranet connection. You can monitor the PDU from any computer connected to the same network. The PDU is configured to use Dynamic Host Configuration Protocol (DHCP) by default. If an IP address has been assigned successfully, it is displayed on the OLED screen.

#### Procedure

- **1.** Locate the Ethernet cable.
- 2. Connect one end of the cable to the Ethernet port on the PDU, and then connect the other end of the cable to the Ethernet port on the router (or other LAN device).

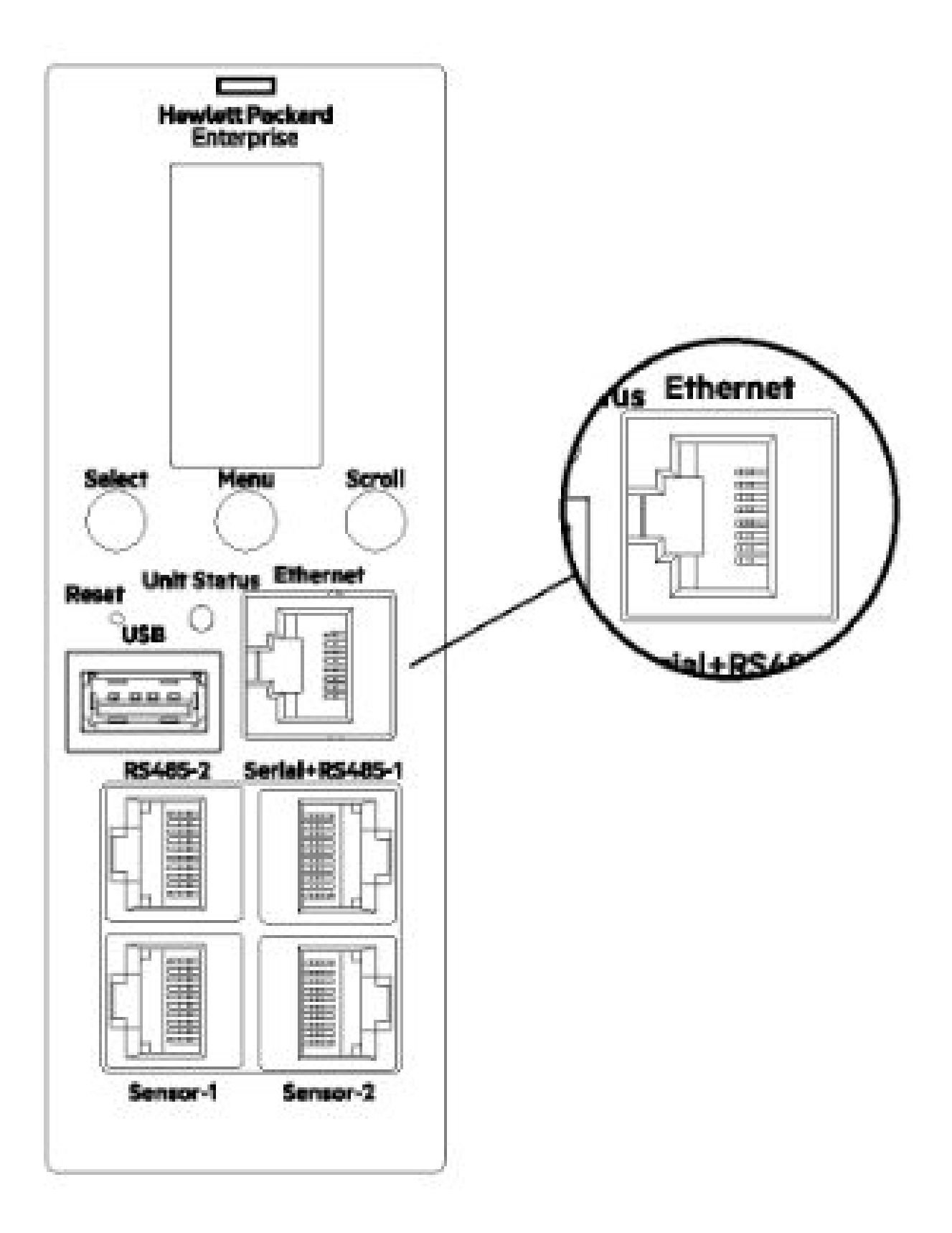

# Connecting the PDU to a computer serial port

#### About this task

If you cannot connect to a network, change the network setting using the serial interface.

#### Procedure

- 1. Connect the PDU to a computer serial port, and then set the baud rate for a terminal program.
- 2. Use a CLI command to enable DHCP or set a static IP address.
- **3.** Verify access to the web interface.

The Ethernet LED on the PDU front panel indicates the communication status by color and display activity. The recessed Reset button restarts the PDU.

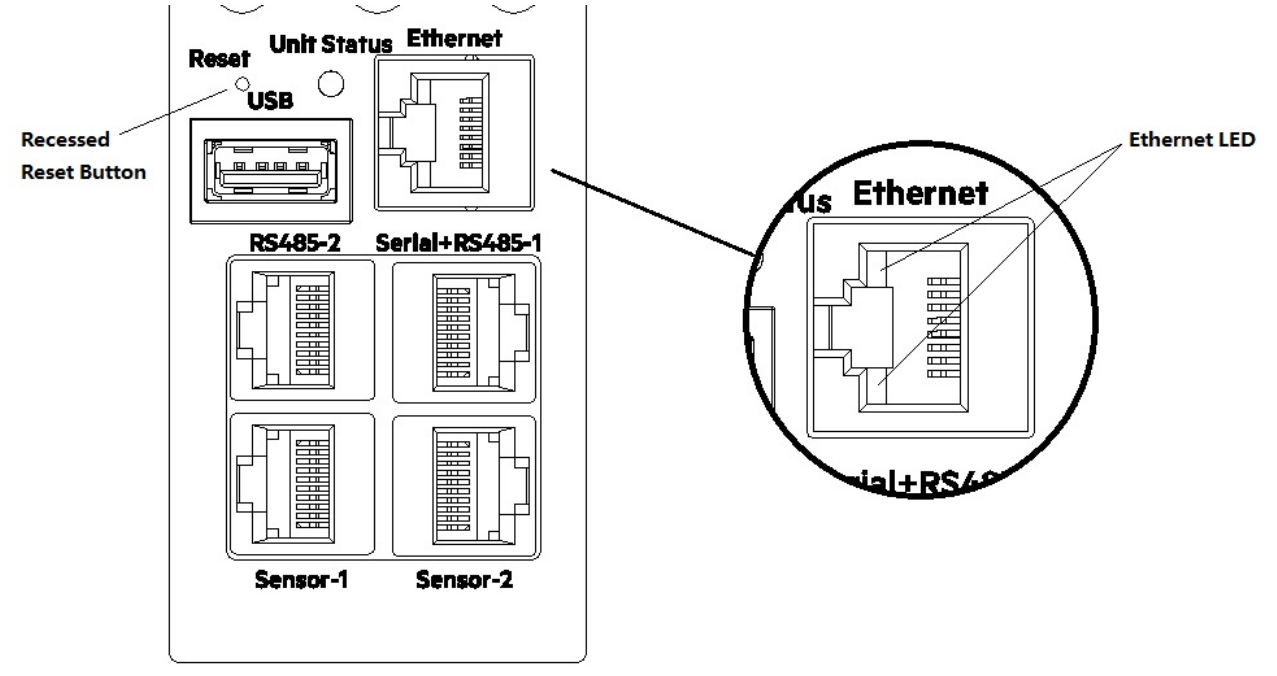

#### Setting up serial communication

#### About this task

You can configure network settings using a serial connection between the PDU and a laptop computer. You can use the optional RJ45-DB9 cable or you can make your own cable by creating a unique pinout. For more information, see **Serial cable pinout to create your own cable**.

#### Procedure

**1.** Verify that the computer has a serial port.

If your computer does not have a DB9 serial connector, but has a USB connector, obtain a USB-to-DB9 adapter to convert the computer USB port to a DB9 serial port.

- **2.** Using the optional RJ45-DB9 cable, connect the RJ-45 end to the port labeled Serial+RS485-1 on the front panel of the PDU and then connect the DB9 end of the cable to the serial port on the computer.
- **3.** Open the terminal emulation program (HyperTerminal or PuTTY) on the computer and select the serial port connection (such as COM1).

- **4.** Set the communications port.
  - Bits per second: 115200
  - Data bits: 8
  - Parity: None
  - Stop bits: 1
  - Flow control: None
- **5.** Use the default initial login credentials.

The user name and password are case sensitive.

- User name: admin
- Password: 12345678 (or your new password)

The HPE> prompt appears after you have log in.

- 6. To configure the network settings, at the CLI prompt, enter the appropriate net command and press Enter.All commands are case sensitive. Enter ? to for a list of available commands.
  - **a.** To enable the IPv4 DHCP by default:
    - Enter the following command:
      - net tcpip dhcp
    - Enter **Y** to confirm and the Network Management Module will reboot.
  - **b.** To set a static IPv4 configuration:
    - Enter the following command:

net topip static ip-address netmask gateway

For example, net tcpip static 192.168.1.100 255.255.255.0 192.168.1.1

• Enter **Y** to confirm and the Network Management Module will reboot.

# Remote configuration

# **Dynamic Host Configuration Protocol (DHCP)**

#### About this task

The PDU is DHCP compatible. If the network does not use a DHCP server, see **Connecting through a serial connection**. When connected to the network, the PDU automatically obtains an IP address through DHCP. If necessary, log in to the web interface to configure the PDU and assign a static IP address.

#### Procedure

- 1. Connect a standard Ethernet patch cable to the Ethernet port on the PDU.
- 2. Connect the other end of the Ethernet cable to the LAN.
- **3.** To confirm connectivity to the network, make sure the Ethernet port on the PDU shows a solid green light on the left and a flashing yellow light on the right.
- Use the menu buttons to look up the IP address of the device on the OLED display by selecting Setup > Network > IPv4 or IPv6 as applicable.
- 5. In a standard web browser, enter the PDU IP address and configure the PDU described in Web configuration.

# Web configuration

#### Supported web browsers

- Mozilla Firefox for Windows
- Mozilla Firefox for Linux
- Mozilla Firefox for HPE-UX
- Windows Internet Explorer
- Google Chrome

#### Logging in to the web interface

#### Procedure

**1.** Open a supported web browser, and then enter the IP address of the PDU.

- If a user name and password were configured during the Network Configuration Setup, enter the user name and password in the appropriate fields. Press **Login** or **Enter**.
- If a user name and password were not configured during the Network Configuration Setup, use the default user name, **admin**, and password, **12345678**. For security purposes, change the password upon login.

#### Changing the password

#### Procedure

- **1.** At initial login, change the password.
  - a. The Change Password window opens.
  - **b.** Enter the current password, and then enter the new password twice to confirm.

Passwords must be between 8 and 32 characters.

- c. To complete the password change, click Change Password.
- 2. After the initial login, change the password.
  - a. Select User Administration > Change Password.

The Change User Password window opens.

**b.** Enter the old password, and then enter new password twice to confirm.

Passwords must be between 8 and 32 characters.

c. To complete the password change, click Change Password.

#### Changing the password on a default PDU

#### Procedure

**1.** On a default PDU, the web will ask for Password change during Login. The range of the password length is 8-16 characters.

| Change<br>Default Password<br>Current Password<br>••••••••••••••••••••••••••••••••••••                                                   |  |  |  |  |  |  |
|----------------------------------------------------------------------------------------------------|--|--|--|--|--|--|
| Default Password         Current Password         •••••••         Password should have 8-16 char, insist of char or number, and at least |  |  |  |  |  |  |
| Current Password  Password should have 8-16 char, insist of char or number, and at least                                                 |  |  |  |  |  |  |
| ••••••••• Password should have 8-16 char, insist of char or number, and at least                                                         |  |  |  |  |  |  |
| Password should have 8-16 char, insist of char or number, and at least                                                                   |  |  |  |  |  |  |
| ene energial chard                                                                                                    |  |  |  |  |  |  |
| one special char!                                                                                                    |  |  |  |  |  |  |
| New Password                                                                                                    |  |  |  |  |  |  |
| •••••                                                                                                    |  |  |  |  |  |  |
| Confirm New Password                                                                                                    |  |  |  |  |  |  |
| ••••••                                                                                                    |  |  |  |  |  |  |

# **Change Password**

2. Enter a new password of length between 8-16 characters.

**NOTE:** The new password cannot be same as the default password.

#### Setting a password of up to 32 characters

#### Procedure

**1.** After logging in with the new password, click on admin and select Change Password from the drop-down menu.

| Q | 俞 | ? | ⊕ | 3 | <b>1</b> | adminnir∨    | ~    |
|---|---|---|---|---|----------|--------------|------|
|   |   |   |   |   |          | Change Passv | vord |
|   |   |   |   |   |          | User Account | s    |
|   |   |   |   |   |          | Log Out      |      |

2. Enter the current password and set a new password of length between 8-32 characters.

# Change Password Current Password New Password Confirm New Password

**Change Password** 

**NOTE:** The special characters supported are !@#\$%^&\*O\_-.

X

#### Recovering passwords with the web interface

#### About this task

This procedure is for an administrative to recover a password through the web interface.

#### Procedure

**1.** Log in to the web interface with the administrative username and password.

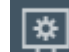

- 2. Click the **Example** icon, and then select **System Management**.
- 3. From the System Management page, navigate to Settings, and then select Default Settings.

The PDU resets to the original default settings, allowing the administer to create passwords.

#### Logging out

#### About this task

To prevent unauthorized changes to the system, users must log out after each session.

#### Procedure

- 1. Click the user-name icon in the top right corner of the screen.
- 2. Select Log Out from the drop-down menu.

#### **Access privileges**

There are two levels of access privileges:

- Full
- Read-only

The PDU includes a standard Full profile and a standard Read-only profile. The Full profile is typically the system administrator and includes the Administrative Role with full operating permissions. The default Read-only profile includes the default User Role permissions.

All users must be added by the Full user. Users are defined by their unique login credentials and user role. The level of access privilege determines what the user can see and which actions the user can perform. The level of access privilege also determines which menu items the user can access and which fields are displayed on setting and configuration dialog boxes. Before setting up users, determine the Roles that will be required. Each user must be assigned a Role, which defines the permissions granted to the user.

| Role       | Default permissions                                                                                                    |
|------------|----------------------------------------------------------------------------------------------------|
| Full       | Full permissions that cannot be modified or deleted.                                                                                                    |
| Read-only  | <ul> <li>Limited permissions that can be modified or deleted. By default, these permissions include the following:</li> <li>Change Input Phase Setting</li> <li>Change Circuit Breaker Setting</li> <li>Change Outlet Setting</li> <li>Change Own Password</li> <li>Change Event Settings</li> </ul> |
| Customized | Permissions for user customized roles can be set as needed.                                                                                                    |

#### **User Accounts**

The **User Settings** page lets you add a new user/role, configure LDAP and RADIUS, set session management, change the temperature units, and set the password policy.

(I) **IMPORTANT:** LDAP and RADIUS cannot be configured at the same time.

#### To access User Settings, select Admin > User Accounts.

| Hewlett Packard HPE Metered & Switched PDU |                                                  | Search 🔍 🎧 🛕 ? 🌐 🕄 🛃 admin 🗸               |
|--------------------------------------------|--------------------------------------------------|--------------------------------------------|
| User Settings                              |                                                  | C Add Role Add User                        |
| Users                                      | LDAP Configuration                               | Radius Configuration 🖉                     |
| Username Unit Role Action                  | Enable X                                         | Enable 🗙                                   |
| admin °C admin                             | LDAP Server                                      | Server                                     |
| user °C user 🔗 🗙                           | Port 389                                         | Port 1812                                  |
|                                            | Type OpenLDAP                                    | Secret ······                              |
| manager °C manager 🔗 🗙                     | sasl X                                           |                                            |
|                                            | Bind DN                                          |                                            |
|                                            | Bind Password                                    |                                            |
|                                            | Search User DN                                   |                                            |
|                                            | Login Name Attribute                             |                                            |
|                                            | User Entry Object Class                          |                                            |
| Roles                                      | Session Management                               | Password Policy                            |
| Role Description Action                    | Sign-In retries allowed                          | Password Aging Interval 60d                |
| admin admin operation                      | Number of Retries Allowed 3                      | Minimum Password Length 8                  |
|                                            | Session Timeout Value 10 [Minutes of Inactivity] | Maximum Password Length 32                 |
| user user operation 🖉 🗙                    | Lockout Time 3 [Minutes]                         | Enforce at least one lower case character  |
|                                            |                                                  | Enforce at least one upper case character  |
| manayer reunsnuser 💋 🔨                     |                                                  | Enforce at least one numeric character 🛛 🗸 |
|                                            |                                                  | Enforce at least one special character     |

#### Adding a user

#### Procedure

- **1.** On the **User Settings** page, click **Add User** in the top right corner.
- 2. Add a user name, set the password, select the desired role, and click Save.

The changes are displayed in the **Users** list.

#### Adding a user role

#### Procedure

- **1.** On the User Settings page, click **Add Role** in the top right corner.
- 2. Enter a new role name and description, and set the administrator privileges, if required.
- 3. Click Save.

The new role is displayed in the **Roles** list.

#### Modifying users and roles

#### Procedure

- 1. Select User Administration > Users.
- 2. Click the Edit button next to the user/role you want to modify.

**NOTE:** All roles can be edited except for the default Administrator.

- **3.** Update the user profile or role.
- 4. Click Save.

#### **Deleting a user profile**

#### Procedure

- 1. Select User Administration > Users.
- 2. Find the user name or role you want to delete.
- **3.** Click the red **X** next to the user or role to delete.

**NOTE:** You cannot delete the default Administrator user.

4. Click Delete.

#### **Configuring LDAP**

#### About this task

(!) **IMPORTANT:** LDAP and RADIUS cannot be configured at the same time.

LDAP configuration can be set to access the **Active Directory**.

#### Procedure

- **1.** On the **User Settings** screen, click the edit icon next to LDAP configuration.
- 2. Configure LDAP to access the Active Directory (AD) by choosing one of the following:
  - Open LDAP
  - Microsoft Active Directory
- **3.** Enter the following information:
  - Server address (only accepts single IPv4 address)
  - Port number (typically port 389)
  - Type
  - Bind DN
  - Bind Password
  - Search user DN
  - Login name attribute
  - User entry object class
  - Test name
  - Password
- In the Bind DN field, enter the name of the account to be used to access the AD.For example: CN=myuser, CN=Users, DC=EMEA, DC=mydomain, DC=com
- 5. In the Search User DN field, enter DC=subdomain, DC=mydomain, DC=com.
- 6. In the Login Name Attribute field, enter sAMAccountName (typically).
- 7. In the User Entry Object Class field, enter person.
- 8. Add a role to match a LDAP group name and select the desired privilege.

**NOTE:** The role must be added before testing the configuration.

9. Test the configuration.

After successful testing, enable and save the LDAP configuration.

NOTE: LDAP can work with LDAP alone or SASL enabled.

#### **Configuring LDAP Server**

#### Prerequisites

A **PDUAdmin** role with admin privilege is required for LDAP to work.

#### About this task

To setup LDAP to access the Active Directory and provide authentication when logging into the PDU via the Web Interface:

#### Procedure

- **1.** Go to **Device User Setting > LDAP Configuration**.
- 2. Select the LDAP Enable check-box.
- 3. From the Type (Type of LDAP Server) drop down menu, select **Open LDAP**.
- 4. Type Port number.

**NOTE:** For Microsoft, this is typically port 389.

- 5. Type Password in the Bind Password and Confirm Password fields.
- **6.** In the Base DN field, type in the account.
- 7. Type Password in the Bind Password and Confirm Password fields.
- 8. Search User DN.

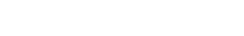

- 9. Type SAMAccountName (typically) in the Login Name Attribute field.
- **10.** Type Person Name in the User Entry Object Class field. With these LDAP settings configured, the Bind is complete.

|            |               |    |               |   |   | ed PDU                                                                                   |                                                                                                    |                                     |  |
|------------|---------------|----|---------------|---|---|------------------------------------------------------------------------------------------|----------------------------------------------------------------------------------------------------|-------------------------------------|--|
| Enterprise |               |    |               |   |   |                                                                                          |                                                                                                    | Search User DN<br>DC-CIS,DC-LAN     |  |
|            | Jer Bernin    | 99 |               |   |   |                                                                                          |                                                                                                    | Login Name Attribute sAMAccountName |  |
|            | Users         |    |               |   |   | LDAP Configurat                                                                          | ien Ø                                                                                                    | User Entry Object Class             |  |
|            |               |    |               |   |   | Enable                                                                                   | 4                                                                                                    | person                              |  |
|            | admin<br>user |    | admin<br>user | Ø | × | Connection te:     Configuration     Authentication     User has roles     User has know | st: SUCCEEDED<br>test: SUCCEEDED<br>test: SUCCEEDED<br>assigned: SUCCEEDED<br>vn roles assigned: SUCCEEDED | ×<br>P Configuration                |  |
|            |               |    |               | Ø | × | SASL                                                                                     | ×                                                                                                    | Test Password                       |  |
|            |               |    |               |   |   | Bind DN                                                                                  | CN+LDAPAuthCN+Us                                                                                           |                                     |  |
|            |               |    |               |   |   | Bind<br>Password                                                                         |                                                                                                    | Test LDAP Configuration Save        |  |
|            |               |    |               |   |   | Search User<br>DN                                                                        | DC-CIS.DC-LAN                                                                                              |                                     |  |
|            |               |    |               |   |   |                                                                                          |                                                                                                    |                                     |  |

| $\checkmark$                       |
|------------------------------------|
| 10.10.100.5                        |
| 389                                |
| Microsoft Active Directory         |
| ×                                  |
| CN=LDAPAuth,CN=Users,DC=CIS,DC=LAN |
|                                    |
| DC=CIS,DC=LAN                      |
| sAMAccountName                     |
| person                             |
|                                    |

#### **Configuring LDAP with SASL**

#### Prerequisites

To configure SASL with LDAP, LDAP configuration must be added and enabled.

#### Procedure

**1.** Enable the SASL option and enter the Authentication name and Authentication Domain of the LDAP server.

| Type<br>Microsoft Active Directory | $\bigtriangledown$ |
|------------------------------------|--------------------|
| SASL                               |                    |
| Authentication Name                |                    |
| Authentication Domain              |                    |

2. Test LDAP Configuration and then Save. The test should be successful, and the dialog message appears.

|                      |                                                                      | Microsoft Active Directory                         |  |
|----------------------|----------------------------------------------------------------------|----------------------------------------------------|--|
|                      |                                                                      | MR.                                                |  |
|                      |                                                                      | Badius Cettificeratio                              |  |
|                      |                                                                      | Evanie X abc.name                                  |  |
|                      |                                                                      | Automatication Domain<br>Server 10.10. name domain |  |
|                      |                                                                      | Perf 1812 Bird Cfs                                 |  |
| Tipe                 | Microsoft Active Desictory                                           | CN+LDAPAuth_CN+Users_DC+CIS_DC+LAN                 |  |
|                      |                                                                      | Bind Pastoord                                      |  |
| Bind DN              | Connection test: SUCCEEDED     Configuration test: SUCCEEDED         | Serviti Gaar DH                                    |  |
| Bind Pateword        | Authentication tests SUCCEEDED     User has roles assigned SUCCEEDED |                                                    |  |
| Search User DN       | User has known roles assigned: SUCCEEDED                             | Login Name Attribute sAMAccountName                |  |
| Login Name Attribute | aAHAccountiane                                                       | Usan Entry Object Class                            |  |
|                      |                                                                      | person                                             |  |
|                      |                                                                      | Test LDAP Configuration                            |  |
| Session Management   |                                                                      | Parameter Policy & Test Name                       |  |
|                      |                                                                      | Fairward Aging a                                   |  |
|                      |                                                                      | Minimum Reserver                                   |  |
|                      |                                                                      | Hairman Parant                                     |  |
|                      |                                                                      |                                                    |  |

3. The LDAP user (Test Name) can log in to the PDU web with admin privilege.

#### **Configuring RADIUS**

#### About this task

(!) **IMPORTANT:** LDAP and RADIUS cannot be configured at the same time.

#### Procedure

- **1.** Navigate to the User Accounts screen in the web UI.
- 2. Enter the RADIUS Server details for RADIUS Configuration, and then enable RADIUS configuration.
  - Server—<Radius Server IP>
  - Secret—<Secret Passphrase>
- 3. Add a user role named radius with the admin privileges.
- **4.** Logout of the web UI.
- 5. Verify that the RADIUS Server is enabled in the Network.
- Log in to the web UI with username and password you configured for the RADIUS server.You can now log in to the PDU and access the webpage.

#### **Configuring RADIUS Server**

#### Procedure

- **1.** Go to User Settings in the admin menu.
- 2. Go to Radius Configuration and click the edit pencil.
- **3.** Select the Edit button.
  - Type Server IP address, Port number, and Secret in the corresponding field.
  - Click save button to complete the Radius authentication.

# Edit

# **Radius Configuration**

Save

| Enable |  |  |
|--------|--|--|
| Server |  |  |
| Port   |  |  |
| 1812   |  |  |
| Secret |  |  |
|        |  |  |

**NOTE:** A "Radius" role configured in Roles is required for Radius to work in Admin mode.

# Add

# Role

| Role Name<br>radius                           |
|-----------------------------------------------|
| Description<br>radius role                    |
| Privileges           Administrator Privileges |

Save

#### Creating a certificate and private key

#### Prerequisites

The PDU needs the following environments to create a certificate and private key.

- Operating system—Linux
- Apps—OpenSSL

#### About this task

Create sha1/sha256 and 1024bits/2048bits certificate and private key for the PDU.

#### Procedure

- **1.** Open Terminal on your Linux operating system.
- 2. Enter mkdir cer.
- 3. Enter cd cer.
- 4. Enteropenssl req -x509 -\$1 newkey rsa :\$ 2 keyout cert.key -out cert.crt days \$3 -nodes.

**NOTE:** You can generate different types of certificates and private keys based on different \$1, \$2 and \$3. To generate the different certificate and private keys, replace \$1, \$2 and \$3 with the following options:

- \$1—sha1 or sha256
- \$2-1024 or 2048
- \$3-valid period of certificate

For example, openssl req -x509 -sha256 - newkey rsa:2048 - keyout cert.key -out cert.crt -days 1024 -nodes. In this case, we are trying to generate sha256/2048bits certificate and private key that can be valid for 1,024 days.

- 5. To enter the following information, follow the instructions.
  - Country name
  - State
  - Locality name
  - Organization name
  - Organizational unit name
  - Common name
  - Email address
- 6. Navigate to the cer folder and obtain the cert.crt and cert.key.
- 7. Login to the PDU with the GUI>Network Setting>Web/ RESTapi Access Configuration.
- Make sure that the access is set to web access>Https and web port> 443, RESTapi Access>enable.
- 9. Click the Set Certificate Key icon, and then choose SSL Certificate Key Length (1024/2048) bits.
- **10.** Upload the cert.crt and cert.key.
- **11.** Wait for the rebooting to complete.
- 12. Log in to the IP address of the PDU through https.

You will see that the secure connection is established by the customized Certificate or you can check the connection on the SSH terminal by entering net cert, which will print the certificate information.

- 13. To cancel the customized certificate, enter net cert def in the SSH terminal.
- **14.** The PDU will restart automatically.

#### Session management

#### About this task

Use the **Session Management** section of the **User Settings** page to set the number of session retries allowed, enable or disable the session retries, and set the session timeout value and lockout time.

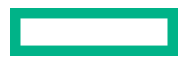

#### Procedure

- 1. Select User Administration > Users.
- 2. Edit the Session Management values, and then click Save.

#### **Password policy**

Use the **Password Policy** setting to change the following:

- Password aging interval
- Minimum and maximum password length
- Characters required in the password (lowercase, uppercase, numeric, or special characters)

To edit the Password Policy, select **Administration** > **User accounts**.

#### Web menu overview

| lev | uett Packard HPE Metered & Ma | naged PDU Search    |         |                 |                         |               | 4<br>3<br>()<br>2<br>2 | 5<br>()<br>()<br>()<br>()<br>()<br>()<br>()<br>()<br>()<br>() | 8<br>7<br>9 admin              |
|-----|-------------------------------|---------------------|---------|-----------------|-------------------------|---------------|------------------------|---------------------------------------------------------------|--------------------------------|
|     |                               |                     | Summary | PDU#1           |                         |               |                        |                                                               |                                |
|     | PDU Health Status & Alarms    |                     |         | PDU Pov<br>PDU# | Apparent Po<br>0.0      | wer(VA) Activ | e Power(W              | ) Energy(kV<br>566.2[2016                                     | (h) [since]<br>/11/09 13:55:54 |
|     | Current, RMS (20A)            | Voltage, RMS (240V) | L       | External S      | ensors<br>Sensors, Type | Sensor Name   | PDU ID                 | PDU Name                                                      | Location                       |
|     | PDU#1:L2 0                    | PDU#1:L2 207.       | 4       | Humidity        | octoors, type           | RH            | 1                      | pdu#1                                                         | Localion                       |
|     | PDU#1:L3 0                    | PDU#1:L3 207.       | 2       | Temperat        | ure                     | Т3            | 1                      | pdu#1                                                         |                                |
|     | PDU#1:L4 0                    | PDU#1:L4 207        | 2       | Temperat        | 170                     | T1            | 1                      | ndu#1                                                         |                                |

\_

| Number | lcon     | Description                                                                                                    |
|--------|----------|----------------------------------------------------------------------------------------------------|
| 1      | Q        | The search icon allows you to enter keywords and search for related results.                                                                          |
| 2      | 습        | The home icon provides an overview of the PDU with access to Dashboard,<br>Alarms, Identification, and Control & Manage.                              |
| 3      |          | The Alarm icon provides details of the active critical alarms and active warning alarms.                                                              |
| 4      | ?        | This icon provides information about the PDU can be found using this icon. You can also click user guide and license to for assistance.               |
| 5      | $\oplus$ | This icon allows you to select one of the following languages: English, Chinese,<br>French, Italian, German, Spanish, and Japanese.                   |
| 6      | Q        | This icon provides the logs of the PDU, which you can be view and download.                                                                           |
| 7      | <b>*</b> | This icon allows you to set up Network Settings, System Management, SNMP<br>Manager, Email Setup, Event Notifications, Trap Receiver, and Thresholds. |
| 8      | admin    | This icon shows who is logged in (user or admin). You can change passwords and manage user accounts from this page.                                   |

# Web menu options

| Menu     | Illustration               |
|----------|----------------------------|
| Overview |                            |
|          | Dashboard                  |
|          | Alarms                     |
|          | Identification             |
|          | Control & Manage           |
| Alarms   |                            |
|          | ♦ Active Critical Alarms 0 |
|          | ▲ Active Warning Alarms 0  |

Table Continued

| Menu     | Illustration      |
|----------|-------------------|
| Help     | ? 🕀<br>User Guide |
|          | License           |
| Language |                   |
|          | English           |
|          | French            |
|          | Italian           |
|          | Deutsch           |
|          | Spanish           |
|          | Japanese          |
|          | Chinese           |

Table Continued
| Menu | Illustration             |
|------|--------------------------|
| Logs | 🕲 🔯 admin 🗸              |
|      | View Event Log           |
|      | Download Event Log       |
|      | View Application Log     |
|      | Download Application Log |
|      | View Audit Log           |
|      | Download Audit Log       |
|      | View Data Log            |
|      | Download Data Log        |

Table Continued

| Menu     | Illustration        |
|----------|---------------------|
| Settings | 🚊 admin 🗹           |
|          | Network Settings    |
|          | System Management   |
|          | SNMP Manager        |
|          | Email Setup         |
|          | Event Notifications |
|          | Trap Receiver       |
|          | Thresholds          |
| Admin    | admin Min M         |
|          | Change Password     |
|          | User Accounts       |
|          | Log Out             |

## Web interface overview

#### Summary page

The dashboard summary page appears when you log in to the PDU web UI. This page displays the PDU total load percent (in a doughnut chart), PDU power energy, external sensor information, current, and voltage and load percent of each load segment.

| Tett Packard HPE Metered & Switched PDU<br>arprise                                                                                                    |                                                                             |                                                                                                    |                                                          | Q                                     | 습                                          | ▲                               | ?    | ⊕                    | 5                                         | 🖄 admin 🔪                                                            |
|----------------------------------------------------------------------------------------------------|-----------------------------------------------------------------------------|----------------------------------------------------------------------------------------------------|----------------------------------------------------------|---------------------------------------|--------------------------------------------|---------------------------------|------|----------------------|-------------------------------------------|----------------------------------------------------------------------|
| Summary                                                                                                    | PDU#1                                                                       |                                                                                                    |                                                          |                                       |                                            |                                 |      |                      |                                           |                                                                      |
| Total Load(%)                                                                                                    | PDU Pow                                                                     | er Energy                                                                                                    |                                                          |                                       |                                            |                                 |      |                      |                                           |                                                                      |
|                                                                                                    | PDU#                                                                        | Apparent Powe<br>(VA)                                                                                                    | er Actir<br>(W)                                          | ve Power                              | Total I<br>(kWh)                           | Energy                          |      | Energy               | /(kWh)                                    | [since]                                                              |
|                                                                                                    | 1                                                                           | 785                                                                                                    | 1787                                                     |                                       | 250743                                     | 33.07                           |      | 5.281 [2<br>07:33:53 | 2017/03/<br>3]                            | 09                                                                   |
|                                                                                                    |                                                                             |                                                                                                    |                                                          |                                       |                                            |                                 |      |                      |                                           |                                                                      |
| PDU#1                                                                                                    | External                                                                    | Sensors                                                                                                    |                                                          | Conner                                |                                            |                                 |      |                      |                                           |                                                                      |
| PDU#1 Current, RMS (A) Voltage, RMS (V) Load(3) L1 - 18 L1 - 11.1                                                                                                    | External<br>Externa<br>Type                                                 | Sensors<br>al Sensors,                                                                                                    | Sensor<br>Name                                           | Sensor<br>ID                          | PDU<br>Nar                                 | U<br>me                         | Loca | ition                | Value                                     | Status                                                               |
| PDU#1 Current, RMS (A) Voltage, RMS (V) Load(C) L1 - 18 L1 - 11.1 L2 - 14 L2 - 9                                                                                                   | External<br>Externa<br>Type<br>Tempera                                      | Sensors<br>al Sensors,                                                                                                    | Sensor<br>Name<br>F1                                     | Sensor<br>ID<br>1                     | PDI<br>Nar                                 | U<br>me<br>#1                   | Loca | ation                | Value<br>24.0                             | Status<br><                                                          |
| Voltage, RMS (V)       Load(D)         L1       -       1.8       L1       -       11.1         L2       -       1.4       L2       -       9                                      | External S<br>Externa<br>Type<br>Tempera                                    | Sensors                                                                                                    | Sensor<br>Name<br>F1                                     | Sensor<br>ID<br>1                     | PDI<br>Nar<br>pdua                         | U<br>me<br>#1                   | Loca | ation                | Value<br>24.0<br>21.6                     | Status<br><ul> <li>Status</li> </ul>                                 |
| PDU#1         Current, RMS (A)       Voltage, RMS (V)       Load(G)         L1       -       1.8       L1       -       11.1         L2       -       1.4       L2       -       9 | External S<br>Externa<br>Type<br>Tempera<br>Tempera                         | Sensors al Sensors, al Inture ature ature                                                                                                    | Sensor<br>Name<br>F1<br>F3<br>F1                         | Sensor<br>ID<br>1<br>2<br>3           | PDU<br>Nar<br>pdua<br>pdua                 | U<br>me<br>#1<br>#1             | Loca | ation                | Value<br>24.0<br>21.6<br>24.4             | Status<br><ul> <li>Status</li> <li>Status</li> <li>Status</li> </ul> |
| Voltage, RMS (V)       Load(3)         L1       -       1.8       L1       -       11.1         L2       -       1.4       L2       246.4       L2       -       9                 | External 3<br>Externa<br>Type<br>Tempera<br>Tempera<br>Humidity             | Sensors                                                                                                    | Sensor<br>Name<br>F1<br>F3<br>F1<br>RH                   | Sensor<br>ID<br>1<br>2<br>3<br>4      | PDI<br>Nar<br>pdua<br>pdua<br>pdua         | U<br>me<br>#1<br>#1<br>#1       | Loca | ation                | Value<br>24.0<br>21.6<br>24.4<br>47       | Status<br>©<br>©<br>©                                                |
| PDU#1         Current, RMS (A)       Voltage, RMS (V)       Load(C)         L1       -       1.8       L1       -       11.1         L2       -       1.4       L2       -       9 | External :<br>Externa<br>Type<br>Tempera<br>Tempera<br>Humidity<br>Humidity | Sensors : :<br>al Sensors, : :<br>iture :<br>iture :<br>:<br>:<br>:<br>:<br>:<br>:<br>:<br>:<br>:<br>:<br>:<br>:<br>:<br>:<br>:<br>:<br>:<br>: | Sensor<br>Name<br>11<br>13<br>13<br>14<br>14<br>14<br>14 | Sensor<br>ID<br>1<br>2<br>3<br>4<br>5 | PDU<br>Nar<br>pdua<br>pdua<br>pdua<br>pdua | U<br>me<br>#1<br>#1<br>#1<br>#1 | Loca | ation                | Value<br>24.0<br>21.6<br>24.4<br>47<br>49 | Status<br>©<br>©<br>©<br>©<br>©                                      |

## PDU page

The dashboard PDU page displays the status of load segments and outlets, current, voltage, and power values, depending on the type of PDU (Metered, Switched, or Metered & Switched).

Temperature

Temperature

T2

T2

7

8

pdu#1

pdu#1

24.5 🕑 24.2 🕑

| Hewlett Packard<br>Enterprise | HPE Metered & | Switched PDU |            |           |          |              | ର୍ ଜି 🛆 ୀ   | ? 🌐 🗓 遵 admin ~     |
|-------------------------------|---------------|--------------|------------|-----------|----------|--------------|-------------|---------------------|
|                               |               |              |            | Summary   | PDU#1    |              |             |                     |
|                               |               |              |            | LS#1      | LS#2     |              |             |                     |
| Status                        | Outlet Name   | Current(A)   | Voltage(V) | Power(VA) | Watts(W) | Power Factor | Energy(kWh) | Energy Since        |
| •                             | OUTLET13      | 0.00         | 246.5      | 0         | 0        | 1.00         | 0.0         | 2017/03/20 04:02:14 |
| •                             | OUTLET14      | 0.00         | 246.5      | 0         | 0        | 1.00         | 0.0         | 2017/03/20 04:02:14 |
| •                             | OUTLET15      | 0.00         | 246.5      | 0         | 0        | 1.00         | 0.0         | 2017/03/20 04:02:14 |
| •                             | OUTLET16      | 0.00         | 246.5      | 0         | 0        | 1.00         | 0.0         | 2017/03/20 04:02:14 |
| •                             | OUTLET17      | 0.00         | 246.6      | 0         | 0        | 1.00         | 0.3         | 2017/03/20 04:02:14 |
| •                             | OUTLET18      | 0.38         | 246.6      | 94        | 48       | 0.51         | 0.0         | 2017/03/20 04:02:14 |
| •                             | OUTLET19      | 0.00         | 246.6      | 0         | 0        | 1.00         | 0.0         | 2017/03/20 04:02:14 |
| •                             | OUTLET20      | 0.00         | 246.6      | 0         | 0        | 1.00         | 0.0         | 2017/03/20 04:02:14 |
| •                             | OUTLET21      | 0.00         | 246.6      | 0         | 0        | 1.00         | 0.0         | 2017/03/20 04:02:14 |
| •                             | OUTLET22      | 0.00         | 246.6      | 0         | 0        | 1.00         | 0.0         | 2017/03/20 04:02:14 |
| •                             | OUTLET23      | 0.52         | 246.6      | 128       | 110      | 0.85         | 0.0         | 2017/03/20 04:02:14 |
| •                             | OUTLET24      | 0.00         | 246.6      | 0         | 0        | 1.00         | 0.0         | 2017/03/20 04:02:14 |

## Control & Manage page Outlet grouping

The Outlet Groups tab is under the PDU# tab on the Control and Manage page. Outlet Groups lists the outlet groups created, the power control options, and the "Add new outlet group" option. There are two types of outlet groups:

- Master PDU
- Slave PDU

Slave and Master PDU outlets can be grouped perform Power Control options on the Outlet Groups.

If you try to group outlets of different types, a "Different Outlet types are selected" caution message displays.

## **Outlet Group**

| Group Name              |                                                                                                    |                              |
|-------------------------|----------------------------------------------------------------------------------------------------|------------------------------|
| Max 6 Groups per PDU!   |                                                                                                    |                              |
| G1                      |                                                                                                    |                              |
| Outlets                 | Differen                                                                                                    | nt Outlet Types are selected |
| Max 12 Outlets per grou | liqu                                                                                                    |                              |
| Outlet Name             | PDU1                                                                                                    | PDU2                         |
| - OUTLET1               |                                                                                                    |                              |
| OUTLET2                 | <ul> <li>Image: A start of the start of the start of</li></ul> |                              |
| OUTLET3                 |                                                                                                    |                              |

Outlet grouping observes the following restrictions.

- Each group can have a minimum of 1 outlet and maximum of 12 outlets grouped.
- A maximum of six outlet groups can be added to each PDU.
- Traps/events are received for the individual outlets that are grouped when Power control actions are performed on that outlet group.

#### Creating an outlet group

- 1. Open a supported web browser, enter the IP address of the PDU, and then enter the credentials of the PDU.
- 2. Navigate to Home > Control and Manage.
- 3. Click Outlet Control Enabled to enable outlet control.
- 4. Click Add New Outlet Group.

| Hewlett Packard Enterprise | HPE Switched PD | U                 | ç                  | Search Q         | 偷 🔺 ?               | 🕀 🕄 🚊 admin ~    |
|----------------------------|-----------------|-------------------|--------------------|------------------|---------------------|------------------|
| Control & Mana             | ge              |                   |                    |                  | d New Outlet Group  | Reset PDU Energy |
| Outlet Control Ena         | abled           |                   |                    |                  |                     |                  |
|                            |                 |                   |                    |                  |                     |                  |
|                            |                 |                   | PDU#1 Outlet G     | roups            |                     |                  |
|                            |                 |                   | LS#1 LS#2          |                  |                     |                  |
| Outlet Name                | Power Control   | On Delay(0~7200s) | Off Delay(0~7200s) | State on Startup | Reboot Duration(5~ć | Os)              |
| OUTLET 1                   | Ċ               | 20                | 10                 | ப                | 5                   | Ø                |
| OUTLET 2                   | Ċ               | 0                 | 0                  | Ċ                | 5                   | Ø                |
| OUTLET 3                   | Ċ               | 0                 | 0                  | Ċ                | 5                   | Ø                |

**5.** Add a group name and select the outlets you want to group.

You can group a minimum of one outlet and a maximum of twelve outlets.

| Hewlett Packard    | IPE Switched PD | U                 | s                  | Add                                                |
|--------------------|-----------------|-------------------|--------------------|----------------------------------------------------|
| Control & Manag    | ge              |                   |                    | Outlet Group                                       |
| Outlet Control Ena | bled            |                   |                    | Group Name<br>Group1                               |
|                    |                 |                   | PDU#1 Outlet Gro   | Outlets<br>Max 12 Outlets per group!!              |
|                    |                 |                   | LS#1 LS#2          | OUTLET 2                                           |
| Outlet Name        |                 | On Delay(0-7200s) | Off Delay(0~7200s) | OUTLET 3                                           |
| OUTLET 2           | Ċ               | 0                 | 0                  | <ul> <li>✓ OUTLET 5</li> <li>✓ OUTLET 6</li> </ul> |
| OUTLET 3           | Ċ               | 0                 | 0                  | OUTLET 7                                           |
|                    |                 |                   |                    | OUTLET 8                                           |

#### 6. Click Save.

The new outlet group appears in the Outlet Groups tab.

| Hewlett Packard HPE Switched PDU |            |           |               | Q   | 俞      |         | ? ⊕  | ${}^{}$ | <u>*</u> | admin 🗸            |
|----------------------------------|------------|-----------|---------------|-----|--------|---------|------|---------|----------|--------------------|
| Control & Manage                 |            |           |               | Add | New Ou | utlet G | roup | Rese    | t PDU I  | Energy             |
| Outlet Control Enabled           |            |           |               |     |        |         |      |         |          |                    |
|                                  |            | PDU#1     | Outlet Groups |     |        |         |      |         |          |                    |
|                                  |            |           |               |     |        |         |      |         |          |                    |
| Group Name                       | Group1     |           |               |     |        |         |      |         |          | $\bigtriangledown$ |
| Power Control                    | Off        |           |               |     |        |         |      |         |          | $\bigtriangledown$ |
| Outlet Names                     | OUTLET 1   |           | U OUTLET 5    |     |        |         |      |         |          |                    |
|                                  | U OUTLET 2 |           | U OUTLET 6    |     |        |         |      |         |          |                    |
|                                  | Apply      | Edit Dele | te            |     |        |         |      |         |          |                    |

## Controlling an outlet group

#### About this task

You can apply power controls to an outlet group.

#### Procedure

**1.** Select the group name and the power control option from the **Group Name** and **Power Control** drop-down menu.

#### 2. Click Apply.

| Hewlett Packard HPE Switched PDU<br>Enterprise | J                                              |                |        |               | Search | Q   | 俞     |          | ? ∉   | € € | ) <u>\$</u> | admin              | ~ |
|------------------------------------------------|------------------------------------------------|----------------|--------|---------------|--------|-----|-------|----------|-------|-----|-------------|--------------------|---|
| Control & Manage                               |                                                |                |        |               |        | Add | New C | Dutlet ( | Group | R   | eset PDL    | J Energy           |   |
| Outlet Control Enabled                         |                                                |                |        |               |        |     |       |          |       |     |             |                    |   |
|                                                |                                                |                | PDU#1  | Outlet Groups |        |     |       |          |       |     |             |                    |   |
| Group Name                                     | Group1                                         |                |        |               |        |     |       |          |       |     |             | $\bigtriangledown$ |   |
| Power Control                                  | Off                                            |                |        |               |        |     |       |          |       |     |             | $\bigtriangledown$ |   |
| Outlet Names                                   | On<br>On OUTLET 1<br>Off Delayed<br>On Delayed | $\langle \neg$ |        |               |        |     |       |          |       |     |             |                    |   |
|                                                | Reboot Immediate<br>Reboot Delayed             |                |        | () OUTLET     |        |     |       |          |       |     |             |                    |   |
|                                                | Apply                                          | Edit           | Delete |               |        |     |       |          |       |     |             |                    |   |

The group outlets are switched on or off accordingly.

| Hewlett Packard HPE Switched PDU<br>Enterprise |            |                     | Q     | ሰ 🛆        | ? €   | 0     | <u>*</u> | admin              |  |
|------------------------------------------------|------------|---------------------|-------|------------|-------|-------|----------|--------------------|--|
| Control & Manage                               |            |                     | Add N | lew Outlet | Group | Reset | PDU E    | inergy             |  |
| Outlet Control Enabled                         |            |                     |       |            |       |       |          |                    |  |
|                                                |            | PDU#1 Outlet Groups |       |            |       |       |          |                    |  |
| Group Name                                     | Group1     |                     |       |            |       |       |          | $\bigtriangledown$ |  |
| Power Control                                  | Off        |                     |       |            |       |       |          | $\bigtriangledown$ |  |
| Outlet Names                                   | U OUTLET 1 | () OUTLET 5         | <br>7 |            |       |       |          |                    |  |
|                                                | U OUTLET 2 | () OUTLET 6         | -     |            |       |       |          |                    |  |
|                                                | Apply Edit | Delete              |       |            |       |       |          |                    |  |

## Editing an outlet group

#### About this task

You can edit an outlet group name or add or remove outlets from an existing outlet group.

#### Procedure

- **1.** Select the outlet group you want to edit.
- 2. Click Edit.
- 3. Edit the outlet group name, delete an existing outlet, or select a new outlet.
- 4. Click Save.

| ewlett Packard HPE Switch | ned PDU                   |                     |                       |
|---------------------------|---------------------------|---------------------|-----------------------|
| ontrol & Manage           |                           |                     | Edit<br>Outlet Group  |
| Outlet Control Enabled    | )                         |                     | Group Name            |
|                           |                           | PDU#1 Outlet Groups | GroupTwo              |
| Group Name                | Group2                    |                     | OUTLET 3              |
| Power Control             | Off                       |                     | OUTLET 4              |
|                           | U OUTLET 3                | U OUTLET 7          | ✓ OUTLET 8 ✓ OUTLET 9 |
| Outlet Names              | ( <sup>1</sup> ) OUTLET 4 | () OUTLET 8         | ✓ OUTLET10            |
|                           |                           |                     | OUTLET11              |
|                           | Apply Edit                | Delete              | OUTLET13              |

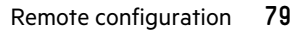

 $\times$ 

#### **Deleting an outlet group**

#### Procedure

- **1.** Select the outlet group you want to delete.
- 2. Click Delete.
- 3. Click Yes to confirm that you want to delete the outlet group.

| Hewlett Packard HPE Switched PD | U          | Search              |                                   | > |
|---------------------------------|------------|---------------------|-----------------------------------|---|
| Control & Manage                |            |                     |                                   |   |
| Outlet Control Enabled          |            |                     |                                   |   |
|                                 |            | PDU#1 Outlet Groups | Confirmation                      |   |
| Group Name                      | Group1     |                     | Are you sure you want to do this? |   |
| Power Control                   | Off        |                     | Yes No                            |   |
| Outlet Names                    | U OUTLET 1 | U OUTLET S          |                                   |   |
|                                 | UTLET 2    | OUTLET 6            |                                   |   |
|                                 | Apply Edit | Delete              |                                   |   |

#### Outlet grouping in a daisy chain setup

Outlet groups are created by grouping outlets from different PDUs in a daisy chain setup. A maximum of 16 groups can be created. Each group can have a minimum of one outlet and a maximum of 12 outlets.

**NOTE:** The web interface page loading speed will be slow when creating the Outlet Groups and performing Outlet Control actions. Wait for some time or refresh the page during this time to completely load it.

#### **Identification page**

The Identification page displays system information such as the system name, contact name, email, phone, and location. It also displays the IP address details and PDU information such as the PDU name, model, part number, serial number, boot version, web, and firmware and hardware versions. This page also displays the external sensor information for the PDU.

| terprise               |                             |       |                            | `Ľ |         | • •          | 0     | ± ~ |  |
|------------------------|-----------------------------|-------|----------------------------|----|---------|--------------|-------|-----|--|
| entification           |                             |       |                            |    |         |              |       |     |  |
| System Information     |                             |       |                            |    |         |              |       |     |  |
| Name                   |                             | Value | Name                       |    | Value   |              |       |     |  |
| System Name            |                             |       | MAC Address                |    | C8-45   | 44-50-00-30  |       |     |  |
| Contact Name           |                             |       | IPv4 Address               |    | 192.16  | 8.1.39       |       |     |  |
| Contact Email          |                             |       | IPv6 Link Local Address    |    | FE80::0 | CA45:44FF:FE | 50:30 |     |  |
| Contact Phone          |                             |       | IPv6 Auto Configured Addre | 55 |         |              |       |     |  |
| Contact Location       |                             |       |                            |    |         |              |       |     |  |
|                        |                             |       |                            |    |         |              |       |     |  |
| DDI #1 Information     |                             |       |                            |    |         |              |       |     |  |
| PDU#1 Information      |                             |       |                            |    |         |              |       |     |  |
| Core Location          |                             |       |                            |    |         |              |       |     |  |
| Core U Position        |                             |       |                            |    |         |              |       |     |  |
| Model                  | 208V, 48A, 17.3kVA, 50/60Hz |       |                            |    |         |              |       |     |  |
| Part Number            | P9R86A                      |       |                            |    |         |              |       |     |  |
| Serial Number          | CN17030901                  |       |                            |    |         |              |       |     |  |
| Boot Version           | 2.25                        |       |                            |    |         |              |       |     |  |
| Web Version            | 3.34                        |       |                            |    |         |              |       |     |  |
| Firmware Version       | 2.0.0.A                     |       |                            |    |         |              |       |     |  |
| Hardware Version       | HPE                         |       |                            |    |         |              |       |     |  |
| PDU Power Rating (kVA) | 17.3                        |       |                            |    |         |              |       |     |  |
| PDU Input Rating (A)   | 48                          |       |                            |    |         |              |       |     |  |
| PDU Breaker Rating (A) | 20                          |       |                            |    |         |              |       |     |  |
| External Sensors       |                             |       |                            |    |         |              |       |     |  |
|                        |                             |       |                            |    |         |              |       |     |  |

#### Alarms page

The Alarms page displays the generated alarms. Alarms are categorized by severity level:

- Active critical alarms
- Active warning alarms

The alarms icon displays the count of critical alarms and warning alarms. The count is reduced as the alarms are cleared. The Alarms page displays the active alarms, the severity, date, and time generated when any threshold value exceeds or is less than the expected value.

| Hewlett Packard<br>Enterprise | HPE Metered PDU                                                                                                   |                     | Q 俞 | ▲ ?            | • D         | 🖄 admin  | ~ |
|-------------------------------|----------------------------------------------------------------------------------------------------|---------------------|-----|----------------|-------------|----------|---|
| Alarms                        |                                                                                                    |                     |     | Active Critica | l Alarms 2  |          |   |
|                               |                                                                                                    |                     |     | Active Warnin  | ng Alarms 1 |          | - |
| Severity                      | Description                                                                                                    |                     |     |                | Date        | Time     |   |
| ♦                             | Circuit(1) of PDU(1) Current has exceeded the breaker rating level. The addition of any new load could overload o | or trip the breaker |     |                | 2018/04/19  | 15:29:34 |   |
| <b>\$</b>                     | The Rated Capacity of the PDU(1) has been exceeded. There is a risk of tripping the branch circuit protection     |                     |     |                | 2018/04/19  | 15:24:11 |   |
|                               |                                                                                                    |                     |     |                |             |          |   |
|                               |                                                                                                    |                     |     |                |             |          |   |
|                               |                                                                                                    |                     |     |                |             |          |   |
| Hewlett Packar<br>Enterprise  | HPE Metered PDU                                                                                                   | Search              | 오 俞 | ▲ ?            | ⊕ ৩         | 호 admin  | ~ |
| Alarms                        |                                                                                                    |                     |     |                |             |          |   |
| Severity                      | Description                                                                                                    |                     |     | Date           |             | Time     |   |
| A                             | The Input phase(2) of PDU(1) has detected an input line current that is more than the expected current            |                     |     | 2018/0         | 04/19       | 15:29:20 |   |
|                               |                                                                                                    |                     |     |                |             |          |   |
|                               |                                                                                                    |                     |     |                |             |          |   |

### **View Logs page**

The event log lists the events, applications, and audit logs with the time stamp of when the event log was generated. All user activities are logged and displayed on the View Logs page. You can download an event log as an Excel sheet or clear an event log by using the **Download** or **Clear** button in the top right corner of the page.

The data log contains entries with the time of each record. The data log configuration lets you set the time interval and enable or disable the logs. To clear the data logs, click **Clear**.

| Hewlett Packard HPE I<br>Enterprise | Metered PDU                                                                           | へ ሰ | ▲ ? ⊕ [    | ि 🚊 admin 🗸 |
|-------------------------------------|---------------------------------------------------------------------------------------|-----|------------|-------------|
| View Logs                           |                                                                                       |     | 🕁 Downlo   | ad 🔓 Clear  |
| Туре 🗸                              | Description                                                                           |     | Date       | Time        |
| Application Log                     | Network Card of PDU 1 Metered PDU started                                             |     | 2018/04/19 | 14:39:33    |
| Application Log                     | Firmware of PDU 1 Metered PDU update completed                                        |     | 2016/09/01 | 00:43:26    |
| Application Log                     | Network Card of PDU 1 Metered PDU started                                             |     | 2016/09/01 | 00:43:26    |
| Application Log                     | The 192.168.1.39 network interface link of PDU 1 Metered PDU is now up                |     | 2016/09/01 | 00:43:55    |
| Application Log                     | The 192.168.1.39 network interface link of PDU 1 Metered PDU is now up                |     | 2018/04/19 | 14:40:03    |
| Application Log                     | Network card of PDU 1 Metered PDU reset performed by user admin from host 192.168.2.4 |     | 2018/04/19 | 14:39:20    |
| Audit Log                           | User admin of PDU 1 Metered PDU from host 192.168.2.3 logged in                       |     | 2018/04/19 | 14:54:16    |
| Audit Log                           | User admin of PDU 1 Metered PDU from host 192.168.2.4 logged in                       |     | 2018/04/19 | 14:40:39    |
| Audit Log                           | User admin of PDU 1 Metered PDU from host 192.168.2.3 logged in                       |     | 2016/09/01 | 00:37:02    |
| Audit Log                           | User admin of PDU 1 Metered PDU from host 192.168.2.4 logged in                       |     | 2018/04/19 | 14:39:49    |
| Audit Log                           | User admin of PDU 1 Metered PDU from host 192.168.2.3 logged in                       |     | 2016/09/01 | 01:25:47    |

#### **Network Settings page**

The Network Settings page allows you to edit the IP Configuration, Web/REST API access configuration, SSH/FTP Configuration, Network Time Protocol, Date/Time Settings, and daylight-savings time.

#### To access the Network Settings page, select Settings > Network Settings.

You can also perform the following tasks on this page:

- Set Certificate Key—Set the SSL certificate key length (1024/2048 bits).
- Change Link Speed— Set the Ethernet link speed (Auto Negotiation, 10/100 Mbps, or 1GMbps).
- Syslog Configuration—Configure the system log. Add the Syslog server address, server port, and then enable the access to the Syslog.

| Hewlett Packard HPE Sy<br>Enterprise | witched PDU                             |                        |                  | Search              | へ 命                       | ▲ ?        | ∰ ℃ ∰          | admin 🗸    |
|--------------------------------------|-----------------------------------------|------------------------|------------------|---------------------|---------------------------|------------|----------------|------------|
| Network Settings                     |                                         |                        |                  | Set Certificate Key | Change                    | Link Speed | Syslog Cont    | figuration |
| IP Configuration                     |                                         | Web/ RESTapi Access Co | onfiguration     | SSH/                | FTPs Configuration        | Ø          |                |            |
| Boot Mode                            | DHCP                                    | Web Access             | http             | SSI                 | H Access                  |            | $\checkmark$   |            |
| IPv4 Address                         | 192.168.1.126                           | Web Port               | 80               | SSF                 | H Port                    |            | 22             |            |
| Network Mask                         | 255.255.255.0                           | RESTapi Access         | $\checkmark$     | FTI                 | Ps Access                 |            | $\checkmark$   |            |
| Default Gateway                      | 192.168.1.1                             | Certificate            | View Certificate | FT                  | Ps Port                   |            | 21             |            |
| IPv6 Access                          | $\checkmark$                            |                        |                  | I                   |                           |            |                |            |
| IPv6 Link Local Address              | FE80::CA44:45FF:FE1F:112F               |                        |                  |                     |                           |            |                |            |
| IPv6 Auto Configured Addr            | ess                                     |                        |                  |                     |                           |            |                |            |
|                                      |                                         |                        |                  |                     |                           |            |                |            |
|                                      |                                         |                        |                  |                     |                           |            |                |            |
| Network Time Protocol(NTP            | <u>n</u> 🖉                              | Date/Time Settings     |                  | Dayli               | g <u>ht Saving Time</u> 💋 |            |                |            |
| Enable                               | ×                                       | Date                   | 2016/09/22       | Ena                 | ible                      |            | ×              |            |
| Primary NTP Server                   | 0.0.0.0                                 | Time                   | 02:50:37         | Sta                 | rt Month                  | I          | ] [] [] [0:0]  |            |
| Secondary NTP Server                 | 0.0.0.0                                 | Date Format            | YYYY/MM/DD       | Enc                 | i Month                   | I          | [] [] [] [0:0] |            |
| NTP GMT Offset                       | (UTC) Dublin, Edinburgh, Lisbon, London |                        |                  | Tin                 | ne Offset                 |            | 0 Minutes      |            |
| auration                             |                                         |                        |                  |                     |                           |            |                |            |

### **IP configuration**

#### About this task

On the Network Settings page, select the desired options in the IP Configuration section.

- **1.** If using IPv4, select one of the following Boot Mode options:
  - To manually enter an IP address, select **Static**, and then enter the following information:

- IPv4 address
- Network Mask
- Gateway
- To autoconfigure the PDU IP address, select **DHCP**.

#### **Configuring RESTapi access**

#### Procedure

•

- 1. Enter the PDU IP address in Google Chrome and login to the PDU using the credentials.
- 2. Navigate to the Network Settings page and enable RESTapi Access Configuration.
- 3. Click Save, and then confirm and apply changes.

The PDU reboots.

- 4. Open **POSTMAN** app.
- 5. Add the basic authentication header that is required for all the query requests.
  - For GET request, enter the URL request, basic authentication header with username and password, and then query the request.
  - For **POST** request, include the json object type with the basic authentication header.
    - a. Query the URL http://{pdu\_ip} /redfish/v1/SessionService/Sessions , along with the two headers (basic auth and json object type) and the following body:

```
{
"username":"admin",
"password":"123456789"
}
```

- **b.** Use the X-Auth Token from the response body along with the other two headers and basic authentication for any POST request.
- For DELETE request, enter the URL for session or users you want to delete, along with the basic authentication and send information.

#### Network Time Protocol and date/time settings

#### About this task

You can set the internal on the PDU either manually or by linking to a Network Time Protocol (NTP) server.

- **1.** Set the internal clock in one of the following ways:
  - Manually

- Use the calendar icon to select the date or enter the date in YYYY-MM-DD format.
- Enter the time in HH:MM:SS format, and then select the time format (for example 24-hour).
- Link to a Network Time Protocol (NTP) server
  - Enter the valid primary and secondary NTP server addresses.
  - Select the desired GMT offset time from the drop-down list.

#### Working with NTP on the web interface

#### About this task

NTP is used to synchronize the PDU time over the Internet. Either one or two valid NTP servers can be configured for the PDU.

#### Procedure

- **1.** Log into the PDU web interface.
- 2. Navigate to Network Settings>Edit the NTP access.
- Choose to configure either one or two valid NTP servers. To configure one NTP server, complete the following steps.
  - **a.** Enter the valid IP address in the Primary NTP Server field. Leave the Secondary NTP Server as 0.0.0.0 and set the GMT offset.
  - b. Click Test.

The First Time Server IP address lists SUCCEEDED, and the Second Time Server IP Address lists FAILED.

- c. Click OK.
- d. Click Save.

The PDU will then reboot.

To configure two NTP servers, complete the following steps.

- a. Enter two valid IP addresses in the Primary and Secondary NTP Server fields and set the GMT offset.
- b. Click Test.

The First and Second Time Server IP addresses list SUCCEEDED.

- c. Click OK.
- d. Click Save.

The PDU will then reboot.

#### **Daylight savings time**

- 1. Enable daylight savings time for the PDU time by setting a 1 hour or 30 minute offset.
- 2. Enter the start month (Start Month::Week::Day::Time) and end month (End Month::Week::Day::Time), and then select the time offset.

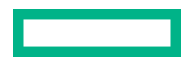

#### System Management page

The System Management page allows you to set the system, rack, power panel, and core location information.

| Hewlett Packard HPE Switched PD<br>Enterprise                                                           | υ                                                   |                                                                                     | Search                                 | Q                  | 偷 🛕      | ? ⊕           | 5      | ☆ admin ∽ |
|----------------------------------------------------------------------------------------------------|-----------------------------------------------------|-------------------------------------------------------------------------------------|----------------------------------------|--------------------|----------|---------------|--------|-----------|
| System Management                                                                                       | Upload Firmware                                     | Upload Configuration                                                                | Download                               | Configuratio       | on C     | Default Setti | ings   | Restart   |
| System Information<br>System Name<br>Contact Name<br>Contact Email<br>Contact Phone<br>Contact Location |                                                     | <mark>Rack Locati</mark><br>Room Nar<br>Row Nam<br>Row Posit<br>Rack Nam<br>Rack ID | on D<br>ne<br>con<br>con<br>con<br>con |                    |          |               |        |           |
| Power Panel & Core Location<br>Power Panel Name<br>Core Location Front                                  |                                                     | Rack Heig                                                                           | ht O                                   |                    |          |               |        |           |
| Core U Position Upload Firmware Action                                                                  | Upload Configuration Description                    | Download Confi                                                                      | guration                               | Def                | ault Set | tings         | R      | estart    |
| Upload Firmware                                                                                         | Uploads the firmware file                           | e. Select the HPE . FV                                                              | ≀ file and c                           | lick <b>Uplo</b>   | ad.      |               |        |           |
| Upload Configuration                                                                                    | Uploads the configuratio<br>same SKU. The configura | n file. Create a config<br>ation file must be nan                                   | <b>juration fil</b><br>ned conf        | e and upl<br>.ini. | load the | file to th    | ne PDU | with the  |
| Download Configuration                                                                                  | Downloads the configura                             | ation file of the PDU v                                                             | with the sa                            | me settir          | ngs.     |               |        |           |
| Default Settings                                                                                        | Sets the PDU to its defau                           | ult settings.                                                                       |                                        |                    |          |               |        |           |
| Restart                                                                                                 | Reboots the PDU.                                    |                                                                                     |                                        |                    |          |               |        |           |

#### **Email Setup page**

#### Procedure

- **1.** Navigate to **Settings > Email Setup**.
- 2. Edit the SMTP account settings
- 3. Add the email server address, sender address, and port number, and then set the number of retries allowed.
- **4.** Enable authentication and set the user name and password, if required.

When server authentication is disabled, user name and password might be empty.

- 5. Navigate to Email Recipients, add the email address, and then enable the email address.
- 6. Click Send Test Email and enter the email address.

An SMTP Configuration test mail will be sent to your email address.

| Hewlett Packard HPE Switched PDU                  |                 |           |                   | Q | 命 🛕          | ? | ⊕ | 9  | Ě      | admin    |
|---------------------------------------------------|-----------------|-----------|-------------------|---|--------------|---|---|----|--------|----------|
| Email Setup                                       |                 |           |                   |   |              |   |   | Se | end Te | st Email |
| SMTP Account Settings                             |                 | Email Rec | ipients           |   |              |   |   |    |        |          |
| Email Server Address                              | smtp.126.com    | #         | Email Address     |   | Enable       |   |   |    |        |          |
| Sender Address                                    | cklbird@126.com | 1         | example@email.com |   | $\checkmark$ |   | Ø | ×  |        |          |
| Username                                          | cklbird         |           |                   |   |              |   |   |    |        |          |
| Password                                          |                 | 2         |                   |   | $\times$     |   | Ø |    |        |          |
| Port                                              | 25              |           |                   |   |              |   |   |    |        |          |
| Number of Sending Retries                         | 3               | 3         |                   |   | ×            |   | Ø |    |        |          |
| Time Interval Between Sending Retries(in Minutes) | 6               | 4         |                   |   | ×            |   |   |    |        |          |
| Server Requires Authentication                    | $\checkmark$    |           |                   |   |              |   | L |    |        |          |
|                                                   |                 | 5         |                   |   | $\times$     |   | Ø |    |        |          |

### **Event Notifications page**

#### Procedure

#### **1.** Navigate to **Settings** > **Event Notifications**.

2. Enable or disable the event notifications you want to receive for emails, SNMP traps, and the Syslog.

| Hewlett Packard HPE Switched PDU         |       |           | 익 ín 🛕 ? 🕀 🕄 👰 admin |
|------------------------------------------|-------|-----------|----------------------|
| Event Notifications                      |       |           |                      |
|                                          |       |           |                      |
| Events                                   | Email | SNMP Trap | Syslog               |
| Circuit Breaker Status Changed           |       |           |                      |
| User Activity                            |       |           |                      |
| Outlet Power Control Status Changed      |       |           |                      |
| User Status Changed                      |       |           |                      |
| Critical Alarm                           |       |           |                      |
| Warning Alarm                            |       |           |                      |
| Password/Settings Changed                |       |           |                      |
| Network Card Reset/Start                 |       |           |                      |
| External Sensor Status Changed           |       |           |                      |
| PDU Configuration File Imported/Exported |       |           |                      |
| Firmware Update                          |       |           |                      |
| Communication Status Changed             |       |           |                      |
| Daisy Chain Status Changed               |       |           |                      |
| Enter Bootloader Mode                    |       |           |                      |
| LDAP/Redius Error                        |       |           |                      |

## PDU Thresholds page

- **1.** Navigate to **Settings > Thresholds**.
- 2. Set the threshold values for PDU power, phase current, phase voltage, circuit breaker current, outlet power, and external sensors.

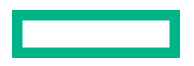

| Hewlett Packard HPE Switched PDU |                              | Search                          | Q | 俞 | ▲ | ? | ⊕ | 🕄 🛓 admin |  |
|----------------------------------|------------------------------|---------------------------------|---|---|---|---|---|-----------|--|
| PDU Thresholds                   |                              |                                 |   |   |   |   |   |           |  |
|                                  | Power Threshold Input Phases | Circuit Breaker External Sensor | s |   |   |   |   |           |  |
| PDU(1) Power Threshold (W)       |                              | PDU(2) Power Threshold (W)      |   |   |   |   |   |           |  |
| High Critical                    | 0                            | High Critical                   |   |   |   |   | 0 |           |  |
| High Warning                     | 0                            | High Warning                    |   |   |   |   | 0 |           |  |
| Low Warning                      | 0                            | Low Warning                     |   |   |   |   | 0 |           |  |
| Low Critical                     | 0                            | Low Critical                    |   |   |   |   | 0 |           |  |
|                                  |                              |                                 |   |   |   |   |   |           |  |

#### **PDU power thresholds**

#### Procedure

- 1. On the PDU Thresholds page, click the PDU Power Threshold edit pencil.
- 2. Set the threshold values for High Critical, High Warning, Low Warning, or Low Critical.
- 3. Select the **Enable** check-box to enable those thresholds to trigger alarms.
- 4. Set the Reset Threshold value and Alarm State Change Delay value.
- 5. Click Save.

#### **Power Input phases**

- 1. In the Input Phases tab of PDU Thresholds page, click the Edit pencil icon for the PDU input current and voltage phases.
- 2. Set the current and voltage phase threshold values for High Critical, High Warning, Low Warning, and Low Critical for each phase.
- 3. Enable the threshold values to receive the alarms.
- **4.** Set the Reset threshold and alarm state change delay value.
- 5. Click Save.

| O HPE ×                                   | New Tab                  | ×                 |                     |                             |               | 0 - 0 ×         |
|-------------------------------------------|--------------------------|-------------------|---------------------|-----------------------------|---------------|-----------------|
| ← → C ▲ Not secure   h                    | ttps://192.168.1.39/#/th | reshold?_k=3gn4pi |                     |                             |               | Q☆ ◙ Q :        |
| Hewlett Packard HPE Meterer<br>Enterprise | d PDU                    |                   |                     |                             | 옥 ଜି 🔺        | ? 🜐 🕄 🖄 admin ~ |
| PDU Thresholds                            |                          |                   |                     |                             |               |                 |
|                                           |                          | Power Threshold   | Input Phases Circui | it Breaker External Sensors |               |                 |
|                                           |                          |                   | PDU#1               |                             |               |                 |
| Phase Current                             | Reading(A)               | Low Critical      | Low Warning         | High Warning                | High Critical |                 |
| Phase1                                    | 0.0                      | 0.0               | 0.0                 | 41.0                        | 48.0          | Ø               |
| Phase2                                    | 0.0                      | 0.0               | 0.0                 | 0.0                         | 0.0           | Ø               |
| Phase3                                    | 0.0                      | 0.0               | 0.0                 | 41.0                        | 48.0          | Ø               |
| Phase Voltage                             | Reading(V)               | Low Critical      | Low Warning         | High Warning                | High Critical |                 |
| Phase1                                    | 208.9                    | 180.0             | 190.0               | 215.0                       | 225.0         | Ø               |
| Phase2                                    | 203.9                    | 180.0             | 190.0               | 215.0                       | 225.0         | Ø               |
| Phase3                                    | 208.9                    | 180.0             | 190.0               | 215.0                       | 225.0         | Ø               |
| 🗄 🔿 Type here to search                   |                          | l 🗀 🤤 🛃 🖡         | i 🔯 😪 🗊             | ; 🖲 🔵 🖬                     |               | ^ ■ 🧖 ଐ) 09:58  |

#### **Circuit breaker**

- 1. In the PDU Thresholds **Circuit Breaker** tab, click the Edit pencil icon to set the circuit breaker threshold for each Load Segment.
- 2. Set the threshold values for High Critical, High Warning, Low Warning, or Low Critical.
- **3.** Enable the threshold values to trigger the alarms.
- **4.** Set the Reset threshold and alarm state change delay value.
- 5. Click Save.

| ⊕ HPE × N     ↓     C ▲ Not secure h# | lew Tab ×    | gn4pi                      |                                     |               | େ – ଅ ×<br>୧.☆ ୴ ସ :            |
|---------------------------------------|--------------|----------------------------|-------------------------------------|---------------|---------------------------------|
| Hewlett Packard HPE Metered           | I PDU        |                            | Search                              | 오 슮 🛆         | ↓ ? ⊕ ⊙ 🗿 admin ~               |
| PDU Thresholds                        |              |                            |                                     |               |                                 |
|                                       |              | Power Threshold Input Phas | es Circuit Breaker External Sensors |               |                                 |
|                                       |              |                            | PDU#1                               |               |                                 |
| Load Segments                         | Low Critical | Low Warning                | High Warning                        | High Critical |                                 |
| 1                                     | 0.0          | 0.0                        | 0.0                                 | 0.0           | Ø                               |
| 2                                     | 0.0          | 0.0                        | 14.0                                | 16.0          | Ø                               |
| 3                                     | 0.0          | 0.0                        | 14.0                                | 16.0          | Ø                               |
| 4                                     | 0.0          | 0.0                        | 14.0                                | 16.0          | Ø                               |
| 5                                     | 0.0          | 0.0                        | 14.0                                | 16.0          | Ø                               |
| 6                                     | 0.0          | 0.0                        | 14.0                                | 16.0          | Ø                               |
|                                       |              |                            |                                     |               |                                 |
| Type here to search                   | Ū            | 2 🛃 📄 🔯                    | S. 🚉 🗐 🕥 🖬 🛛                        |               | <u>^</u> ■ <i>(</i> 40) 10:10 ↓ |

#### **Control Management**

#### About this task

When thresholds are enabled for alarms, the PDU generates the alarms in order of priority:

- 1. Power alarms
- 2. Circuit breaker
- 3. Input phase
- 4. External sensor
- 5. Outlet alarms

The alarms are checked at 20-minute intervals.

You can set individual thresholds for High Critical, High Warning, Low Warning, and Low Critical. To enable two or more thresholds, set the condition for the threshold values. For example:

#### Low Critical less than Low Warning less than High Warning less than High Critical

- **1.** To set outlet active power threshold values, click the Edit pencil icon.
- 2. Set the threshold values for High Critical, High Warning, Low Warning, or Low Critical.
- **3.** Enable the threshold values to receive the alarms.
- 4. Set the Reset Threshold and Alarm State Change Delay value.
- 5. Click Save.

| / 🕲 HPE 🛛 🗙 🔪                         |                                   |                 |                              |           |             |       | prekesh        | - 0                 | ×            |
|---------------------------------------|-----------------------------------|-----------------|------------------------------|-----------|-------------|-------|----------------|---------------------|--------------|
| ← → C ▲ Not secure   https            | s://10.20.90.227/#/threshold?_k=9 | z3gg2           |                              |           |             |       |                | ☆                   | <i>у</i> . : |
| Hewlett Packard HPE Met<br>Enterprise | rered & Switched PDU              |                 | Search                       | へ 命       | Δ           | ?⊕    | U 🚆            | admin               | ~            |
| PDU Thresholds                        |                                   |                 |                              |           |             |       |                |                     |              |
| Device Detection Threshold            | P                                 |                 |                              |           |             |       |                |                     |              |
| Threshold(mA)                         |                                   |                 |                              | 100       |             |       |                |                     |              |
|                                       | Power Threshold                   | Input Phases Ci | rcuit Breaker Control Manage | ment Exte | rnal Senso  | ors   |                |                     |              |
|                                       |                                   |                 | PDU#1                        |           |             |       |                |                     |              |
|                                       |                                   | LS#1 LS#2       | LS#3 LS#4 LS#5 LS#           | ŧ6        |             |       |                |                     |              |
| Name                                  | Low Critical                      | Low Warning     | High Warning                 | Hig       | gh Critical |       |                |                     |              |
| OUTLET 1                              | 0                                 | 0               | 0                            | 0         |             |       | Ø              |                     |              |
| OUTLET 2                              | 0                                 | 0               | 0                            | 0         |             |       | Ø              |                     |              |
| E O Type here to search               | Q ()                              | 🗐 📀 🐬           | 🛃 🔤 🔯                        |           | ¢           | ^ % á | 、 臣 (Ja) 管 ENC | 11:28<br>10-05-2018 | (10)         |

# Simple Network Management Protocol (SNMP)

## **SNMP** configuration

(Important: For SNMP OID (Delta PDU) Pdu3InputPhaseCurrent 1.1, the value is calculated as Phase Current \* sqrt 3 for both Master and Slave. The GUI threshold page displays as "PDU 1-displays Phase 1 current."

## Setting up SNMP

#### Procedure

- 1. Access the web interface and log in.
- 2. Under SNMP Managers, select SNMP General.

The SNMP General page is displayed, which includes SNMP Access and Version.

## Setting up the SNMP port

#### Procedure

- 1. Navigate to Settings > SNMP Manager.
- 2. Select SNMP General.

The SNMP General page is displayed.

- 3. Edit the SNMP Access and Version.
- 4. Select **SNMP Port**, and then set the SNMP port number.

## Configuring the SNMP V1/V2c user

#### Procedure

- **1.** Access the web interface and log in.
- 2. Under SNMP Managers, select SNMP V1/V2c.

The SNMP V1/V2c page is displayed.

- 3. Verify that SNMP V1/V2c is selected in the SNMP Version field.
- 4. On the SNMP V1/V2c panel, in the Community column, select the SNMP V1/V2c user to configure.
- 5. Choose one of the following access rights for the SNMP V1/V2c user:
  - Read Community—SNMP V1/V2c user can edit "public" settings.
  - Write Community—SNMP V1/V2c user can edit "private" settings.
- 6. Click Enable.
- 7. Click Update.

## Configuring SNMP v1/2c Manager

#### Procedure

- **1.** On the SNMP Management page, click the edit pencil icon of the IP address to be configured.
- **2.** Choose the access rights for the Read community and the Write community.
- 3. Click Enable.
- 4. Click Save.

| Hewlett Packard HPE Switched | PDU            | Search             | 오 俞          | ? ⊕ | 5 | ] admin ~ |
|------------------------------|----------------|--------------------|--------------|-----|---|-----------|
| SNMP Management              |                |                    |              |     |   |           |
| SNMP General                 |                | SNMP Port          |              |     |   |           |
| Enable 🗸                     |                | SNMP Port 161      |              |     |   |           |
| SNMP Version V1/2c           |                | SNMP Trap Port 162 |              |     |   |           |
|                              |                |                    |              |     |   |           |
| SNMP V1/2c Manager           |                |                    |              |     |   |           |
| IP Address                   | Read Community | Write Community    | Enable       |     |   |           |
| 192.168.2.5                  | public         | private            | $\checkmark$ | Ø   |   |           |
| 192.168.2.3                  | public         | private            | $\checkmark$ | Ø   |   |           |
| 0.0.0.0                      | public         | private            | ×            | Ø   |   |           |

## SNMP v3 Manager

| SNMP V3 Manager |                |                         |                          |             |                   |          |   |   |
|-----------------|----------------|-------------------------|--------------------------|-------------|-------------------|----------|---|---|
| Username        | Security Level | Authentication Password | Authentication Algorithm | Privacy Key | Privacy Algorithm | Enable   |   |   |
|                 | NoAuthNoPriv   |                         | MD5                      | ******      | AES128            | ×        | Ø | × |
|                 | NoAuthNoPriv   |                         | MD5                      | *****       | AES128            | ×        | Ø | × |
|                 | NoAuthNoPriv   |                         | MD5                      | *******     | AES128            | $\times$ | Ø | × |
|                 | NoAuthNoPriv   |                         | MD5                      | ******      | AES128            | $\times$ | Ø | × |
|                 | NoAuthNoPriv   |                         | MD5                      | *******     | AES128            | ×        | Ø | × |

## **Trap Receiver**

#### Setting up an SNMP trap receiver

#### Procedure

- 1. Navigate to Settings > SNMP Manager.
- 2. Select **SNMP Port**, and then set the trap port number.
- 3. Navigate to Settings > Trap Receiver.
- 4. Edit the SNMPV1 Trap Receiver by setting the name, host IP address, and community string.
- 5. Click Enable.
- 6. Click Save.

| Hewlett Packard HPE<br>Enterprise | Switched PDU |           |              | Q · | 俞 | ? | ⊕ | 0 | ×.     | admin   |   |
|-----------------------------------|--------------|-----------|--------------|-----|---|---|---|---|--------|---------|---|
| Trap Receiver                     |              |           |              |     |   |   |   | s | end Te | est Tra | P |
| SNMPV1 Trap Receiver              |              |           |              |     |   |   |   |   |        |         |   |
| Name                              | Host         | Community | Enable       |     |   |   |   |   |        |         |   |
| traps1                            | 192.168.2.3  | public    | $\checkmark$ |     |   | Ø |   |   |        |         |   |
| traps2                            | 192.168.2.4  | public    | $\checkmark$ |     |   | Ø |   |   |        |         |   |
|                                   |              | public    | ×            |     |   | Ø |   |   |        |         |   |
|                                   |              | public    | ×            |     |   | Ø |   |   |        |         |   |
|                                   |              | public    | ×            |     |   | Ø |   |   |        |         |   |

## **Deleting SNMP and Trap Receiver IP addresses**

#### About this task

The web interface allows the user to delete the SNMP and Trap Host IP addresses when they are no longer in use.

#### Procedure

- **1.** To delete any Host IP address on the SNMP or Trap Receivers page, click the green**X** button next to the Edit icon.
- 2. After the Host IP is deleted, the IP address displays the default value of 0.0.0.0.

## Configuring users for encrypted SNMP V3 communications

#### Procedure

1. Navigate to SNMP Managers > SNMP V3.

The SNMP V3 page is displayed.

2. Enter the Username.

- **3.** Choose a security level from the drop-down menu:
  - NoAuthNoPriv—No authentication and no privacy, default option.
  - AuthNoPriv—Authentication and no privacy.
  - AuthPriv—Authentication and privacy.
- **4.** Select an Authentication Algorithm:
  - Select **MD5** This is a digest algorithm that provides assurance that transferred data is in tact.
  - Select **SHA**—This is a cryptographic algorithm designed to keep data secure.
- **5.** Set the authentication password and privacy key.
- **6.** Select a Privacy Algorithm:
  - AES128
  - AES192

AES256

- 7. Click Enable.
- 8. Click Save.

| SNMP | V3 | Manager |
|------|----|---------|
|      |    |         |

| Username | Security Level | Authentication Password | Authentication Algorithm | Privacy Key | Privacy Algorithm | Enable   |   |   |
|----------|----------------|-------------------------|--------------------------|-------------|-------------------|----------|---|---|
|          | NoAuthNoPriv   |                         | MD5                      |             | AES128            | ×        | Ø | × |
|          | NoAuthNoPriv   | ******                  | MD5                      | ****        | AES128            | $\times$ | Ø | × |
|          | NoAuthNoPriv   |                         | MD5                      | *******     | AES128            | ×        | Ø | × |
|          | NoAuthNoPriv   | ****                    | MD5                      | ****        | AES128            | ×        | Ø | × |
|          | NoAuthNoPriv   |                         | MD5                      | *******     | AES128            | ×        | Ø | × |

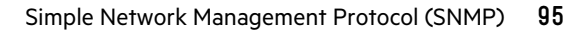

# **Configuring local access**

## **Connecting through a serial connection**

You can access the following PDU information through a serial connection by running CLI commands.

- System configuration
- Network Configuration
- User Operation
- Device Settings
- Power Measurements
- Switch Outlets On/Off.

A serial connection also requires a terminal emulation program, such as HyperTerminal, or the use of an SSH client, such as PuTTY.

Communicating through the serial port requires a specialized optional RJ45-DB9 cable, or you can create your own cable. For more information on making your own cable, see **Serial cable pinout to create your own cable**.

## Connecting the PDU to a computer

#### Procedure

- 1. Using the optional RJ45-DB9 cable, connect the RJ45 end to the port labeled Serial+RS485-1 on the front panel of the PDU.
- 2. Connect the DB9 end of the cable to the serial connector on the computer.

### Supported commands

The PDU CLI command set for managing and monitoring the PDU includes the following commands:

?

PDU help query

sys

PDU system configure and setting

net

PDU net application configure and setting

usr

PDU user operation

dev

PDU device setting

pwr

PDU power setting

Command variables are represented in command input syntax surrounded by angle braces (< >). Optional parameters are represented in command input syntax surrounded by straight brackets ([ ]). For data of type array, the 'x' character as index of array in command input syntax means all indexes.

You must be logged in to the PDU before commands can be sent. See **<u>Appendix A: CLI commands</u>**, for a list of all CLI commands.

## Logging in with the CLI

The CLI is an alternative method used to manage and control the PDU status and parameters, as well as basic administrative functions. With the CLI, you can:

- Reset the PDU
- Display PDU and network properties
- Configure the PDU and network settings
- Switch outlets on/off
- View user information

## Logging in with HyperTerminal

To log in with HyperTerminal, set the COM settings to the following parameters:

- Bits per second—115200
- Data bits—8
- Parity—None
- Stop bits—1
- Flow control—None

## Logging in with SSH through PuTTY

#### About this task

(I) **IMPORTANT:** To use SSH directly on the Linux Box, upgrade the OpenSSH to 7.6p1 in the Linux OS. Upgrading the OpenSSH allows direct SSH command execution through the HPE command prompt.

- **1.** Verify that SSH is enabled.
  - a. With the GUI, navigate to Device Configuration > Network Service > SSH.
  - **b.** Select the **Enable SSH Access** check box.
  - c. Click OK.
- **2.** Open an SSH client (PuTTY).
- 3. Enter the IP address in the Host Name field.
- 4. Select the connection type SSH and enter 22 in the Port field.

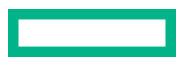

5. Click Open.

- 6. Enter your user name, and then press **Enter**.
- 7. Enter your password, and then press Enter.

You are now logged in to the SSH. For CLI commands, see Appendix A: CLI commands.

**NOTE:** An SSH connection is not available when serial connection is enabled.

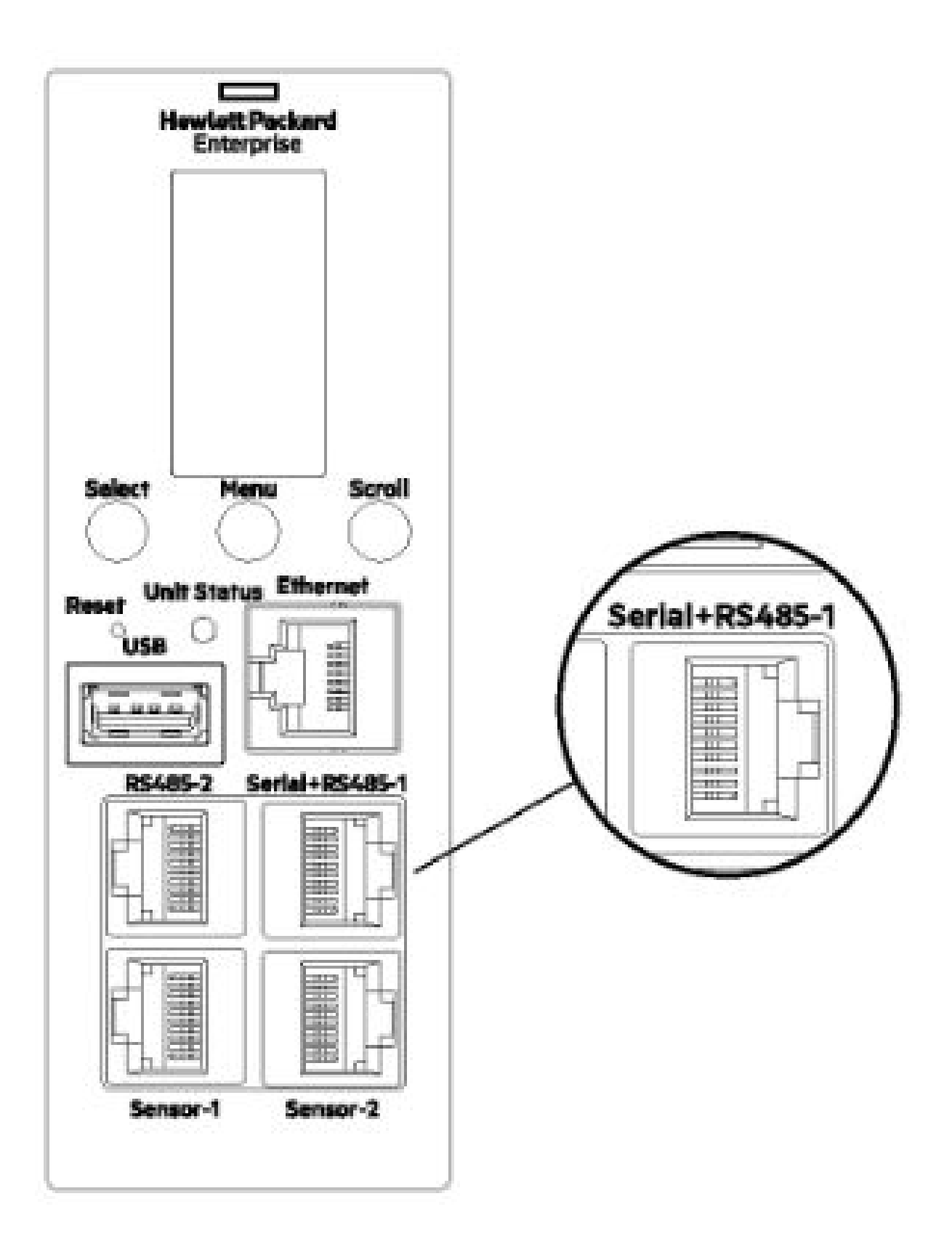

## **Controlling outlets using SSH**

#### Procedure

- 1. Log into the PDU web UI.
- 2. Navigate to **Settings** > **Network Settings** and enable SSH Configuration with the default port.
- **3.** Open PuTTY configuration, and then enter the host name and port number.
- 4. Enter the PDU credentials, and then connect to the PDU.
- 5. Type dev ? to list the device setting commands.
- 6. To check the status of the outlets and to control (turn on/off) the outlets, enter dev outlet pduID [status/ outletindex] [on/off].
- 7. To check the status of the outlets of PDU1, enter dev outlet 1 status.
  - Open means On.
  - Closed means Off.
- 8. To turn on outlet2 and check the status, enter dev outlet 1 1 on.
- 9. To turn off outlet 2 and check the status, enter dev outlet 1 2 off.

## **Recovering passwords with the CLI/SSH**

#### About this task

This procedure is for an administrative to recover a password with the CLI/SSH.

#### Procedure

- 1. Log in to the CLI with account manager credentials.
- 2. Enter sys def.
- 3. Press the reset button for eight seconds.

The PDU resets to the original default settings, allowing the administer to create passwords.

## Working with NTP through CLI/SSH

#### About this task

NTP is used to synchronize the PDU time over the Internet. Either one or two valid NTP servers can be configured for the PDU.

- **1.** Log into the PDU web interface.
- 2. Navigate to Network Settings and enable SSH access.
- **3.** Connect to SSH using PuTTY.
- 4. Choose to configure either one or two valid NTP servers.

To configure one NTP server, complete the following steps.

a. Enter sys ntp ip1.For example, sys ntp 123108.20.0.124.

To configure two NTP servers, complete the following steps.

a. Enter sys ntp ip1 ip2.For example, sys ntp 123.108.200.124 95.216.192.15.

## Serial cable pinout to create your own cable

To make your own RJ45-to-DB9 serial cable, the connections are wired as shown in the following illustration.

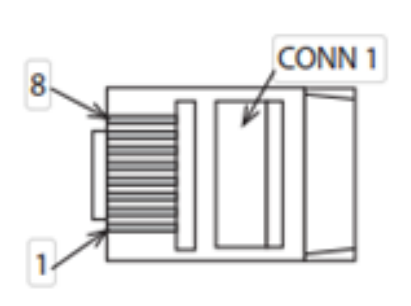

| CONN 1 |             | CONN 2 |
|--------|-------------|--------|
| Pin    | Description | Pin    |
| 1      |             | 1      |
| 2      | RS232 RX    | 2      |
| 3      | RS232 TX    | 3      |
| 4      |             | 4      |
| 5      | Ground      | 5      |
| 6      |             | 6      |
| 7      |             | 7      |
| 8      |             | 8      |
|        |             | 9      |

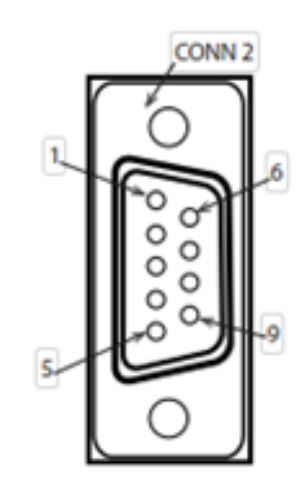

# Local display

This section contains operation information for the HPE G2 Series Metered, Switched, and Metered & Switched Power Distribution Units.

## **OLED display**

The OLED display provides information about the PDU and connected devices. The OLED window flashes red when a critical alarm is active. Information about the basic configuration of some settings is available through the OLED. Information about the full configuration of all settings is available through the remote interfaces. The OLED display orientation can be changed using an OLED setting. The display can be rotated 0° and 180°.

The PDU has a three-button, graphical OLED interface panel. Use the buttons to change the screen display, retrieve specific performance data, or change configuration values. The display view can also change automatically. For example, the display changes to show active alarms as they occur, or particular displays update due to a change in operating state.

The OLED display has two modes.

- Screensaver mode—Cycles through a set sequence of screens that display current PDU values. Current values are refreshed every 10 seconds. The user cannot select a custom sequence of screens. The screensaver displays automatically after 30 seconds of inactivity from the start-up screen, a menu, or a submenu. Values are refreshed every five seconds.
- Menu mode (OLED main menu)—The settings that display under each high-level (main) menu depend on your PDU model.

## Menu mode

| Button | When in menu mode                                             | When in screensaver mode                                                     |  |  |
|--------|---------------------------------------------------------------|------------------------------------------------------------------------------|--|--|
| Menu   | Select from the four main menus.                              | Returns to the previous display screen before entering the screensaver mode. |  |  |
| Scroll | Scrolls down through the list of menu items.                  | Returns to the previous display screen before entering the screensaver mode. |  |  |
|        | <b>NOTE:</b> A highlighted menu item is ready to be selected. |                                                                              |  |  |
| Select | Opens the selected menu.                                      | Returns to the previous display screen before entering the screensaver mode. |  |  |

### Power save mode

#### Standby mode

- The PDU enters Standby mode when there is no user activity for 30 seconds.
- The brightness level goes to level 1 during the Standby mode.

#### Power save mode

- The PDU enters Power Save mode (HPE Text on the OLED screen) when there is no user activity for one hour. In Power Save mode, if any key is pressed, time is reset again.
- The brightness level goes to level 1 during Power Save mode. If any key is pressed, brightness goes back to the level set by the user.
- The HPE text scrolls eight times to complete one cycle with three second intervals for each scroll.

For example, if the user sets the contrast level to five and leaves it, the OLED enters standby mode after 30 seconds and the brightness level reduces to level 1 during this standby mode. When no key is pressed for one 1 hour, the OLED enters Power Save mode and the brightness remains in level 1. If any key is pressed after one hour, the brightness goes back to level 5, which was set previously by the user.

## **LED unit status**

The LED will change colors depending on the state of the PDU.

| LED state                      | Description               |
|--------------------------------|---------------------------|
| Solid green                    | Normal operation          |
| Solid red                      | Critical alarm            |
| Solid orange                   | Warning Alarm             |
| Blinking orange                | Disconnected from network |
| Green, red, orange<br>blinking | Upgrading                 |
| Off                            | In USB mode               |

## **OLED menu structure**

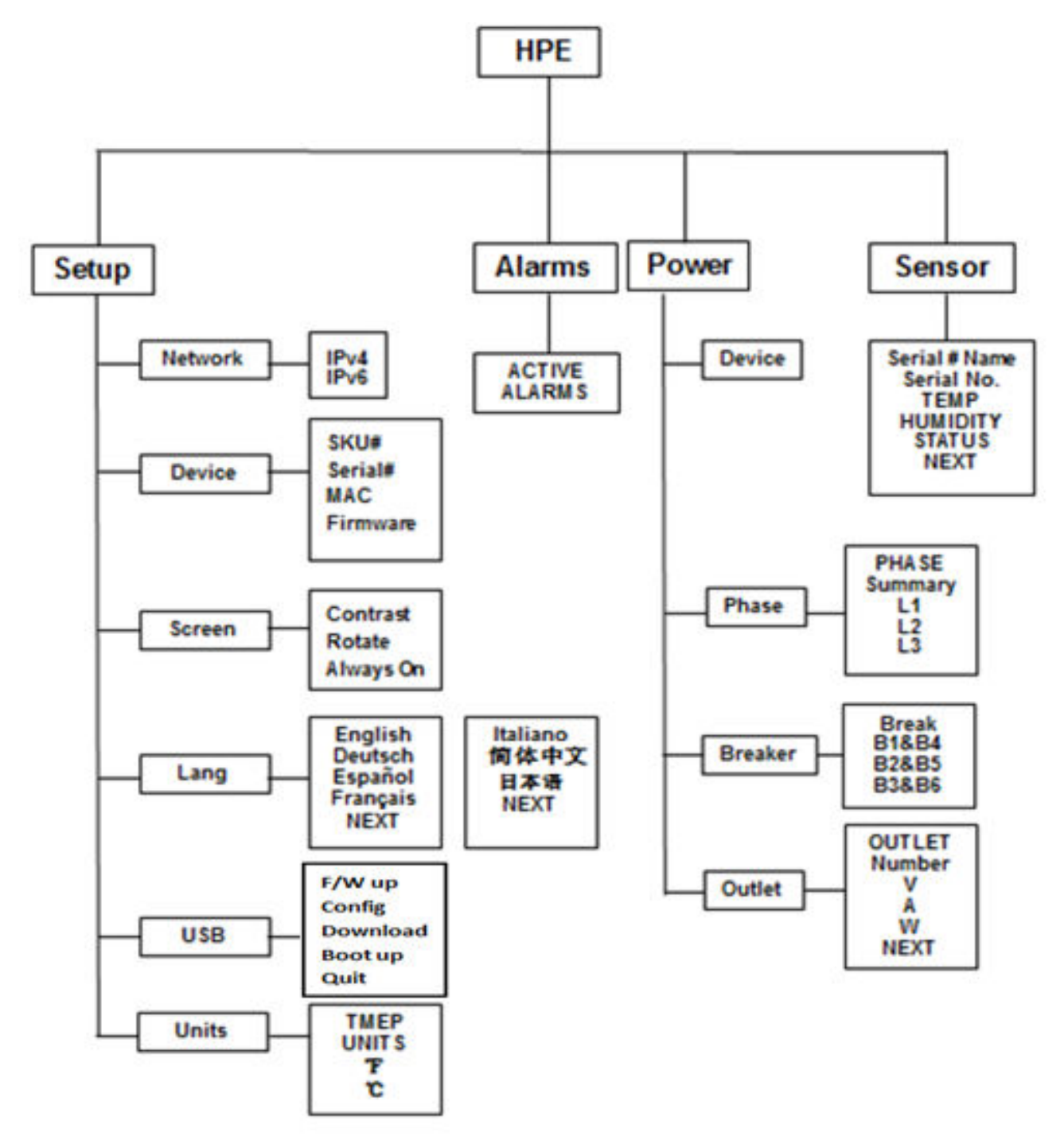

## **Main menu selections**

The PDU menu selection hierarchy consists of Setup, Alarms, Power, and Sensors. On the main menu, scroll down to highlight Setup, and then press **Select**. Scroll down to select a submenu and press **Select** to display the submenu options. To return to the previous menu, press **Menu**.

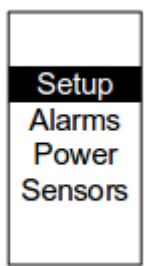

## Setup menu

The Setup menu provides user configuration options including Network, Device, Screen, Language, USB, and Units. Depending on the assigned user privileges, only the available options will be displayed.

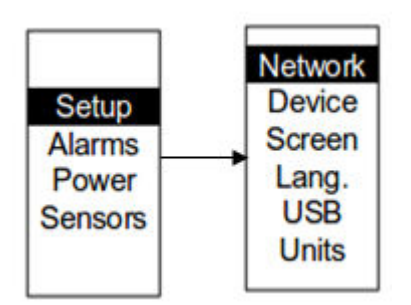

#### Network submenu

The Network submenu allows you to customize settings for IP address IPv4 or IPv6. On the Setup menu, scroll down to Network. Press **Select** to display the options screen. Scroll down to highlight the selected option from the menu. To set the values for the selected option, press **Select** to display the screens. After you select the values, press **Select** to set the values as displayed on the screen. To return to the previous menu press **Menu**.

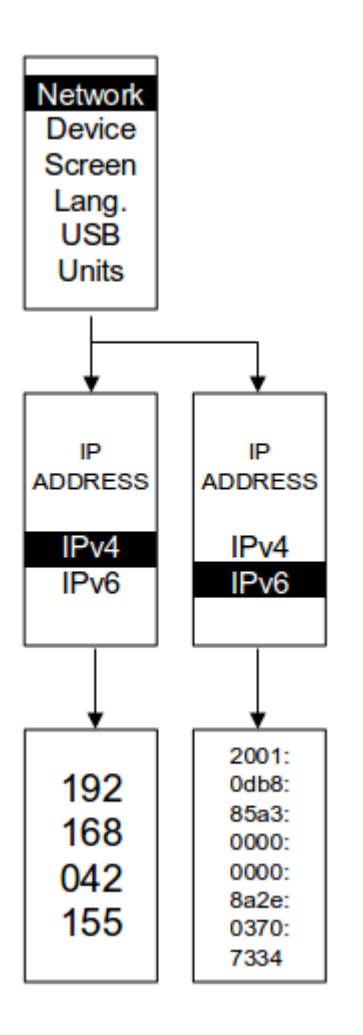

### **Device submenu**

The Device submenu provides the SKU number, Serial number, MAC address, and Firmware version. On the Setup menu, scroll down to highlight the Device submenu. Press **Select** to display the options screen. To set the values for the selected option, press **Select** to display the screens. To return to the previous menu, press **Menu**.

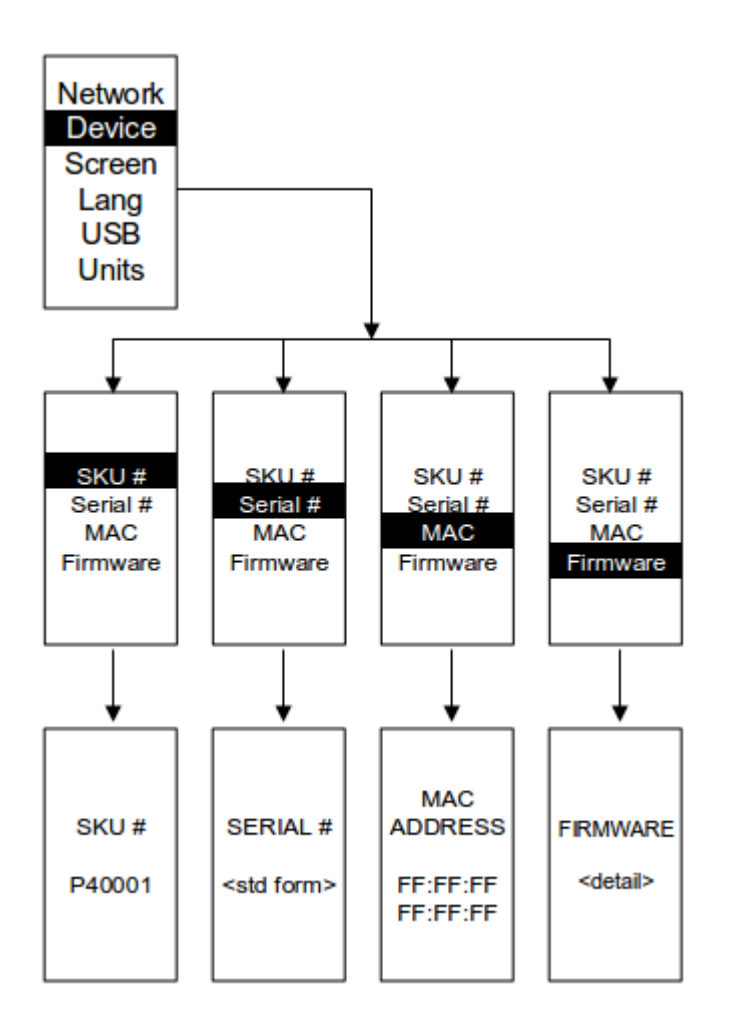

#### Screen submenu

The Screen submenu allows you to customize settings for Contrast, Rotate, and Always On. On the Setup menu, scroll down to highlight Screen. To display the screens to set the values for the submenu, press **Select**. After you select the values, press **Select** to set the values as displayed on the screen. To return to the previous menu, press **Menu**.

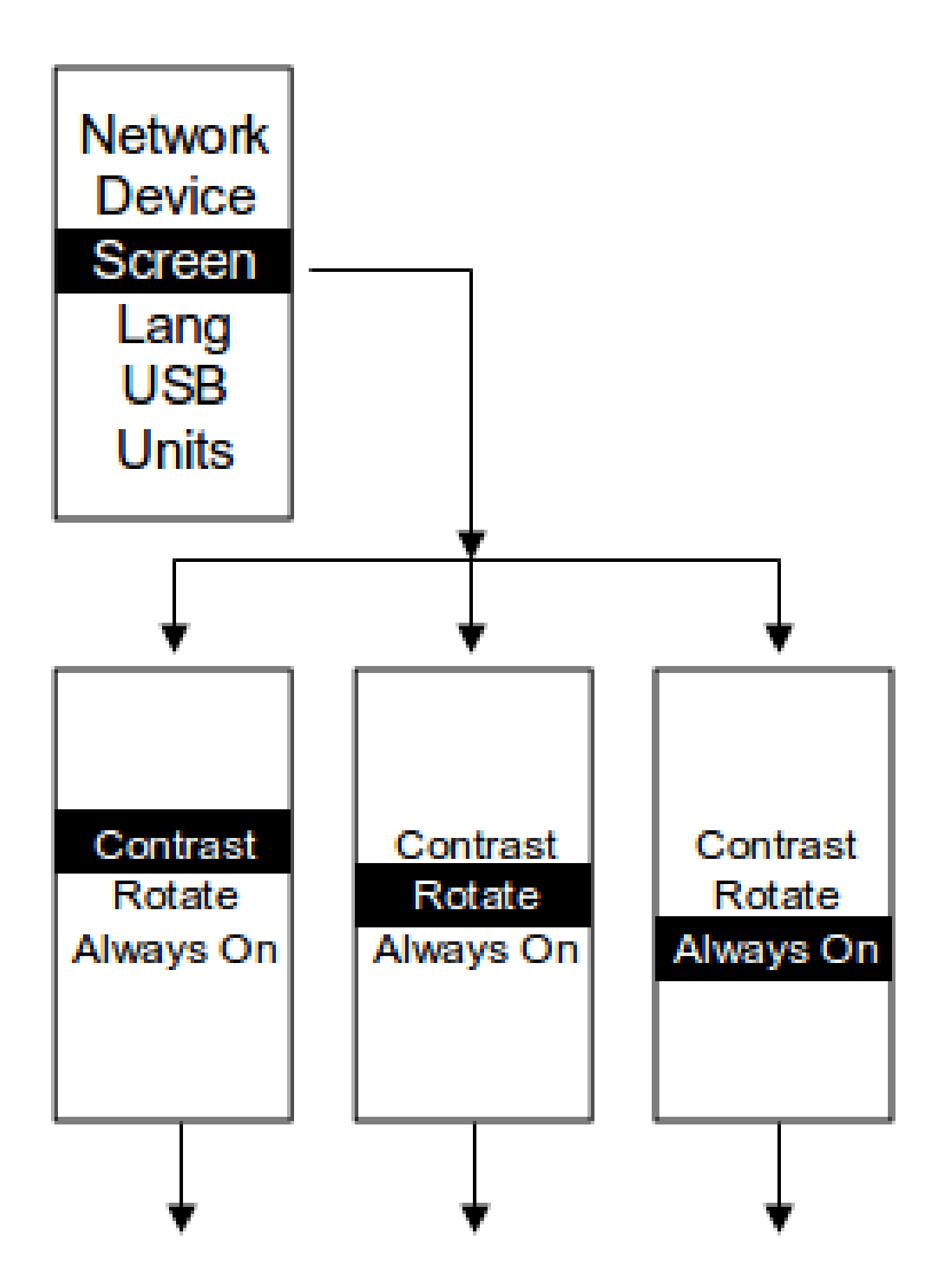
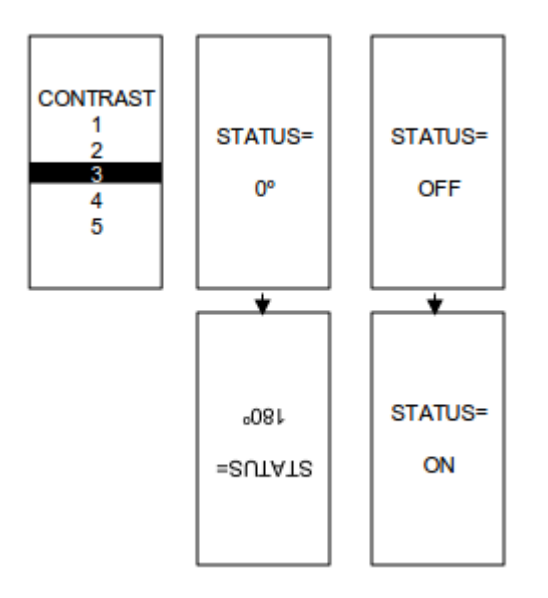

# Language submenu

The Language submenu allows you to select the language. On the Setup menu, scroll down to highlight Lang. To display the screens to set the values for the submenu, press **Select**. After you select the values, to set the values as displayed on the screen, press **Select**. To return to the previous menu, press **Menu**.

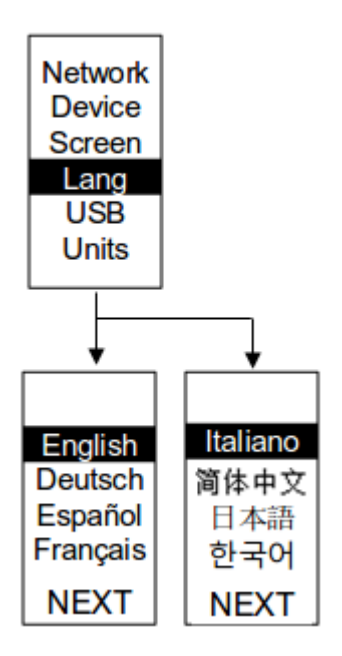

### **USB** submenu

The USB submenu allows you to upload the firmware file and download the event or data logs. On the Setup menu, scroll down to highlight USB. To display the screens to set the values for the submenu, press **Select**. After you select **Yes**, to set the values as displayed on the screen, press **Select**. To return to the previous menu, press **Menu**.

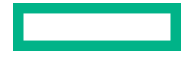

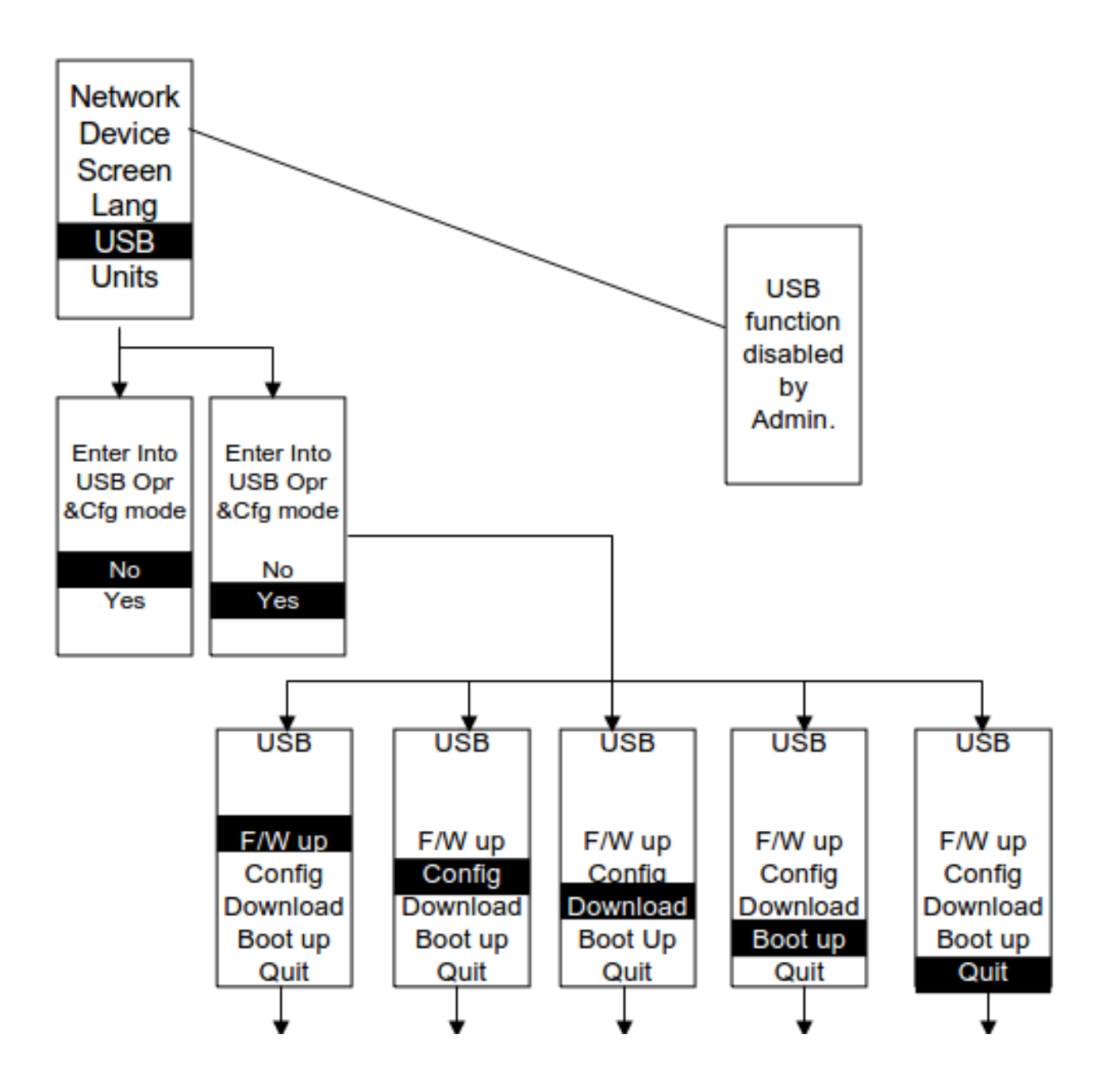

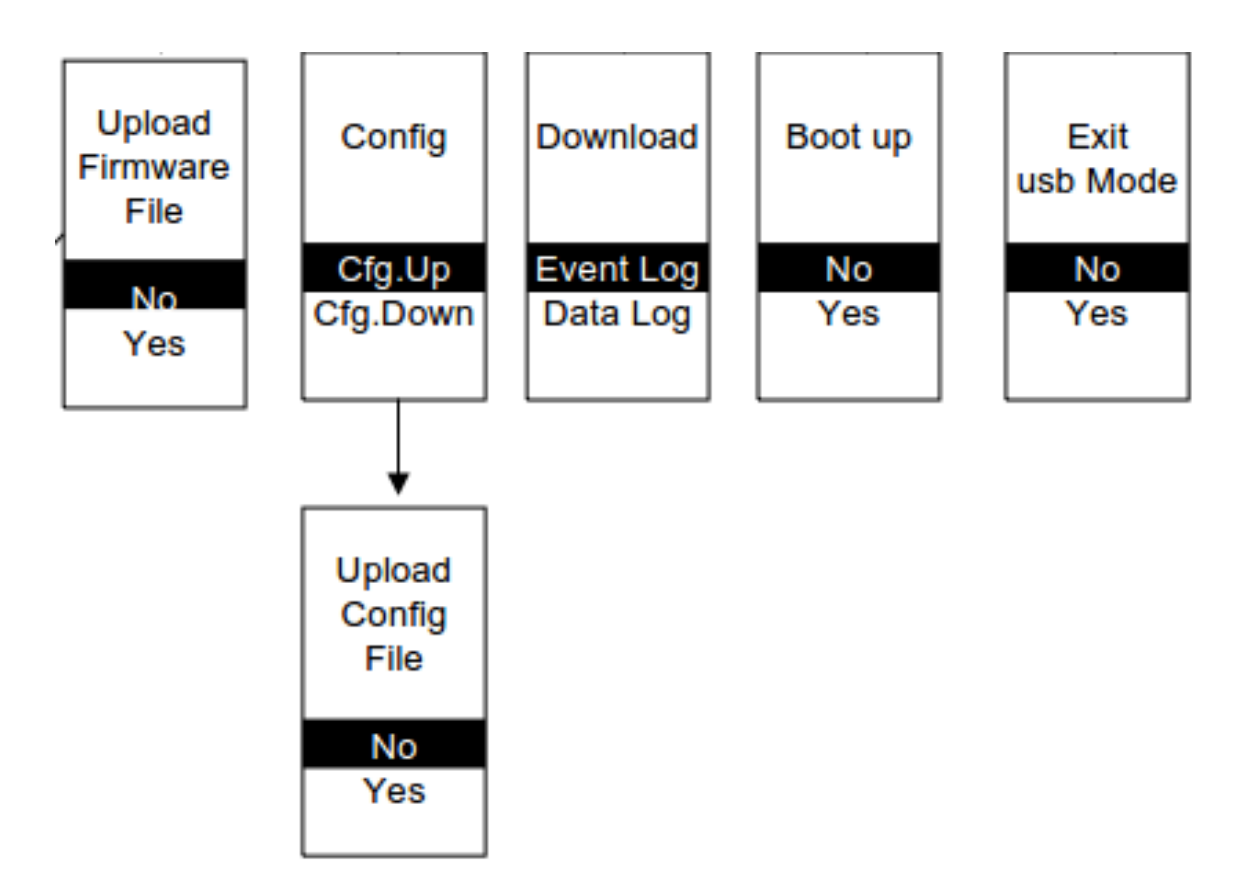

# Units submenu

The Units submenu displays the temperature units. On the Setup menu, scroll down to highlight Units. To display the screens to set the values for the submenu, press **Select**. After you select the values, to set the values as displayed on the screen, press **Select**. To return to the previous menu, press **Menu**.

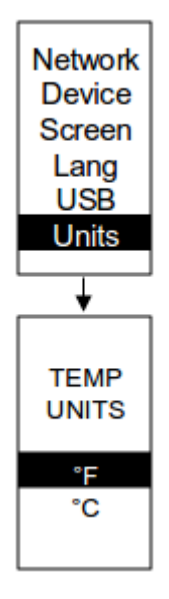

# Alarms menu

The Alarms menu filters and displays active alarms for the PDU. An active alarm screen has priority over other screens. When an alarm occurs, the active alarm screen replaces the current screen and the backlight flashes. On the Main Menu, scroll down to highlight **Alarms**. To display the first active alarm screen, press **Select** and scroll down to view active alarm data. When you

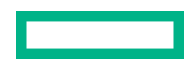

finish your review, to return to the main menu, press **Menu**. If the backlight was blinking red to indicate an active alarm, the backlight returns to normal.

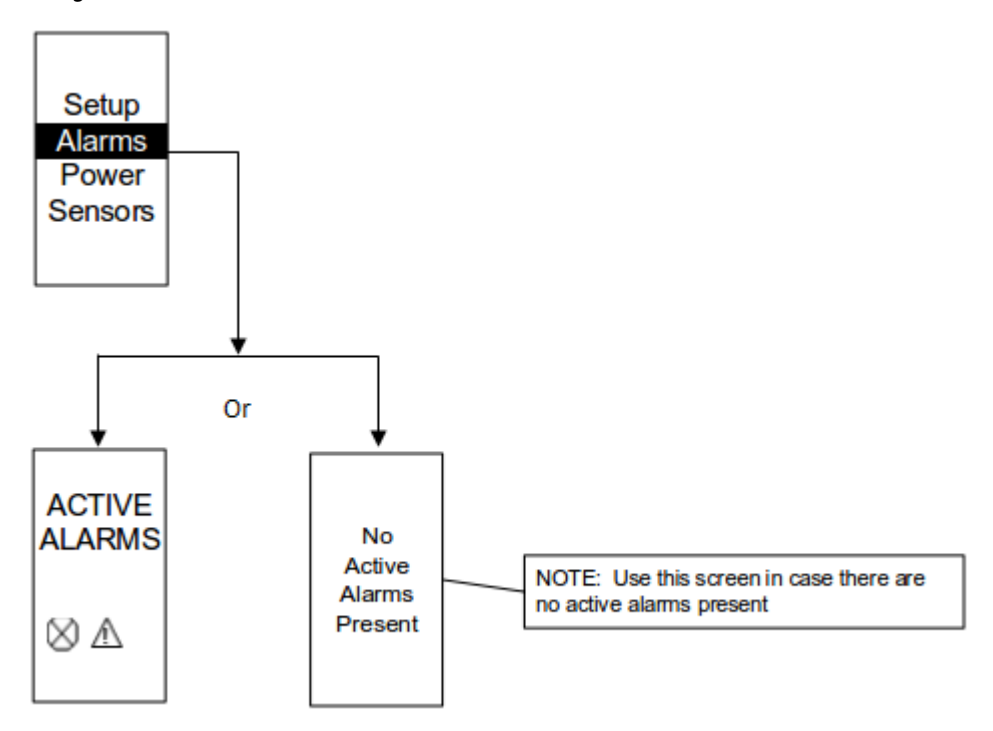

# **Power menu**

The Power menu manages Device, Phase, Breaker, and Outlet functions. On the Main Menu, scroll down to highlight Power, and then press **Select**. To display the submenu options, scroll down to select a submenu and press **Select**. To return to the previous menu, press **Menu**.

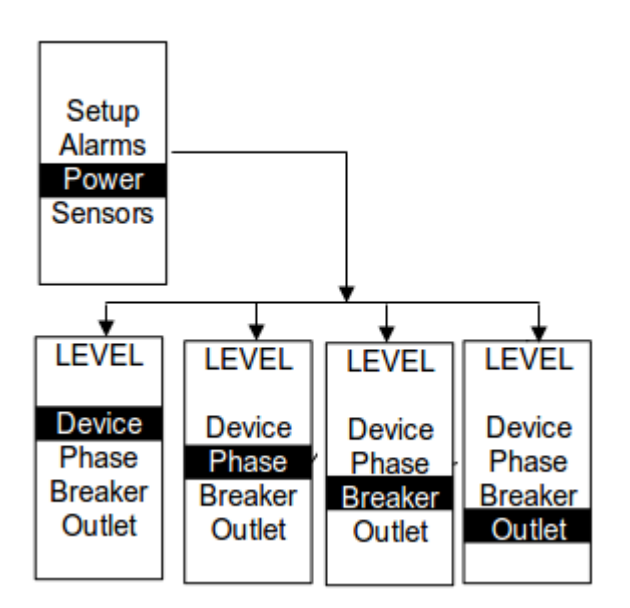

### **Device submenu**

The Device submenu displays information about current, voltage, and power. On the Power menu, scroll down to highlight Device. To display the screens to set the values for the submenu, press **Select**. To return to the previous menu, press **Menu**.

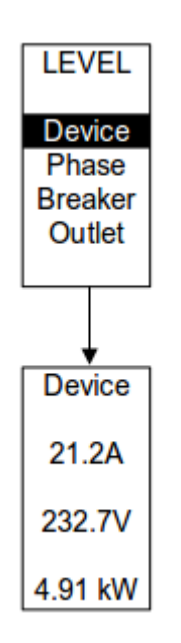

# Phase submenu

The Phase submenu displays information about the status of 3-phase power used by the system. On the Power menu, scroll down to highlight Phase and press **Select** to display the screens. After you select the values, press **Select** to set the values as displayed on the screen. To return to the previous menu, press **Menu**.

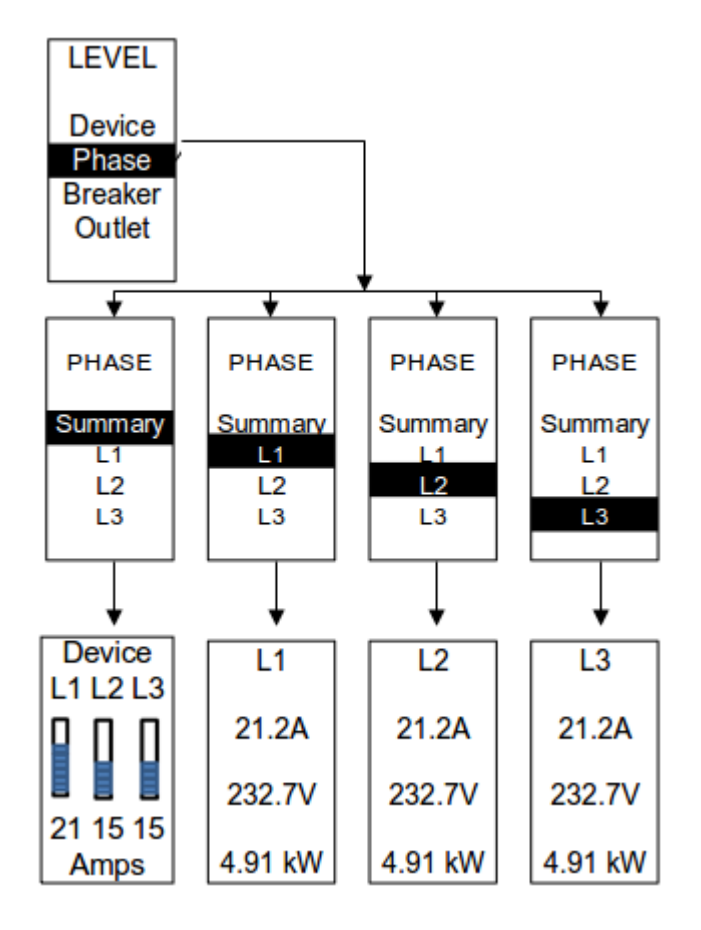

## Breaker submenu

The Breaker submenu displays the breaker quantities of 1Ph or 3Ph PDUs. On the Power menu, scroll down to highlight Breaker and press **Select** to display the screens. After you select the values, press **Select** to set the values as displayed on the screen. To return to the previous menu, press **Menu**.

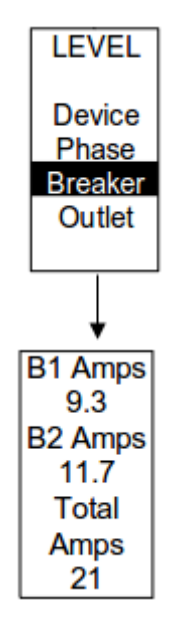

Figure 4: FOR 1Ph WITH BREAKERS

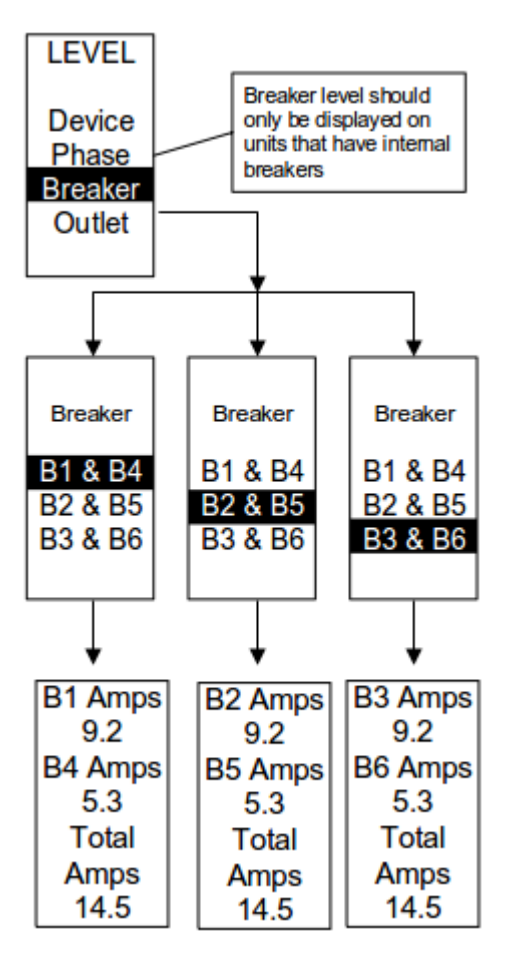

### Figure 5: FOR 3Ph WITH 6 BREAKERS

### **Outlet submenu**

The Outlet submenu displays the voltage, current, and power from outlet number 1 to number 10. On the Power menu, scroll down to highlight Outlet and press **Select** to display the screens to set the values for the submenu. After you select the values, press **Select** to set the values as displayed on the screen. To return to the previous menu, press **Menu**.

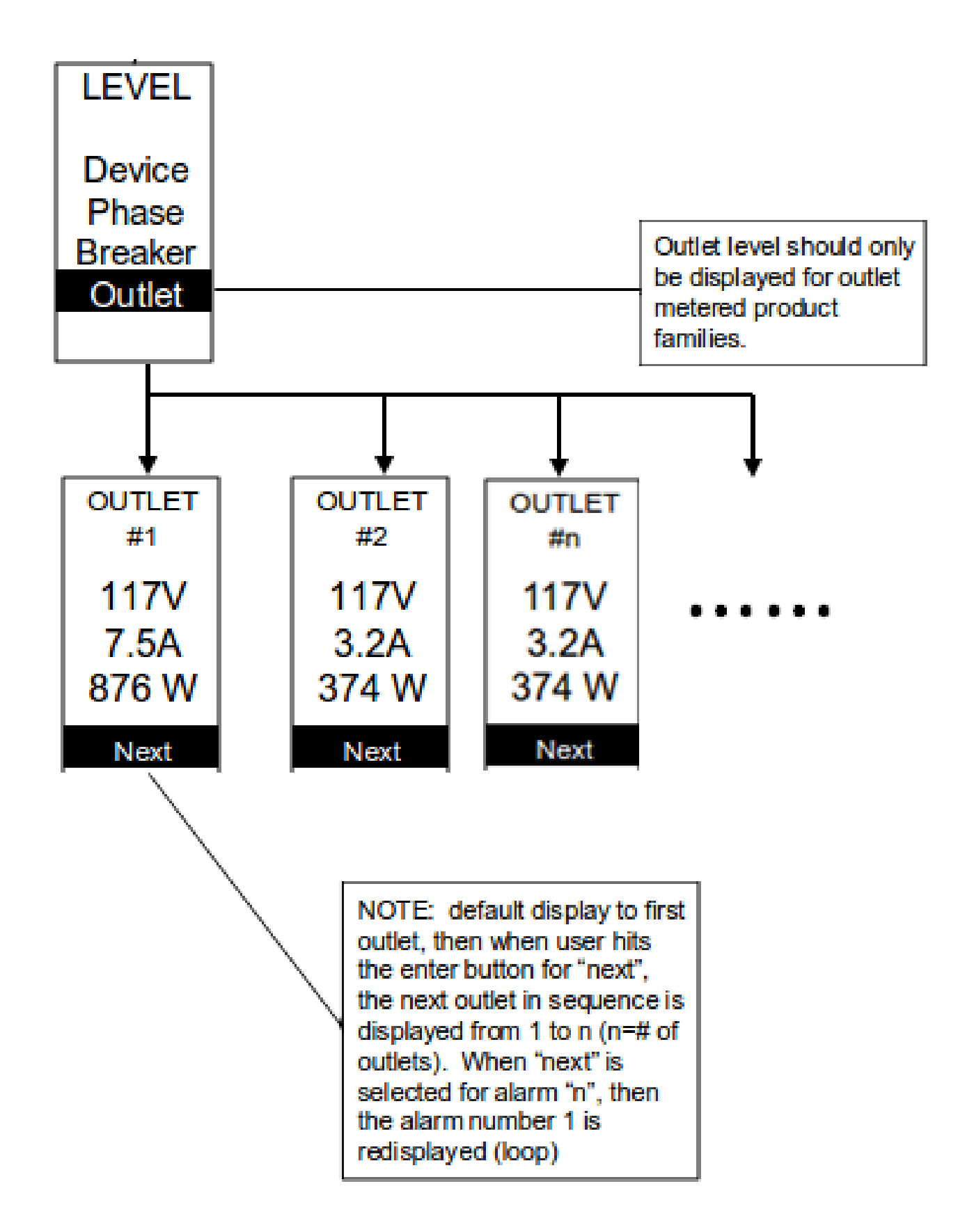

# Sensors menu

The Sensors menu displays information about the temperature, humidity, door switch, and fluid leak. On the main menu, scroll down to highlight Sensors and press **Select**. To select a submenu, scroll down and press **Select** to display the submenu options. To return to the previous menu, press **Menu**.

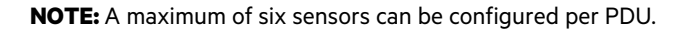

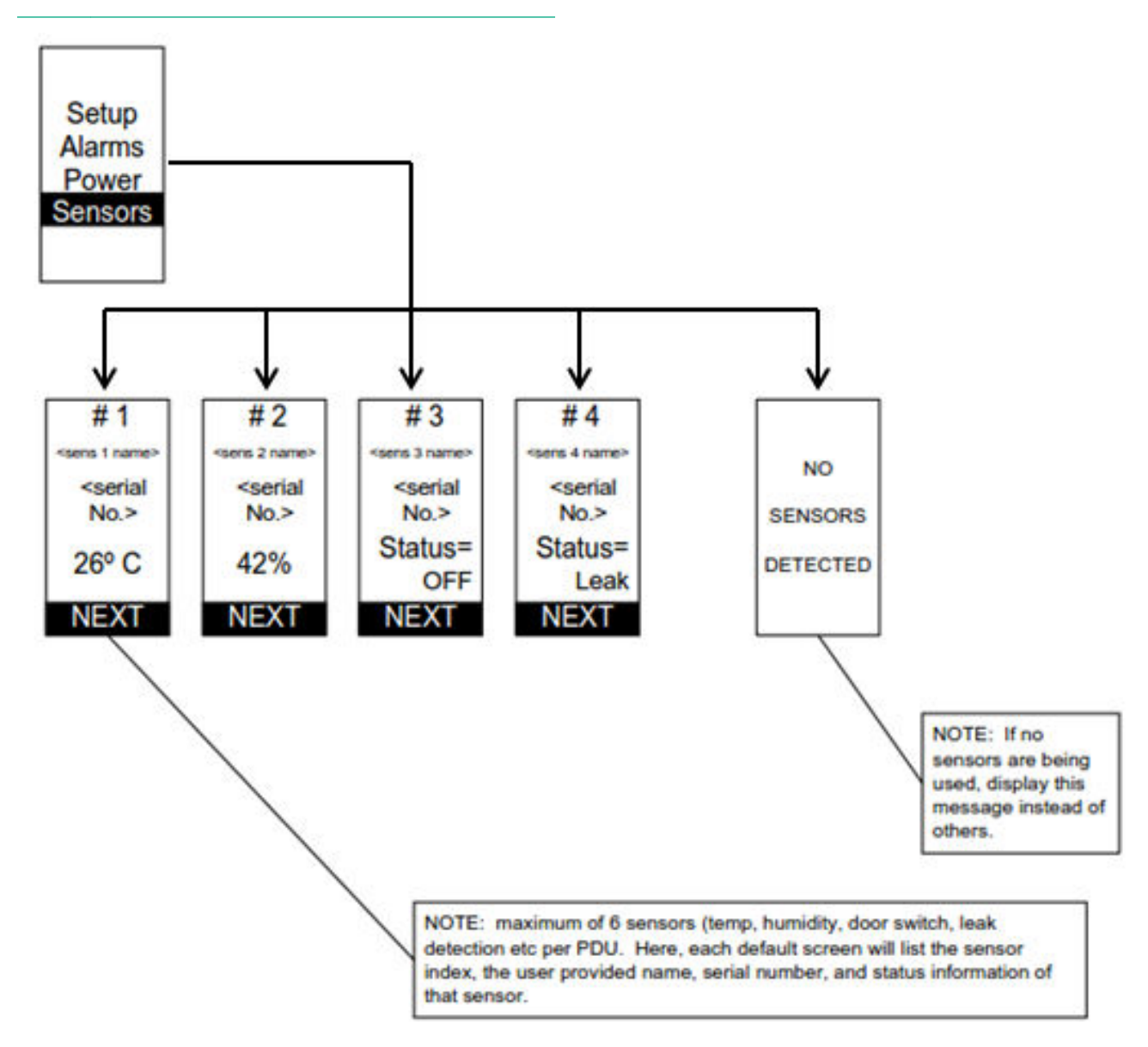

# **Daisy chain configuration**

In daisy chain mode, up to four PDUs can be connected through one IP address. Connecting PDUs allows users to gather information and data on all daisy-chained PDUs from the master PDU. The daisy chain functionality reduces network cost for PDUs. For example, a standard network switch used in a data center may contain 24 ports. Without using the daisy chain function, each port would supply network connection to one PDU. However, if using the daisy chain features, a typical network switch with 24 ports can supply network connections for up to 96 PDUs.

# Setting up a daisy chain

### About this task

The following procedure describes how to connect up to four PDUs of the same SKU through a single IP address.

#### Procedure

- **1.** After the initial PDU is configured, connect an Ethernet cord from the RS485-2 port on the configured PDU to the Serial +RS485-1 port on the second PDU in the daisy chain line.
- 2. Repeat step 1, connecting PDUs from the RS485-2 port to the Serial+RS485-1 port for up to 4 PDUs.

NOTE: The total length of the Ethernet cords connecting the PDUs must be less than 15m (49 ft.).

**3.** Go to the web interface (or management software) to manage and control the PDUs in the daisy chain.

## Cabling a daisy chain

### Procedure

- **1.** Locate a CAT5 cable.
- 2. Connect one end of the cable to one PDU, and then connect the other end of the cable to the other PDUs.

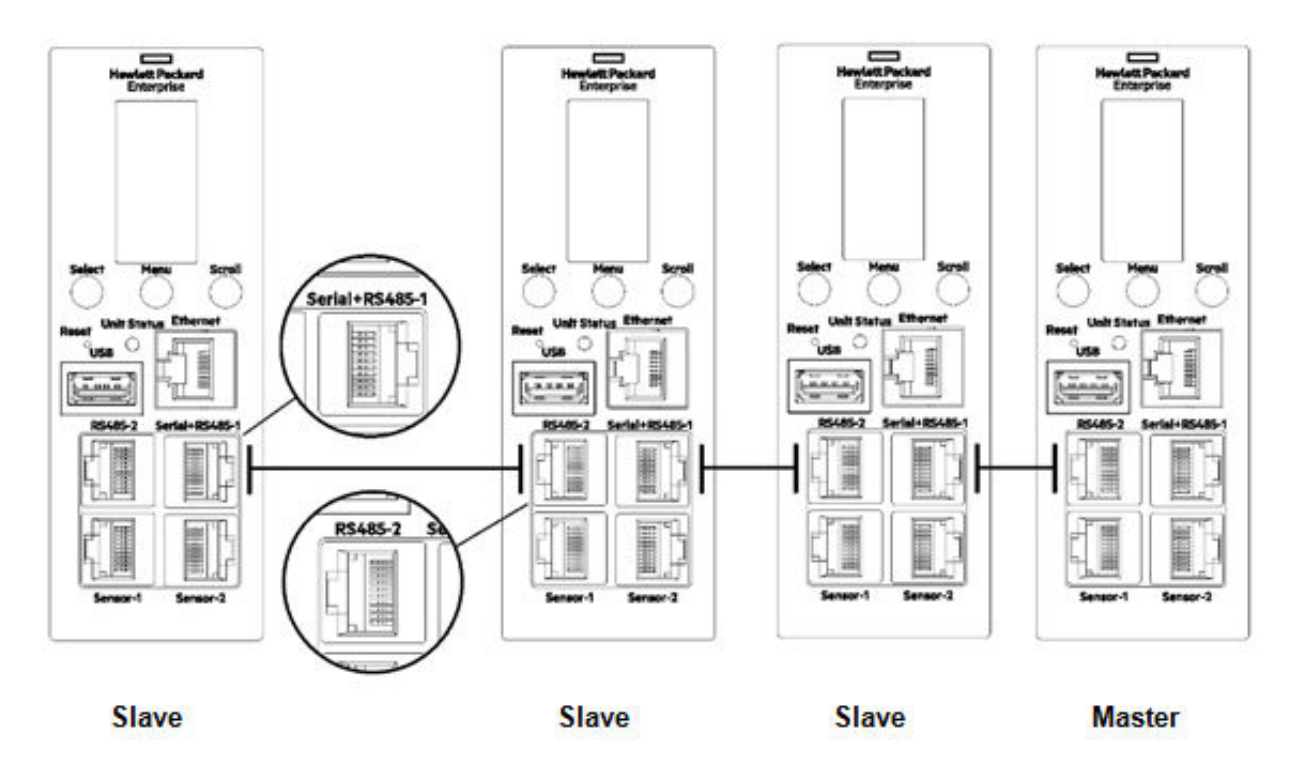

3. Monitor the PDUs with the web interface or SNMP.

# Connecting and configuring optional hardware

# **Hardware overview**

HPE G2 Series Metered, Switched, and Metered & Switched Power Distribution Units monitor environmental conditions of a rack with the addition of HPE optional environmental sensors. Conditions such as temperature, humidity, leak detection, and intrusion can be monitored with the sensors. These conditions are all vital aspects of maintaining an efficiently performing data center. Users and administrators can monitor the status and view reports and alarms of specific conditions in and around a PDU or server rack.

The following environmental sensors are available:

- Temperature sensor
- Temperature and humidity sensor
- 3-temperature + 1-humidity sensor
- Open/Close door sensor
- Leak detection sensor
- Sensor port hub
- Leak detection sensor extension

| Sensor                               | SKU    | Description                                                                                                    | Sensor<br>Measurement |
|--------------------------------------|--------|----------------------------------------------------------------------------------------------------|-----------------------|
| Temperature sensor                   | P9T00A | Monitors the temperature in the rack.                                                                                                    | 1                     |
| Temperature and humidity sensor      | P9T01A | Monitors the temperature and relative humidity in the rack.                                                                                                    | 2                     |
| 3-temperature + 1-humidity<br>sensor | Р9Т02А | Monitors the temperature in three areas using three separate probes, and the relative humidity using one probe.                                                                                                    | 4                     |
| Open/Close door sensor               | Р9Т03А | Sends an alarm or notification when a door on which<br>the sensor is installed has been opened more than 10<br>mm. This kit includes two door contacts (one for the<br>front and one for the rear door).                       | 2                     |
| Rope fluid leak sensor               | P9T04A | Monitors for early detection of liquid with a resistivity<br>of less than 2M Ohms (including distilled water) in the<br>monitored area. The kit includes a 6m rope, and<br>optional additional rope can be added (see P9T08A). | 1                     |
| Sensor port hub                      | P9T07A | Allows for up to three environmental sensors to be connected to the PDU.                                                                                                    | N/A                   |
| Leak detection sensor<br>extension   | P9T08A | The kit includes one additional 6m length rope to pair<br>with the leak detection sensor (P9T03A). A total of four<br>extensions can be added to the leak detection sensor<br>for a total length of 30m.                       | N/A                   |

The optional environmental sensors can be installed before or after completing the PDU installation or startup, and can be installed without turning off power to the PDU or the devices connected. HPE G2 Series Metered, Switched, and Metered & Switched Power Distribution Units are designed to collect a maximum of eight environmental sensor measurements per PDU.

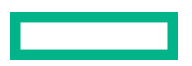

For example, the Environmental 3-temperature + 1-humidity sensor (P9T02A) collects four sensor measurements. See the table for the number of sensor measurements collected from each environmental sensor.

All HPE G2 Series Metered, Switched, and Metered & Switched Power Distribution Units have two physical sensor ports, and each PDU can collect a total of eight sensor measurements (or readings). For example, if a PDU has an Open/Close door sensor (P9T03A) and an Environmental 3-temperature + 1-humidity sensor (P9T02A) connected, both physical sensor ports are used with a total of five sensor measurements recorded. Up to six physical sensors can be supported per PDU with the addition of the optional sensor port hub (P9T07A).

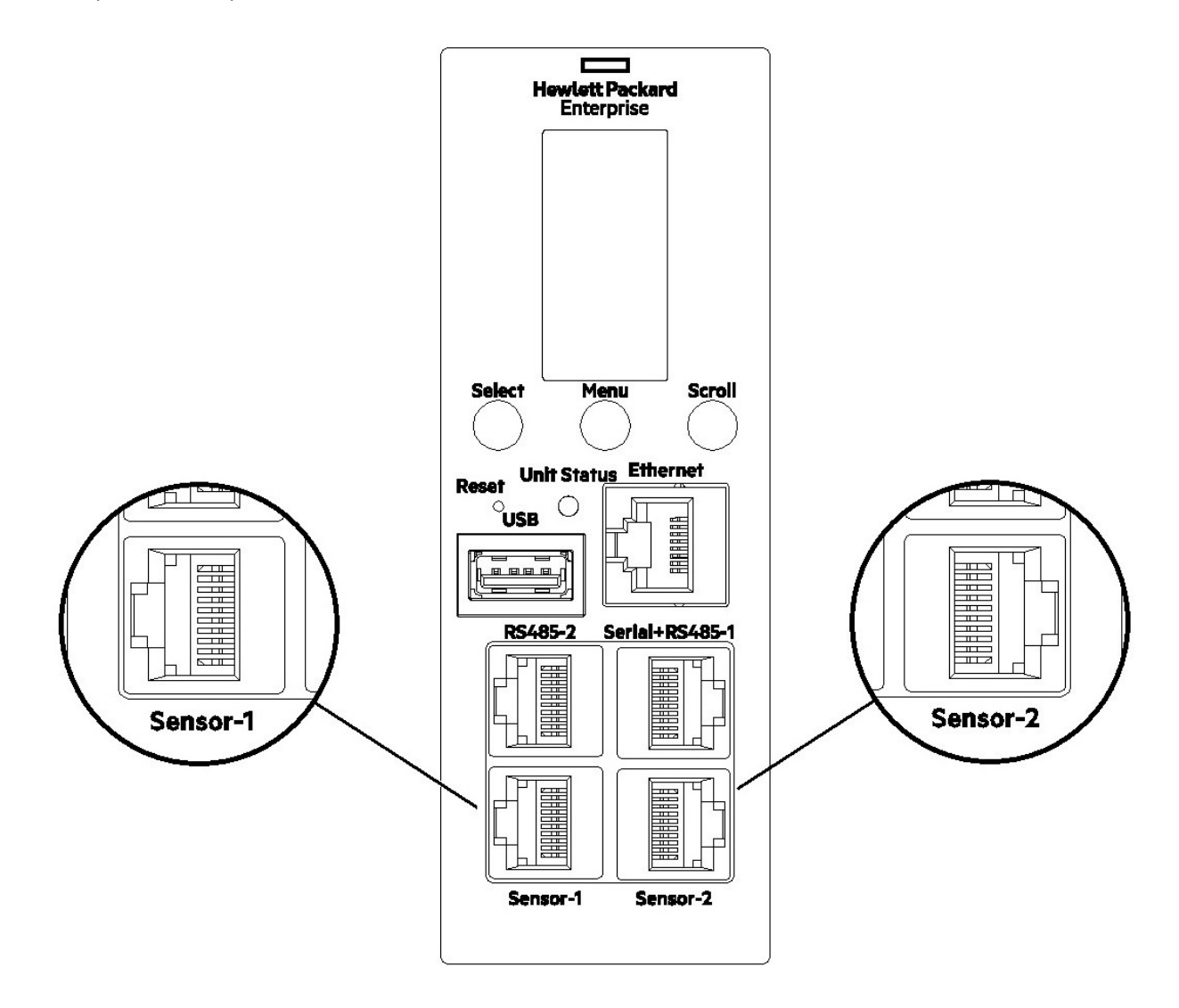

Figure 6: Sensor Ports for vertical PDU

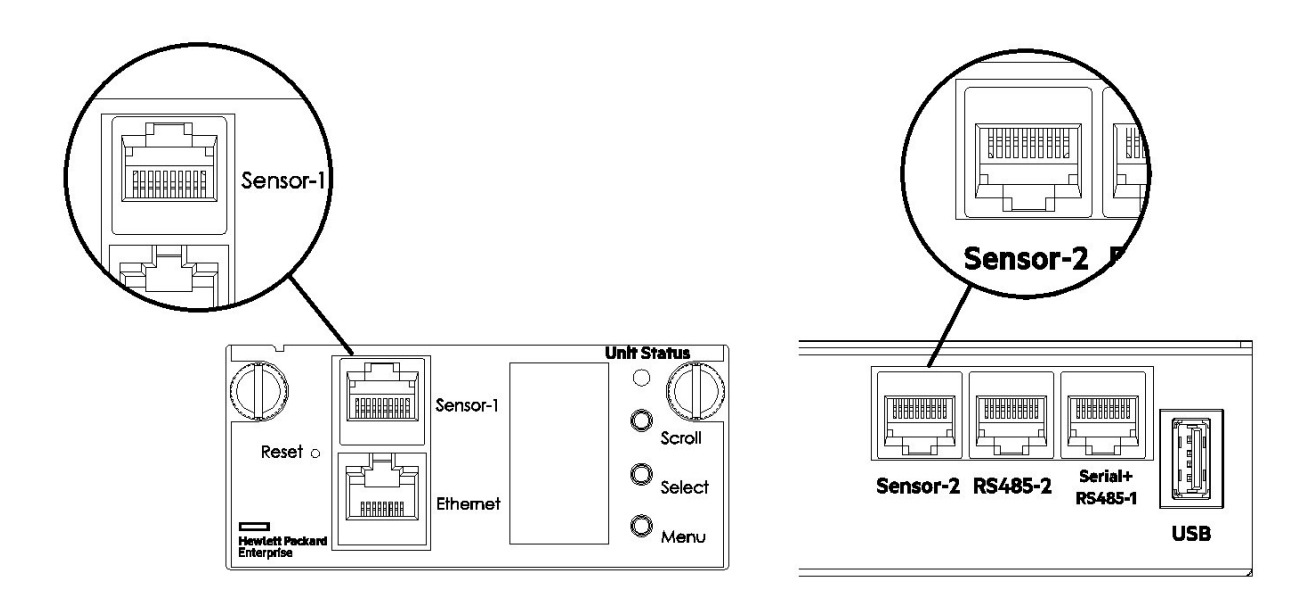

#### **Figure 7: Sensor Ports for Horizontal PDU**

# **Temperature sensor**

If a temperature sensor is added to the PDU, the sensor units operate in the following ways:

- Temperature units can alternate between Fahrenheit or Celsius. A user can change the temperature units from either the OLED display or User Accounts screen.
  - Temperature units can only be changed from a Master PDU.
  - If a temperature unit is changed in a daisy-chained PDU, the temperature values will change on both master and slave PDUs.
  - If a temperature unit is changed, the respective threshold values get converted to that unit. Temperature threshold values include the following ranges:
    - Celsius-0°C to 68°C
    - Fahrenheit—15°F to 155°F
  - If a temperature unit is changed, the following modules are also updated.

| Values Displayed | Navigation           |
|------------------|----------------------|
| OLED             | Main menu->Sensors   |
| Web interface    | Dashboard            |
| Thresholds       | Settings->Thresholds |
| Data logs        | Logs->View Datalogs  |
| SSH              | Dev sensor [pduID]   |
|                  |                      |

Table Continued

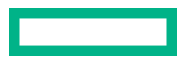

| Values Displayed | Navigation           |
|------------------|----------------------|
| Serial           | Dev sensor [pduID]   |
| SNMp             | pdu3TemperatureScale |
|                  | pdu3TemperatureTable |

• Current temperature readings are displayed on the **Summary** page.

# Connecting a temperature sensor

### Procedure

- **1.** Secure the sensor to the perforated area on the rack enclosure door by threading the provided cable tie through the recessed channel in the sensor box and through the door.
- 2. Secure the RJ45 cable along the desired path to the PDU using the remaining cable ties.
- **3.** Use the RJ45 quick disconnect coupler and an Ethernet cable to extend the length of the sensor input cable and/or to serve as an easy disconnect point for the rack door removal.
- **4.** Plug the sensor cable, or the connected Ethernet cable, into the Sensor-1 or Sensor-2 port on the PDU or into the sensor port hub, if applicable.

# Connecting a temperature and humidity sensor

### Procedure

- **1.** Secure the sensor to the perforated area on the rack enclosure door by threading the provided cable tie through the recessed channel in the sensor box and through the door.
- 2. Secure the RJ45 cable along the desired path to the PDU using the remaining cable ties.
- **3.** Use the RJ45 quick disconnect coupler and an Ethernet cable to extend the length of the sensor input cable and/or to serve as an easy disconnect point for the rack door removal.
- 4. Plug the sensor cable (or the connected Ethernet cable) into the Sensor-1 or Sensor-2 port on the PDU or into the sensor port hub, if applicable.

# Connecting a 3-temperature and 1-humidity sensor

#### Procedure

- **1.** Secure the sensor to the perforated area on the rack enclosure door by threading the provided cable tie through the recessed channel in the sensor box and through the door.
- 2. Secure the RJ45 cable along the desired path to the PDU using the remaining cable ties.
- **3.** Secure the two additional temperature probes near the top and the bottom of the perforated rack enclosure door using the cable ties provided.

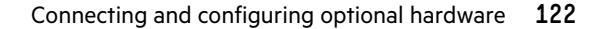

- **4.** Use the RJ45 quick disconnect coupler and an Ethernet cable to extend the length of the sensor input cable and/or to serve as an easy disconnect point for the rack door removal.
- 5. Plug the sensor cable (or the connected Ethernet cable) into the Sensor-1 or Sensor-2 port on the PDU.

# Connecting a rope fluid leak sensor

#### Procedure

- 1. Connect the RJ45 jack on the rope fluid leak sensor assembly to a sensor port on the PDU.
- 2. Thread the rope fluid leak sensor cable through the rack and along the desired path of detection.
- **3.** Secure the rope fluid leak sensor cable to the rack and ground using the cable ties and/or adhesive mounting strips provided.

**NOTE:** This kit includes one 6m (19.69 ft) leak sensor rope. More length can be added using option kit P9T09A (includes one 6m (19.69 ft) leak sensor rope extension). Up to four of the 6m (19.69 ft) length leak sensor rope extensions can be connected together for a total of 30m (98.43 ft).

**NOTE:** The wire mount, as illustrated below, is for installation on the floor or ground surface. The wire mount must be used in the detection area.

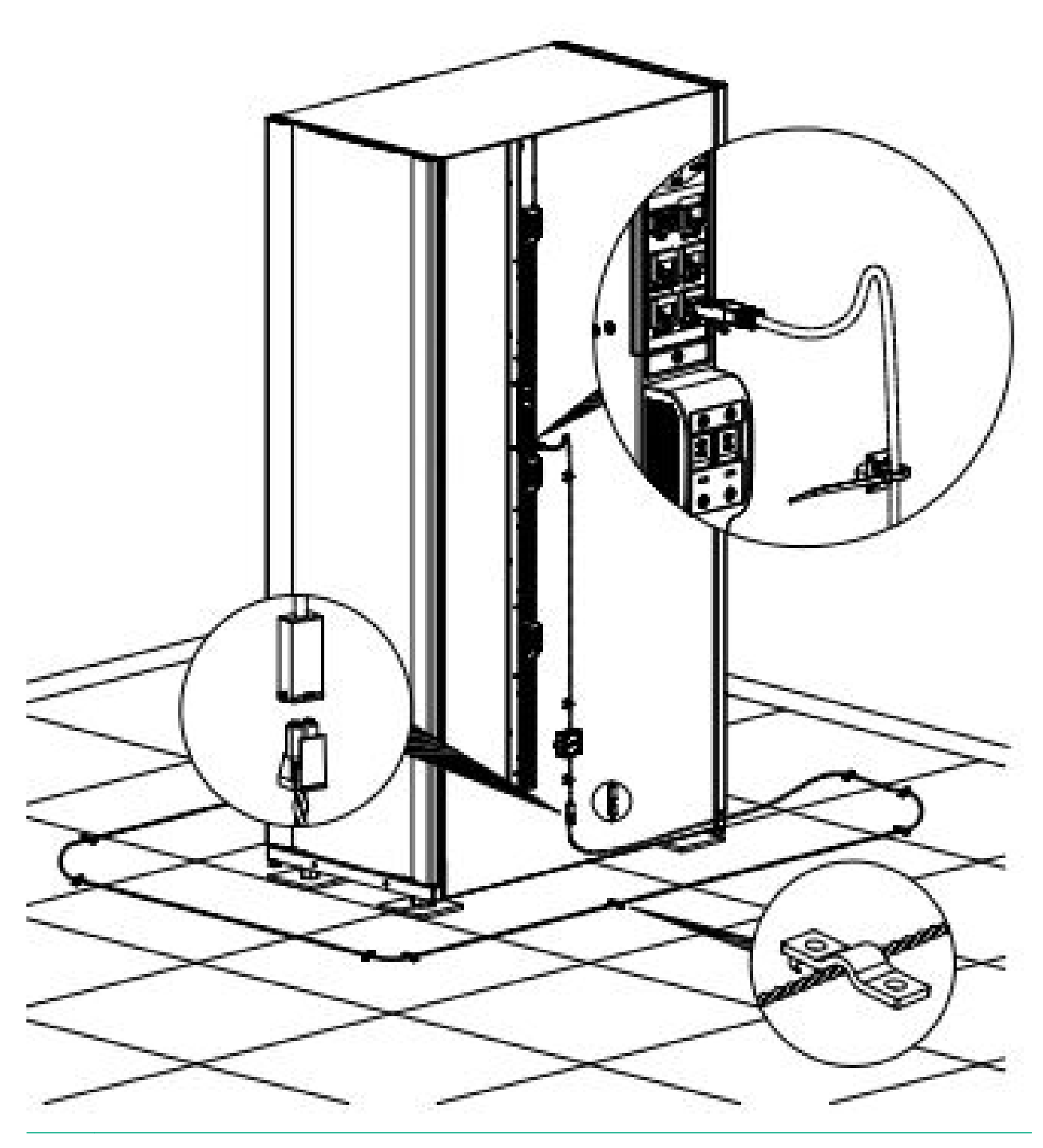

**NOTE:** If mounting to a cabinet or wall, use the provided adhesive-backed mount. Use of the adhesive-backed mount in the detection area (floor) may prevent or delay leakage notification.

# Using the leak sensor detector

## Procedure

- **1.** Connect the leak sensor to the PDU.
- 2. Log into the web interface and verify "No-Leak" is listed on the Dashboard.

- 3. Navigate to **Settings>Thresholds** and enable the alarm for the leak sensor.
- 4. Navigate to Settings>Trap Receiver and enable the system IP to receive traps.
- 5. Navigate to Settings>Email Setup and enable the recipient address to receive emails.
- 6. Navigate to Settings>Event Notifications and enable the events for Traps and Emails.
- 7. Introduce a Leak by making the rope sensor contact water.
- 8. Navigate to the Dashboard. The alarm status will display "LEAK".
- **9.** Verify that Traps are listed in the Trap Receiver.
- **10.** Verify that an email was generated.
- **11.** Verify that an alarm was generated.
- **12.** Verify that event logs were generated.

# Connecting an Open door sensor

About this task

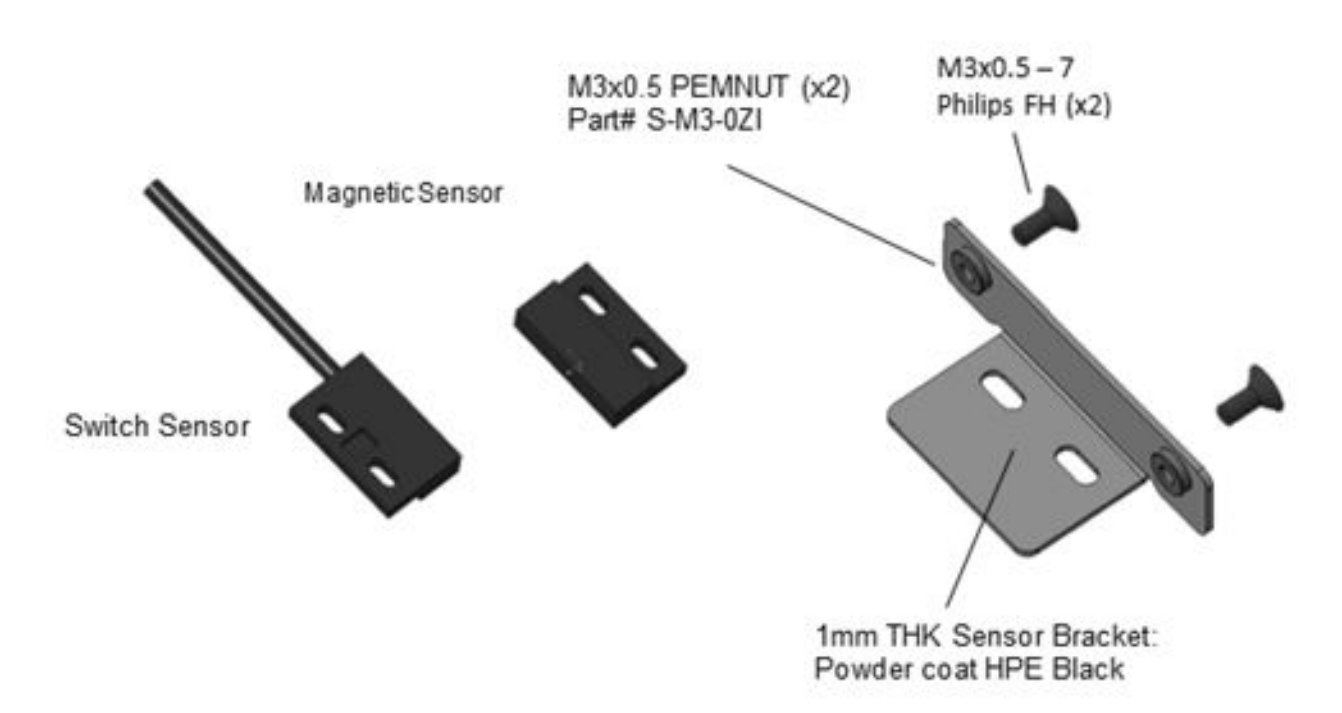

#### Procedure

1. Assemble magnetic sensor to bracket. Adhere magnetic sensor to bracket using adhesive strip

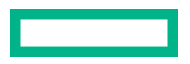

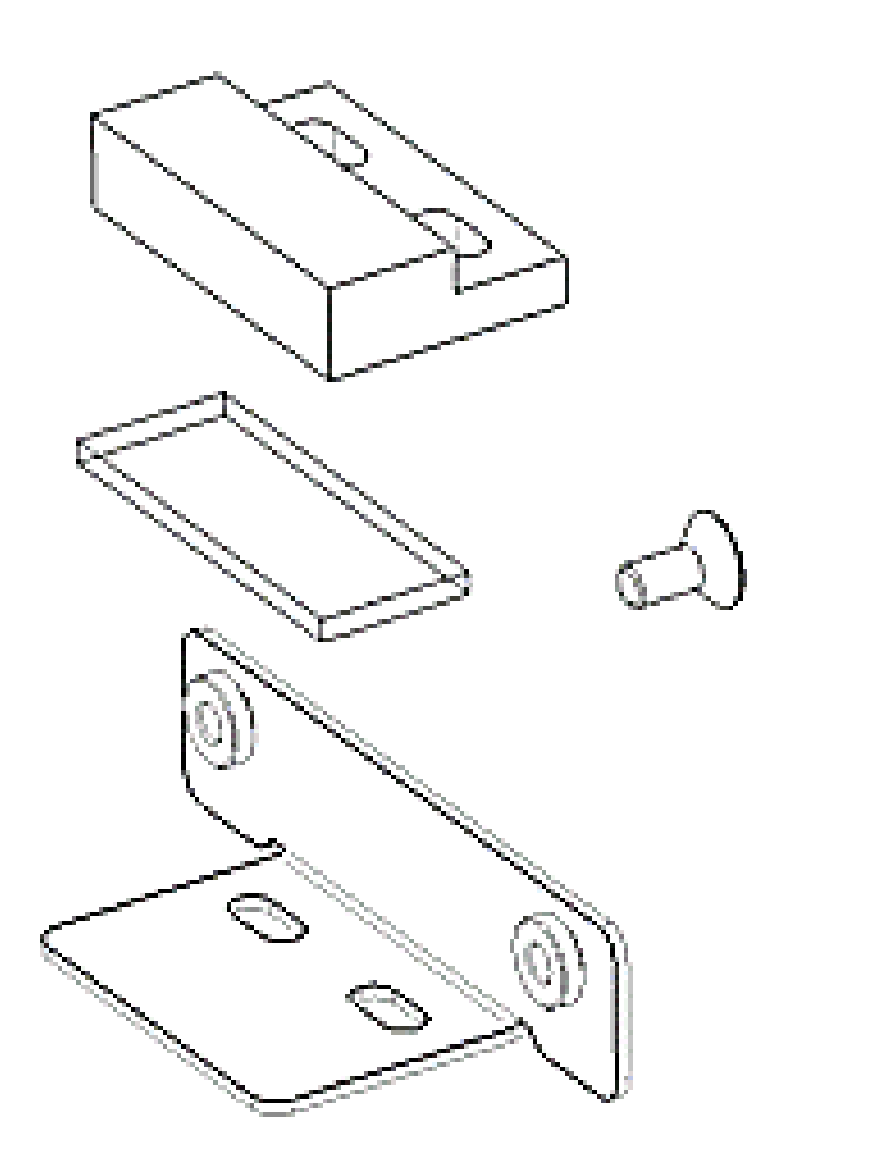

**2.** Mounting position of the rear door sensor is shown in the following illustration.

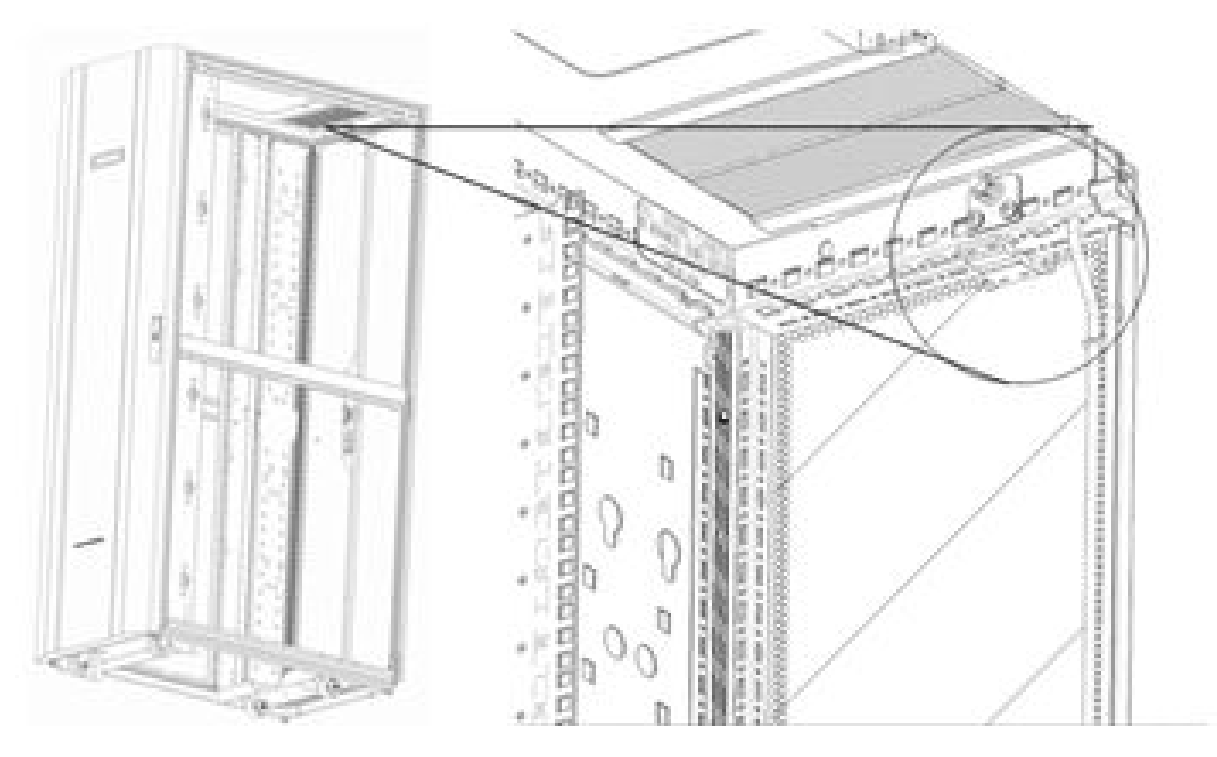

**3.** Mounting position of sensor bracket on the rear door is shown in the following illustration. Mount bracket with magnetic sensor to rear door at a distance around 58mm (2.28 in) from the center of the rack on the second row of perforated holes, using the flat-head screws provided.

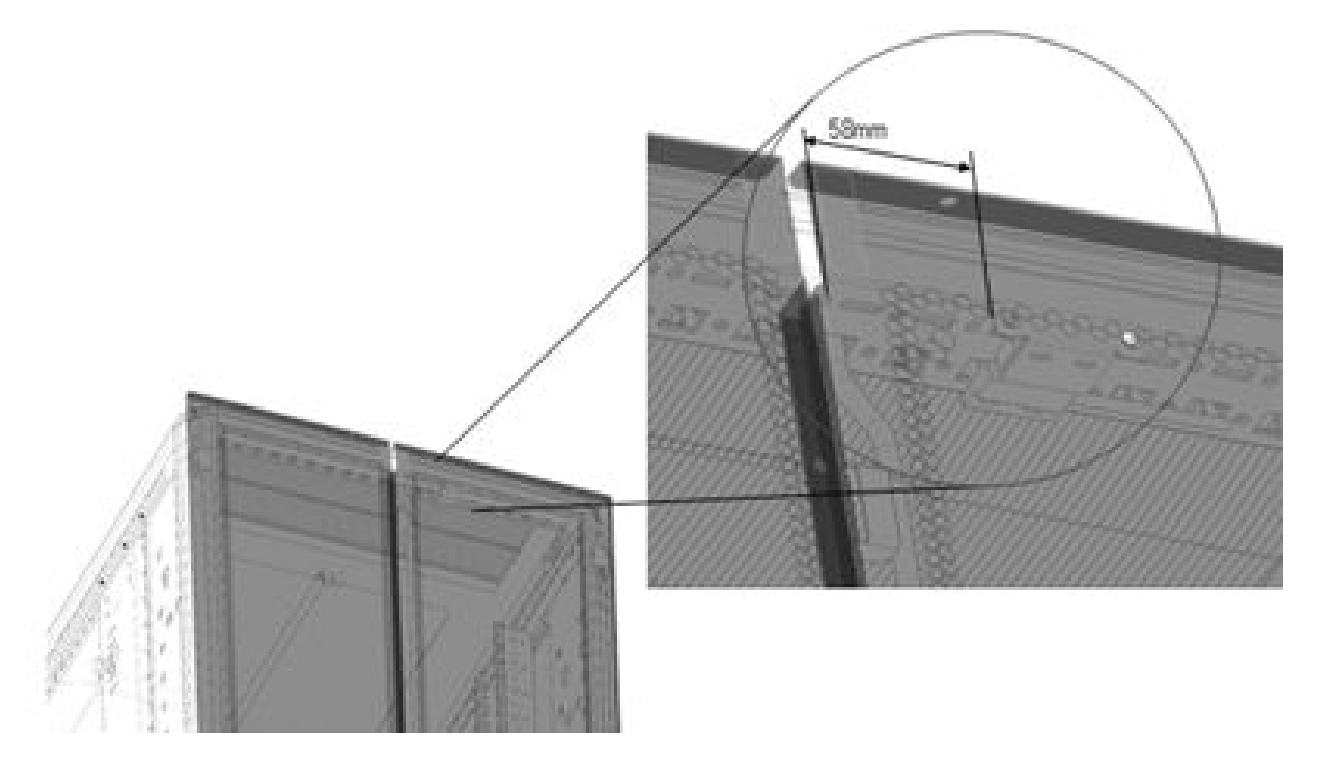

**4.** Use the two M3 screws to bolt sensor bracket to rack door.

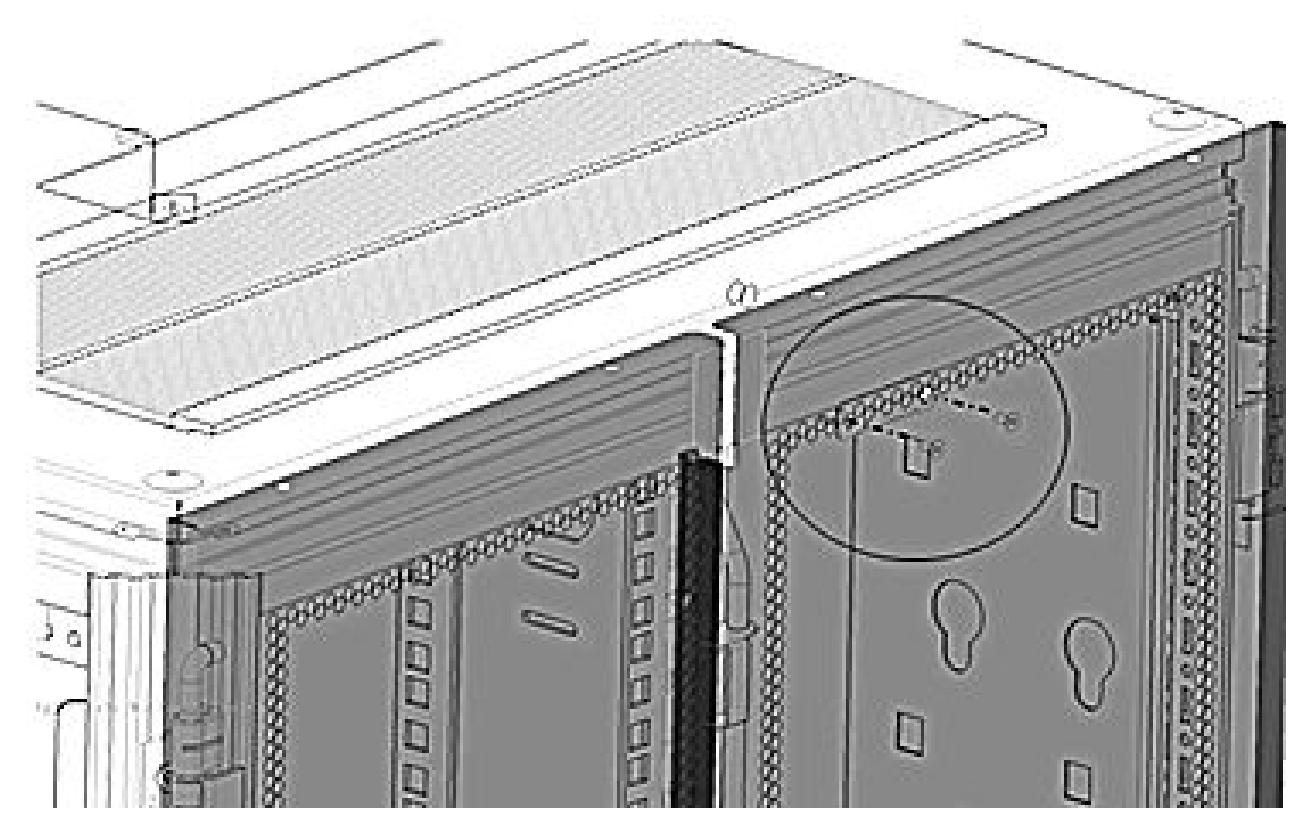

5. Adhere switch sensor to the inner frame of the rack while aligning it with the magnetic sensor mounted to the door.

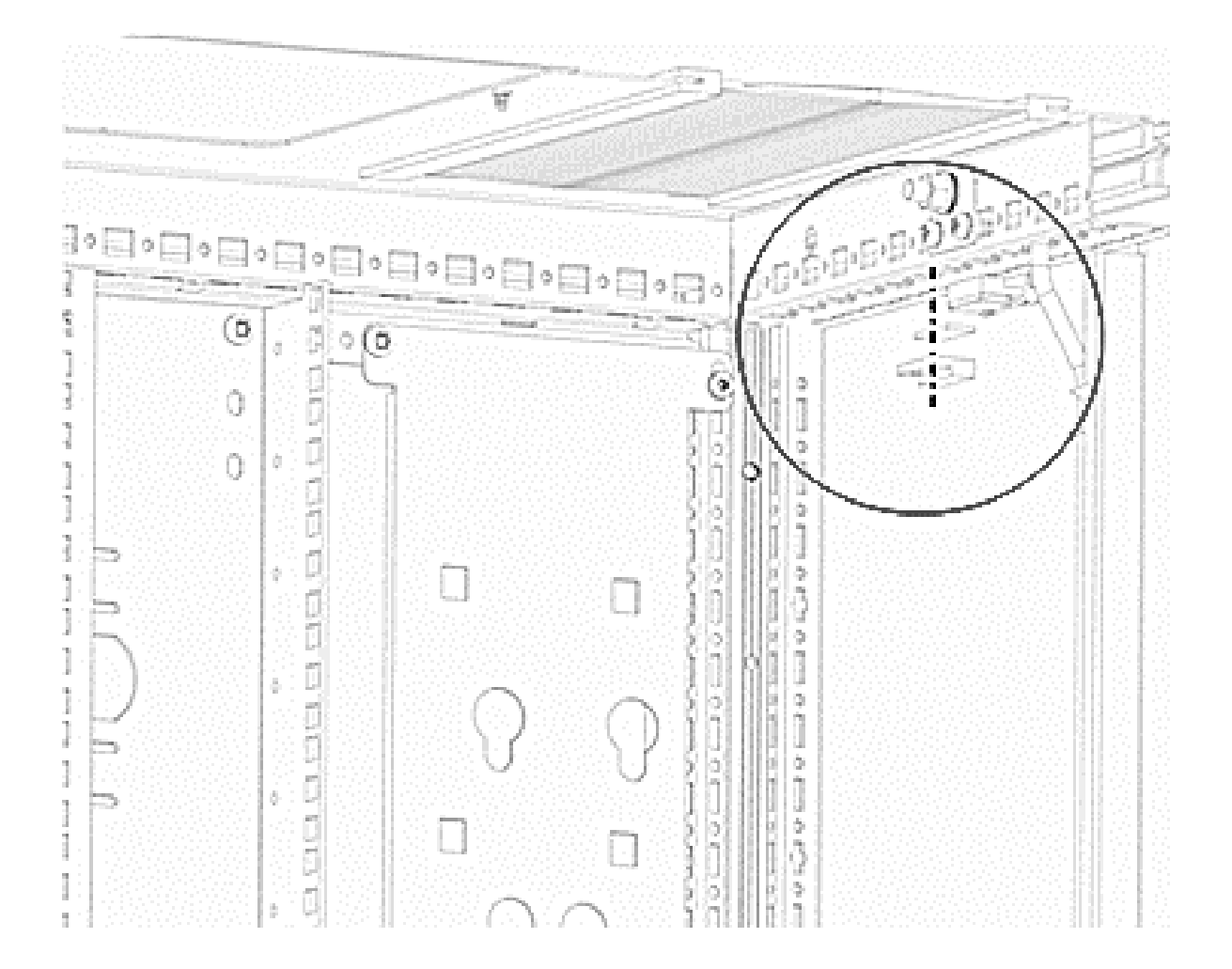

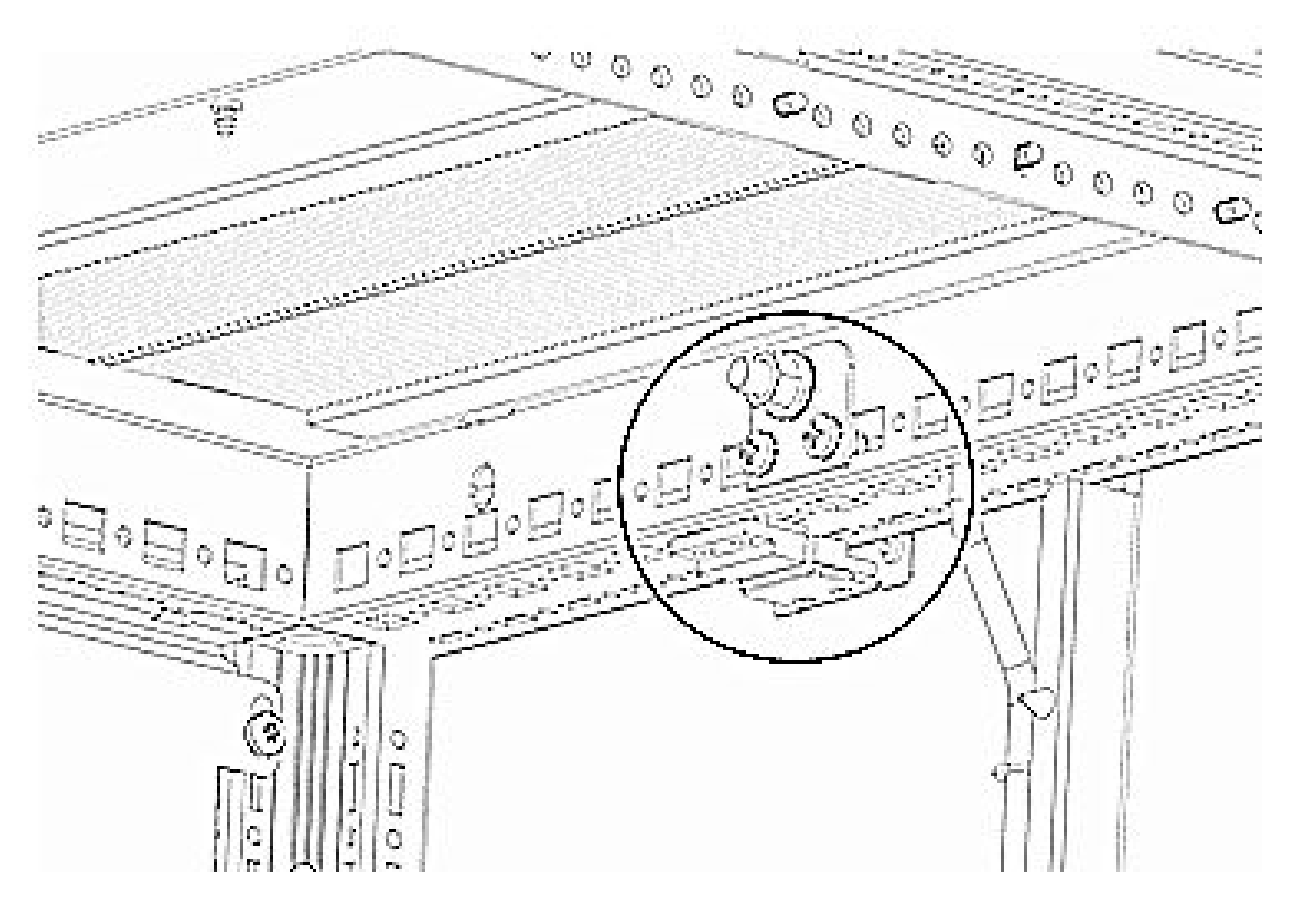

**6.** Adhere the switch sensor to rack frame using an adhesive strip. You can select the location, but it must be opposite the door hinge.

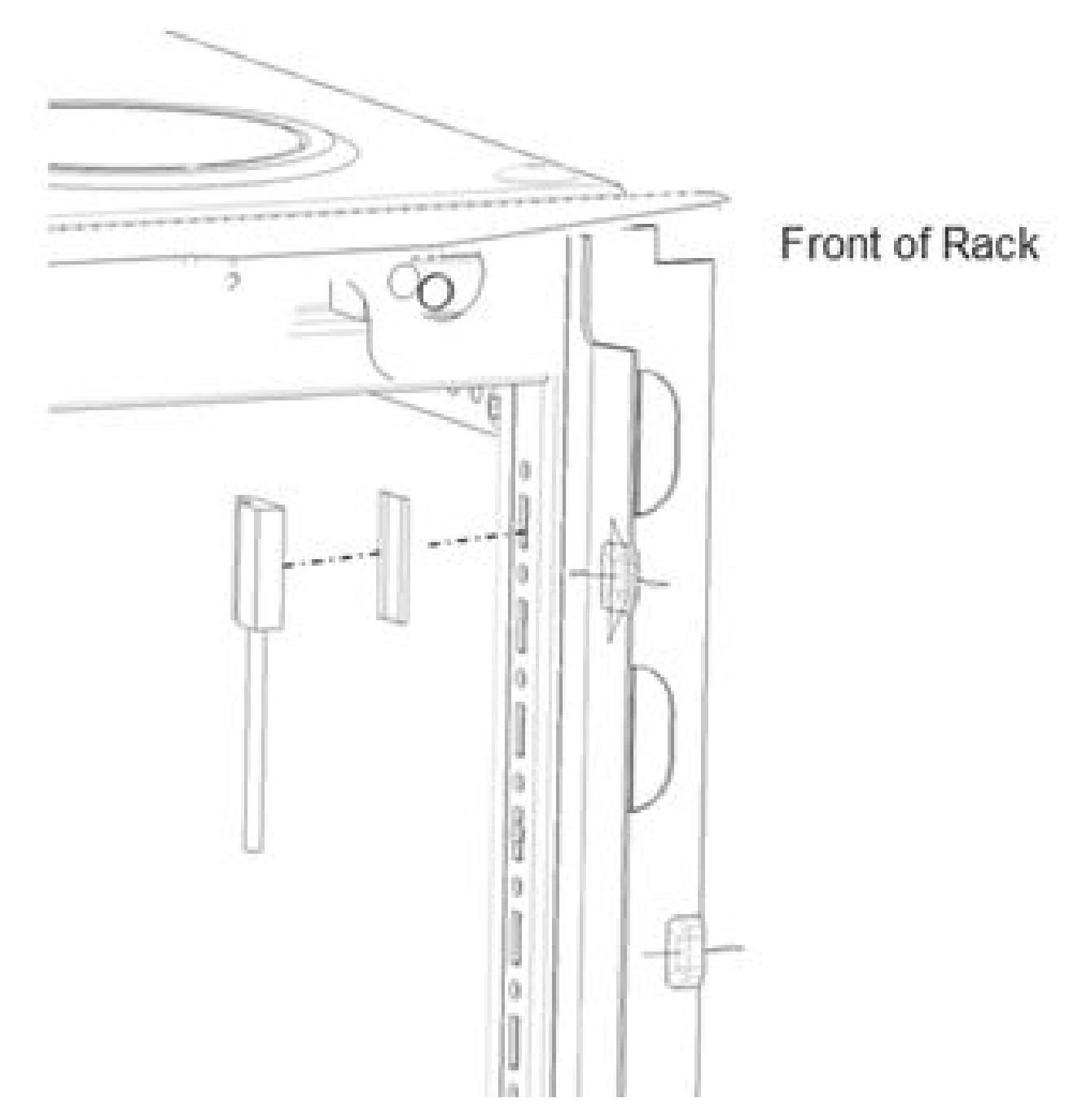

7. To mount the magnetic sensor to the front door, stick it to the inner door frame using the adhesive strip. Verify that it is aligned with the rack sensor.

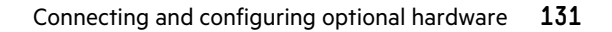

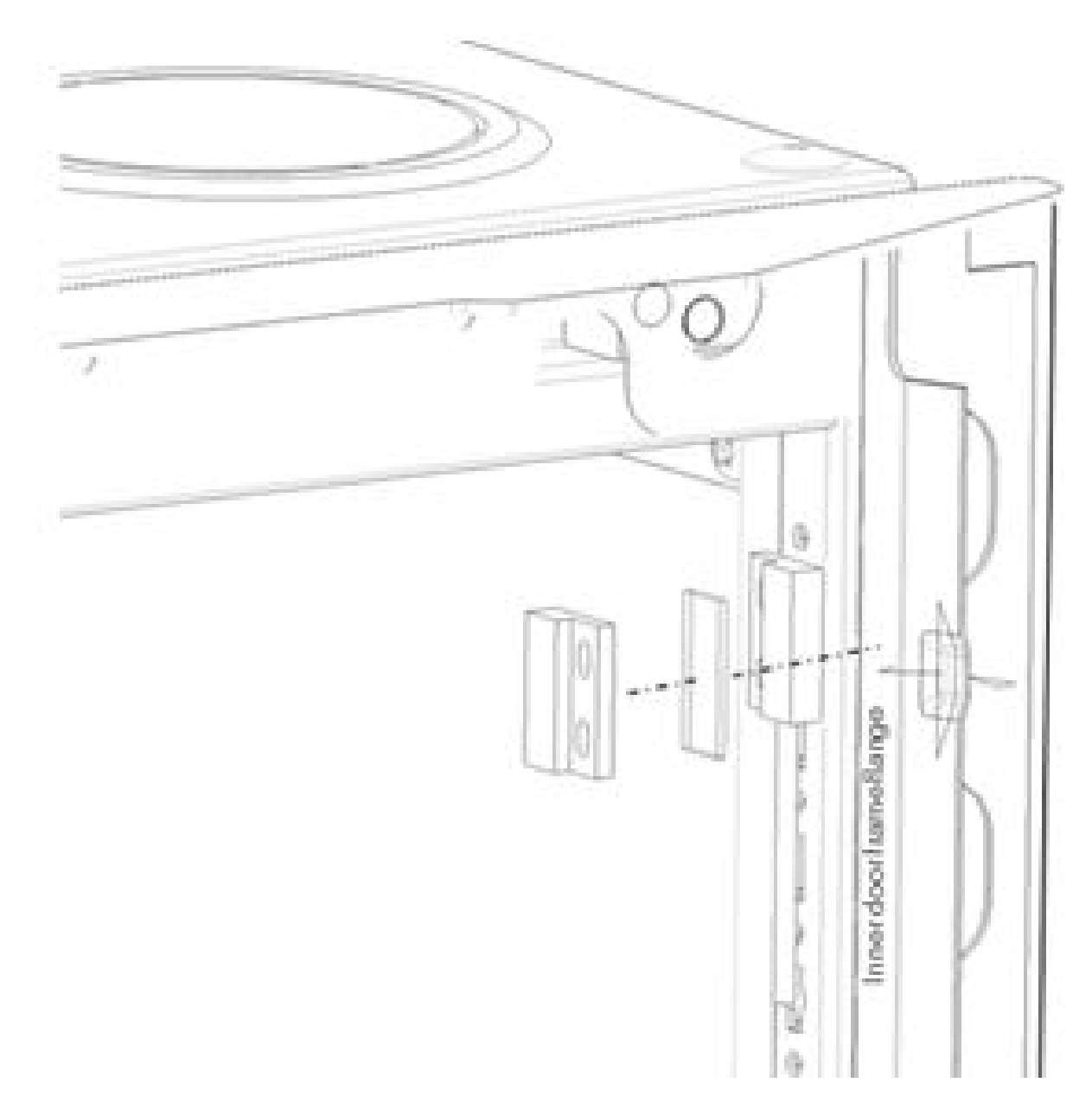

8. The following illustrations shows the mounting position of sensors to the front door.

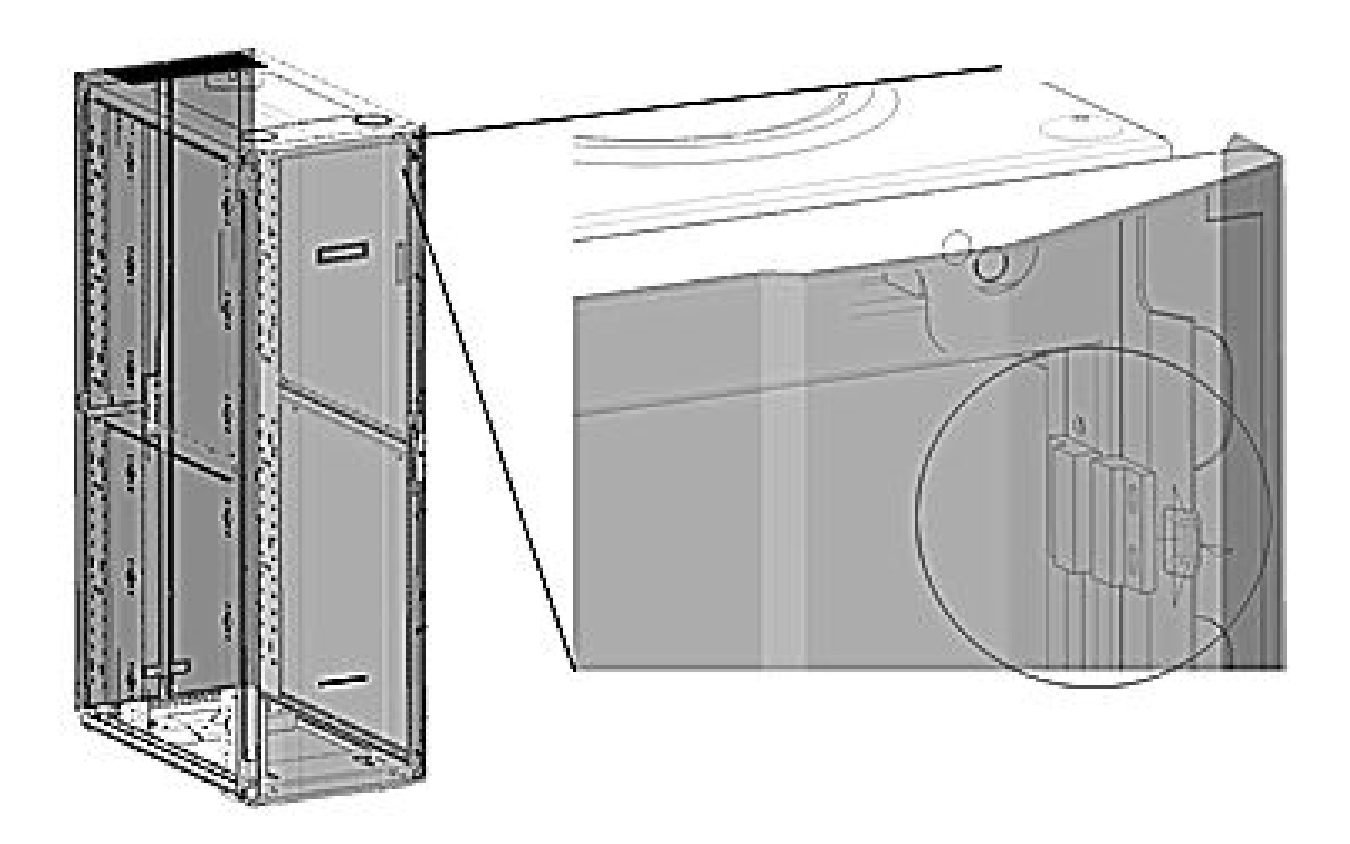

# Connecting the sensor hub

The sensor hub contains four parallel RJ45 ports, labeled 1 through 4, for connecting to the PDU and up to three sensors. Any of the RJ45 ports can be used to connect to the PDU or sensors. The numbered ports help when documenting which sensor is being used with the PDU.

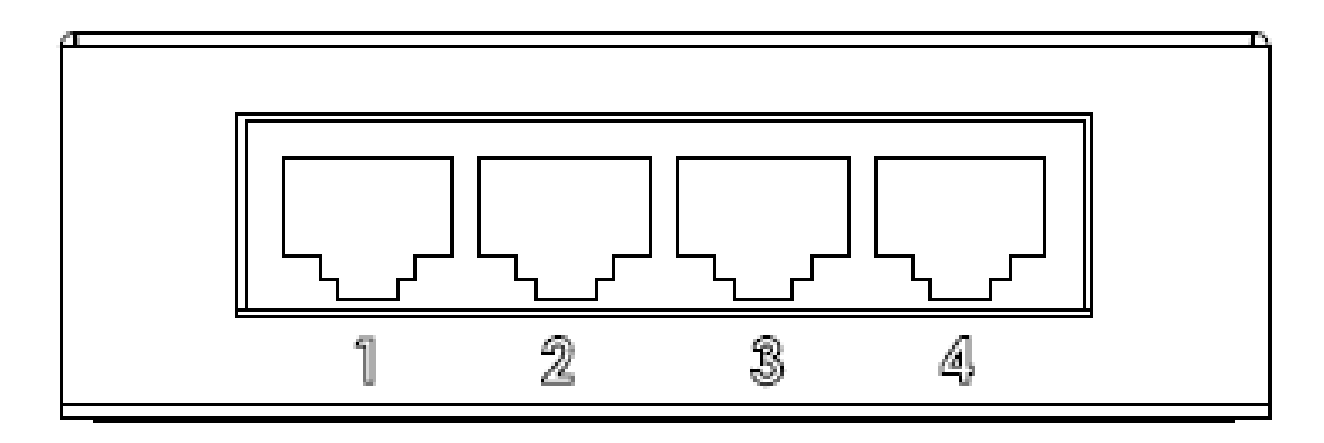

# **Detecting environmental sensors**

### About this task

Environmental sensors are automatically detected when they are connected to the PDU.

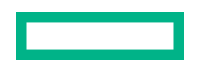

#### Procedure

- 1. Open the Dashboard.
- 2. View the External Sensors section on the Dashboard page.

The sensor type, name, PDU ID, PDU name, and PDU location is displayed for each sensor.

3. Confirm that the serial number on the sensor device matches the number in the sensor table.

# **Configuring environmental sensors**

### About this task

To configure the sensor name, location, alarms, notifications, and details, open the web interface.

#### Procedure

- **1.** Open the Settings page.
- 2. View the Threshold section on the Settings page. To configure sensors, click Threshold.
- 3. To configure the desired sensors, click Edit.
- 4. In the Edit Extension dialog box, enter value of up critical, up warning, low warning, or low critical.
- 5. To exit the sensor setup, click Save.
- 6. Repeat this process for additional sensors.

# **Configuring door sensors**

#### About this task

The door sensor status on the Dashboard page displays as OPEN/CLOSE.

#### Procedure

- 1. Navigate to Thresholds > External Sensors.
- 2. Select the door that you want to receive an alarm, trap, or event notification for, and then enable the alarm.
  - When the door is closed and the alarm is enabled for closed state, 165 binary sensor 1 door is in CLOSE state is the trap that is received.
  - When the door is open and the alarm is enabled for open state, 165 The binary sensor 1 door is in OPEN state is the trap that is received.

# **Ordering spares**

### Procedure

- To order a spare, visit the Hewlett Packard Enterprise website (<u>http://www.hpe.com/info/hpparts</u>).
- To replace parts under warranty, contact a Hewlett Packard Enterprise authorized service representative.

| SKU    | Description                             | Spare part number |
|--------|-----------------------------------------|-------------------|
| P9R45A | HPE G2 Mtrd 1.9kVA/C20 1U NA/J PDU      | 870286-001        |
| P9R46A | HPE G2 Mtrd PDU 1.9kVA/C20 Vert N/J PDU | 870287-001        |
| P9R48A | HPE G2 Mtrd 2.8kVA/L5-30P Vt NA/J PDU   | 870288-001        |
| P9R49A | HPE G2 Mtrd 2.8kVA/L5-30P 2U NA/J PDU   | 870289-001        |
| P9R50A | HPE G2 Mtrd 3.6kVA/IEC C20 Hz WW PDU    | 870290-001        |
| P9R51A | HPE G2 Mtrd Md 4.9kVA/L6-30P 1U N/J PDU | 870291-001        |
| P9R52A | HPE G2 Mtrd 4.9kVA/L6-30P 2U NA/J PDU   | 870292-001        |
| P9R53A | HPE G2 Mtrd 4.9kVA/L6-30P Vt NA/J PDU   | 870293-001        |
| P9R54A | HPE G2 Mtrd Md 7.3kVA/60309 1U INTL PDU | 870294-001        |
| P9R55A | HPE G2 Mtrd 7.3kVA/60309 2U INTL PDU    | 870295-001        |
| P9R56A | HPE G2 Mtrd 7.3kVA/60309 Vt INTL PDU    | 870296-001        |
| P9R57A | HPE G2 Mtrd 8.3kVA/CS8265C NA/J PDU     | 870298-001        |
| P9R58A | HPE G2 Mtrd 3Ph 8.6kVA/L15-30P NA/J PDU | 870300-001        |
| P9R59A | HPE G2 Mtrd 3Ph 8.6kVA/L21-30P NA/J PDU | 870301-001        |
| P9R60A | HPE G2 Mtrd 3Ph 10kVA/CS8365C NA/J PDU  | 870302-001        |
| P9R61A | HPE G2 Mtrd 3Ph 11kVA/60309 Vt INTL PDU | 870304-001        |
| P9R77A | HPE G2 Mtrd Md 8.3kVA/CS8265C N/J PDU   | 870297-001        |
| P9R78A | HPE G2 Mtrd Md 3P 8.6kVA/1U NA/J PDU    | 870299-001        |
| P9R79A | HPE G2 Mtrd Md 3P 11kVA/60309 INTL PDU  | 870303-001        |
| P9R80A | HPE G2 Mtrd Md 3P 17.3kVA/1U NA/J PDU   | 870305-001        |
| P9R81A | HPE G2 Mtrd Md 3P 22kVA/60309 INTL PDU  | 870131-001        |
| P9R82A | HPE G2 Mtrd 3P 17.3kVA/18 C13 N/J PDU   | 870128-001        |
| P9R83A | HPE G2 Mtrd 3P 17.3kVA/C13-C19 NA/J PDU | 870130-001        |

# Metered PDU spare parts list

Table Continued

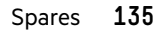

| SKU    | Description                              | Spare part number |
|--------|------------------------------------------|-------------------|
| P9R84A | HPE G2 Mtrd 3P 22kVA/60309 Vt INTL PDU   | 870132-001        |
| P9R85A | HPE G2 Mtrd 3P 22kVA/C13-C19 Vt INTL PDU | 870134-001        |
| P9R86A | HPE G2 Mtrd 3P 17.3kVA/12 C13 N/J PDU    | 870129-001        |
| P9R87A | HPE G2 Mtrd 3P 22kVA/ 24 C13 C19 N/J PDU | 870133-001        |

# Switched PDU spare parts list

| SKU    | Description                           | Spare part number |
|--------|---------------------------------------|-------------------|
| P9S07A | HPE G2 Swtd 1.9kVA/C20 1U NA/J PDU    | 870275-001        |
| P9S08A | HPE G2 Swtd 1.9kVA/C20 Vt NA/J PDU    | 870276-001        |
| P9S09A | HPE G2 Swtd 2.8kVA/L5-30P Vt NA/J PDU | 870277-001        |
| P9S10A | HPE G2 Swtd 2.8kVA/L5-30P 2U NA/J PDU | 870278-001        |
| P9S11A | HPE G2 Swtd 3.6kVA/IEC C20 1U WW PDU  | 870279-001        |
| P9S12A | HPE G2 Swtd 3.6kVA/IEC C20 Vt WW PDU  | 870280-001        |
| P9S13A | HPE G2 Swtd 4.9kVA/L6-30P 2U NA/J PDU | 870281-001        |
| P9S14A | HPE G2 Swtd 4.9kVA/L6-30P Vt NA/J PDU | 870282-001        |
| P9S16A | HPE G2 Swtd 7.3kVA/60309 2U INTL PDU  | 870284-001        |
| P9S17A | HPE G2 Swtd 7.3kVA/60309 Vt INTL PDU  | 870285-001        |

# Metered & Switched PDU spare parts list

| SKU    | Description                              | Spare part number |
|--------|------------------------------------------|-------------------|
| P9S15A | HPE G2 Mtrd/Swtd 4.9kVA/L6-30P NA/J PDU  | 870283-001        |
| P9S18A | HPE G2 Mtrd/Swtd 7.3kVA/60309 INTL PDU   | 870120-001        |
| P9S19A | HPE G2 Mtrd/Swtd 3P 8.6kVA/C13 NA/J PDU  | 870121-001        |
| P9S20A | HPE G2 Mtrd/Swtd 3P 11kVA/60309 INTL PDU | 870122-001        |
| P9S21A | HPE G2 Mtrd/Swtd 3P 14.4kVA/C13 NA/J PDU | 870123-001        |
| P9S22A | HPE G2 Mtrd/Swtd 3P 17.3kVA/NA/J PDU     | 870124-001        |
| P9S23A | HPE G2 Mtrd/Swtd 3P 17.3kVA/C13 NA/J PDU | 870125-001        |
| P9S24A | HPE G2 Mtrd/Swtd 3P 22kVA/60309 INTL PDU | 870126-001        |
| P9S25A | HPE G2 Mtrd/Swtd 3P 22kVA/C13 INTL PDU   | 870127-001        |

# **Spare options**

| Description                                      | Spare part number |
|--------------------------------------------------|-------------------|
| PDU Horizontal Network Management Card<br>Module | 874564-001        |
| PDU Vertical Network Management Card<br>Module   | 874565-001        |
| DB9 to RJ45 Cable                                | 876724-001        |

# **Hardware options**

For information on the supported hardware options, see the Hewlett Packard Enterprise website (<u>http://www.hpe.com/info/</u> <u>rackandpower</u>).

# Websites

**General websites** 

Single Point of Connectivity Knowledge (SPOCK) Storage compatibility matrix

https://www.hpe.com/storage/spock

Storage white papers and analyst reports

https://www.hpe.com/storage/whitepapers

For additional websites, see **Support and other resources**.

# Support and other resources

# **Accessing Hewlett Packard Enterprise Support**

• For live assistance, go to the Contact Hewlett Packard Enterprise Worldwide website:

### https://www.hpe.com/info/assistance

 To access documentation and support services, go to the Hewlett Packard Enterprise Support Center website: https://www.hpe.com/support/hpesc

## Information to collect

- Technical support registration number (if applicable)
- Product name, model or version, and serial number
- Operating system name and version
- Firmware version
- Error messages
- Product-specific reports and logs
- Add-on products or components
- Third-party products or components

# **Accessing updates**

- Some software products provide a mechanism for accessing software updates through the product interface. Review your product documentation to identify the recommended software update method.
- To download product updates:

### Hewlett Packard Enterprise Support Center

https://www.hpe.com/support/hpesc

### Hewlett Packard Enterprise Support Center: Software downloads

### https://www.hpe.com/support/downloads

### **My HPE Software Center**

### https://www.hpe.com/software/hpesoftwarecenter

• To subscribe to eNewsletters and alerts:

### https://www.hpe.com/support/e-updates

• To view and update your entitlements, and to link your contracts and warranties with your profile, go to the Hewlett Packard Enterprise Support Center More Information on Access to Support Materials page:

### https://www.hpe.com/support/AccessToSupportMaterials

(I) **IMPORTANT:** Access to some updates might require product entitlement when accessed through the Hewlett Packard Enterprise Support Center. You must have an HPE Passport set up with relevant entitlements.

# **Remote support**

Remote support is available with supported devices as part of your warranty or contractual support agreement. It provides intelligent event diagnosis, and automatic, secure submission of hardware event notifications to Hewlett Packard Enterprise, which initiates a fast and accurate resolution based on the service level of your product. Hewlett Packard Enterprise strongly recommends that you register your device for remote support.

If your product includes additional remote support details, use search to locate that information.

#### **HPE Get Connected**

https://www.hpe.com/services/getconnected

#### **HPE Tech Care Service**

https://www.hpe.com/services/techcare

#### **HPE Complete Care**

https://www.hpe.com/services/completecare

# **Customer self repair**

Hewlett Packard Enterprise customer self repair (CSR) programs allow you to repair your product. If a CSR part needs to be replaced, it will be shipped directly to you so that you can install it at your convenience. Some parts do not qualify for CSR. Your Hewlett Packard Enterprise authorized service provider will determine whether a repair can be accomplished by CSR.

For more information about CSR, contact your local service provider.

# Warranty information

To view the warranty information for your product, see the links provided below:

**HPE ProLiant and IA-32 Servers and Options** 

https://www.hpe.com/support/ProLiantServers-Warranties

**HPE Enterprise and Cloudline Servers** 

https://www.hpe.com/support/EnterpriseServers-Warranties

**HPE Storage Products** 

https://www.hpe.com/support/Storage-Warranties

#### **HPE Networking Products**

https://www.hpe.com/support/Networking-Warranties

# **Regulatory information**

To view the regulatory information for your product, view the Safety and Compliance Information for Server, Storage, Power, Networking, and Rack Products, available at the Hewlett Packard Enterprise Support Center:

https://www.hpe.com/support/Safety-Compliance-EnterpriseProducts

#### Additional regulatory information

Hewlett Packard Enterprise is committed to providing our customers with information about the chemical substances in our products as needed to comply with legal requirements such as REACH (Regulation EC No 1907/2006 of the European Parliament and the Council). A chemical information report for this product can be found at:

#### https://www.hpe.com/info/reach

For Hewlett Packard Enterprise product environmental and safety information and compliance data, including RoHS and REACH, see:

#### https://www.hpe.com/info/ecodata

For Hewlett Packard Enterprise environmental information, including company programs, product recycling, and energy efficiency, see:

#### https://www.hpe.com/info/environment

# **Documentation feedback**

Hewlett Packard Enterprise is committed to providing documentation that meets your needs. To help us improve the documentation, use the **Feedback** button and icons (located at the bottom of an opened document) on the Hewlett Packard Enterprise Support Center portal (<u>https://www.hpe.com/support/hpesc</u>) to send any errors, suggestions, or comments. All document information is captured by the process.

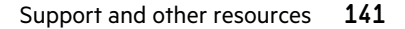

# Appendix

# **Appendix A: CLI commands**

# **Help commands**

HPE>?

### Description

List all available PDU CLI commands.

## Example output

HPE>? sys PDU system configure and setting net PDU net application configure and setting usr PDU user operation dev PDU device setting pwr PDU power setting

# System commands

# sys date [year-month-day]

### Description

Query or set system date.

## Example output

HPE>sys date 2013-09-19 E000 HPE>sys date E000 Date: 2013-09-10 Time: 03:49:46

# sys time [hour:min:sec]

## Description

Query or set system time.

### **Example output**

HPE>sys time HPE>sys time 14:35:34

### sys ntp <IP Address>

#### Description

Synchronize system date and time, with NTP server you set.

#### Example output

>sys ntp 69.25.96.13

NOTE: IP address must be a valid NTP server address.

#### sys ver

#### Description

Query system version information, including firmware, bootloader, language, and web.

#### Example output

```
HPE>sys ver
E000
Firmware version: 0.41
Bootloader version: 2.10
LANGUAGE version: 3.01
WEB version: 6.30
```

## sys def

### Description

Recover PDU back to default configuration.

#### Example output

HPE>sys def E000 Recover Press any key to cancel

# sys rst

#### Description

Reset system.

#### **Example output**

HPE>sys rst E801 System Reboot now, are you sure? (Y/N):Y

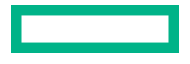

### sys upd lan

#### Description

Update system firmware with existing HPE . FW file.

#### **Example output**

```
HPE>sys upd lan
E801
system will enter upgrade mode after reboot
System Reboot now, Are you sure? (Y/N):Y
```

NOTE: There must be a valid file named HPE . FW, existing under directory/fw.

NOTE: If in daisy-chain configuration, the master will also upgrade the firmware on all the slaves.

### sys upd ser

### Description

Upgrade system firmware through serial.

#### Example output

NOTE: Do not upgrade if salve's firmware exists.

### sys upd conf

#### Description

Update system configuration.

#### **Example output**

```
HPE>sys upd conf
E801
system will enter upgrade mode after reboot
System Reboot now, Are you sure? (Y/N):Y
```

**NOTE:** There must be a valid file named conf.ini existing under directory/fw.
## sys conf start

## Description

Update system configuration through serial.

## Example output

```
HPE>sys conf start
E801
system will enter into configure file upload mode after reboot
System Reboot now, Are you sure? (Y/N):Y
```

## sys log del event

## Description

Delete event log file.

## Example output

HPE>sys log del event E000

## sys log del data

## Description

Delete data log file.

## Example output

HPE>sys log del data E000 HPE>

# **Network commands**

net ssh [on/off]

#### Description

Query or on/off SSH.

#### Example output

```
HPE>net ssh
E000,
SSH Port: 22
SSH Server is running
HPE>net ssh on
E000
HPE>net ssh off
E000
```

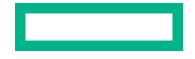

## net FTPs [on/off]

#### Description

Query or on/off FTPs.

#### **Example output**

HPE>net FTPs E000, FTPSS Port: 21 FTPSS is running

## net http [on/off]

## Description

Query or on/off net http.

## Example output

```
HPE>net http
E000,
HTTP Port: 80
HTTPS Port: 443
WEB Protocol: HTTP
HPE>net http off
E801
WEB protocol is changed, Please reboot to validate
System Reboot now, Are you sure? (Y/N):Y
```

## net mac

#### Description

Query MAC address.

## **Example output**

HPE>net mac E000 MAC Addr: C8-45-44-66-2B-26

## net tcpip

## Description

Query network IP information.

#### Example output

HPE>net tcpip E000 IPv4 Addr: 192.168.30.39

## net tcpip <dhcp>

## Description

Set network to DHCP mode.

#### Example output

```
HPE>net tcpip dhcp
E801
Network is reconfigured, Please reboot to validate
System Reboot now, Are you sure? (Y/N): Y
```

## net tcpip<static ip, mask, gateway>

## Description

Set static IP, mask, and gateway.

## Example output

```
HPE>net tcpip static 192.168.30.39
255.255.255.0
192.168.30.1
E801
Network is reconfigured, Please reboot to validate
System Reboot now, Are you sure? (Y/N): Y
```

# **User commands**

## User list

#### Description

List all existing user accounts.

#### Example output

```
HPE>user list
E000
Usr Role
-----
admin admin
user user
```

## User unlock<username>

## Description

Unlock specified user.

#### Example output

```
HPE>usr unlock user
E000
HPE>usr unlock admin
```

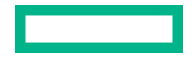

**NOTE:** Account is locked temporarily if login failures exceed the maximum allowed number of failed logins. Use this command to unlock it.

# **Device commands**

dev usb [on|off]

## Description

Query or on/off USB.

#### Example output

HPE>dev usb HPE>dev usb off HPE>dev usb on

## dev daisy [dna|qna]

#### Description

Query or set daisy-chain mode.

#### Example output

```
HPE>dev daisy
E000
daisy chain unit number: 1
daisy chain address list: 000
Daisy mode: DNA
HPE>dev daisy qna
E801
System reboot now, are you sure? (Y/N): N
```

## dev outlet <PDUID> status

#### Description

Query all outlet status with specified PDUID.

## Example

```
HPE>Dev outlet 1 status
E000
Relay outlet status
Outlet#1: Close Outlet#2: Close Outlet#3: Close
Close
Outlet#4: CLose
Outlet#5: Close Outlet#6: Close Outlet#7: Close
Outlet#8: Close
Outlet#8: Close
Outlet#9 Close Outlet#10: Close Outlet#11:
Close
Outlet#12: Close
```

NOTE: This command is invalid for Metered PDUs.

NOTE: PDUIDs increment from 1. If in daisy chain mode, the master PDUID is 1 and the slave PDUIDs are 2 and 3.

## dev outlet <PDUID> <outlet index> [on|off]

#### Description

Query or set specified PDUID and outlet status.

#### Example

HPE>Dev outlet 1 1 off E000

NOTE: This command is invalid for Metered PDUs.

## dev sensor

#### Description

List all sensors equipped.

#### **Example output**

HPE>dev sensor E000 Sensor count 4 -----Name Type, SN Value T1, TEMP 012345678 27.5 T3, TEMP 012345678 27.2 T2, TEMP 012345678 27.3 RH HUMI 012345678 44

## dev ver <slipaddr>

#### Description

Query sensor, power, or delay firmware version.

#### **Example output**

HPE>dev ver 1 HPE>dev ver 15 HPE>dev ver 35

NOTE: Relay: start from 1. Power: start from 15. Sensor: start from 35.

## **Power commands**

## pwr unit [idx]

## Description

Query device information and query specified index unit electric information.

#### **Example output**

```
HPE>pwr unit
SKU: P9S20A,,,,,
Serial: ,,,,,
FuncType; PDU Metered
Rating: 220-24-V, 16A, 3.5-3.8kVA, 50/60Hz
Mac: C8:45:44:66:2B:26
Tcpip: 102:168:30:38
HPE>pwr unit 1
E000
PDU UNIT 1 power Feature
voltage: OV
current: 0.0A
active power: OW
apparent power: OW
power factor: 0.00
energy: 0.000kWh
```

## pwr phase [idx]

#### Description

Query specified phase electric information.

## **Example output**

```
HPE>pwr phase 1
E000
PDU PHASE 1 power Feature
voltage: 0V
current: 0.0A
active power: 0W
apparent power: 0W
power factor: 0.00
energy: 0.000kWh
```

## pwr cb [idx]

#### Description

Query specified circuit breaker electric information.

## **Example output**

```
HPE>pwr cb 1
E000
PDU CB 1 power Feature
```

```
voltage: 0V
current: 0.0A
active power: 0W
apparent power: 0W
power factor: 0.00
energy: 0.000kWh
```

# outlet [idx]

## Description

Query specified outlet electric information.

## Example output

```
HPE>pwr outlet 1
E000
PDU OUTLET 1 power Feature
voltage: OV
current: 0.0A
active power: OW
apparent power: OW
```

**NOTE:** For Metered PDUs, this command is invalid.

# System configure commands

sys date [yyyy-mm-dd]

## Description

Set the user input date.

## Example output

HPE>sys date 2013-08-12 SUCCESS

## sys date

## Description

Set the PDU date.

## Example output

HPE>sys date SUCCESS Date:2013-08-12 Time:04:58:16

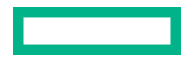

## sys time[hh:mm:ss]

#### Description

Set the user input time.

#### **Example output**

HPE>sys time 09:20:50 SUCCESS

#### sys time

## Description

Query PDU time.

#### **Example output**

HPE>sys time SUCCESS Date:2013-08-12 Time:09:20:53

# sys ntp [primary\_ip] [secondary\_ip]

## Description

Sets the NTP.

#### Example output

```
HPE>sys ntp 192.168.11.50 192.168.1.11 SUCCESS
```

## sys ver

## Description

Query on the system versions: firmware, web, bootloader, and language version.

#### Example output

```
HPE>sys ver
SUCCESS
Firmware Version: 2.0.0.A
Bootloader Version: 2.25
LANGUAGE Version 3.02
Web Version: 3.34
```

## sys def

#### Description

Set the PDU system to default settings.

#### **Example output**

HPE>sys def SUCCESS Press reset button 8 seconds to finish PDU configuration recover Press any key to cancel...

## sys rst

## Description

Resets the PDU system.

#### Example output

HPE>sys rst Reboot required for change to take effort System Reboot now, Are you sure? (Y/N):

## sys upd lan

#### Description

Updates the PDU language file.

## sys upd conf

## Description

Updates the configuration file.

## Example

```
HPE>sys upd conf
Reboot required for change to take effort
System Reboot now, Are you sure?(Y/N):
```

#### sys upd boot

## Description

Updates the boot file.

## sys upd all

## Description

Updates all the files.

## Example

```
HPE>sys upd all
Reboot required for change to take effort
System Reboot now, Are you sure?(Y/N):
```

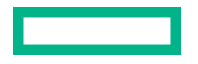

## sys log [del/edit] [data/event]

#### Description

Edits or deletes the event and data file.

## Example

```
HPE>sys log del event
SUCCESS
```

HPE>sys log del data SUCCESS

## sys log edit data [on [interval] | [off]

## Description

Edits the data log configuration interval.

## Example

```
HPE>sys log data on 5
SUCCESS
HPE>sys log edit data off 10
SUCCESS
```

## Network application configure commands

## net https [on/off]

#### Description

Sets https on/off.

## **Example output**

HPE>net https SUCCESS HTTPS Port: 443 Status: OFF HPE>net https on Reboot required for change to take effort WEB protocol is changed, Please reboot to validate System Reboot now, Are you sure?(Y/N):

## net redfish [on/off]

## Description

Sets Redfish on/off.

## Example output

HPE>net redfish SUCCESS Status: ON HPE>net redfish off SUCCESS Status: OFF

## net ip [v4/v6/all]

#### Description

Sets ipv4/ipv6 or both.

## Example output

HPE>net ip SUCCESS IPV4,IPv6

HPE>net ip v4 Reboot required for change to take effort IP protocol is changed, Please reboot to validate System Reboot now, Are you sure?(Y/N):

HPE>net ip all Reboot required for change to take effort IP protocol is changed, Please reboot to validate System Reboot now, Are you sure?(Y/N):

# net phy [auto/1gbps/10/100mbps]

#### Description

Set the link speed to auto negotiation/1gbps/10/100mbps.

#### **Example output**

HPE>net phv SUCCESS link speed: auto negotiation

HPE>net phy 10100mbps Reboot required for change to take effort Phy speed is changed, Please reboot to validate System Reboot now, Are you sure?(Y/N):

## net cert [def]

#### Description

Updates the certificate file.

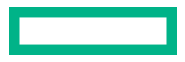

# **Appendix B: Firmware update procedure**

# Updating the PDU firmware using a USB connection

## Procedure

- Navigate to <u>www.hpe.com</u> and download the most recent firmware version, HPE . FW.
   Save this file to a USB flash drive.
- 2. Insert the flash drive into the USB port of the Network Management Module.
- 3. Enter USB mode on the PDU and press Select.
- 4. Navigate to Setup > USB and click Yes to confirm entering USB mode.
- 5. To upload the new firmware, select **F/W Up** and click **Yes**.
- 6. The OLED shows the firmware update progress.
- 7. When the update is complete, remove the USB drive.
- 8. From the USB menu, select **Quit** to exit USB mode.
- 9. Click Yes to confirm exit.

The PDU automatically reboots.

10. To confirm that the firmware was uploaded successfully, navigate to Setup > Device > Firmware.

# Updating the PDU firmware using a web interface

## Procedure

- **1.** Open the user interface in a web browser by entering the PDU IP address.
- 2. Log in with Administrator credentials.
- 3. Navigate to System Management > Update > Firmware.
- 4. In the Firmware Update dialog box, navigate to HPE.FW firmware file and then select click OK.

**NOTE:** The firmware file must be named HPE . FW.

- 5. Select Upload. The system updates the newest firmware to the Network Management Module.
- 6. When the upload is complete, the system reboots automatically.

# Updating the PDU firmware using a Serial CLI

## Procedure

- 1. Connect to the PDU using a serial HyperTerminal connection, and then press Enter.
- 2. Log in with Administration credentials.
- 3. Enter sys upd ser.

The CLI displays the E801 message.

System will enter upgrade mode after reboot System Reboot now Are you sure?(Y/N)  ${\bf Y}$ 

- 4. From the HyperTerminal menu options, navigate to Transfer > Send File.
- 5. Navigate to the updated firmware file, HPE . FW.
- 6. Set Protocol to Ymodem and then select Send.

Transfer window opens. When the transfer is complete, the window closes automatically.

7. When the upload is complete, the system reboots automatically.

# Updating the PDU Firmware using FTP

## About this task

To access a PDU using an FTP program, FTP must be enabled through the PDU Web Interface or CLI.

## Procedure

- 1. In the Web Interface, navigate to **Network Settings** > **SSH/FTPs Configuration**.
- 2. Enable FTP access. The PDU will reboot.
- 3. Connect to the FTP using the PDU credentials.
- **4.** Transfer the updated HPE . FW file to outside the folder labeled fw, and then close the FTP.

**NOTE:** HPE. FW is the only file that should be used. Make sure there are no other files in the file system during the upgrade activity.

| A 5   | 3. /     |          |             |                 |             |             |  |
|-------|----------|----------|-------------|-----------------|-------------|-------------|--|
| 2 1 2 | 2 cert   |          |             |                 |             |             |  |
|       | -2 conf  |          |             |                 |             |             |  |
|       | fw       |          |             |                 |             |             |  |
|       | 2 lang   |          |             |                 |             |             |  |
| ~     | 2 100    |          |             |                 |             |             |  |
| ~ F   | filename | Filesize | Filetype    | Last modified   | Permissions | Owner/Group |  |
| 1     | cert     |          | File folder | 5/23/2022 8:13: | drw-rw-rw-  | HPE ftp     |  |
|       | conf     |          | File folder | 5/23/2022 8:13: | drw-rw-rw-  | HPE ftp     |  |
| _ 1   | fw       |          | File folder | 5/23/2022 8:13: | drw-rw-rw-  | HPE ftp     |  |
|       | lang     |          | File folder | 5/23/2022 8:13: | drw-rw-rw-  | HPE ftp     |  |
|       | log      |          | File folder | 5/23/2022 8:13: | drw-rw-rw-  | HPE ftp     |  |
|       | met      |          | Filefolder  |                 | drw-rw-rw-  | HPE ftp     |  |
| - 64  |          |          |             |                 |             |             |  |

1 file and 6 directories. Total size: 3,035,021 bytes

- 5. Connect to the PDU through SSH using a program such as Hyper-Term or PuTTY.
- 6. Log in with administration privileges.
- 7. Enter sys upd all.

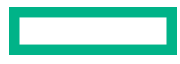

The following message displays.

```
System will enter upgrade mode after reboot
System Reboot now
Are you sure?(Y/N)
```

8. Enter Y.

When the upload is complete, the system reboots automatically.

- **9.** It is not always required to update Web or Bootloader files when the firmware is updated. However, a user can upload these file types in SSH.
  - a. Log in to an FTP program.
  - **b.** Overwrite the outdated files with the updated web files, found on the customer login at **www.hpe.com** or from your regional sales manager.

## Updating the PDU Firmware using Bootloader mode

#### Procedure

- 1. Navigate to <u>www.hpe.com</u> and download the most recent firmware version, HPE . FW.
- 2. Save this file to a USB drive.
- 3. Insert the USB drive into the USB port of the Network Management Module.
- 4. Press Select to enter USB mode on the PDU.
- 5. Navigate to Setup > USB and click Yes to confirm entering USB mode.
- 6. To upload the new firmware, select F/W Up and click Yes.
- 7. The OLED displays the firmware update progress.
- 8. When the update is complete, remove the USB drive.
- 9. To exit USB mode, select **Quit** from the USB menu.
- **10.** To confirm exit, click **Yes**.
- **11.** The PDU reboots automatically.
- 12. To confirm the firmware uploaded successfully, navigate to Setup > Device > Firmware.

## Firmware recovery with bootloader mode

Firmware, configuration files, and bootloader files are updated following the instructions listed, but each update type must be done separately. Web files can be updated in conjunction with any of the other updates. For example, you can update firmware and web files in a single step, but firmware and configuration files must be done separately.

# Upgrading configuration with bootloader mode

#### Procedure

1. Make the PDU accessible through the USB port.

- a. Navigate to device Configuration > USB Settings.
- b. Select Enable USB Access.
- **2.** Upload the configuration.
  - a. Copy conf.ini to a USB drive.
  - **b.** Insert the USB drive to the PDU.
  - **c.** Enter the USB mode in the OLED display.
  - d. Select Conf up.
  - e. After the operation is complete, remove the USB drive.
  - f. Exit the USB mode.

# **Appendix C: PDU alarms**

| Туре            | Alarms                                         |
|-----------------|------------------------------------------------|
| PDU unit        | PDU unit Active Power Above upper critical     |
|                 | PDU unit Active Power Above upper warning      |
|                 | PDU unit Active Power Below lower warning      |
|                 | PDU unit Active Power Below lower critical     |
| Input phase     | Input Phase X Voltage Above upper critical     |
|                 | Input Phase X Voltage Above upper warning      |
|                 | Input Phase X Voltage Below lower warning      |
|                 | Input Phase X Voltage Below lower critical     |
|                 | Input Phase X Current Above upper critical     |
|                 | Input Phase X Current Above upper warning      |
|                 | Input Phase X Current Below lower warning      |
|                 | Input Phase X Current Below lower critical     |
| Circuit breaker | Circuit Breaker X Current Above upper critical |
|                 | Circuit Breaker X Current Above upper warning  |
|                 | Circuit Breaker X Current Below lower warning  |
|                 | Circuit Breaker X Current Below lower critical |
|                 | Circuit Breaker Status ON                      |
|                 | Circuit Breaker Status OFF                     |

Table Continued

Appendix 159

| Туре            | Alarms                                             |
|-----------------|----------------------------------------------------|
| Outlet          | Outlet X Active Power Above upper critical         |
|                 | Outlet X Active Power Above upper warning          |
|                 | Outlet X Active Power Below lower warning          |
|                 | Outlet X Active Power Below lower critical         |
|                 | Outlet X Immediate ON                              |
|                 | Outlet X Delayed ON                                |
|                 | Outlet X Immediate OFF                             |
|                 | Outlet X Delayed OFF                               |
|                 | Outlet X Delayed REBOOT                            |
|                 | Outlet X Cancel Pending Command                    |
| External Sensor | External Sensor X (numerical) Above upper critical |
|                 | External Sensor X (numerical) Above upper warning  |
|                 | External Sensor X (numerical) Below lower warning  |
|                 | External Sensor X (numerical) Below lower critical |
|                 | External Sensor X (state) Alarmed                  |
|                 | External Sensor X (state) Communication lost       |
|                 |                                                    |

| Туре                | Alarms                                        |
|---------------------|-----------------------------------------------|
| System              | System Event log cleared                      |
|                     | System Data log cleared                       |
|                     | System PDU configuration file imported        |
|                     | System PDU configuration file exported        |
|                     | System Firmware update completed              |
|                     | System Firmware update failed                 |
|                     | System Firmware updated started               |
|                     | System Firmware validation failed             |
|                     | System LDAP error occurred                    |
|                     | System Network interface link state is up     |
|                     | System Sending SMTP message failed            |
|                     | System Network Management Module reset        |
|                     | System Network Management Module start        |
|                     | System communication lost                     |
|                     | Daisy-chain state changed                     |
|                     | USB port                                      |
| User activity       | User Activity User X Authentication failure   |
|                     | User Activity User X User logged in           |
|                     | User Activity User X Session timeout          |
|                     | User Activity User X User blocked             |
| User administration | User Administration Password changed          |
|                     | User Administration Password settings changed |
|                     | User Administration User added                |
|                     | User Administration User deleted              |
|                     | User Administration User modified             |

# Trap Codes assigned to Alarms List

# Trap codes assigned for critical alarms

| Trap class    | Trap code | Description                                                            |
|---------------|-----------|------------------------------------------------------------------------|
|               | 1         | The PDU unit active power is ABOVE critical threshold value.           |
|               | 2         | The PDU unit active power is BELOW critical threshold value.           |
|               | 3         | The phase 1 voltage is ABOVE critical threshold value.                 |
|               | 4         | The phase 2 voltage is ABOVE critical threshold value.                 |
|               | 5         | The phase 3 voltage is ABOVE critical threshold value.                 |
|               | 6         | The phase 1 voltage is BELOW critical threshold value.                 |
|               | 7         | The phase 2 voltage is BELOW critical threshold value.                 |
|               | 8         | The phase 3 voltage is BELOW critical threshold value.                 |
|               | 9         | The phase 1 current is ABOVE critical threshold value.                 |
|               | 10        | The phase 2 current is ABOVE critical threshold value.                 |
|               | 11        | The phase 3 current is ABOVE critical threshold value.                 |
|               | 12        | The phase 1 current is BELOW critical threshold value.                 |
|               | 13        | The phase 2 current is BELOW critical threshold value.                 |
| Trap critical | 14        | The phase 3 current is BELOW critical threshold value.                 |
|               | 15-26     | The circuit breaker (1~12) current is ABOVE critical threshold value.  |
|               | 27-38     | The circuit breaker (1~12) current is BELOW critical threshold value.  |
|               | 39-50     | The circuit breaker (1~12) is in OFF state.                            |
|               | 51-98     | The outlet (1~48) active power is ABOVE critical threshold value.      |
|               | 99-146    | The outlet (1~48) active power is BELOW critical threshold value.      |
|               | 147-152   | The sensor 1~6 temperature/humidity is ABOVE critical threshold value. |
|               | 153-158   | The sensor 1~6 temperature/humidity is BELOW critical threshold value. |

| Trap class | Trap code | Description                                |
|------------|-----------|--------------------------------------------|
|            | 159-170   | Reserved                                   |
|            | 171-?     | Communication between xxx and xxx is lost. |
|            | 180       | PDU firmware update failed.                |
|            | 181       | PDU firmware validate failed.              |
|            | 182       | Sending SMTP message failed.               |
|            | 183-?     | User xx authentication failed.             |

# Trap codes assigned for warning alarms

| Trap class   | Trap code | Description                                                          |
|--------------|-----------|----------------------------------------------------------------------|
|              | 200       | The PDU unit active power is ABOVE warning threshold value.          |
|              | 201       | The PDU unit active power is BELOW warning threshold value.          |
|              | 202       | The phase 1 voltage is ABOVE warning threshold value.                |
|              | 203       | The phase 2 voltage is ABOVE warning threshold value.                |
|              | 204       | The phase 3 voltage is ABOVE warning threshold value.                |
|              | 205       | The phase 1 voltage is BELOW warning threshold value.                |
|              | 206       | The phase 2 voltage is BELOW warning threshold value.                |
|              | 207       | The phase 3 voltage is BELOW warning threshold value.                |
|              | 208       | The phase 1 current is ABOVE warning threshold value.                |
|              | 209       | The phase 2 current is ABOVE warning threshold value.                |
|              | 210       | The phase 3 current is ABOVE warning threshold value.                |
|              | 211       | The phase 1 current is BELOW warning threshold value.                |
|              | 212       | The phase 2 current is BELOW warning threshold value.                |
|              | 213       | The phase 3 current is BELOW warning threshold value.                |
| Trap warning | 214-225   | The circuit breaker (1~12) current is ABOVE warning threshold value. |
|              | 226-237   | The circuit breaker (1~12) current is BELOW warning threshold value. |

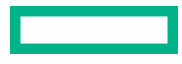

| Trap class | Trap code | Description                                                           |
|------------|-----------|-----------------------------------------------------------------------|
|            | 238-249   | The circuit breaker (1~12) is in OFF state.                           |
|            | 250-297   | The outlet (1~48) active power is ABOVE warning threshold value.      |
|            | 298-345   | The outlet (1~48) active power is BELOW warning threshold value.      |
|            | 346-350   | The sensor 1~5 temperature/humidity is ABOVE warning threshold value. |
|            | 351-355   | The sensor 1~5 temperature/humidity is BELOW warning threshold value. |
|            | 356-379   | Reserved                                                              |

# Trap codes assigned for information alarms

| Trap class    | Trap code | Description                                       |
|---------------|-----------|---------------------------------------------------|
|               | 380-391   | The circuit breaker 1~12 is in ON state.          |
|               | 392-439   | The outlet 1~48 IMMEDIATE ON occurred.            |
|               | 440-487   | The outlet 1~48 DELAYED ON occurred.              |
|               | 488-535   | The outlet 1~48 IMMEDIATE OFF occurred.           |
|               | 536-583   | The outlet 1~48 DELAYED OFF occurred.             |
|               | 584-631   | The outlet 1~48 IMMEDIATE REBOOT occurred.        |
|               | 632-679   | The outlet 1~48 DELAYED REBOOT occurred.          |
|               | 680-727   | The outlet 1~48 Cancel Pending Commands occurred. |
|               | 728-739   | Reserved.                                         |
|               | 740       | Event log cleared.                                |
|               | 741       | Data log cleared.                                 |
|               | 742       | PDU configuration file imported.                  |
|               | 743       | PDU configuration file exported.                  |
|               | 744       | Firmware update completed.                        |
| Trap critical | 745       | Firmware update started.                          |
|               | 746       | An LDAP error occurred.                           |
|               | 747       | Network interface link state is up.               |
|               | 748       | Communication module reset.                       |

| Trap class  | Trap code | Description                                      |
|-------------|-----------|--------------------------------------------------|
|             | 749       | Communication module start.                      |
|             | 750       | Daisy-chain state changed.                       |
|             | 751       | USB Port?                                        |
|             | 752       | User xxx logged in.                              |
|             | 753       | User xxx session timeout.                        |
|             | 754       | User xxx blocked.                                |
|             | 755       | User xxx password changed.                       |
|             | 756       | User password settings changed.                  |
|             | 757       | User xxx added.                                  |
|             | 758       | User xxx deleted.                                |
|             | 759       | User xxx modified.                               |
| Clear traps | 760       | User admin logged out.                           |
|             | 770       | The PDU unit active power alarm is cleared.      |
|             | 773-775   | The phase (1-3) voltage alarm is cleared.        |
|             | 776-778   | The phase (1-3) current alarm is cleared.        |
|             | 791-838   | The outlet (1-48) active power alarm is cleared. |
|             | 839-844   | The sensor (1-6) temperature alarm is cleared    |

# **Appendix D: Horizontal Network Management Module Replacement**

## Procedure

**1.** Loosen the left and right captive nuts on the Network Management Module by turning them counterclockwise.

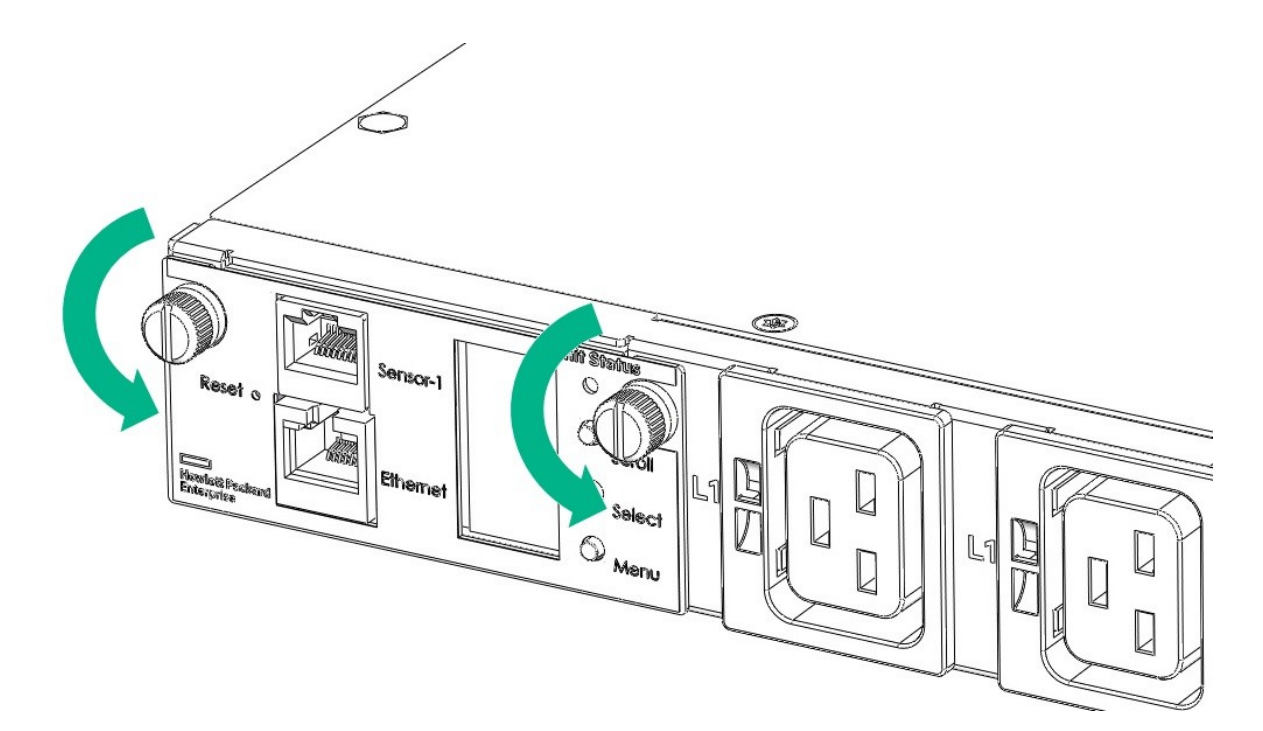

2. Pull out the Network Management Module from the PDU.

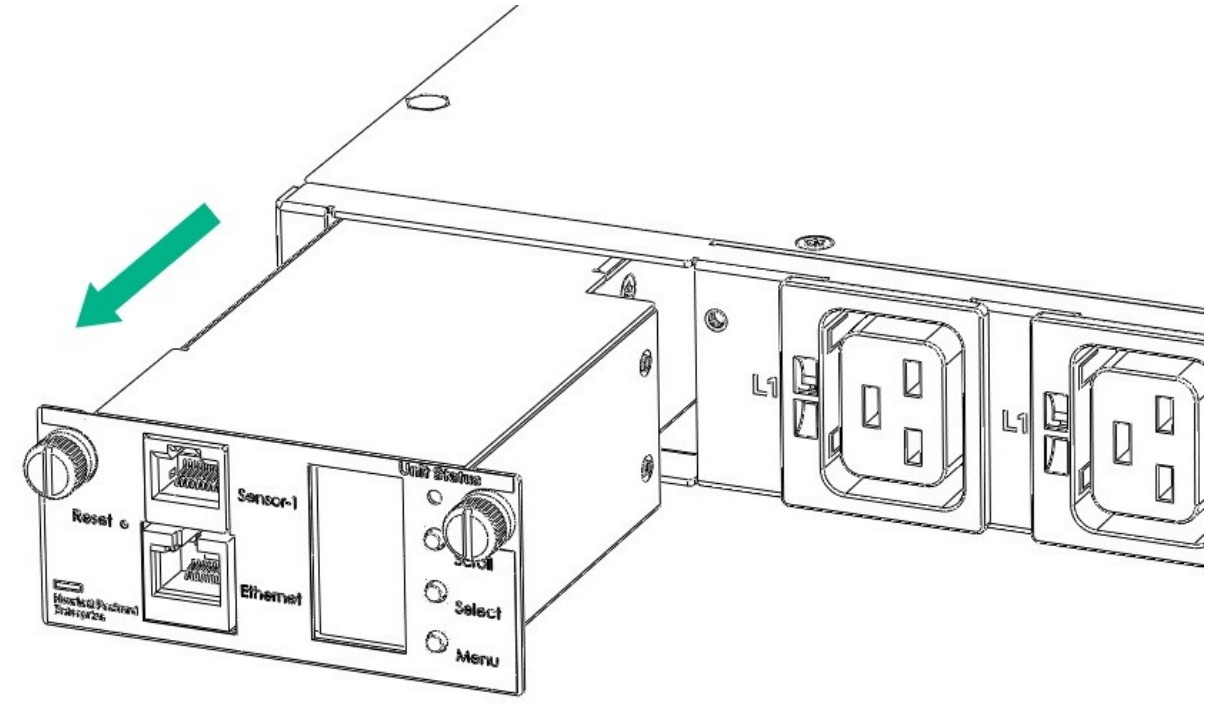

3. Insert the new Network Management Module.

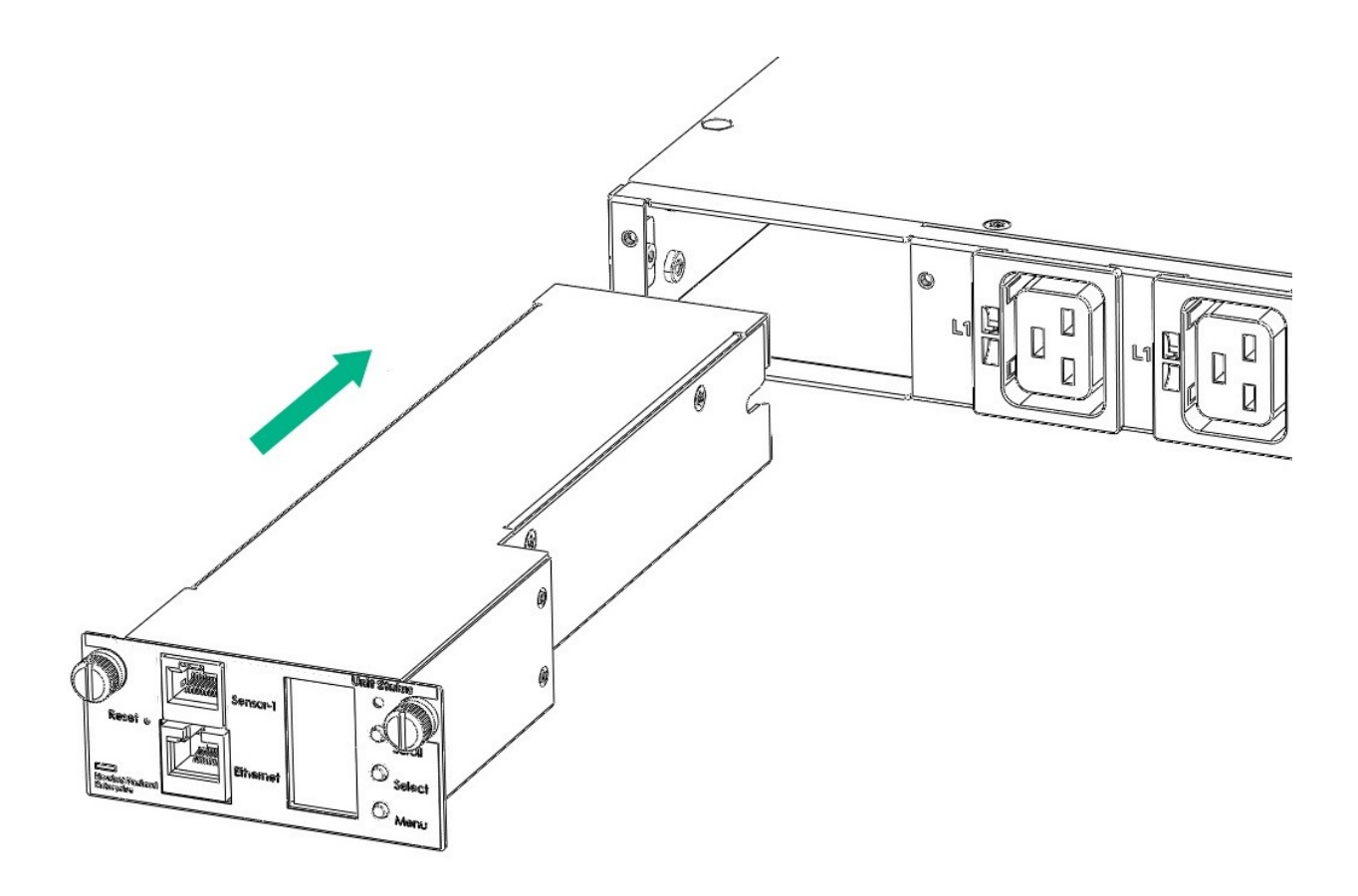

4. Align the Network Management Module and tighten the captive nuts by turning them clockwise.

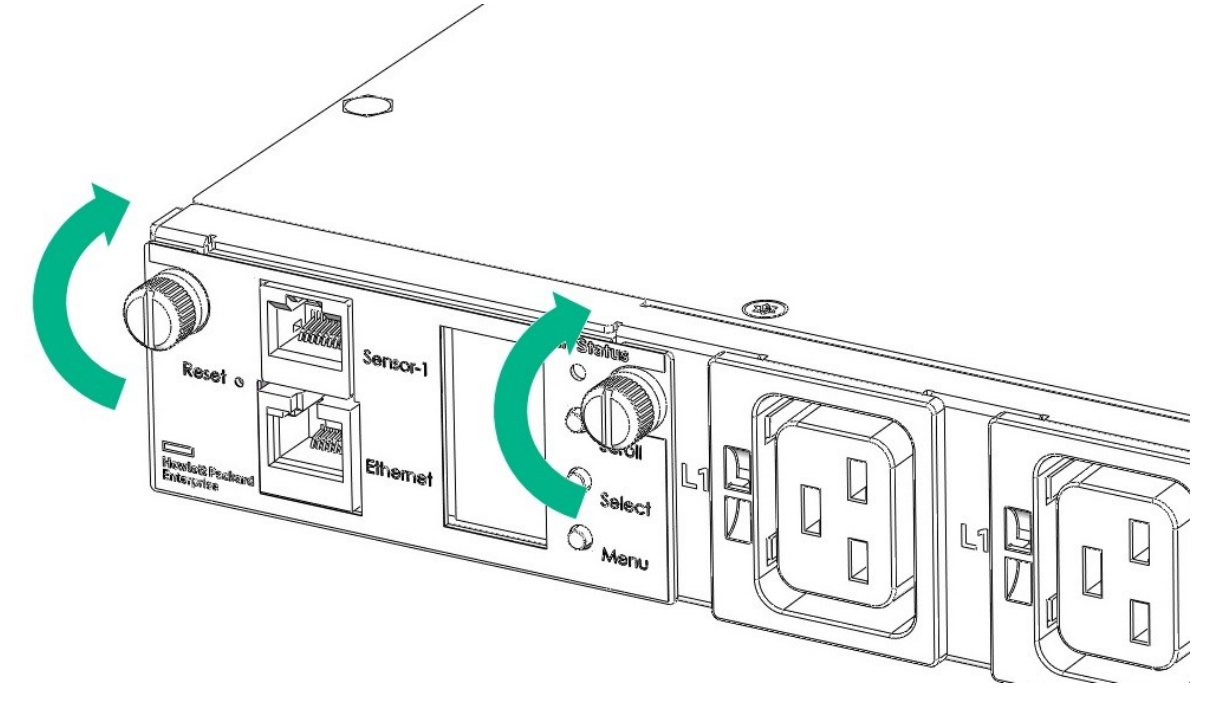

# **Appendix E: Vertical Network Management Module Replacement**

## Procedure

**1.** Use a T10 Torx screwdriver to remove the top and bottom screws from the Network Management Module.

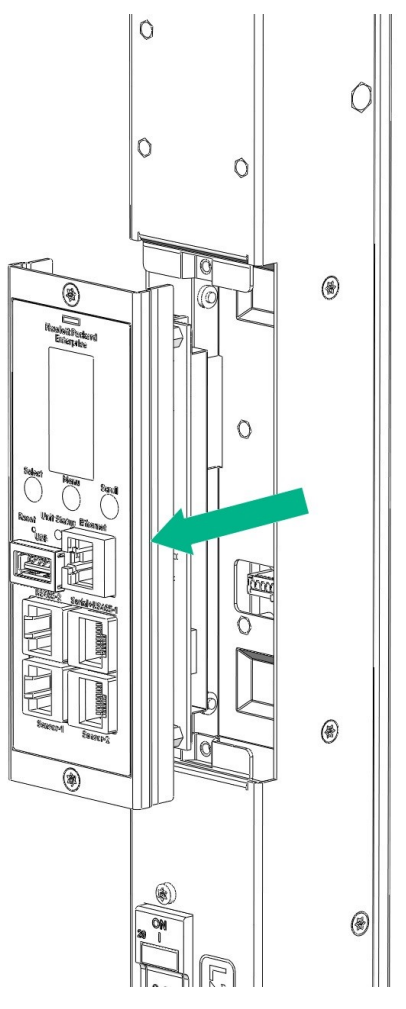

2. Press the release button on the ribbon cable and disconnect it from the Network Management Module and the PDU.

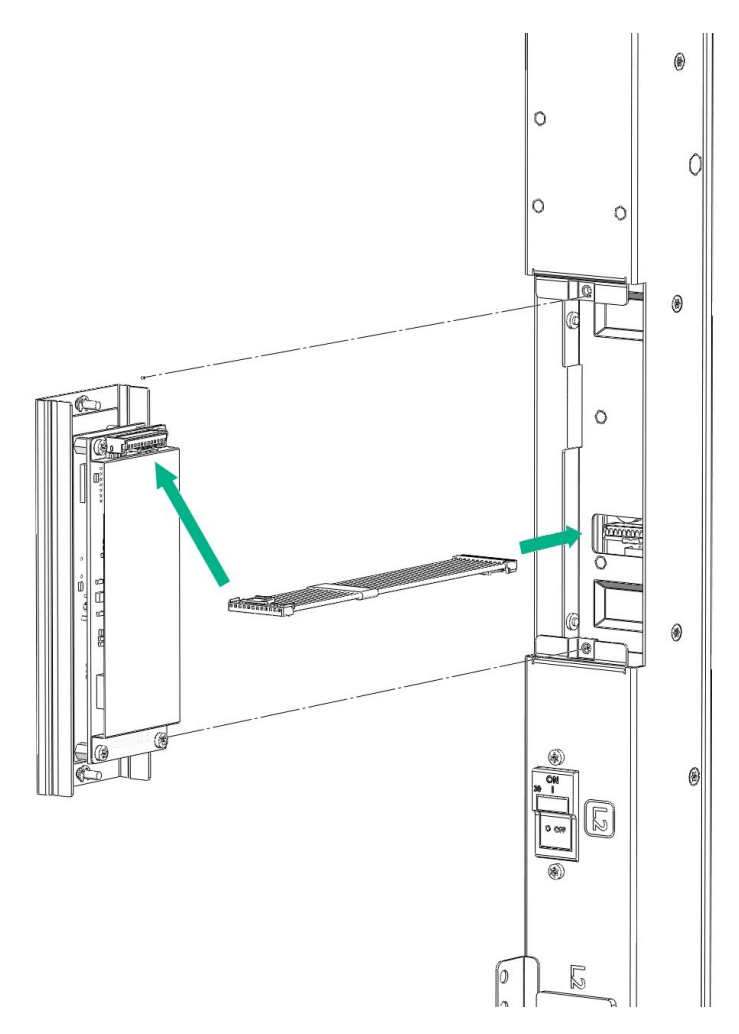

3. Connect the ribbon cable to the replacement Network Management Module and the PDU.

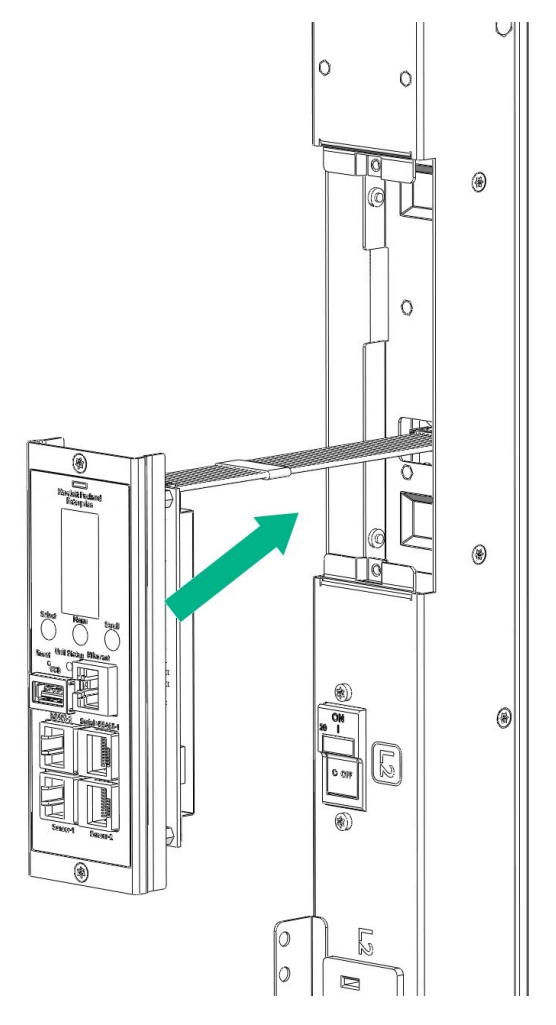

4. Insert the replacement Network Management Module into the PDU and tighten the two screws.

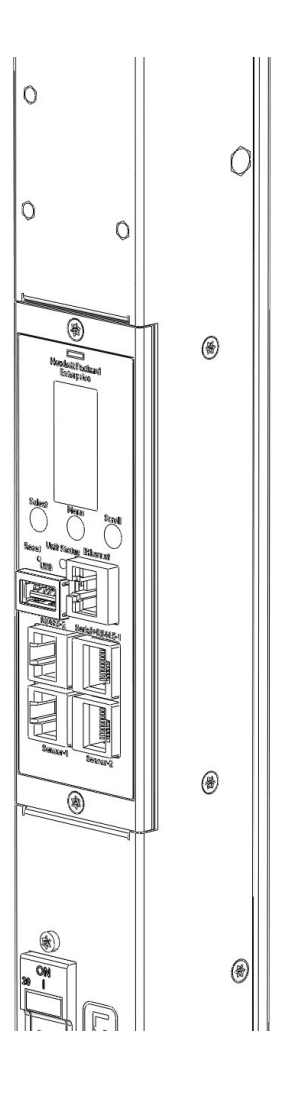

# **Appendix F: Systems Insight Manager Integration**

# **Discovering the PDU**

HPE SIM automatically detects PDUs as part of the device discovery process. If detected, a link is included on the SIM All Systems page for the PDU. The PDU must be installed and running before attempting discovery through SIM.

If the defaults are not used, a new entry can be made to the additional wsdisc.props file, located in the CONFIG directory in the SIM install directory, to allow SIM to correctly discover and identify the PDU. For more information on editing the additional wsdisc.props file, see the additionalwsdisc.txt file located in the same directory.

The following example is an ADDITIONALWSDISC.PROPS file with PDU entry.

```
# ------
# Additional Web Server Discovery Properties
#
# --------
# NOTE: See "additionalWsDisc_README.txt" for a description of entries in
# this file and how to add or remove additional web server ports used for
# discovery and identification.
# -------
#
# -------
# The following are actual web server ports enabled by default.
```

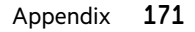

The last entry allows SIM to detect the PDU running on port 1234 and using HTTPS (Secure Socket Layer protocol).

SIM services must be restarted to apply the change.

## **Systems Insight Manager Overview**

Use the Systems Insight Manager to complete the following tasks.

• Discover PDUs— As part of the discovery process, SIM can detect an installed PDU. The web interface for the discovered PDU can be launched from the SIM **All Systems** page.

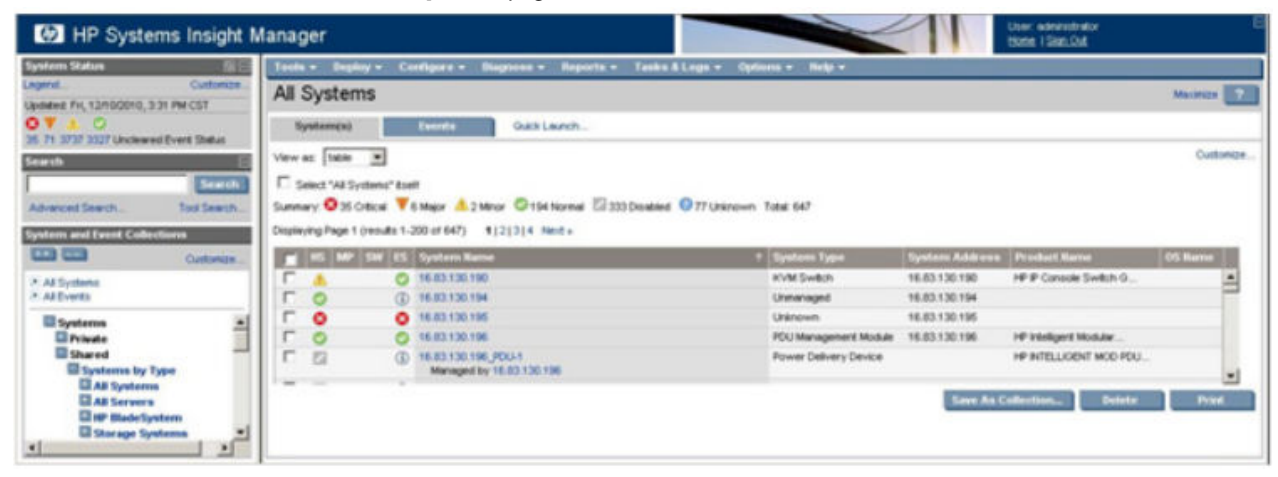

- Receive SNMP traps from the PDU—The PDU can send event-based traps to SIM that include a URL in the trap. This functionality enables administrators to easily launch the web interface of the PDU in context. For example, if the PDU detects an alarm condition, the PDU can send a trap to SIM with an attached link that routes users directly to the **Overview** screen for the attached PDU.
- Launch the PDU web interface from within SIM.
  - All Systems page—All discovered PDUs appear on the All Systems page. To launch a browser session, click the link in the System Name column.
  - Event-based trap—A URL is included in each trap to link directly from SIM to the **Overview** screen for the specific device for which the trap was sent.

# **Configuring HPE SIM to Receive Traps**

#### Prerequisites

Before SIM can receive traps, the correct MIB file (cpqpower.mib) must be compiled into SIM. To download the Power MIB, visit the Hewlett Packard Enterprise website <u>http://www.hpe.com/info/rackandpower</u>.

#### Procedure

- 1. Copy the MIB file to the HPE\Systems Insight Manager\mibs folder.
- 2. From the HPE\Systems Insight Manager\mibs folder, run mcompile cpqpower.mib from the command line to compile the new MIB. A new file named cpqpower.cfg is created.
- 3. Register the new MIB by entering mxmib -a cpqpower.cfg from the HPE\Systems Insight Manager \mibs command line.
- Enter HPE\Systems Insight Manager\mibs>mxmib at the command line and verify that the new MIB is listed.

**NOTE:** For more information on uploading and registering the MIB in SIM, see the Systems Insight Manager technical reference guide on the **Hewlett Packard Enterprise Information Library**.

## Configuring the PDU to Send Traps to SIM

#### Procedure

- 1. On the PDU web interface, click the Setup tab.
- 2. Click the Remote Management menu.
- 3. Add the SIM server as an SNMP trap recipient on the Trap Receivers tab.
- 4. Configure the PDU to send alert notifications to SIM on the Event Notifications tab.

# **Appendix G: Redfish URLs support**

This section contains operation information for Redfish URLs as per the DMTF Standards.

## **Supported Redfish services**

URL:https://<ip addr>/redfish/v1/

## Description

{

This is the URI for the Redfish service root. Perform GET on this URI to fetch a list of available Redfish services.

```
"links": {
    "Session": {
        "@odata.id": "/redfish/v1/SessionService/Sessions"
    }
},
"SessionService": {
     "@odata.id": "/redfish/v1/SessionService"
},
"@odata.type": "ServiceRoot.v1_6_0.ServiceRoot",
"JsonSchemas": {
     "@odata.id": "/redfish/v1/Schemas"
},
"DataService": {
```

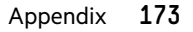

```
"@odata.id": "/redfish/v1/DataService"
    },
    "@Redfish.Copyright": "Copyright 2014-2018 DMTF. For the full DMTF
copyright policy, see http://www.dmtf.org/about/policies/copyright.",
    "Id": "RootService",
    "AccountService": {
        "@odata.id": "/redfish/v1/AccountService"
    },
    "Name": "Redfish Root Service",
    "@odata.id": "/redfish/v1",
    "Manager": {
        "@odata.id": "/redfish/v1/Managers"
    },
    "PowerDistribution": {
        "@odata.id": "/redfish/v1/PowerEquipment/RackPDUs"
    },
    "EventService": {
       "@odata.id": "/redfish/v1/EventService"
    },
    "RedfishVersion": "1.6.0"
}
```

## Sessions

URL: https://<ip\_addr>/redfish/v1/SessionService

## Description

This is the URL for PDU Session Services. Perform GET on this URL to get the PDU Session Service data.

## Sample response

```
{
    "Status": {
        "State": "Enabled",
        "Health": "OK"
    },
    "@odata.id": "/redfish/v1/SessionService",
    "@odata.type": "#SessionService.1.1.6.SessionService",
    "id": "Session Service",
    "Name": "Session Service",
    "Description": "Session Service",
    "SessionTimeout": 10,
    "ServiceEnabled": true,
    "Sessions": {
        "@odata.id": "/redfish/v1/SessionService/Sessions"
    },
    "@Redfish.Copyright": "Copyright 2014-2018 DMTF. For the full DMTF
copyright policy, see http://www.dmtf.org/about/policies/copyright."
}
```

```
URL:https://<ip_addr>/redfish/v1/SessionService/Sessions
```

## Description

This is the URL for PDU Active Sessions. Perform GET on this URL to list out the number of sessions active on the PDU.

#### Sample response

## Description

This is the URL for PDU Active Sessions. Perform GET on this URL to get the details of the Active Session ID.

## Sample response

```
{
    "@Redfish.Copyright": "Copyright 2014-2018 DMTF. For the full DMTF
copyright policy, see http://www.dmtf.org/about/policies/copyright.",
    "@odata.type": "#Session.1.0.0.Session",
    "@odata.id": "/redfish/v1/SessionService/Sessions/1480096863",
    "UserName": "admin",
    "Name": "User Session",
    "Description": "adminUser Session",
    "Id": 1480096863
}
```

# Accounts

URL:https://<ip addr>/redfish/v1/AccountService

## Description

This is the URL for PDU Account Services. Perform GET on this URL to get the details on the Account services.

```
{
    "@odata.type": "#AccountService.1.7.0.AccountService",
    "AuthFailureLoggingThreshold": 3,
    "@Redfish.Copyright": "Copyright 2014-2018 DMTF. For the full DMTF
copyright policy, see http://www.dmtf.org/about/policies/copyright.",
    "Name": "Account Service",
    "@odata.id": "/redfish/v1/AccountService",
    "Status": {
        "State": "Enabled",
        "Health": "OK"
    },
    "Description": "Account Service",
    "ServiceEnabled": true,
    "Id": "Account Service",
    "
}
```

```
"AccountLockoutDuration": 10,
"Accounts": {
    "@odata.id": "/redfish/v1/AccountService/Accounts"
},
"MinPasswordLength": 8,
"AccountLockoutThreshold": 3,
"Roles": {
    "@odata.id": "/redfish/v1/AccountService/Roles"
}
```

URL:https://<ip\_addr>/redfish/v1/AccountService/Accounts

## Description

This is the URL for PDU Account Services. Perform GET on this URL to get the list of the Accounts present.

#### Sample response

```
{
    "@Redfish.Copyright": "Copyright 2014-2018 DMTF. For the full DMTF
copyright policy, see http://www.dmtf.org/about/policies/copyright.",
    "@odata.type": "#ManagerAccountCollection.ManagerAccountCollection",
    "@odata.id": "/redfish/v1/AccountService/Accounts",
    "Name": "Accounts Collection",
    "Members@odata.count": 3,
    "Members": [
        {
            "@odata.id": "/redfish/v1/AccountService/Accounts/1"
        },
        {
            "@odata.id": "/redfish/v1/AccountService/Accounts/2"
        },
        {
            "@odata.id": "/redfish/v1/AccountService/Accounts/3"
        }
   ]
}
```

URL:https://<ip addr>/redfish/v1/AccountService/Accounts/{user id}

## Description

This is the URL for PDU Account Services. Perform GET on this URL to get the details on the Account ID.

```
{
    "Locked": false,
    "Password": 0,
    "@odata.type": "#ManagerAccount.v1_5_0.ManagerAccount",
    "@odata.id": "/redfish/v1/AccountService/Accounts/1",
    "Description": "User Account",
    "Id": "1",
    "Name": "User Account",
    "Username": "admin",
    "Enabled": true,
    "@Redfish.Copyright": "Copyright 2014-2018 DMTF. For the full DMTF
```

```
copyright policy, see http://www.dmtf.org/about/policies/copyright.",
    "RoleId": "admin",
    "Links": {
        "Role": {
            "@odata.id": "/redfish/v1/AccountService/Roles/admin"
        }
    }
}
```

```
URL:https://<ip addr>/redfish/v1/AccountService/Roles
```

## Description

This is the URL for PDU Role Services. Perform GET on this URL to get the list of the roles present.

## Sample response

```
{
    "@odata.type": "#RoleCollection.RoleCollection",
    "@odata.id": "/redfish/v1/AccountService/Roles",
    "Name": "Roles Collection",
    "Members@odata.count": 3,
    "@Redfish.Copyright": "Copyright 2014-2018 DMTF. For the full DMTF
copyright policy, see http://www.dmtf.org/about/policies/copyright.",
    "Members": [
        {
            "@odata.id": "/redfish/v1/AccountService/Roles/admin"
        },
        {
            "@odata.id": "/redfish/v1/AccountService/Roles/user"
        },
        {
            "@odata.id": "/redfish/v1/AccountService/Roles/manager"
        }
   ]
}
```

URL: https://<ip addr>/redfish/v1/AccountService/Roles/{rolename}

## Description

This is the URL for PDU Role Services. Perform GET on this URL to get the details and privileges of the role.

```
{
    "@odata.type": "#Role.1.2.4.Role",
    "@odata.id": "/redfish/v1/AccountService/Roles/admin",
    "Description": "admin operation",
    "Id": "admin",
    "Name": "User Role",
    "OemPrivileges": [
        "OemClearLog",
        "OemPowerControl"
    ],
    "IsPredefined": true,
    "privilege": [
        "Change Data Logging Settings",
    "
```

```
"Change Date/Time Settings",
        "Change Event Settings",
        "Change External Sensors Configuration",
        "Change Local User Management",
        "Change Network Configuration",
        "Change Own Password",
        "Change PDU Settings",
        "Change SNMP Settings",
        "Change Security Settings",
        "Change USB Settings",
        "Firmware Update",
        "Network Card Reset",
        "Switch Outlet",
        "Operate Configuration File",
        "Change Input Phase Setting",
        "Change Circuit Breaker Setting",
        "Change Network Service",
        "Change SMTP Setting",
        "Change Server Reachability",
        "Disconnect Other User",
        "Run Diagnostics",
        "Clear Data/Event Log",
        "Change LDAP Setting",
        "Change Outlet Setting"
    ],
    "@Redfish.Copyright": "Copyright 2014-2018 DMTF. For the full DMTF
copyright policy, see http://www.dmtf.org/about/policies/copyright."
```

## Managers

}

URL: https://<ip addr>/redfish/v1/Managers

## Description

Perform GET on this URL to get the list of the users having manager role.

```
{
    "@Redfish.Copyright": "Copyright 2014-2018 DMTF. For the full DMTF
copyright policy, see http://www.dmtf.org/about/policies/copyright.",
    "@odata.type": "#ManagerCollection.ManagerCollection",
    "@odata.id": "/redfish/v1/Managers/",
    "Oem": {},
    "Members@odata.count": 1,
    "Name": "Manager Collection",
    "Members": [
        {
            "@odata.id": "/redfish/v1/Managers/manager"
        }
    ]
}
URL: https://<ip addr>/redfish/v1/Managers/manager
```

#### Description

Perform GET on this URL to get the details of the supported Network Services.

```
{
    "Name": "Manager",
    "@odata.id": "/redfish/v1/Managers/manager",
    "DateTime": "22-02-07T13:58:10+00:00",
    "Status": {
        "State": "Enabled",
        "Health": "OK"
    },
    "SerialConsole": {
        "ServiceEnabled": true,
        "MaxConcurrentSessions": 1,
        "ConnectTypesSupported": [
            "Serial",
            "SSH"
        1
    },
    "@odata.type": "#Manager.1.7.0.Manager",
    "FirmwareVersion": "2.0.0.N",
    "NetworkProtocol": {
       "@odata.id": "/redfish/v1/Managers/1/NetworkService"
    },
    "Id": "manager",
    "Description": "Manager View",
    "DateTimeLocalOffset": "+00:00",
    "CommandShell": {
        "ServiceEnabled": true,
        "MaxConcurrentSessions": 1,
        "ConnectTypesSupported": [
            "SSH"
        1
    },
    "PowerState": "On",
    "@Redfish.Copyright": "Copyright 2014-2018 DMTF. For the full DMTF
copyright policy, see http://www.dmtf.org/about/policies/copyright.",
    "GraphicalConsole": {
        "ServiceEnabled": true,
        "MaxConcurrentSessions": 1,
        "ConnectTypesSupported": "KVMIP"
    },
    "LogServices": {
        "@odata.id": "/redfish/v1/Managers/1/LogServices"
    },
    "Actions": {
        "#Manager.Reset": {
            "target": "/redfish/v1/Managers/1/Actions/Manager.Reset/"
        }
    }
}
URL: https://<ip addr>/redfish/v1/Managers/manager/NetworkProtocol
```

## Description

Perform GET on this URL to get the details on the support Network Protocols and the ports enabled.

```
{
    "@odata.id": "/redfish/v1/Managers/1/NetworkProtocol/",
    "Name": "Manager Network Protocol",
    "Status": {
       "State": "Enabled",
        "Health": "OK"
    },
    "@odata.type": "#ManagerNetworkProtocol.v1 5 0.ManagerNetworkProtocol",
    "HostName": "10.10.106.111",
    "Description": "Manager Network Service",
    "HTTPS": {
        "ProtocolEnabled": true,
        "Port": 443
    },
    "Id": "NetworkProtocol",
    "SSH": {
       "ProtocolEnabled": true,
       "Port": 22
    },
    "SSDP": {
        "ProtocolEnabled": false,
        "NotifyMulticastIntervalSeconds": 0,
       "Port": 0,
       "NotifyIPv6Scope": "no",
        "NotifyTTL": 0
    },
    "FQDN": "no",
    "IPMI": {
       "ProtocolEnabled": false,
        "Port": 0
   },
    "HTTP": {
       "ProtocolEnabled": false,
       "Port": 80
    },
    "SNMP": {
       "ProtocolEnabled": true,
       "Port": 161
    },
    "VirtualMedia": {
       "ProtocolEnabled": false,
       "Port": 0
    },
    "Telnet": {
        "ProtocolEnabled": false,
       "Port": 0
    },
    "KVMIP": {
       "ProtocolEnabled": false,
       "Port": 0
    },
    "Oem": {},
```
```
"@Redfish.Copyright": "Copyright 2014-2018 DMTF. For the full DMTF
copyright policy, see http://www.dmtf.org/about/policies/copyright."
}
```

URL:https://<ip\_addr>/redfish/v1/Managers/manager/1/LogServices

#### Description

Perform GET on this URL to get the details on the Log Services.

#### Sample response

```
{
    "@odata.id": "/redfish/v1/Managers/1/LogServices",
    "@odata.type": "#LogServiceCollection.LogServiceCollection",
    "Name": "Log Service Collection",
    "Description": "Collection of Log Services for this Manager",
    "Members@odata.count": 1,
    "Members": {
        "@odata.id": "/redfish/v1/Managers/1/LogServices/Log"
    },
    "@Redfish.Copyright": "Copyright 2014-2018 DMTF. For the full DMTF
copyright policy, see http://www.dmtf.org/about/policies/copyright."
}
```

URL:https://<ip addr>/redfish/v1/Managers/manager/1/LogServices/Log

#### Description

Perform GET on this URL to get the details on the Log Services.

```
{
    "Name": "System Log Service",
    "DateTime": "22-02-07T14:14:51+00:00",
    "Status": {
       "State": "Enabled",
        "Health": "OK"
    },
    "@odata.id": "/redfish/v1/Managers/1/LogServices/Log",
    "MaxNumberOfRecords": 500,
    "Actions": {
        "#LogService.ClearLog": {
            "target": "/redfish/v1/Managers/1/LogServices/Log/Actions/
LogService.Reset"
        }
    },
    "@odata.type": "#LogService.v1 1 3.LogService",
    "ServiceEnabled": true,
    "Id": "Log",
    "OverWritePolicy": "WrapsWhenFull",
    "DateTimeLocalOffset": "+00:00",
    "Entries": {
        "@odata.id": "/redfish/v1/Managers/1/LogServices/Log/Entries"
    },
    "Oem": {},
```

```
"@Redfish.Copyright": "Copyright 2014-2018 DMTF. For the full DMTF copyright policy, see http://www.dmtf.org/about/policies/copyright." }
```

URL:https://<ip addr>/redfish/v1/Managers/manager/1/LogServices/Log/Entries

#### Description

Perform GET on this URL to get the entries of the Eventlogs.

#### Sample response

| 04/02/2022 | 19:16:14 | External Sensor Measurement | External sensor T1 of PDU 1 asserted above upper critical   |
|------------|----------|-----------------------------|-------------------------------------------------------------|
| 04/02/2022 | 19:16:10 | External Sensor Measurement | External sensor T1 of PDU 1 deasserted above upper critical |
| 04/02/2022 | 19:13:56 | External Sensor Measurement | External sensor T1 of PDU 1 asserted above upper critical   |
| 04/02/2022 | 18:51:49 | External Sensor Measurement | External sensor T1 of PDU 1 deasserted above upper critical |
| 04/02/2022 | 18:51:09 | External Sensor Measurement | External sensor T1 of PDU 1 asserted above upper critical   |
| 04/02/2022 | 18:27:01 | External Sensor Measurement | External sensor T1 of PDU 1 deasserted above upper critical |
| 04/02/2022 | 18:26:57 | External Sensor Measurement | External sensor T1 of PDU 1 asserted above upper critical   |
| 04/02/2022 | 18:25:56 | External Sensor Measurement | External sensor T1 of PDU 1 deasserted above upper critical |
| 04/02/2022 | 18:25:29 | External Sensor Measurement | External sensor T1 of PDU 1 asserted above upper critical   |
| 04/02/2022 | 18:06:47 | External Sensor Measurement | External sensor T1 of PDU 1 deasserted above upper critical |
| 04/02/2022 | 18:06:03 | External Sensor Measurement | External sensor T1 of PDU 1 asserted above upper critical   |
| 04/02/2022 | 17:11:56 | External Sensor Measurement | External sensor RH of PDU 2 HPE_2.0.0.N communication OK    |
| 04/02/2022 | 17:11:51 | External Sensor Measurement | External sensor door of PDU 2 HPE_2.0.0.N communication OK  |
| 04/02/2022 | 17:11:46 | System                      | Daisy Chain of PDU 2 HPE_2.0.0.N connected                  |
| 04/02/2022 | 17:11:41 | External Sensor Measurement | External sensor RH of PDU 1 communication OK                |
| 04/02/2022 | 17:11:28 | External Sensor Measurement | External sensor T1 of PDU 1 communication OK                |
| 04/02/2022 | 17:11:20 | External Sensor Measurement | External sensor T3 of PDU 1 communication OK                |
| 04/02/2022 | 17:11:18 | External Sensor Measurement | External sensor T2 of PDU 1 communication OK                |
| 04/02/2022 | 17:11:17 | External Sensor Measurement | External sensor DOOR SWITCH of PDU 1 communication OK       |
| 04/02/2022 | 17:11:11 | System                      | The 10.10.106.111 network interface link of PDU 1 is now up |
| 04/02/2022 | 17:11:02 | System                      | Network Card of PDU 1 started                               |
| 04/02/2022 | 15:51:51 | External Sensor Measurement | External sensor RH of PDU 2 HPE_2.0.0.N communication OK    |
| 04/02/2022 | 15:51:51 | External Sensor Measurement | External sensor T3 of PDU 2 HPE_2.0.0.N communication OK    |
| 04/02/2022 | 15:51:50 | External Sensor Measurement | External sensor T1 of PDU 2 HPE_2.0.0.N communication OK    |
| 04/02/2022 | 15:51:49 | External Sensor Measurement | External sensor T2 of PDU 2 HPE_2.0.0.N communication OK    |
| 04/02/2022 | 15:51:49 | External Sensor Measurement | External sensor door of PDU 2 HPE_2.0.0.N communication OK  |
| 04/02/2022 | 15:51:48 | External Sensor Measurement | External sensor T1 of PDU 1 communication OK                |
| 04/02/2022 | 15:51:46 | System                      | Daisy Chain of PDU 2 HPE 2.0.0.N connected                  |

# **Power Equipment**

URL:https://<ip addr>/redfish/v1/PowerEquipment

### Description

This is the URL for the Power Equipment. Perform GET on this URL to get the supported Power Equipment details.

```
{
    "@odata.id": "/redfish/v1/PowerEquipment",
    "Status": {
        "State": "Enabled",
        "HealthRollup": "OK"
    },
    "@odata.type": "#PowerEquipment.v1_0_0.PowerEquipment",
    "Id": "PowerEquipment",
    "Name": "DCIM Power Equipment",
    "Links": {},
    "RackPDUs": {
        "@odata.id": "/redfish/v1/PowerEquipment/RackPDUs"
    },
    "@Redfish.Copyright": "Copyright 2014-2018 DMTF. For the full DMTF
```

```
copyright policy, see http://www.dmtf.org/about/policies/copyright."
}
URL:https://<ip addr>/redfish/v1/PowerEquipment/RackPDUs
```

Perform GET on this URL to get the list of Rack PDUs connected.

### Sample response

```
{
    "@Redfish.Copyright": "Copyright 2014-2018 DMTF. For the full DMTF
copyright policy, see http://www.dmtf.org/about/policies/copyright.",
    "@odata.type": "#PowerDistributionCollection.PowerDistributionCollection",
    "@odata.id": "/redfish/v1/PowerEquipment/RackPDUs/",
    "Name": "RackPDU Collection",
    "Members@odata.count": 2,
    "Members": [
        {
            "@odata.id": "/redfish/v1/PowerEquipment/RackPDUs/1"
        },
        {
            "@odata.id": "/redfish/v1/PowerEquipment/RackPDUs/2"
        }
   ]
}
```

```
URL:https://<ip_addr>/redfish/v1/PowerEquipment/RackPDUs/{pdu_id}
```

# Description

This is the URL for the Rack PDUs. Perform GET on this URL to get the details of the Rack PDU and the supported URLs.

```
{
   "Model": "230V, 32A, 22.1kVA, 50/60Hz",
   "@odata.type": "#PowerDistribution.v1 0 0.PowerDistribution",
   "Mains": {
       "@odata.id": "/redfish/v1/PowerEquipment/RackPDUs/1/Mains"
   },
   "ProductionDate": "2022-02-04T14:40:04Z",
   "UUID": "NULL",
   "FirmwareVersion": "2.0.0.N",
   "OutletGroups": {
        "@odata.id": "/redfish/v1/PowerEquipment/RackPDUs/1/OutletGroups"
   },
   "Outlets": {
       "@odata.id": "/redfish/v1/PowerEquipment/RackPDUs/1/Outlets"
   },
   "Branches": {
       "@odata.id": "/redfish/v1/PowerEquipment/RackPDUs/1/Branches"
   },
   "EquipmentType": "RackPDU",
   "Id": 1,
   "AssetTag": "NULL",
   "@odata.id": "/redfish/v1/PowerEquipment/RackPDUs/1",
   "Status": {
```

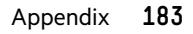

```
"State": "Enabled",
        "Health": "OK"
    },
    "Name": "",
    "Sensors": {
        "@odata.id": "/redfish/v1/PowerEquipment/RackPDUs/1/Sensors"
    },
    "SerialNumber": "SERIAL1",
    "Version": "1.6.0",
    "Manufacturer": "CIS",
    "PartNumber": "P9S25A",
    "Location": {
        "Placement": {
            "Row": ""
        }
    },
    "Metrics": {
        "@odata.id": "/redfish/v1/PowerEquipment/RackPDUs/1/Metrics"
    },
    "@Redfish.Copyright": "Copyright 2014-2018 DMTF. For the full DMTF
copyright policy, see http://www.dmtf.org/about/policies/copyright."
}
```

# Branches

URL:https://<ip\_addr>/redfish/v1/PowerEquipment/RackPDUs/{pdu\_id}/Branches

## Description

This is the URL for the Rack PDUs-Branches. Perform GET on this URL to get the list of Branches (Circuit Breaker) present on the PDU.

```
{
    "@odata.id": "/redfish/v1/PowerEquipment/RackPDUs/1/Branches/",
    "@odata.type": "#CircuitCollection.CircuitCollection",
    "Name": "Branch Circuit Collection",
    "Members@odata.count": 6,
    "@Redfish.Copyright": "Copyright 2014-2018 DMTF. For the full DMTF
copyright policy, see http://www.dmtf.org/about/policies/copyright.",
    "Branch": [
        {
            "@odata.id": "/redfish/v1/PowerEquipment/RackPDUs/1/Branches/A"
        },
        {
            "@odata.id": "/redfish/v1/PowerEquipment/RackPDUs/1/Branches/B"
        },
        {
            "@odata.id": "/redfish/v1/PowerEquipment/RackPDUs/1/Branches/C"
        },
        {
            "@odata.id": "/redfish/v1/PowerEquipment/RackPDUs/1/Branches/D"
        },
        {
            "@odata.id": "/redfish/v1/PowerEquipment/RackPDUs/1/Branches/E"
        },
```

```
{
    "@odata.id": "/redfish/v1/PowerEquipment/RackPDUs/1/Branches/F"
    }
}
```

```
URL: https://<ip_addr>/redfish/v1/PowerEquipment/RackPDUs/{pdu_id}/Branches/
{Branch_ID}
```

This is the URL for the Rack PDUs-Branches. Perform GET on this URL to get the readings of the PDU from Branch level and the Outlets belonging to this Branch.

```
{
    "@odata.id": "/redfish/v1/PowerEquipment/RackPDUs/1/Branches/A",
    "Name": "Branch Circuit A",
    "Status": {
        "State": "Enabled",
        "Health": "OK"
    },
    "PolyPhasePowerWatts": {
        "Line1ToNeutral": {
            "DataSourceUri": "/redfish/v1/PowerEquipment/RackPDUs/1/Sensors/
PowerA",
            "Reading": 0.0,
            "PowerFactor": 1.0,
            "ApparentVA": 0.0,
            "ReactiveVAR": 0.0
        }
    },
    "@odata.type": "#Circuit.v1 0 0.Circuit",
    "@Redfish.Copyright": "Copyright 2014-2018 DMTF. For the full DMTF
copyright policy, see http://www.dmtf.org/about/policies/copyright.",
    "PolyPhaseCurrentAmps": {
        "Line1": {
            "DataSourceUri": "/redfish/v1/PowerEquipment/RackPDUs/1/Sensors/
CurrentA",
            "Reading": 0.0
        },
        "PowerWatts": {
            "DataSourceUri": "/redfish/v1/PowerEquipment/RackPDUs/1/Sensors/
PowerA",
            "Reading": 0.0,
            "PowerFactor": 1.0,
            "ApparentVA": 0.0,
            "ReactiveVAR": 0.0
        }
    },
    "PhaseWiringType": "ThreePhase5Wire",
    "Id": "1",
    "CurrentAmps": {
        "DataSourceUri": "/redfish/v1/PowerEquipment/RackPDUs/1/Sensors/
CurrentA",
        "Reading": 0.0
    },
```

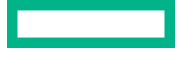

```
"CircuitType": "Branch",
    "RatedCurrentAmps": 32,
    "NominalVoltage": "AC230V",
    "BreakerState": "Normal",
    "PolyPhaseVoltage": {
        "Line1ToNeutral": {
            "DataSourceUri": "/redfish/v1/PowerEquipment/RackPDUs/1/Sensors/
VoltageAL1N",
            "Reading": 227.41299438476564
        }
    },
    "FrequencyHz": {
        "DataSourceUri": "/redfish/v1/PowerEquipment/RackPDUs/1/Sensors/
FrequencyA",
        "Reading": 50.020000457763672
    },
    "EnergykWh": {
        "DataSourceUri": "/redfish/v1/PowerEquipment/RackPDUs/1/Sensors/
EnergyA",
        "Reading": 0.0
    },
    "Outlets": [
        {
            "@odata.id": "/redfish/v1/PowerEquipment/RackPDUs/1/Outlets/OUTLET1"
        },
        {
            "@odata.id": "/redfish/v1/PowerEquipment/RackPDUs/1/Outlets/OUTLET2"
        },
        {
            "@odata.id": "/redfish/v1/PowerEquipment/RackPDUs/1/Outlets/OUTLET3"
        },
        {
            "@odata.id": "/redfish/v1/PowerEquipment/RackPDUs/1/Outlets/OUTLET4"
        },
        {
            "@odata.id": "/redfish/v1/PowerEquipment/RackPDUs/1/Outlets/OUTLET5"
        },
        {
            "@odata.id": "/redfish/v1/PowerEquipment/RackPDUs/1/Outlets/OUTLET6"
        },
        {
            "@odata.id": "/redfish/v1/PowerEquipment/RackPDUs/1/Outlets/OUTLET7"
        },
        {
            "@odata.id": "/redfish/v1/PowerEquipment/RackPDUs/1/Outlets/OUTLET8"
        }
    ],
    "Actions": {
        "#Circuit.BreakerControl": {
            "target": "/redfish/v1/PowerEquipment/RackPDUs/1/Branches/A/
Circuit.BreakerControl"
        },
        "#Outlet.ResetMetrics": {
            "target": "/redfish/v1/PowerEquipment/RackPDUs/1/Branches/A/
Circuit.BreakerControl"
        }
```

}

}

# **Outlets**

URL:https://<ip\_addr>/redfish/v1/PowerEquipment/RackPDUs/{pdu\_id}/Outlets

# Description

This is the URL for the Rack PDUs-Outlets. Perform GET on this URL to get the number of Outlets and it supported URLs.

```
{
    "@odata.id": "/redfish/v1/PowerEquipment/RackPDUs/1/Outlets",
    "@odata.type": "#OutletCollection.OutletCollection",
    "Name": "Outlet Collection",
    "Members@odata.count": 48,
    "@Redfish.Copyright": "Copyright 2014-2018 DMTF. For the full DMTF
copyright policy, see http://www.dmtf.org/about/policies/copyright.",
    "Outlets": [
        {
            "@odata.id": "/redfish/v1/PowerEquipment/RackPDUs/1/Outlets/OUTLET1"
        },
        {
            "@odata.id": "/redfish/v1/PowerEquipment/RackPDUs/1/Outlets/OUTLET2"
        },
        {
            "@odata.id": "/redfish/v1/PowerEquipment/RackPDUs/1/Outlets/OUTLET3"
        },
        {
            "@odata.id": "/redfish/v1/PowerEquipment/RackPDUs/1/Outlets/OUTLET4"
        },
        {
            "@odata.id": "/redfish/v1/PowerEquipment/RackPDUs/1/Outlets/OUTLET5"
        },
        {
            "@odata.id": "/redfish/v1/PowerEquipment/RackPDUs/1/Outlets/OUTLET6"
        },
        {
            "@odata.id": "/redfish/v1/PowerEquipment/RackPDUs/1/Outlets/OUTLET7"
        },
        {
            "@odata.id": "/redfish/v1/PowerEquipment/RackPDUs/1/Outlets/OUTLET8"
        },
        {
            "@odata.id": "/redfish/v1/PowerEquipment/RackPDUs/1/Outlets/OUTLET9"
        },
        {
            "@odata.id": "/redfish/v1/PowerEquipment/RackPDUs/1/Outlets/
OUTLET10"
        },
        {
            "@odata.id": "/redfish/v1/PowerEquipment/RackPDUs/1/Outlets/
OUTLET11"
        },
        {
            "@odata.id": "/redfish/v1/PowerEquipment/RackPDUs/1/Outlets/
```

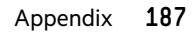

OUTLET12" }, "@odata.id": "/redfish/v1/PowerEquipment/RackPDUs/1/Outlets/ OUTLET13" }, "@odata.id": "/redfish/v1/PowerEquipment/RackPDUs/1/Outlets/ OUTLET14" }, { "@odata.id": "/redfish/v1/PowerEquipment/RackPDUs/1/Outlets/ OUTLET15" }, "@odata.id": "/redfish/v1/PowerEquipment/RackPDUs/1/Outlets/ OUTLET16" }, { "@odata.id": "/redfish/v1/PowerEquipment/RackPDUs/1/Outlets/ OUTLET17" }, { "@odata.id": "/redfish/v1/PowerEquipment/RackPDUs/1/Outlets/ OUTLET18" }, "@odata.id": "/redfish/v1/PowerEquipment/RackPDUs/1/Outlets/ OUTLET19" }, "@odata.id": "/redfish/v1/PowerEquipment/RackPDUs/1/Outlets/ OUTLET20" }, "@odata.id": "/redfish/v1/PowerEquipment/RackPDUs/1/Outlets/ OUTLET21" }, { "@odata.id": "/redfish/v1/PowerEquipment/RackPDUs/1/Outlets/ OUTLET22" }, "@odata.id": "/redfish/v1/PowerEquipment/RackPDUs/1/Outlets/ OUTLET23" }, "@odata.id": "/redfish/v1/PowerEquipment/RackPDUs/1/Outlets/ OUTLET24" }, { "@odata.id": "/redfish/v1/PowerEquipment/RackPDUs/1/Outlets/ OUTLET25" }, { "@odata.id": "/redfish/v1/PowerEquipment/RackPDUs/1/Outlets/ OUTLET26"

}, { "@odata.id": "/redfish/v1/PowerEquipment/RackPDUs/1/Outlets/ OUTLET27" }, { "@odata.id": "/redfish/v1/PowerEquipment/RackPDUs/1/Outlets/ OUTLET28" }, { "@odata.id": "/redfish/v1/PowerEquipment/RackPDUs/1/Outlets/ OUTLET29" }, { "@odata.id": "/redfish/v1/PowerEquipment/RackPDUs/1/Outlets/ OUTLET30" }, { "@odata.id": "/redfish/v1/PowerEquipment/RackPDUs/1/Outlets/ OUTLET31" }, { "@odata.id": "/redfish/v1/PowerEquipment/RackPDUs/1/Outlets/ OUTLET32" }, { "@odata.id": "/redfish/v1/PowerEquipment/RackPDUs/1/Outlets/ OUTLET33" }, { "@odata.id": "/redfish/v1/PowerEquipment/RackPDUs/1/Outlets/ OUTLET34" }, { "@odata.id": "/redfish/v1/PowerEquipment/RackPDUs/1/Outlets/ OUTLET35" }, "@odata.id": "/redfish/v1/PowerEquipment/RackPDUs/1/Outlets/ OUTLET36" }, { "@odata.id": "/redfish/v1/PowerEquipment/RackPDUs/1/Outlets/ OUTLET37" }, { "@odata.id": "/redfish/v1/PowerEquipment/RackPDUs/1/Outlets/ OUTLET38" }, { "@odata.id": "/redfish/v1/PowerEquipment/RackPDUs/1/Outlets/ OUTLET39" }, { "@odata.id": "/redfish/v1/PowerEquipment/RackPDUs/1/Outlets/ OUTLET40" },

```
"@odata.id": "/redfish/v1/PowerEquipment/RackPDUs/1/Outlets/
OUTLET41"
        },
        {
            "@odata.id": "/redfish/v1/PowerEquipment/RackPDUs/1/Outlets/
OUTLET42"
        },
        {
            "@odata.id": "/redfish/v1/PowerEquipment/RackPDUs/1/Outlets/
OUTLET43"
        },
        {
            "@odata.id": "/redfish/v1/PowerEquipment/RackPDUs/1/Outlets/
OUTLET44"
        },
        {
            "@odata.id": "/redfish/v1/PowerEquipment/RackPDUs/1/Outlets/
OUTLET45"
        },
        {
            "@odata.id": "/redfish/v1/PowerEquipment/RackPDUs/1/Outlets/
OUTLET46"
        },
        {
            "@odata.id": "/redfish/v1/PowerEquipment/RackPDUs/1/Outlets/
OUTLET47"
        },
        {
            "@odata.id": "/redfish/v1/PowerEquipment/RackPDUs/1/Outlets/
OUTLET48"
        }
    1
}
```

URL:https://<ip\_addr>/redfish/v1/PowerEquipment/RackPDUs/{pdu\_id}/Outlets/OUTLET#

# Description

This is the URL for the Rack PDUs-Outlets. Perform GET on this URL to get the details and readings of the queried outlet.

```
},
    "PhaseWiringType": "ThreePhase5Wire",
    "Id": "OUTLET1",
    "OutletType": "IEC 60320 C19",
    "VoltageType": "AC",
    "Actions": {
        "#Outlet.PowerControl": {
            "target": "/redfish/v1/PowerEquipment/RackPDUs/1/Outlets/OUTLET1/
Outlet.PowerControl"
        },
        "#Outlet.ResetMetrics": {
            "target": "/redfish/v1/PowerEquipment/RackPDUs/1/Outlets/OUTLET1/
Outlet.ResetMetrics"
       }
    },
    "PowerOffDelaySeconds": 0,
    "PowerOnDelaySeconds": 0,
    "NominalVoltage": "AC230V",
    "Links": {
        "BranchCircuit": {
            "@odata.id": "/redfish/v1/PowerEquipment/RackPDUs/1/Branches/A"
        },
        "@odata.id": "/redfish/v1/PowerEquipment/RackPDUs/1/Outlets/OUTLET1",
        "@Redfish.Copyright": "Copyright 2014-2018 DMTF. For the full DMTF
copyright policy, see http://www.dmtf.org/about/policies/copyright."
   },
    "PowerState": "On",
    "PowerEnabled": true,
    "Voltage": {
        "DataSourceUri": "/redfish/v1/PowerEquipment/RackPDUs/1/Sensors/
VoltageOUTLET1",
       "Reading": 227.38600158691408
    },
    "PolyPhaseVoltage": {
        "Line1ToNeutral": {
            "DataSourceUri": "/redfish/v1/PowerEquipment/RackPDUs/1/Sensors/
VoltageOUTLET1",
            "Reading": 227.38600158691408
        }
    },
    "CurrentAmps": {
        "DataSourceUri": "/redfish/v1/PowerEquipment/RackPDUs/1/Sensors/
CurrentOUTLET1",
        "Reading": 0.0
    },
    "PowerWatts": {
        "DataSourceUri": "/redfish/v1/PowerEquipment/RackPDUs/1/Sensors/
PowerOUTLET1",
        "Reading": 0.0,
        "PowerFactor": 0.0,
        "ApparentVA": 0.0,
       "ReactiveVAR": 13.774999618530274
    },
    "FrequencyHz": {
        "DataSourceUri": "/redfish/v1/PowerEquipment/RackPDUs/1/Sensors/
FrequencyOUTLET1",
        "Reading": 50
```

```
},
    "EnergykWh": {
        "DataSourceUri": "/redfish/v1/PowerEquipment/RackPDUs/1/Sensors/
EnergyOUTLET1",
        "Reading": 0.0
    }
}
```

# Mains

```
URL:https://<ip addr>/redfish/v1/PowerEquipment/RackPDUs/{pdu id}/Mains
```

# Description

This is the URL for the Rack PDUs-Mains. Perform GET on this URL to get the details of the URL supported.

# Sample response

URL:https://<ip\_addr>/redfish/v1/PowerEquipment/RackPDUs/{pdu\_id}/Mains/AC1

# Description

This is the URL for the Rack PDUs-Mains. Perform GET on this URL to get the details of the Phase level readings.

```
{
    "@odata.id": "/redfish/v1/PowerEquipment/RackPDUs/1/Mains/AC1",
    "Name": "Mains AC Input",
    "Status": {
        "Health": "OK"
    },
    "PolyPhasePowerWatts": {
        "LinelToNeutral": {
            "DataSourceUri": "/redfish/v1/PowerEquipment/RackPDUs/1/Sensors/
PowerMains1-4",
            "Reading": 227,
            "PowerFactor": 0.0,
            "ApparentVA": 0,
            "ReactiveVAR": 0
        },
        "Line2ToNeutral": {
            "DataSourceUri": "/redfish/v1/PowerEquipment/RackPDUs/1/Sensors/
PowerMains1-5",
            "Reading": 229,
```

```
"PowerFactor": 0.0,
            "ApparentVA": 0,
            "ReactiveVAR": 0
        },
        "Line3ToNeutral": {
            "DataSourceUri": "/redfish/v1/PowerEquipment/RackPDUs/1/Sensors/
PowerMains1-6",
            "Reading": 229,
            "PowerFactor": 0.0,
            "ApparentVA": 0,
            "ReactiveVAR": 0
        }
    },
    "@odata.type": "#Circuit.v1 0 0.Circuit",
    "@Redfish.Copyright": "Copyright 2014-2018 DMTF. For the full DMTF
copyright policy, see http://www.dmtf.org/about/policies/copyright.",
    "PolyPhaseCurrentAmps": {
        "Line1": {
            "DataSourceUri": "/redfish/v1/PowerEquipment/RackPDUs/1/Sensors/
CurrentMains1-1",
            "Reading": 0
        },
        "Line2": {
            "DataSourceUri": "/redfish/v1/PowerEquipment/RackPDUs/1/Sensors/
CurrentMains1-2",
            "Reading": 0
        },
        "Line3": {
            "DataSourceUri": "/redfish/v1/PowerEquipment/RackPDUs/1/Sensors/
CurrentMains1-3",
            "Reading": 0
        }
    },
    "PhaseWiringType": "ThreePhase5Wire",
    "Id": "AC1",
    "CircuitType": "Mains",
    "RatedCurrentAmps": 32,
    "NominalVoltage": "AC230V",
    "BreakerState": "Normal",
    "PolyPhaseVoltage": {
        "Line1ToNeutral": {
            "DataSourceUri": "/redfish/v1/PowerEquipment/RackPDUs/1/Sensors/
VoltageMains1-4",
            "Reading": 227
        },
        "Line2ToNeutral": {
            "DataSourceUri": "/redfish/v1/PowerEquipment/RackPDUs/1/Sensors/
VoltageMains1-5",
            "Reading": 229
        },
        "Line3ToNeutral": {
            "DataSourceUri": "/redfish/v1/PowerEquipment/RackPDUs/1/Sensors/
VoltageMains1-6",
            "Reading": 229
        }
    },
    "FrequencyHz": {
```

# **Metrics**

URL:https://<ip\_addr>/redfish/v1/PowerEquipment/RackPDUs/{pdu\_id}/Metrics

# Description

This is the URL for the Rack PDUs-Metrics. Perform GET on this URL to get the readings of the PDU Power and Energy data.

# Sample response

```
{
    "@odata.id": "/redfish/v1/PowerEquipment/RackPDUs/1/Metrics",
    "Actions": {
        "#PowerDistributionMetrics.ResetMetrics": {
            "target": "/redfish/v1/PowerEquipment/RackPDUs/1/Metrics/
PowerDistributionMetrics.ResetMetrics"
        }
    },
    "@odata.type": "#PowerDistributionMetrics.v1 0 0.PowerDistributionMetrics",
    "Id": "Metrics",
    "Name": "Summary Metrics",
    "PowerWatts": {
        "DataSourceUri": "/redfish/v1/PowerEquipment/RackPDUs/1/Sensors/
PDUPower",
        "Reading": 0,
        "PowerFactor": 0.0,
        "ApparentVA": 0,
        "ReactiveVAR": 0
    },
    "EnergykWh": {
        "DataSourceUri": "/redfish/v1/PowerEquipment/RackPDUs/1/Sensors/
PDUEnergy",
        "Reading": 4
    },
    "@Redfish.Copyright": "Copyright 2014-2018 DMTF. For the full DMTF
copyright policy, see http://www.dmtf.org/about/policies/copyright."
}
```

# Sensors

URL:https://<ip\_addr>/redfish/v1/PowerEquipment/RackPDUs/{pdu\_id}/Sensors/ Power{Branch#}

This is the URL for the Rack PDUs-Sensors. Perform GET on this URL to get the readings of the PDU Power from Branch (Circuit Breaker) level.

#### Sample response

```
{
    "@odata.id": "/redfish/v1/PowerEquipment/RackPDUs/1/Sensors/PowerA",
    "Thresholds": {
        "UpperCritical": {
            "Reading": 0,
            "Activation": "NULL",
            "DwellTime": "N/A"
        },
        "UpperCaution": {
            "Reading": 0,
            "DwellTime": "N/A"
        }
    },
    "Name": "Power Branch Circuit A",
    "Status": {
        "State": "Enabled",
        "Health": "OK"
    },
    "SensingInterval": "N/A",
    "Precision": 0,
    "ApparentVA": 932,
    "@odata.type": "#Sensor.v1 1 0.Sensor",
    "ReadingRangeMin": 536919,
    "ElectricalContext": "Line1ToNeutral",
    "Id": "PowerA",
    "ReadingRangeMax": 536919,
    "ReactiveVAR": 54,
    "ReadingUnits": "W",
    "ReadingType": "Power",
    "Reading": 931.0,
    "PowerFactor": 0.99800002574920656,
    "Accuracy": 0.0,
    "PhysicalContext": "Chassis",
    "Oem": {},
    "@Redfish.Copyright": "Copyright 2014-2018 DMTF. For the full DMTF
copyright policy, see http://www.dmtf.org/about/policies/copyright."
}
```

URL: https://<ip\_addr>/redfish/v1/PowerEquipment/RackPDUs/{pdu\_id}/Sensors/ Current{Branch#}

## Description

This is the URL for the Rack PDUs-Sensors. Perform GET on this URL to get the readings of the PDU Current from Branch (Circuit Breaker) level.

```
"Reading": 14,
            "Activation": "Decreasing",
            "DwellTime": "N/A"
        },
        "UpperCaution": {
            "Reading": 11,
            "Activation": "Decreasing",
            "DwellTime": "N/A"
        }
    },
    "Name": "Current Branch Circuit A",
    "Status": {
        "State": "Enabled",
        "Health": "OK"
    },
    "SensingInterval": "N/A",
    "Precision": 0,
    "@odata.type": "#Sensor.v1 1 0.Sensor",
    "ReadingRangeMin": 0,
    "ElectricalContext": "Line1",
    "Id": "CurrentA",
    "ReadingRangeMax": 32,
    "ReadingUnits": "A",
    "ReadingType": "Current",
    "Reading": 4.1310000419616696,
    "Accuracy": 0.0,
    "PhysicalContext": "Chassis",
    "Oem": {},
    "@Redfish.Copyright": "Copyright 2014-2018 DMTF. For the full DMTF
copyright policy, see http://www.dmtf.org/about/policies/copyright."
URL: https://<ipaddr>/redfish/v1/PowerEquipment/RackPDUs/{pdu id}/Sensors/
```

```
Voltage{CB#}L1N
```

}

This is the URL for the Rack PDUs-Sensors. Perform GET on this URL to get the readings of the PDU Phase Voltage from Branch (Circuit Breaker) level.

```
{
    "Thresholds": {
        "UpperCritical": {
            "Reading": 0,
            "Activation": "NULL",
            "DwellTime": "N/A"
        },
        "UpperCaution": {
            "Reading": 0,
            "DwellTime": "N/A"
        },
        "LowerCritical": {
            "Reading": 0,
            "DwellTime": "N/A"
        },
        "LowerCaution": {
```

```
"Reading": 0,
            "DwellTime": "N/A"
        },
        "Oem": {},
        "@odata.id": "/redfish/v1/PowerEquipment/RackPDUs/1/Sensors/
VoltageAL1N",
        "@Redfish.Copyright": "Copyright 2014-2018 DMTF. For the full DMTF
copyright policy, see http://www.dmtf.org/about/policies/copyright."
    },
    "Name": "Voltage Branch A LinelToNeutral",
    "Status": {
        "State": "Enabled",
        "Health": "OK"
    },
    "SensingInterval": "N/A",
    "Precision": 0,
    "@odata.type": "#Sensor.v1 1 0.Sensor",
    "ReadingRangeMin": 200,
    "ElectricalContext": "Line1ToNeutral",
    "Id": "VoltageAL1N",
    "ReadingRangeMax": 240,
    "ReadingUnits": "V",
    "ReadingType": "Voltage",
    "Reading": 225.0,
    "Accuracy": 0.0,
    "PhysicalContext": "Chassis"
}
```

URL:https://<ip\_addr>/redfish/v1/PowerEquipment/RackPDUs/{pdu\_id}/Sensors/ CurrentOUTLET#

#### Description

This is the URL for the Rack PDUs-Sensors. Perform GET on this URL to get the readings of the PDU Outlet Current.

```
{
    "@odata.id": "/redfish/v1/PowerEquipment/RackPDUs/1/Sensors/CurrentOUTLET3",
   "Thresholds": {
        "UpperCritical": {
            "Reading": 0,
            "Activation": "NULL",
            "DwellTime": "N/A"
        },
        "UpperCaution": {
            "Reading": 0,
            "Activation": "NULL",
            "DwellTime": "N/A"
        }
    },
    "Name": "Current Outlet OUTLET3",
    "Status": {
        "State": "Enabled",
        "Health": "OK"
    },
    "SensingInterval": "N/A",
```

```
"Precision": 0,
"@odata.type": "#Sensor.v1_1_0.Sensor",
"ReadingRangeMin": 0,
"ElectricalContext": "Linel",
"Id": "CurrentOUTLET3",
"ReadingRangeMax": 32,
"ReadingUnits": "A",
"ReadingType": "Current",
"Reading": 4.0,
"Accuracy": 0.0,
"PhysicalContext": "Chassis",
"Oem": {},
"@Redfish.Copyright": "Copyright 2014-2018 DMTF. For the full DMTF
copyright policy, see http://www.dmtf.org/about/policies/copyright."
```

```
URL: https://<ip_addr>/redfish/v1/PowerEquipment/RackPDUs/{pdu_id}/Sensors/
VoltageOUTLET#
```

This is the URL for the Rack PDUs-Sensors. Perform GET on this URL to get the readings of the PDU Outlet Voltage.

```
{
    "@odata.id": "/redfish/v1/PowerEquipment/RackPDUs/1/Sensors/VoltageOUTLET3",
    "Thresholds": {
        "UpperCritical": {
            "Reading": 0,
            "Activation": "NULL",
            "DwellTime": "N/A"
        },
        "UpperCaution": {
            "Reading": 0,
            "DwellTime": "N/A"
        },
        "LowerCritical": {
            "Reading": 0,
            "DwellTime": "N/A"
        },
        "LowerCaution": {
            "Reading": 0,
            "DwellTime": "N/A"
        }
    },
    "Name": "Voltage reading for outlet OUTLET3",
    "Status": {
       "State": "Enabled",
       "Health": "OK"
    },
    "SensingInterval": "N/A",
    "Precision": 0,
    "@odata.type": "#Sensor.v1 1 0.Sensor",
    "ReadingRangeMin": 200,
    "ElectricalContext": "Line1ToNeutral",
```

```
"Id": "VoltageOUTLET3",
    "ReadingRangeMax": 240,
    "ReadingUnits": "V",
    "ReadingType": "Voltage",
    "Reading": 225.0,
    "Accuracy": 0.0,
    "PhysicalContext": "Chassis",
    "Oem": {},
    "@Redfish.Copyright": "Copyright 2014-2018 DMTF. For the full DMTF
copyright policy, see http://www.dmtf.org/about/policies/copyright."
}
```

```
URL: https://<ip_addr>/redfish/v1/PowerEquipment/RackPDUs/{pdu_id}/Sensors/
PowerOUTLET#
```

This is the URL for the Rack PDUs-Sensors. Perform GET on this URL to get the readings of the PDU Outlet Power.

```
{
    "@odata.id": "/redfish/v1/PowerEquipment/RackPDUs/1/Sensors/PowerOUTLET3",
    "Thresholds": {
        "UpperCritical": {
            "Reading": 0,
            "Activation": "Increasing",
            "DwellTime": "N/A"
        },
        "UpperCaution": {
            "Reading": 0,
            "DwellTime": "N/A"
        }
    },
    "Name": "Power reading for outlet OUTLET3",
    "Status": {
       "State": "Enabled",
       "Health": "OK"
    },
    "SensingInterval": "N/A",
   "Precision": 0,
    "ApparentVA": 932.0,
    "@odata.type": "#Sensor.v1 1 0.Sensor",
    "ReadingRangeMin": 19,
    "ElectricalContext": "Line1ToNeutral",
    "Id": "PowerOUTLET3",
   "ReadingRangeMax": 23,
   "ReactiveVAR": 0,
    "ReadingUnits": "W",
    "ReadingType": "Power",
    "Reading": 931.0,
    "PowerFactor": 0.99892705678939824,
    "Accuracy": 0.0,
   "PhysicalContext": "Chassis",
```

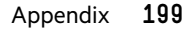

```
"Oem": {},
    "@Redfish.Copyright": "Copyright 2014-2018 DMTF. For the full DMTF
copyright policy, see http://www.dmtf.org/about/policies/copyright."
}
```

```
URL: https://<ip_addr>/redfish/v1/PowerEquipment/RackPDUs/{pdu_id}/Sensors/
EnergyOUTLET#
```

This is the URL for the Rack PDUs-Sensors. Perform GET on this URL to get the readings of the PDU Outlet Energy.

#### Sample response

```
{
    "@odata.id": "/redfish/v1/PowerEquipment/RackPDUs/1/Sensors/EnergyOUTLET3",
    "Status": {
        "State": "Enabled",
        "Health": "OK"
    },
    "@odata.type": "#Sensor.v1 1 0.Sensor",
    "Id": "EnergyOUTLET3",
    "Name": "Energy for outlet OUTLET3",
    "PhysicalContext": "Chassis",
    "ReadingUnits": "kW.h",
    "ReadingType": "EnergykWh",
    "ElectricalContext": "Total",
    "Oem": {},
    "Reading": 0.66000002622604368,
    "@Redfish.Copyright": "Copyright 2014-2018 DMTF. For the full DMTF
copyright policy, see http://www.dmtf.org/about/policies/copyright."
}
```

```
URL: https://<ip_addr>/redfish/v1/PowerEquipment/RackPDUs/{pdu_id}/Sensors/
PowerMains1-4
```

#### Description

This is the URL for the Rack PDUs-Sensors. Perform GET on this URL to get the readings of the PDU Phase Power.

```
{
    "@odata.id": "/redfish/v1/PowerEquipment/RackPDUs/1/Sensors/PowerMains1-4",
    "Thresholds": {
        "UpperCritical": {
            "Reading": 0,
            "DwellTime": "N/A"
        },
        "UpperCaution": {
            "Reading": 0,
            "DwellTime": "N/A"
        },
        "LowerCritical": {
            "Reading": 0,
            "DwellTime": 0,
            "DwellTime": 0,
            "DwellTime": 0,
            "DwellTime": 0,
            "DwellTime": 0,
            "DwellTime": 0,
            "LowerCritical": {
             "Reading": 0,
            "LowerCritical": {
             "Reading": 0,
            "LowerCritical": {
             "Reading": 0,
            "LowerCritical": {
             "Reading": 0,
            "Reading": 0,
            "LowerCritical": {
             "Reading": 0,
            "Reading": 0,
            "LowerCritical": {
             "Reading": 0,
            "Reading": 0,
            "Reading": 0,
            "LowerCritical": {
             "Reading": 0,
            "Reading": 0,
            "Reading": 0,
            "Reading": 0,
            "Reading": 0,
            "Reading": 0,
            "Reading": 0,
            "Reading": 0,
            "Reading": 0,
            "Reading": 0,
            "Reading": 0,
            "Reading": 0,
            "Reading": 0,
            "Reading": 0,
            "Reading": 0,
            "Reading": 0,
            "Reading": 0,
            "Reading": 0,
            "Reading": 0,
            "Reading": 0,
            "Reading": 0,
            "Reading": 0,
            "Reading": 0,
            "Reading": 0,
            "Reading": 0,
            "Reading": 0,
            "Reading": 0,
            "Reading": 0,
            "Reading": 0,
            "Reading": 0,
            "Reading": 0,
            "Reading": 0,
            "Reading": 0,
            "Reading": 0,
            "Reading": 0,
            "Reading": 0,
            "Reading": 0,
            "Reading": 0,
            "Reading": 0,
            "Reading": 0,
```

```
"DwellTime": "N/A"
        },
        "LowerCaution": {
            "Reading": 0,
            "DwellTime": "N/A"
        }
    },
    "Name": "Mains Power L1LN",
    "Status": {
        "State": "Enabled",
        "Health": "OK"
    },
    "SensingInterval": "N/A",
    "Precision": 0,
    "ApparentVA": 932,
    "@odata.type": "#Sensor.v1 1 0.Sensor",
    "ReadingRangeMin": 19,
    "ElectricalContext": "Line1ToNeutral",
    "Id": "PowerMains1-4",
    "ReadingRangeMax": 23,
    "ReactiveVAR": 45,
    "ReadingUnits": "W",
    "ReadingType": "Power",
    "Reading": 932.73297119140624,
    "PowerFactor": 0.99800002574920656,
    "Accuracy": 0.0,
    "PhysicalContext": "Chassis",
    "Oem": {},
    "@Redfish.Copyright": "Copyright 2014-2018 DMTF. For the full DMTF
copyright policy, see http://www.dmtf.org/about/policies/copyright."
```

```
URL: https://<ip addr>/redfish/v1/PowerEquipment/RackPDUs/{pdu id}/Sensors/
CurrentMains1-1
```

}

This is the URL for the Rack PDUs-Sensors. Perform GET on this URL to get the readings of the PDU Phase Current.

```
{
    "@odata.id": "/redfish/v1/PowerEquipment/RackPDUs/1/Sensors/
CurrentMains1-1",
    "Thresholds": {
        "UpperCritical": {
            "Reading": 28,
            "Activation": "Decreasing",
            "DwellTime": "N/A"
        },
        "UpperCaution": {
            "Reading": 22,
            "Activation": "Decreasing",
            "DwellTime": "N/A"
```

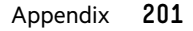

```
}
    },
    "Name": "Current Mains Line1",
    "Status": {
        "State": "Enabled",
        "Health": "OK"
    },
    "SensingInterval": "N/A",
    "Precision": 0,
    "@odata.type": "#Sensor.v1 1 0.Sensor",
    "ReadingRangeMin": 0,
    "ElectricalContext": "Line1",
    "Id": "CurrentMains1-1",
    "ReadingRangeMax": 32,
    "ReadingUnits": "A",
    "ReadingType": "Current",
    "Reading": 4.1290001869201664,
    "Accuracy": 0.0,
    "PhysicalContext": "Chassis",
    "Oem": {},
    "@Redfish.Copyright": "Copyright 2014-2018 DMTF. For the full DMTF
copyright policy, see http://www.dmtf.org/about/policies/copyright."
```

```
URL: https://<ip addr>/redfish/v1/PowerEquipment/RackPDUs/{pdu id}/Sensors/
VoltageMains1-4
```

}

This is the URL for the Rack PDUs-Sensors. Perform GET on this URL to get the readings of the PDU Phase Voltage.

```
{
    "@odata.id": "/redfish/v1/PowerEquipment/RackPDUs/1/Sensors/
VoltageMains1-4",
    "Thresholds": {
        "UpperCritical": {
            "Reading": 250,
            "Activation": "Decreasing",
            "DwellTime": "N/A"
        },
        "UpperCaution": {
            "Reading": 250,
            "DwellTime": "N/A"
        },
        "LowerCritical": {
            "Reading": 180,
            "DwellTime": "N/A"
        },
        "LowerCaution": {
            "Reading": 190,
            "DwellTime": "N/A"
```

```
}
    },
    "Name": "Voltage Mains LinelToNeutral",
    "Status": {
        "State": "Enabled",
        "Health": "OK"
    },
    "SensingInterval": "N/A",
    "Precision": 0,
    "@odata.type": "#Sensor.v1 1 0.Sensor",
    "ReadingRangeMin": 200,
    "ElectricalContext": "Line1ToNeutral",
    "Id": "VoltageMains1-4",
    "ReadingRangeMax": 240,
    "ReadingUnits": "V",
    "ReadingType": "Voltage",
    "Reading": 225.85299682617188,
    "Accuracy": 0.0,
    "PhysicalContext": "Chassis",
    "Oem": {},
    "@Redfish.Copyright": "Copyright 2014-2018 DMTF. For the full DMTF
copyright policy, see http://www.dmtf.org/about/policies/copyright."
```

```
URL: https://<ip addr>/redfish/v1/PowerEquipment/RackPDUs/{pdu id}/Sensors/
FreqMains
```

}

This is the URL for the Rack PDUs-Sensors. Perform GET on this URL to get the readings of the PDU Frequency.

```
{
   "@odata.id": "/redfish/v1/PowerEquipment/RackPDUs/1/Sensors/FreqMains",
    "Thresholds": {
        "UpperCritical": {
            "Reading": 0.0,
            "Activation": "NULL",
            "DwellTime": "N/A"
        },
        "UpperCaution": {
            "Reading": 0.0,
            "DwellTime": "N/A"
        },
        "LowerCritical": {
            "Reading": 0.0,
            "DwellTime": "N/A"
        },
        "LowerCaution": {
            "Reading": 0.0,
            "DwellTime": "N/A"
```

```
}
    },
    "Name": "Frequency Mains",
    "Status": {
        "State": "Enabled",
        "Health": "OK"
    },
    "SensingInterval": "N/A",
    "Precision": 0,
    "@odata.type": "#Sensor.v1 1 0.Sensor",
    "ReadingRangeMin": 50,
    "Id": "FreqMains",
    "PhysicalContext": "Chassis",
    "ReadingRangeMax": 60,
    "ReadingUnits": "Hz",
    "ReadingType": "Frequency",
    "Reading": 50.020000457763672,
    "Accuracy": 0.0,
    "Oem": {},
    "@Redfish.Copyright": "Copyright 2014-2018 DMTF. For the full DMTF
copyright policy, see http://www.dmtf.org/about/policies/copyright."
```

URL: https://<ip addr>/redfish/v1/PowerEquipment/RackPDUs/{pdu id}/Sensors/ PDUPower

### Description

}

This is the URL for the Rack PDUs-Sensors. Perform GET on this URL to get the readings of the PDU Power.

```
{
    "@odata.id": "/redfish/v1/PowerEquipment/RackPDUs/1/Sensors/PDUPower",
    "Thresholds": {
        "UpperCritical": {
            "Reading": 0,
            "Activation": "Increasing",
            "DwellTime": "N/A"
        },
        "UpperCaution": {
            "Reading": 0,
            "DwellTime": "N/A"
        }
    },
    "Name": "Power reading for the PDU",
    "Status": {
        "State": "Enabled",
        "Health": "OK"
    },
    "SensingInterval": "N/A",
```

```
"Precision": 0,
    "ApparentVA": 932.0,
    "@odata.type": "#Sensor.v1 1 0.Sensor",
    "ReadingRangeMin": 0,
    "ElectricalContext": "Total",
    "Id": "PDUPower",
   "ReadingRangeMax": 23040,
    "ReactiveVAR": 43.0,
   "ReadingUnits": "W",
   "ReadingType": "Power",
   "Reading": 931.0,
    "ReadingTime": "2022-02-04T14:40:04+00:00",
    "PowerFactor": 0.99892705678939824,
   "Oem": {},
   "LoadPercent": 4.212669849395752,
   "Accuracy": 0.0,
   "PhysicalContext": "Chassis",
   "@Redfish.Copyright": "Copyright 2014-2018 DMTF. For the full DMTF
copyright policy, see http://www.dmtf.org/about/policies/copyright."
```

# **POST Method**

}

```
URL:https://<ip addr>/redfish/v1/SessionService/Sessions
```

#### Description

This URL is used to Generate the X-Auth-Token. Perform POST on this URL with the below Request Body to get the X-Auth-Token.

#### **Request Body**

```
{
"username":"admin",
"password":"123456789"
}
```

#### Response

Returns with Status 201 Created. X-Auth-Token will be generated and present at Response Headers. Add this X-Auth-Token at the Request Headers.

| File<br>Hon | stman<br>Edit View Help<br>ne Workspaces ~ Reports Explore |          | Q Search Postman         |                                               |                    |                   |         | Cro    | 🔊 Sigr      | 1 In | Create A | Account |
|-------------|------------------------------------------------------------|----------|--------------------------|-----------------------------------------------|--------------------|-------------------|---------|--------|-------------|------|----------|---------|
| 3           | Overview POST https://10.10.10                             | 5 🧯      | POST https://10.10.105 • | PORT https://10.10.106.                       | •                  | + 603             |         |        | No Environn | nent | Ŷ        | ۲       |
| 8           | https://10.10.106.111/redfish/v1/SessionService            | /Session |                          |                                               |                    | 🖺 Save 🗸 🥒 📃      |         |        |             |      |          |         |
| 0           | POST v https://10.10.106.111/redfishu                      | v1/Sessi | onService/Sessions       | Send 🔗                                        |                    |                   |         |        |             |      |          |         |
| 4           | Body 🗸 😽                                                   | Body     | Cookles Headers (6) Tes  | t Results                                     | 1                  | Status: 201 Creat | ed Time | 2.44 s | Size: 209 B | Sar  | ve Respo | nse v   |
|             | raw ~ JSON ~ Beautify                                      |          | KEY                      |                                               |                    |                   |         |        |             |      |          |         |
|             | 1 8                                                        |          | Server ①                 |                                               | HPE_PDU_GEN2/1.4.0 |                   |         |        |             |      |          |         |
|             | <pre>2 "username":"admin", 3 "password":"123456789"</pre>  |          | X-Auth-Token ③           |                                               | 763893700          |                   |         |        |             |      |          |         |
|             | 4 §                                                        |          | Location (j)             | /redfish/v1/SessionService/Sessions/763893700 |                    |                   |         |        |             |      |          |         |
|             |                                                            |          | Connection ④             |                                               | keep-alive         |                   |         |        |             |      |          |         |
|             |                                                            |          | Content-Type ①           |                                               | application/json   |                   |         |        |             |      |          |         |
|             |                                                            |          | Content-Length ④         |                                               | 0                  |                   |         |        |             |      |          |         |
|             |                                                            |          |                          |                                               |                    |                   |         |        |             |      |          |         |

URL:https://<ip\_addr>/redfish/v1/AccountService/Accounts

Perform POST on this URL with the Request Body to create users for the PDU.

## **Request Body**

```
{
"username":"new_user",
"password":"11223344",
"email":"superman@krypton.com",
"chkenable":true,
"frpasschk":true,
"rolename":"manager",
"temperature":1
}
```

### **Response Body**

```
{
    "user added": "new_user"
}
```

```
URL: https://<ip_addr>/redfish/v1/PowerEquipment/RackPDUs/1/Outlets/OUTLET3/
Outlet.PowerControl
```

# Description

Perform POST on this URL with the Request Body to control the outlets on the PDU.

# **Request Body**

```
{
"OutletNumber":3,
"StartupState":"off",
"Outletname":"OUTLETThree",
```

```
"OnDelay":5,
"OffDelay":6,
"RebootDelay":7,
"OutletStatus":"off"
}
```

## **Response Body**

```
{
   "OutletNumber": 3,
   "OutletStatus": "off"
}
```

# **DELETE Method**

URL:https://<ip\_addr>/redfish/v1/AccountService/Accounts/{username}

# Description

Perform DELETE on this URL along with the X-Auth-Token to delete the username.

# **Response Body**

```
{
    "User Deleted": "new_user"
}
```

URL:https://<ip\_addr>/redfish/v1/SessionService/Sessions/{session\_id}

# Description

Perform DELETE on this URL along with the X-Auth-Token to delete the active session ID.

#### **Response Body**

```
{
    "Session Deleted": 1470970371
}
```